# Avaya CS1000E Release 7.65 using SIP trunk to Cisco Unified Communications Manager Release 10.5

# Table of Contents

| Introduction                                               |
|------------------------------------------------------------|
| Key Results                                                |
| The following items were tested:                           |
| Listed below are the highlights of the integration issues: |
| Network Topology                                           |
| Basic Call Setup                                           |
| System Components                                          |
| Hardware Requirements                                      |
| Software Requirements                                      |
| Features                                                   |
| Features Supported                                         |
| Features Not Supported or Not Tested                       |
| Limitations                                                |
| Configuration10                                            |
| Configuring Sequence and Tasks:                            |
| Configuring the Avaya CS1000E11                            |
| Avaya CS1000E Software Version – Issue and Release12       |
| IP D-Channel Configuration12                               |
| Zone Configuration                                         |
| SIP Route Configuration                                    |
| SIP Virtual trunk Configuration                            |
| Virtual Lines for Avaya CS1000E IP Phones17                |
| Route List Block Configuration19                           |
| CDP Steering code configuration                            |
| Avaya SIP Line Configuration                               |
| SIP Line Configuration Details                             |
| D – Channel Configuration                                  |
| Application Module Link Details                            |
| VAS ID association with AML over ELAN link24               |

© 2015 Cisco Systems, Inc. All rights reserved.

Important notices, privacy statements, and trademarks of Cisco Systems, Inc. can be found on cisco.com Page 2 of 128

| SIP Line Route Configuration                                                                                                    | . 25 |
|----------------------------------------------------------------------------------------------------|------|
| SIP Line Trunk Configuration                                                                                                    | . 27 |
| Avaya SIP Line Phone Configuration                                                                                                    | . 29 |
| Avaya CS1000E CLI Configuration                                                                                                    | .31  |
| Avaya Unified Communication Management                                                                                                    | . 32 |
| IP Telephony Nodes                                                                                                    | . 34 |
| Voice Gateway (VGW) and Codecs                                                                                                    | . 35 |
| Avaya CS1000E SIP Gateway                                                                                                    | 37   |
| Quality of Service                                                                                                    | .40  |
| Network Routing Service Manager                                                                                                    | .41  |
| Configuring the Cisco Unified Communications Manager                                                                                                    | . 49 |
| Cisco UCM SIP Trunk Security Profile                                                                                                    | . 50 |
| Cisco UCM SIP Profile                                                                                                    | 51   |
| Cisco UCM SIP Trunk to Avaya Configuration                                                                                                    | . 54 |
| Cisco UCM SIP Trunk Normalization Script                                                                                                    | . 58 |
| Cisco UCM Service Parameter                                                                                                    | . 62 |
| Cisco UCM Media Resource Group                                                                                                    | . 63 |
| Cisco UCM Media Resource Group List                                                                                                    | . 65 |
| Cisco UCM Route Pattern to Avaya                                                                                                    | . 67 |
| Cisco UCM SIP Phone Ext. 2003 Device Level Configuration                                                                                                    | 69   |
| Cisco UCM SCCP Phone Ext. 2004 Device Level Configuration                                                                                                    | 77   |
| Cisco UCM Audio Codec Preference List Configuration                                                                                                    | . 83 |
| Cisco UCM Region Configuration                                                                                                    | 87   |
| Cisco UCM Device Pool Configuration                                                                                                    | 90   |
| Cisco UCM Extent and Connect                                                                                                    | 97   |
| Cisco UCM end user configuration                                                                                                    | 97   |
| Add Phone: CTI Remote Device                                                                                                    | 101  |
| Remote Destination Configuration                                                                                                    | 103  |
| Cisco UCM UC service Configuration                                                                                                    | 104  |
| Cisco UCM service Profile Configuration                                                                                                    | 105  |
| Cisco Unified CM IM Presence – CCMCIP Profile Configuration                                                                                                    | 107  |
| Cisco UCM – SIP trunk to Cisco IM&Presence Trunk Configuration                                                                                                    | 108  |
| Cisco UCM SCCP Integration with Cisco Unity Connection (CUC)                                                                                                    | 112  |
| © 2015 Cisco Systems, Inc. All rights reserved.<br>Important notices, privacy statements, and trademarks of Cisco Systems, Inc. can be found on cisco.com<br>Page 3 of 128 |      |

| CUC Version                              | 112 |
|------------------------------------------|-----|
| CUC Telephony Integration with Cisco UCM |     |
| CUC Port Group                           |     |
| CUC Port Settings                        |     |
| CUC Sample User Basic Settings           | 116 |
| Cisco UCM Voice Mail Port                |     |
| Cisco UCM Message Waiting Numbers        |     |
| Cisco UCM Voice Mail Pilot               |     |
| Cisco UCM Voice Mail Pilot               |     |
| Cisco UCM Voice Mail Profile             |     |
| Cisco UCM Line Group                     |     |
| Cisco UCM Hunt List                      |     |
| Cisco UCM Hunt Pilot                     |     |
| Acronyms                                 | 127 |

## Introduction

This document describes the steps and configurations necessary for Cisco Unified Communications Manager (Cisco UCM) release 10.5 to interoperate with the Avaya CS1000E 7.65 using SIP Early-Offer.

## **Key Results**

- Basic call, call transfer, call forwarding, conference call, and hold and resume work successfully.
- Centralized voicemail, using Unity Connection server integrated to Cisco UCM with SCCP and SIP was tested. This voicemail solution can provide centralized voicemail services, supporting both Avaya and Cisco end-users.

## The following items were tested:

- Basic call between the two systems and verification of voice path, using both SIP and Unistim phones on the Avaya side, SIP and SCCP IP phones on the Cisco side
- CLIP/CLIR/CNIP/CNIR features: calling party name and number delivery (allowed and restricted)
- COLP/CONP/COLR/CONR features: connected name and number delivery (allowed and restricted)
- Call transfer: attended, and early attended
- Alerting Name Identification
- Call Park
- Call forwarding: call forward unconditional (CFU), call forward busy (CFB), and call forward no answer (CFNA)
- Hold and resume with music on hold
- Three-way conferencing
- Voice messaging and MWI activation-deactivation
- Audio Codec Preference List
- DTMF-relay via RFC2833 -verification of DTMF- relay by accessing each other's VM system and responding to prompts using the keypad to send RTP Telephone Event (RFC2833) of digits pressed

#### Listed below are the highlights of the integration issues:

- Basic calls worked from Cisco UCM to Avaya CS1000E and vice versa. The Avaya CS1000E only supports early offer to set its media attribute to send/receive mode. Thus, for calls from Cisco UCM to Avaya CS1000E, the Cisco UCM must be set to send SIP Invite with SDP. This will ensure two-way audio once the call is connected.
- CLIR/CNIR Restriction of calling number on Avaya CS1000E Unistim phones is achieved by configuring the Avaya station's class of service. Setting the class of service (CLS) to DDGD sets the SIP P-Asserted Identity setting to privacy = id. This restricts the calling number information. Setting the class of service to NAMD sets the SIP P-Asserted Identity setting to privacy = user. Restriction of calling name and number on the Cisco UCM can be done on the Route Pattern or SIP Trunk page. Calling name and number restrictions are honored by both sides.

## **Network Topology**

## **Basic Call Setup**

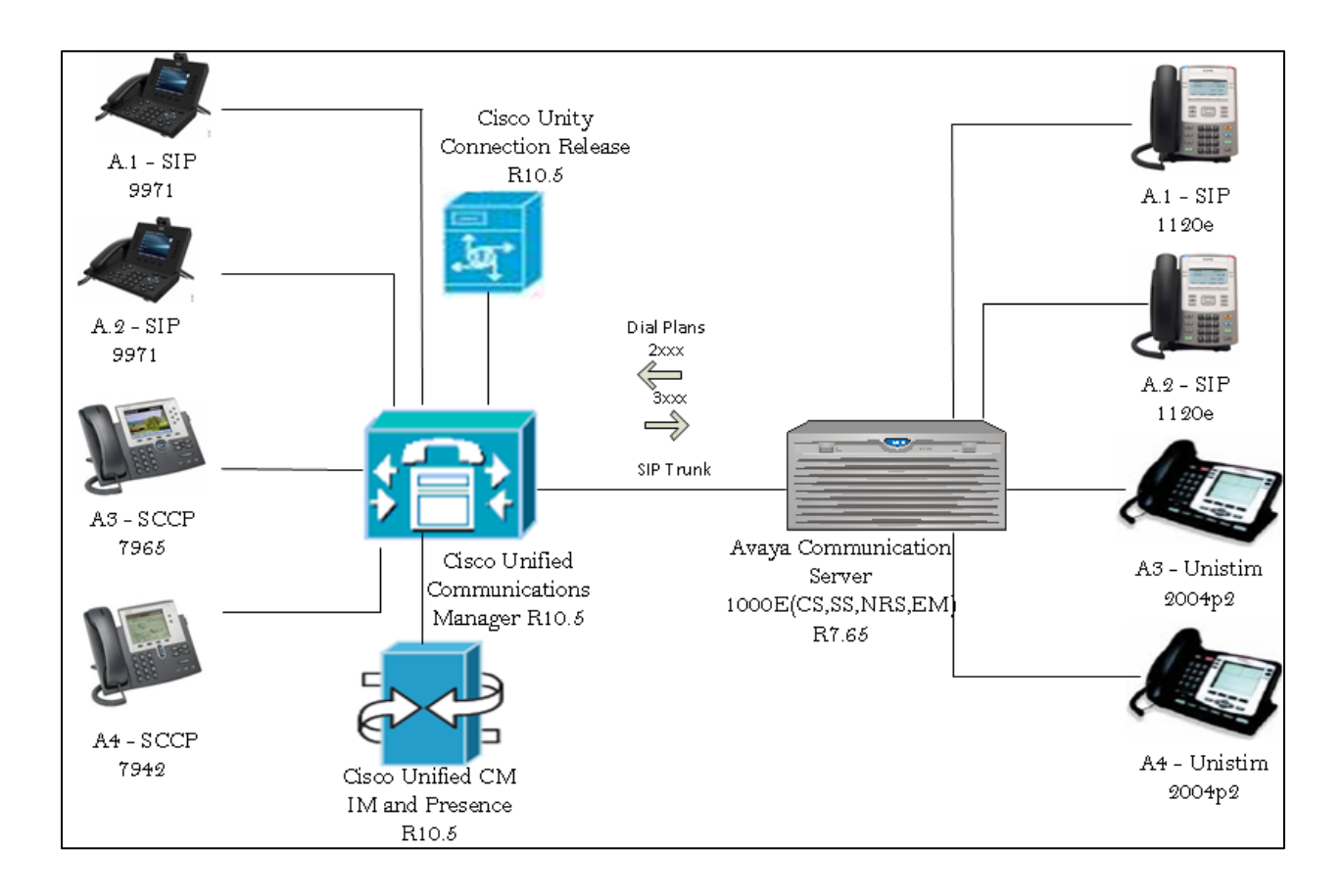

## System Components

Hardware Requirements

The following hardware was used:

- Cisco Unified Communications Manager: Cisco UCS-C240 VMware ESXI.5.5.0
- Cisco Unity Connection Cisco: UCS-C240 VMware ESXI.5.5.0 server
- Cisco Unified CM IM and Presence: Cisco UCS-C240 VMware ESXI.5.5.0
- Cisco 7965, 7942, 9971 IP phones
- Avaya Communication Server 1000E/CPPM Linux , CPPM Pentium M 1.4 GHz( NTDW61BAE5)
- Avaya Media Gateway Controller NTDW60BB
- Avaya 2004P2, 1120e IP Phones

## Software Requirements

The following software is required:

- Cisco UCSC-C240-M3S VMware vSphere Image Profile: ESXi-5.5.0-1331820-standard
- Cisco Unified Communications Manager release 10.5 -10.5.1.10000-7
- Cisco Unified Communications Manager IM & P release 10.5 10.5.1.10000-9
- Cisco Unity Connection release 10.5 -10.5.1.10000-7
- Avaya Communication Server 1000E RELEASE 7 ISSUE 65 P (Application configuration: CS+SS+NRS+EM\_SubM)
- Avaya Media Gateway Controller LOADWARE VERSION: PSWV 100+
- Cisco Jabber Client Version 10.5.0 Build 37889

## Features

This section lists supported and unsupported features. Deviance from the configuration presented in this guide is not supported by Cisco. Please see the Limitations section on page 7 for more information.

## Features Supported

- •CLIP—calling line (number) identification presentation
- •CLIR—calling line (number) identification restriction.(Refer to Integration issues section)
- •CNIP—calling name identification presentation
- •CNIR—calling name identification restriction. (Refer to Integration issues section)
- •Alerting name.(Refer to Limitation Section)
- •Attended call transfer. (Refer to Limitation Section)
- •Early attended call transfer. (Refer to Limitation Section)
- •CFU—call forwarding unconditional. (Refer to Limitation Section)
- •CFB—call forwarding busy. (Refer to Limitation Section)
- •CFNA—call forwarding no answer. (Refer to Limitation Section)
- •COLP—connected line (number) identification presentation.(Refer to Integration issues section)
- •COLR—connected line (number) identification restriction
- •CONP—connected name identification presentation
- •CONR—connected name identification restriction. (Refer to Integration issues section)
- Hold and resume
- •Conference call
- •MWI—Message Waiting Indicator (lamp ON, lamp OFF)
- •Audio Codec Preference List
- •Call Park (Refer to Limitation Section)
- •DTMF-relay using RFC2833

## Features Not Supported or Not Tested

- •Call completion (callback, automatic callback)
- •Blind Call Transfer
- •Inter-working Test Cases with Various Calling/Connected Name and Number
- •Shared Line Hold & Resume with MOH
- •Interworking Test Cases for Call Transfer

© 2015 Cisco Systems, Inc. All rights reserved. Important notices, privacy statements, and trademarks of Cisco Systems, Inc. can be found on cisco.com Page 8 of 128

## Limitations

These are the known limitations, caveats, or integration issues:

- Avaya CS1000E doesn't support Alerting Name feature. Although the Cisco UCM sends P-Asserted Identity (PAI) header with the alerting name(180 ringing) and connected name(200 ok), this information is not displayed by the Avaya SIP phones, However Avaya Unistim phones displayed the Alerting and connected name details.
- The Avaya PBX uses the History-Info field to send redirecting number information, while the Cisco UCM uses the Diversion header. This affects how calls are treated when redirected to a voice mail system over an SIP trunk. Since release 8.5, Cisco UCM provides the ability to translate either Diversion headers into History-Info headers or History-Info headers to Diversion headers via SIP Normalization Script. Please refer to the configuration section of this document for more details on the actual normalization script used for this testing.
- Avaya phone is configured to restrict connected name and number, it was observed that the SIP
  response to Cisco UCM only sets the privacy=user. However, the Cisco UCM only recognizes
  privacy=id to restrict presentation of both connected name and number. Cisco UCM provides the
  ability to covert the Privacy=user to Privacy=Id using normalization script.
- For integration where Cisco Unity is the centralized voice messaging system, a SIP normalization script is required to enable/disable MWI on Avaya phones. Please refer to the configuration section of this document for more details on the actual normalization script used for this testing.
- During a conference call hosted by the Avaya CS1000E SIP telephone, if the SIP telephone is hung up/dropped out of the conference, the conference call is dropped. The behavior is not seen with Unistim phones.
- Call Park: While retrieving Avaya CS1000E parked call from Cisco UCM, the call has been disconnected, Cisco parked calls has been retrieved successfully from Avaya CS1000E.
- Both systems support call forwarding and call transfer features. There are some call forward and transfer scenarios where the calling name and number and/or connected name and number are not updated after the call has been transferred or forwarded. This issue is found primarily when an Avaya phone is the forwarding or transferring party to a Cisco phone via the SIP trunk.

## Configuration

The goal of this guide is to provide an overview of the integration between Cisco Unified Communication Manager and Avaya CS1000E PBX's. The deployment will interconnect the UC systems using SIP. No PSTN connectivity has been tested with this integration. The following sections provide the required configurations for a successful integration.

## Configuring Sequence and Tasks:

Avaya Communication Server 1000E:

Configure the IP D-channel (signaling channel) between the call server and the signaling server —LD 17.

- 1. Zone Configuration —LD 117.
- 2. Configure the SIP route LD 16.
- 3. Configure the SIP virtual trunks to the signal LD 14.
- 4. Configure for the virtual lines for the Avaya IP phone LD 20.
- 5. Configure the route list block for the virtual trunk route LD 86.
- 6. Configure CDP steering codes LD 87.
- 7. List trunk member LD 21.
- 8. Avaya SIP Line Configuration.

Signaling Server Setup via the Avaya CS1000E Node Summary:

- 1. Configure a new IP telephony node summary.
- 2. Configure the VGW and IP phone codec profile section.
- 3. Configure the SIP GW setting section.
- 4. Configure the quality of service (QoS) section.

Network Routing Server:

- 1. Configure the system-wide settings.
- 2. Configure the NRS server settings.
- 3. Configure a service domain.
- 4. Configure an L1 domain (UDP).
- 5. Configure an LO domain (CDP).
- 6. Configure a gateway endpoint gateway.
- 7. Configure the routing entries.

Cisco Unified Communications Manager:

- 1. Device setting SIP profile.
- 2. Media resource group and media resource group list.
- 3. Assign media resource group list (MRGL) in the default device pool.
- 4. SIP trunk to Avaya CS1000E PBX.
- 5. SIP Trunk Normalization Script.
- 6. SIP and SCCP phones device configuration.
- 7. Route pattern to the Avaya CS1000E PBX.
- 8. Call Manager Service Parameter "Duplex Streaming Enabled" set to "True".
- 9. Audio Codec Preference Configuration.
- 10. Region Configuration.
- 11. Cisco UCM Unity Integration.

© 2015 Cisco Systems, Inc. All rights reserved.

Important notices, privacy statements, and trademarks of Cisco Systems, Inc. can be found on cisco.com Page 10 of 128

## Configuring the Avaya CS1000E

Avaya CS1000E Software Version – Issue and Release

**REQ** iss VERSION 4121 System type is - Communication Server 1000E/CPPM Linux CPPM - Pentium M 1.4 GHz **IPMGs Registered:** 1 **IPMGs Unregistered:** 0 IPMGs Configured/unregistered: 0 **RELEASE 7** ISSUE 65 P IDLE SET DISPLAY tekvizion IPMG TYPE CSP/SW MSP APP FPGA BOOT DBL1 DBL2 0 1 MGC DC04 AB02 BA18 AA22 BA18 DSP1AB07 N/A **REQ** issp 02/12/14 02:03:33 TID: XXXXXXXXX VERSION 4121 System type is - Communication Server 1000E/CPPM Linux CPPM - Pentium M 1.4 GHz **IPMGs Registered:** 1 **IPMGs Unregistered:** 0 IPMGs Configured/unregistered: 0 **RELEASE 7 ISSUE 65 P** IDLE SET DISPLAY tekvizion SYSTEM HAS NO IN-SERVICE DEPLISTS MDP>LAST SUCCESSFUL MDP REFRESH :2014-11-03 12:46:57(Local Time) MDP>USING DEPLIST ZIP FILE DOWNLOADED :2014-11-03 10:39:29(est) SYSTEM HAS NO USER SELECTED PEPS IN-SERVICE LOADWARE VERSION: PSWV 100+ **INSTALLED LOADWARE PEPS: 7** PAT# CR # PATCH REF # NAME DATE **FILENAME** 00 Q01981776 ISS1:10F1 udtcab25 03/11/2014 udtcab25.lw 01 wi01171831 MGCCDC04 03/11/2014 MGCCDC04.LW ISS1:10F1 02 wi01057886 ISS1:10F1 03/11/2014 DSP1AB07.LW DSP1AB07 03 wi01057886 ISS1:10F1 DSP2AB07 03/11/2014 DSP2AB07.LW 04 wi01057886 ISS1:10F1 DSP3AB07 03/11/2014 DSP3AB07.LW 05 wi01057886 ISS1:10F1 DSP4AB07 03/11/2014 DSP4AB07.LW

© 2015 Cisco Systems, Inc. All rights reserved.

Important notices, privacy statements, and trademarks of Cisco Systems, Inc. can be found on cisco.com

#### 06 wi01057886 ISS1:10F1 DSP5AB07 03/11/2014 DSP5AB07.LW

ENABLED PLUGINS : 1 PLUGIN STATUS PRS/CR NUM MPLR NUM DESCRIPTION

\_\_\_\_\_

501 ENABLED Q02138637 MPLR30070 Enables blind transfer to a SIP endpoint even if SIP UPDATE is not supported by the far end

#### **IP D-Channel Configuration**

Configure the IP D-channel (signaling channel) between the Call Server and the Signaling Server – LD 17. The SIP Gateway application requires a D-channel over IP to communicate with the CS 1000E system. The SIP routes are associated with the D-channels and the SIP Gateway application running on a Linux server. The SIP Gateway route is used to communicate with the Call Server.

D channel Card Type (CYTP) list, select D-Channel is over IP (DCIP). Set User = Integrated Services Signaling Link Dedicated (ISLD). Set Interface type for D-channel (IFC) list = Meridian Meridian1 (SL1). Set Meridian 1 Node Type = Slave to the Controller (USR).

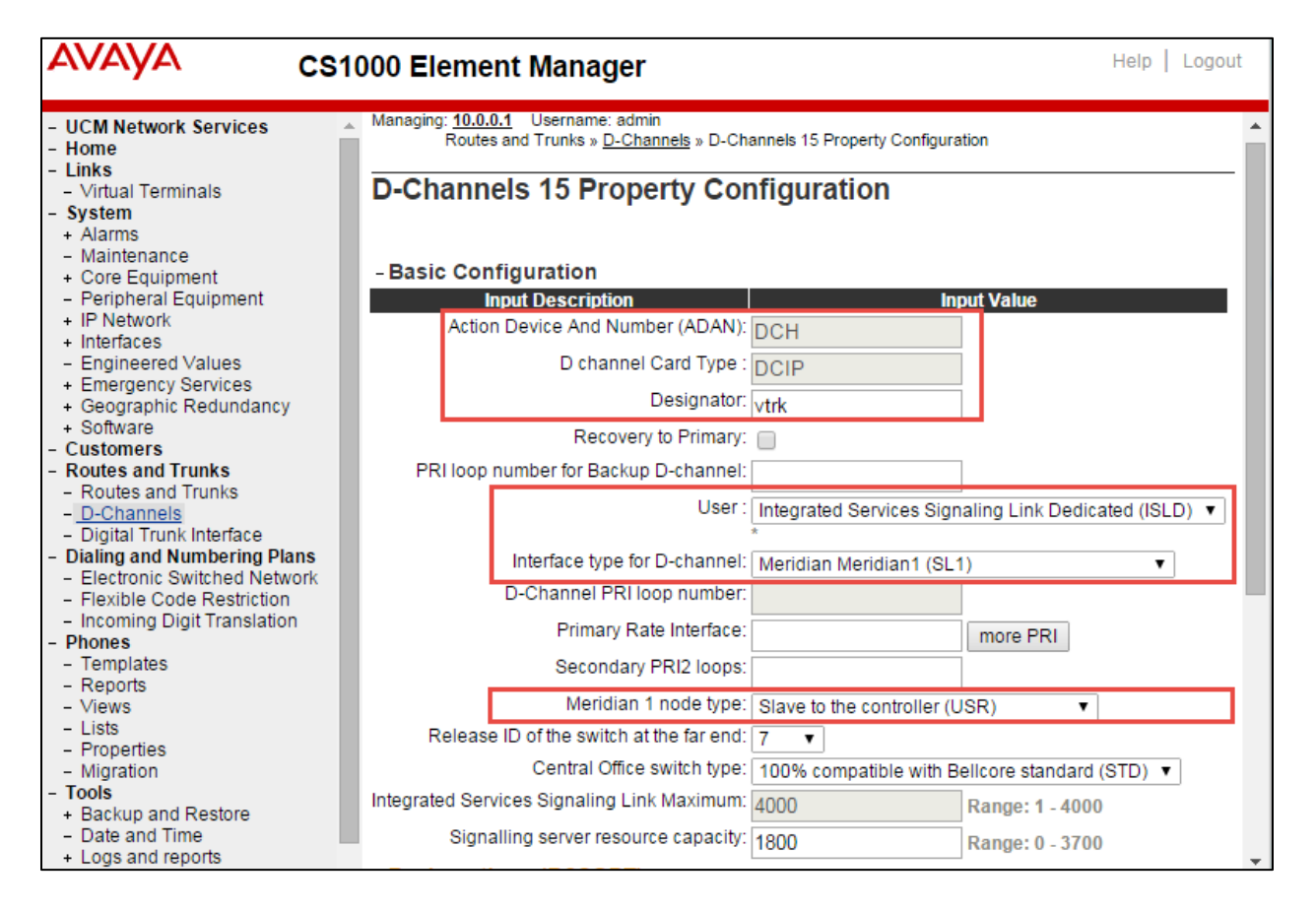

© 2015 Cisco Systems, Inc. All rights reserved. Important notices, privacy statements, and trademarks of Cisco Systems, Inc. can be found on cisco.com Page 12 of 128

## **Zone Configuration**

## **Navigation Path:** CS1000 Element Manager $\rightarrow$ System $\rightarrow$ IP Network $\rightarrow$ Zone $\rightarrow$ BandwidthZones

Zones are used to group related information for either bandwidth or dial plan numbering purposes. Zone 6(MO) and Zone 7(VTRK) were used for Best Bandwidth (G729).Zone 3(MO) or 0(MO) and Zone 1(VTRK) were used for Best Quality (G711).

## Bandwidth Zones

| A   | dd E   | dit Impor              | t Export              | Maintenance            | Delete                | ]                       |                |             |               | <u>Refresh</u> |
|-----|--------|------------------------|-----------------------|------------------------|-----------------------|-------------------------|----------------|-------------|---------------|----------------|
|     | Zone 🔺 | Intrazone<br>Bandwidth | Intrazone<br>Strategy | Interzone<br>Bandwidth | Interzone<br>Strategy | <u>Resource</u><br>Type | Zone<br>Intent | Description | Location Name | Reserved BW A  |
| 1 🔘 | 1      | 100000                 | BQ                    | 100000                 | BQ                    | SHARED                  | VTRK           | ZONE1       |               | 0              |
| 2 🔘 | 2      | 100000                 | BQ                    | 100000                 | BQ                    | SHARED                  | VTRK           |             |               | 0              |
| 3 🔵 | 3      | 1000000                | BQ                    | 1000000                | BQ                    | SHARED                  | МО             |             |               | 0              |
| 4 🔘 | 4      | 1000000                | BQ                    | 1000000                | BB                    | SHARED                  | MO             |             |               | 0              |
| 5 🔘 | 5      | 1000000                | BQ                    | 1000000                | BQ                    | SHARED                  | МО             |             |               | 0              |
| 6 🔵 | 6      | 1000000                | BB                    | 1000000                | BB                    | SHARED                  | MO             |             |               | 0              |
|     |        |                        |                       |                        |                       |                         |                |             |               |                |
| 7 🔘 | 7      | 1000000                | BB                    | 1000000                | BB                    | SHARED                  | VTRK           |             |               | 0              |
| 8 🔾 | 100    | 1000000                | BQ                    | 1000000                | BB                    | SHARED                  | VTRK           |             |               | 0 👻            |

## **SIP Route Configuration**

Navigation Path: CS1000 Element Manager→ Routes and Trunk

Set Route Data Block (RDB) = RDB. Set Customer Number (CUST) = 0. This is used for this testing. Set Route Number (ROUT) = 10. This is used for this testing. Set Trunk type (TKTP) = TIE trunk data block (TIE). Set Incoming and outgoing trunk (ICOG) = Incoming and Outgoing (IAO). Set Access code for the trunk route (ACOD) = 7088. This is used for this testing. Set Node ID of signaling server of this route (NODE) = 1. This is used for this testing. Set Protocol ID for the route (PCID) = SIP. Set Mode of Operation (MODE) = ISDN Signaling Link (ISLD). Set D channel number (DCH) = 15. This is used for this testing. Set Interface type for route (IFC) = Meridian M1 (SL1). Check Network calling name allowed (NCNA). Check Network call redirection (NCRD).

#### Avaya CS1000E SIP Trunk to Cisco UCM Configuration (Continued)

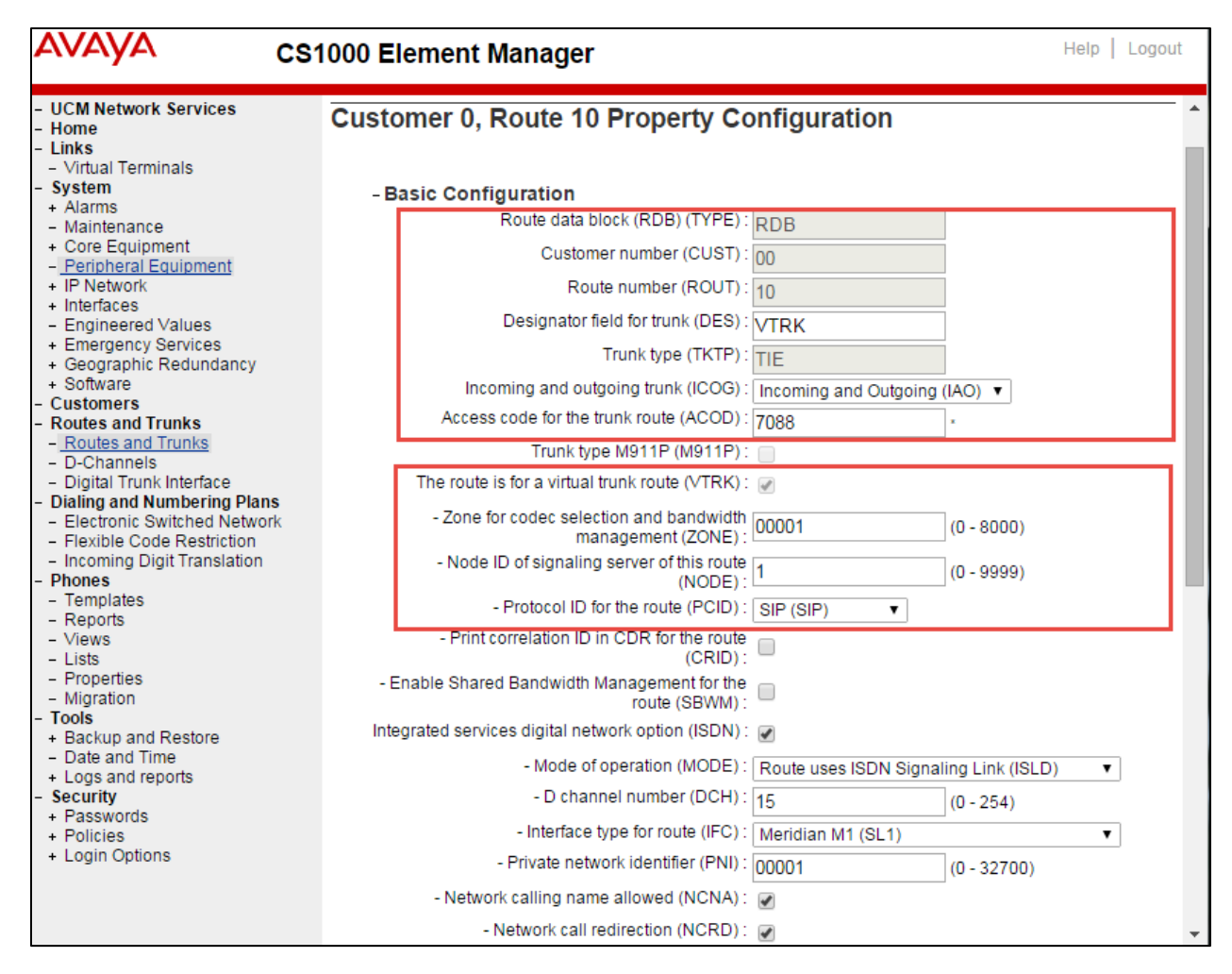

Avaya CS1000E SIP Trunk to Cisco UCM Configuration (Continued)

| - UCM Network Services                          | Made of operation (MODE) :                                    |                         | 1111(010)               |
|-------------------------------------------------|---------------------------------------------------------------|-------------------------|-------------------------|
| - Home                                          | - Mode of operation (MODE).                                   | Route uses ISDN Signali | ng Link (ISLD) ▼        |
| - Links                                         | - D channel number (DCH) :                                    | 15                      | (0 - 254)               |
| - Virtual Terminals                             | - Interface type for route (IEC) :                            | Maridian M4 (DL4)       |                         |
| - System                                        | - Interface type for foute (if C).                            | Mendian MT (SET)        | · · · ·                 |
| + Alarms                                        | <ul> <li>Private network identifier (PNI) :</li> </ul>        | 00001                   | (0 - 32700)             |
| - Maintenance                                   | Notwork calling name allowed (NCNA) :                         |                         |                         |
| - Peripheral Equipment                          | - Network calling hame allowed (NCNA).                        | <b>v</b>                |                         |
| + IP Network                                    | <ul> <li>Network call redirection (NCRD) :</li> </ul>         | ✓                       |                         |
| + Interfaces                                    | The sector of the instance (TD O)                             | _                       |                         |
| <ul> <li>Engineered Values</li> </ul>           | <ul> <li>- Trunk route optimization (TRO):</li> </ul>         |                         |                         |
| + Emergency Services                            | - Recognition of DTI2 ABCD FALT signal for ISI                | _                       |                         |
| + Geographic Redundancy                         | (FALT):                                                       | ✓                       |                         |
| + Software                                      | - Channel type (CHTV) :                                       | R channel (RCH)         | -                       |
| - Customers                                     | - Ghaimer type (Griff).                                       | B-channel (BCH)         | •                       |
| - Routes and Trunks                             | - Call type for outgoing direct dialed TIE route              | Unknown Call type (UKW  | (N) <b>v</b>            |
| - D-Channels                                    | (CTYP):                                                       |                         |                         |
| - Digital Trunk Interface                       | <ul> <li>Insert ESN access code (INAC) :</li> </ul>           |                         |                         |
| - Dialing and Numbering Plans                   | - Integrated service access route (ISAR) :                    |                         |                         |
| <ul> <li>Electronic Switched Network</li> </ul> |                                                               | 0                       |                         |
| <ul> <li>Flexible Code Restriction</li> </ul>   | <ul> <li>Display of access prefix on CLID (DAPC) :</li> </ul> |                         |                         |
| <ul> <li>Incoming Digit Translation</li> </ul>  | - Mobile extension route (MBXR) :                             |                         |                         |
| - Phones                                        |                                                               |                         |                         |
| - Reports                                       | - Screen indicator (SIND) :                                   |                         |                         |
| - Views                                         | - Mobile extension outgoing type (MBXOT) :                    | National number (NDA)   |                         |
| - Lists                                         | - Mobile extension outgoing type (MDXOT).                     | National number (NPA)   | •                       |
| - Properties                                    | <ul> <li>Mobile extension timer (MBXT) :</li> </ul>           | 0                       | (0 - 8000 milliseconds) |
| - Migration                                     | Calling number dialing plan (CNDP) :                          |                         |                         |
| + Backup and Restore                            |                                                               |                         |                         |
| - Date and Time                                 | + Basic Route Options                                         |                         |                         |
| + Logs and reports                              | + Network Options                                             |                         |                         |
| <ul> <li>security</li> <li>Passwords</li> </ul> | + General Options                                             |                         |                         |
| + Policies                                      |                                                               |                         |                         |
| + Login Options                                 | + Advanced Configurations                                     |                         |                         |
|                                                 |                                                               |                         |                         |
|                                                 |                                                               |                         |                         |
|                                                 | Submit Refresh Delete Cancel                                  |                         |                         |
|                                                 |                                                               |                         |                         |

## SIP Virtual trunk Configuration

| Navigation | Path: ( | CS1000 | Element | Manager→ | Routes and | Trunk |
|------------|---------|--------|---------|----------|------------|-------|
|------------|---------|--------|---------|----------|------------|-------|

| AVAYA                                                                              | <b>CS</b> 1000 | Element Man    | ager            |                   |         |            | Help   Logo | out |
|------------------------------------------------------------------------------------|----------------|----------------|-----------------|-------------------|---------|------------|-------------|-----|
| - UCM Network Services                                                             | <u>^</u>       | - Route: 9     | Type: WAT       | Description       | n: NONE | Edit       | Add trunk   | ^   |
| - Links                                                                            |                | - Route: 10    | Type: TIE       | Description       | n: VTRK | Edit       | Add trunk   |     |
| <ul> <li>Virtual Terminals</li> <li>System</li> </ul>                              |                | - Trunk: 1 - 8 |                 | Total trunks: 8   |         |            |             |     |
| + Alarms<br>- Maintenance                                                          |                | - Trunk: 1     | TN: 100 0 01 00 | Description: VTRK | Edit M  | ulti - Del |             |     |
| + Core Equipment                                                                   |                | - Trunk: 2     | TN: 100 0 01 01 | Description: VTRK | Edit    |            |             |     |
| + IP Network                                                                       |                | - Trunk: 3     | TN: 100 0 01 02 | Description: VTRK | Edit    |            |             |     |
| <ul> <li>Interfaces</li> <li>Engineered Values</li> </ul>                          |                | - Trunk: 4     | TN: 100 0 01 03 | Description: VTRK | Edit    |            |             |     |
| + Emergency Services                                                               |                | - Trunk: 5     | TN: 100 0 01 04 | Description: VTRK | Edit    |            |             |     |
| + Software                                                                         |                | - Trunk: 6     | TN: 100 0 01 05 | Description: VTRK | Edit    |            |             |     |
| <ul> <li>Customers</li> <li>Routes and Trunks</li> </ul>                           |                | - Trunk: 7     | TN: 100 0 01 06 | Description: VTRK | Edit    |            |             |     |
| <ul> <li>Routes and Trunks</li> <li>D-Channels</li> </ul>                          |                | - Trunk: 8     | TN: 100 0 01 07 | Description: VTRK | Edit    |            |             |     |
| <ul> <li>Digital Trunk Interface</li> <li>Dialing and Numbering Plans</li> </ul>   | 5              | + Route: 11    | Type: DID       | Description       | n: DID  | Edit       | Add trunk   |     |
| <ul> <li>Electronic Switched Network</li> <li>Elevible Code Restriction</li> </ul> | k              | + Route: 20    | Type: TIE       | Description       | n: SIP  | Edit       | Add trunk   |     |
| <ul> <li>Incoming Digit Translation</li> <li>Phones</li> </ul>                     |                | - Route: 30    | Type: TIE       | Description       | n: T    | Edit       | Add trunk   | Ŧ   |

Set Route Data Block (RDB) = RDB.

Set Trunk data block = IP Trunk (IPTI).

Set Terminal Number = 100 0 01 00. This is used for this testing.

Set Designator field for trunk = VTRK.

Set Member number = 1. This is used for this testing.

Set Start arrangement Incoming = Immediate (IMM).

Set arrangement Outgoing = Immediate (IMM).

Set Trunk Group Access Restriction = 1. This is used for this testing.

Set Channel ID for this trunk = 1. This is used for this testing.

| AVAYA cs                                    | 1000 Element Manager Help   Log                                                                                                    | gout  |
|---------------------------------------------|----------------------------------------------------------------------------------------------------|-------|
| - UCM Network Services<br>- Home<br>- Links | <ul> <li>Managing: <u>10.0.0.1</u> Username: admin<br/>Routes and Trunks » <u>Routes and Trunks</u> » Customer 0, Route 10, Trunk 1 Property Configuration</li> </ul>                                                                                                    |       |
| - Virtual Terminals                         | Customer 0, Route 10, Trunk 1 Property Configuration                                                                                                    |       |
| - System                                    | easterner e, reade re, many respecty eeinigaration                                                                                                    |       |
| + Alarms                                    |                                                                                                    |       |
| + Core Equipment                            | Pacia Configuration                                                                                                    |       |
| - Peripheral Equipment                      | - Basic comiguration                                                                                                    |       |
| + IP Network                                | Auto increment member number:                                                                                                    |       |
| + Interfaces                                | Trunk data block: IPTI                                                                                                    |       |
| <ul> <li>Engineered Values</li> </ul>       |                                                                                                    |       |
| + Emergency Services                        |                                                                                                    |       |
| + Geographic Redundancy                     | Designator field for trunk: VTRK                                                                                                    |       |
| - Customers                                 | Extended truck areas                                                                                                    |       |
| - Routes and Trunks                         | Extended runk: VIRK                                                                                                    |       |
| <ul> <li>Routes and Trunks</li> </ul>       | Member number: 1 *                                                                                                    |       |
| - D-Channels                                | Level 2 Signaling:                                                                                                    | J., 1 |
| <ul> <li>Digital Trunk Interface</li> </ul> |                                                                                                    |       |
| - Dialing and Numbering Plans               | Card density: 8D                                                                                                    | _     |
| - Electronic Switched Network               | Start arrangement Incoming : Immediate (IMM)                                                                                                    | 1     |
| - Incoming Digit Translation                | Start arrangement Outpoint: There is the international international int | -     |
| - Phones                                    | stant arrangement Outgoing. Immediate (IMM)                                                                                                    | 1     |
| - Templates                                 | Trunk group access restriction: 0                                                                                                    |       |
| - Reports                                   | Channel ID for this trunk: 4                                                                                                    |       |
| - VIEWS                                     |                                                                                                    |       |
| - LISIS<br>- Properties                     | Class of Service: Edit                                                                                                    |       |
| - Migration                                 | Advanced Trunk Configurations                                                                                                    |       |
| - Tools                                     | +Advanced Hunk configurations                                                                                                    |       |
| + Backup and Restore                        |                                                                                                    |       |
| <ul> <li>Date and Time</li> </ul>           | Save Delete Cancel                                                                                                    |       |
| + Logs and reports                          |                                                                                                    | -     |
| - Security                                  |                                                                                                    |       |

© 2015 Cisco Systems, Inc. All rights reserved.

Important notices, privacy statements, and trademarks of Cisco Systems, Inc. can be found on cisco.com Page 16 of 128

#### Virtual Lines for Avaya CS1000E IP Phones

Avaya Unistim Phone >ld 20 REQ: prt TYPE: tn TYPE TNB TN 108150 DATE PAGE DES DES 2004P2 TN 108 1 05 00 VIRTUAL **TYPE 2004P2** CDEN 8D **CTYP XDLC** CUST 0 NUID NHTN CFG\_ZONE 00000 CUR ZONE 00000 MRT ERL 0 ECL 0 FDN 2004 TGAR 1 LDN NO NCOS 0 SGRP 0 RNPG 0 SCI 0 SSU XLST SCPW CLS UNR FBA WTA LPR MTD FNA HTA TDD HFA CRPD MWA LMPN RMMD AAD IMD XHD IRD NID OLD VCE DRG1 POD SLKD CCSD SWD LND CNDA CFTA SFD MRD DDV CNID CDCA MSID DAPA BFED RCBD ICDD CDMD LLCN MCTD CLBD AUTU GPUD DPUD DNDD CFXD ARHD CLTD ASCD CPFA CPTA ABDD CFHD FICD NAID BUZZ AGRD MOAD AHD DDGA NAMA DRDD EXR0 USMD USRD ULAD RTDD RBDD RBHD PGND OCBD FLXD FTTC MCBN VOLA VOUD CDMR PRED RECD MCDD T87D SBMD © 2015 Cisco Systems, Inc. All rights reserved.

Important notices, privacy statements, and trademarks of Cisco Systems, Inc. can be found on cisco.com Page 17 of 128

## KEM2 MSNV FRA PKCH MUTA MWTD DVLD CROD ELCD VMSA

#### Avaya CS1000E Unistim Phone Configuration (Continued)

CPND LANG ENG RCO 0 EFD 2004 HUNT 2004 EHT 2004 LHK 0 **PLEV 02** PUID UPWD DANI NO AST IAPG 0 AACS NO ITNA NO DGRP MLWU\_LANG 0 MLNG ENG DNDR 0 KEY 00 SCR 3005 0 MARP CPND NAME cs1kunis1 XPLN 9 DISPLAY\_FMT FIRST,LAST 01 02 03 04 05 06 07 08 09 10 11 12 13 14 15 16 17 TRN 18 AO6 19 CFW 16 2004

| 20 RGA           |
|------------------|
| 21 PRK           |
| 22 RNP           |
| 23               |
| 24 PRS           |
| 25 CHG           |
| 26 CPN           |
| 27               |
| 28               |
| 29               |
| 30               |
| 31               |
| DATE 25 NOV 2014 |

## Route List Block Configuration

#### **Navigation Path:** CS1000 Element Manager $\rightarrow$ Digital and Numbering Plans $\rightarrow$ Route List Block(RLB)

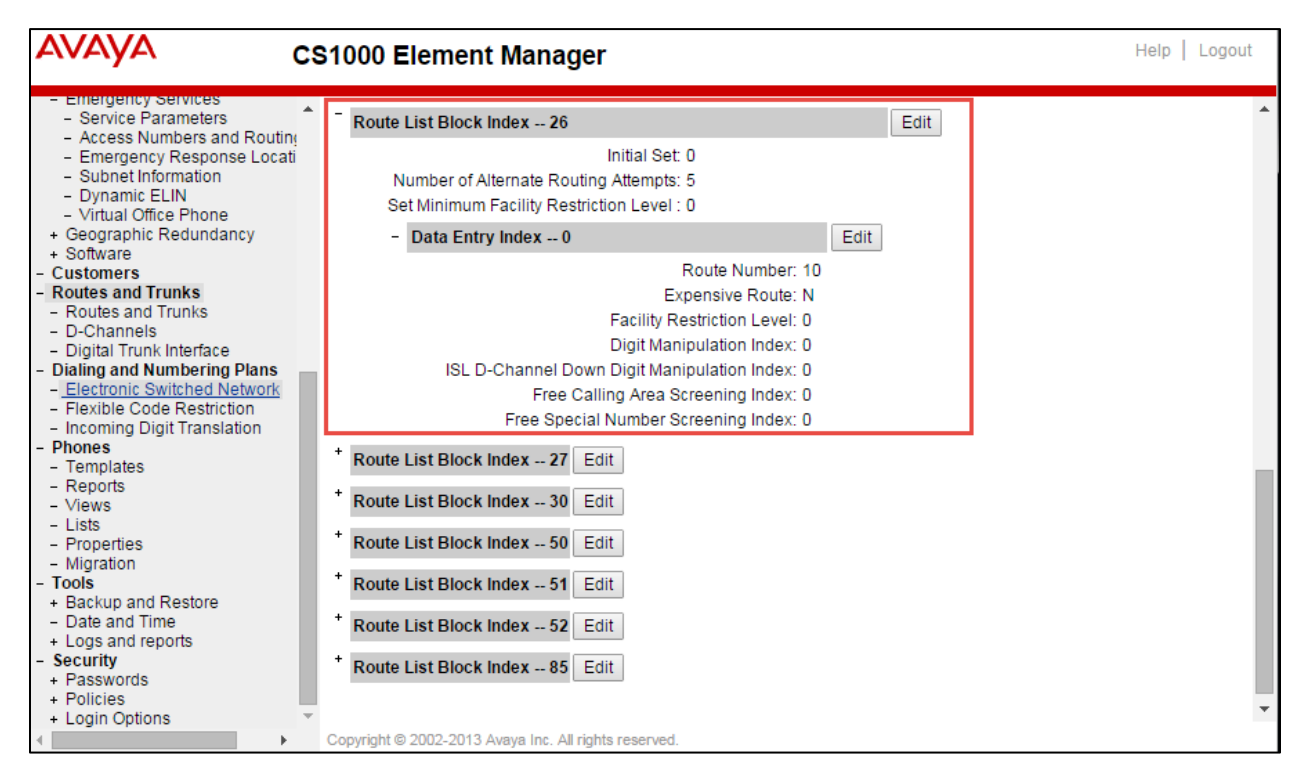

### CDP Steering code configuration

**Navigation Path:** CS1000 Element Manager  $\rightarrow$  Digital and Numbering Plans  $\rightarrow$  Coordinated Dialing Plan(CDP) list  $\rightarrow$  Distance Steering code(DSC)

| <ul> <li>UCM Network Services</li> <li>Home</li> <li>Links</li> <li>Virtual Terminals</li> <li>System</li> <li>Alarms</li> <li>Maintenance</li> <li>Core Equipment</li> <li>Peripheral Equipment</li> <li>Interfaces</li> <li>Endineered Values</li> </ul> Managing: 10.0.0.1 Username: admin<br>Dialing and Numbering Plans » Electronic Switched Network (ESN) » Customer 00 » Coordinated Dialing Plan (CDP) » Distant<br>Steering Code List Distant Steering Code List Display ▼ Starting Distant Steering Code 20 Number of Steering Codes to display 2 View | AVAYA                                                                                                    | CS1000 Element Manager Help   Logout                                                                                                    |
|----------------------------------------------------------------------------------------------------|----------------------------------------------------------------------------------------------------|----------------------------------------------------------------------------------------------------|
| <ul> <li>Emergency Services</li> <li>Geographic Redundancy</li> <li>Software</li> <li>Customers</li> <li>Routes and Trunks</li> <li>D-Channels</li> <li>Digital Trunk Interface</li> <li>Digital Trunk Interface</li> <li>Digital Trunk Interface</li> <li>Digital Rowschick A Numbering Plans</li> <li>Electronic Switched Network</li> <li>Flexible Code Restriction</li> </ul>                                                                                                    | UCM Network Services     Home     Links     Virtual Terminals     System     Alarms     Maintenance     Core Equipment     Peripheral Equipment     IP Network     Interfaces     Engineered Values     Emergency Services     Geographic Redundancy     Software     Customers     Routes and Trunks     Dichannels     Digital Trunk Interface     Digital Trunk Interface     Digital Trunk Interface     Digital Trunk Interface     Digital Common Service Vertices     Electronic Switched Network     Fiexible Code Restriction | <ul> <li>Managing: <u>10.0.0.1</u> Username: admin<br/>Dialing and Numbering Plans » Electronic Switched Network (ESN) » Customer 00 » Coordinated Dialing Plan (CDP) » Distant<br/>Steering Code List</li> <li>Distant Steering Code List</li> <li>Display •</li> <li>Starting Distant Steering Code List 20 Edit<br/>Flexible Length number of digits: 4<br/>Display: LSC<br/>Route List to be accessed for trunk steering code: 26<br/>Maximum 7 digit NPA code allowed:<br/>Maximum 7 digit NXX code allowed:</li> <li>* Distant Steering Code List 214 Edit</li> </ul> |

## Avaya SIP Line Configuration

**Navigation Path:** CS1000 Element Manager  $\rightarrow$  System  $\rightarrow$  Customers  $\rightarrow$  SIP Line Service

In the User agent DN prefix field, enter a DN prefix to build the HOT U key.information for SIP Line phones. The DN cannot conflict with the current system. The User Agent DN prefix field is the same as the UAPR prompt in LD 15 and is used on the Phones.

A HOT U key label is available when UXTY is SIPL. The HOT U key is also known as the User Agent Directory Number (UADN) key. The UADN key is used to make and receive calls between the SIP Line Gateway and the Universal Extensions. However, this key is used only by the SIP Line Gateway (SLG) application. (The UADN is not dialed by end users. It is only used internally between the Call Server and the SIP Line Gateway application.) Avaya CS1000E SIP Line Configuration (Continued)

| AVAYA CS1000                                                                                                    | Element Manager Help   Logout                                                                                                    |
|----------------------------------------------------------------------------------------------------|----------------------------------------------------------------------------------------------------|
| UCM Network Services     Home     Links     Virtual Terminals                                                                                                    | Managing: <u>10.0.0.1</u> Username: admin<br><u>Customers</u> » Customer 00 » <u>Customer Details</u> » SIP Line Service<br>SIP Line Service |
| <ul> <li>System</li> <li>Alarms</li> <li>Maintenance</li> <li>Core Equipment</li> <li>Peripheral Equipment</li> <li>IP Network</li> <li>Interfaces</li> <li>Engineered Values</li> <li>Emergency Services</li> <li>Geographic Redundancy</li> </ul> | SIP Line Service<br>User agent DN prefix: 23<br>Optional features: Nortel<br>Multimedia                                                      |
| + Software<br>- <u>Customers</u>                                                                                                    | *Required Value Save Cancel                                                                                                    |

#### SIP Line Configuration Details

**Navigation Path:** CS1000 Element Manager  $\rightarrow$  System  $\rightarrow$  Node ID  $\rightarrow$  SIP Line under Applications

Check Enable gateway service on this node Set domain Name \* = lab.tekvizion.com. This is used for this example Set SLG Local SIP port = 5070 Set SLG Local TLS port = 5071

| avaya                                                                                                    | CS1000 Element Mana                                                                                                    | ager Help   Logr                                                                                                    | out |
|----------------------------------------------------------------------------------------------------|----------------------------------------------------------------------------------------------------|----------------------------------------------------------------------------------------------------|-----|
| UCM Network Services     Home     Links     Virtual Terminals     System     Alarms     Maintenance     Core Equipment | Managing: 10.0.0.1 Username: adm<br>System » IP Network » JP<br>Node ID: 1 - SIP Line Cor<br>General   SIP Line Gateway Set | nn<br>Telephony Nodes » Node Details » SIP Line Configuration<br>nfiguration Details<br>tings   SIP Line Gateway Service<br>e Gateway Application: @ Enable gateway service on this node | -   |
| <ul> <li>Peripheral Equipment</li> <li>IP Network</li> </ul>                                                           | General                                                                                                    | Virtual Trunk Network Health Monitor                                                                                                    |     |
| <ul> <li>Nodes: Servers, Media Cards</li> <li>Maintenance and Reports</li> </ul>                                       | SIP domain name: lab                                                                                                    | .tekvizion.cor                                                                                                    |     |
| – Media Gateways<br>– Zones<br>– Host and Route Tables                                                                 | SLG endpoint name: lab                                                                                                    | Information will be captured for the IP addresses listed below.                                                                                                    |     |
| <ul> <li>Network Address Translation</li> <li>QoS Thresholds</li> </ul>                                                | SLG Group ID:                                                                                                    | Monitor IP: Add                                                                                                    |     |
| <ul> <li>Personal Directories</li> <li>Unicode Name Directory</li> <li>Interfaces</li> </ul>                           | SLG Local Sip port. 50                                                                                                    | 70 1 - 65535) Monitor addresses:                                                                                                    |     |
| <ul> <li>Engineered Values</li> <li>Emergency Services</li> <li>Geographic Redundancy</li> </ul>                       | SLG Local Tis port. 50                                                                                                    | 71 1 - 65535)                                                                                                    |     |
| + Software<br>- Customers                                                                                              | SIP Line Gateway Settings                                                                                                   |                                                                                                    |     |
| - Routes and Trunks                                                                                                    |                                                                                                    | Security policy: Security Disabled 🔻                                                                                                    |     |
| - D-Channels                                                                                                    | Number                                                                                                    | r of byte re-negotiation: 0 🔹                                                                                                    |     |
| <ul> <li>Digital Trunk Interface</li> <li>Dialing and Numbering Plane</li> </ul>                                       |                                                                                                    | Options: Client authentication                                                                                                    |     |
| - Electronic Switched Network                                                                                          |                                                                                                    | x509 Certificate authentication enabled                                                                                                    |     |

#### Avaya CS1000E SIP Line Configuration (Continued)

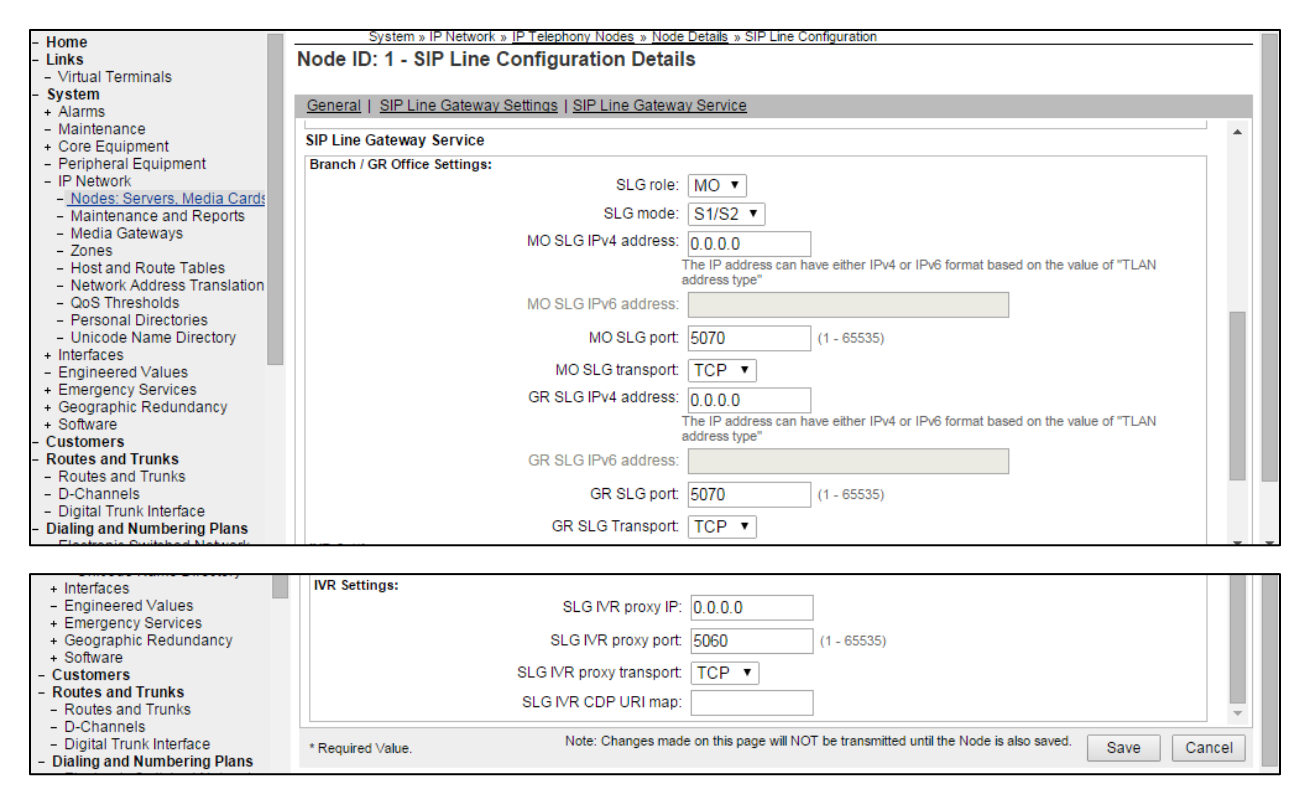

## D – Channel Configuration

Navigation Path: CS1000 Element Manager $\rightarrow$  Routes and Trunks  $\rightarrow$  D-Channels

The SIP Line Gateway (SLG) application requires a D-channel over IP to communicate with the Avaya CS1000E system. The SIP Line routes are associated with the D-channels and the SLG application running on a Linux server. The SIP Line route is used to communicate with the Call Server.

D channel Card Type (CYTP) list, select D-Channel is over IP (DCIP) Set User = Integrated Services Signaling Link Dedicated (ISLD) Set Interface type for D-channel (IFC) list = Meridian Meridian1 (SL1) Set Meridian 1 Node Type = Slave to the Controller (USR)

## Avaya CS1000E D channel Configuration (Continued)

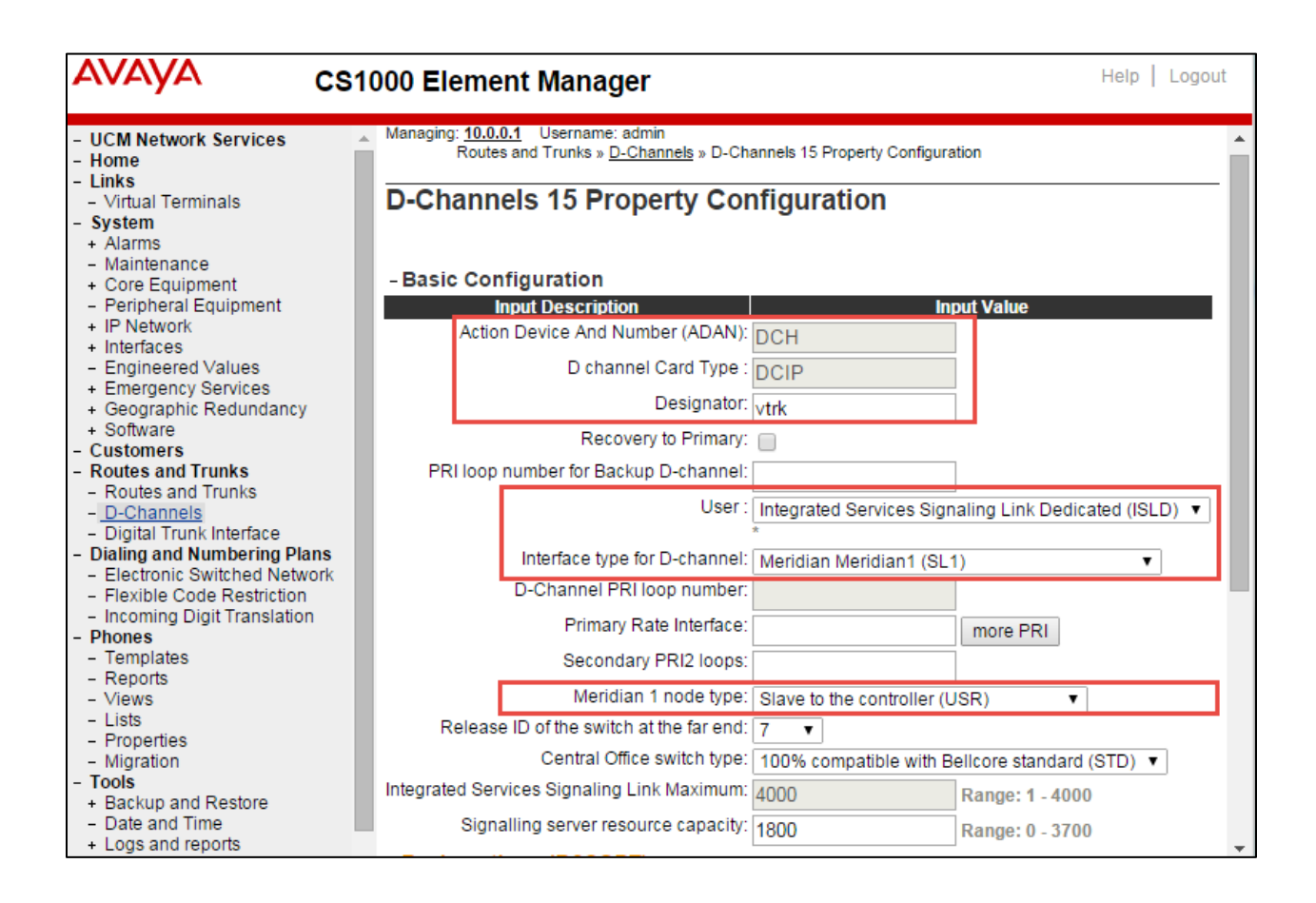

## Application Module Link Details

**Navigation Path:** CS1000 Element Manager  $\rightarrow$  System  $\rightarrow$  Interfaces  $\rightarrow$  Application Module Link

The SLG application uses the AML over ELAN link to establish a pbxlink (AML over ELAN) connection with the CS 1000 system. The SLG application can control the SIPL UEXT using AML messages with the pbxlink established. Application Module Link page, in the Port number field, enter the port number. The SIP Line service uses ports 32 to 127.

Description = enter a description for the AML.

| Αναγα ο                                                                                                    | CS1000 Element Manager                                                                                                    | Help   Logout |
|----------------------------------------------------------------------------------------------------|----------------------------------------------------------------------------------------------------|---------------|
| UCM Network Services     Home     Links     Virtual Terminals     System     Alarms     Maintenance     Core Equipment     Peripheral Equipment     IP Network     Interfaces     Application Module Link     Value Added Server     Property Management Sys     Engineered Values     Emergency Services | Managing: <u>10.0.0.1</u> Username: admin<br>System » Interfaces » <u>Application Module Link</u> » Application Module Link Details 33           Application Module Link Details 33           Link Type: ELAN<br>Description: sipol           Maximum octets : 512 • (per HDLC frame) | Save Cancel   |

## VAS ID association with AML over ELAN link

**Navigation Path:** CS1000 Element Manager  $\rightarrow$  System  $\rightarrow$  Interfaces  $\rightarrow$  Value Added server

Every AML over ELAN link configured on the Avaya CS1000E system requires a Value Added Server (VAS) ID for the AML messages to be sent. Use the following procedure to associate a Value Added Server (VAS) with AML over ELAN.

Set Ethernet LAN Link = 33. This is used for this example.

Set Application Security check box is cleared.

| AVAYA                                                                                                    | CS1000 Element Manager Help   Logout                                                                                                    |
|----------------------------------------------------------------------------------------------------|----------------------------------------------------------------------------------------------------|
| UCM Network Services     Home     Links     Virtual Terminals     System     Alarms     Maintenance     Core Equipment     Peripheral Equipment     IP Network     Interfaces     Application Module Link <u>Value Added Server</u> Property Management S     Engineered Values     Emergency Services     Geographic Redundancy     Software     Customers     Routes and Trunks | Managing: 10.0.1 Username: admin<br>System » Interfaces » <u>Value Added Server</u> » Edit Value Added Server 033 Edit Value Added Server 033 Ethernet LAN Link: 033 ELAN port configured in ADAN Application security : |
| <ul> <li>Routes and Trunks</li> <li>D-Channels</li> </ul>                                                                                                    | Save Cancel                                                                                                    |

#### SIP Line Route Configuration

Navigation Path: CS1000 Element Manager→ Routes and Trunk

Configure a SIP Line route similar to the way to configure a virtual trunk route, such as SIP.A virtual trunk zone is required for the SIP Line route to work. Ensure to configure a virtual trunk zone.

Set Route Data Block (RDB) = RDB. Set Customer Number (CUST) = 0. This is used for this testing. Set Route Number (ROUT) = 20. This is used for this testing. Set Trunk type (TKTP) = TIE trunk data block (TIE). Set Incoming and outgoing trunk (ICOG) = Incoming and Outgoing (IAO). Set Access code for the trunk route (ACOD) = 7020. This is used for this testing. Set Node ID of signaling server of this route (NODE) = 1. This is used for this testing. Set Protocol ID for the route (PCID) = SIP Line (SIPL). Set Mode of Operation (MODE) = ISDN Signaling Link (ISLD). Set D channel number (DCH) = 15. This is used for this testing. Set Interface type for route (IFC) = Meridian M1 (SL1). Check Network calling name allowed (NCNA). Check Network call redirection (NCRD).

| AVAYA CS1                                                                                    | 000 Element Manager                                                 | Help   Logout |
|----------------------------------------------------------------------------------------------|---------------------------------------------------------------------|---------------|
| Interfaces     Application Module Link     Value Added Server     Property Management Syster | Customer 0, Route 20 Property Configuration                         |               |
| <ul> <li>Engineered Values</li> <li>+ Emergency Services</li> </ul>                          | - Basic Configuration                                               |               |
| + Geographic Redundancy                                                                      | Route data block (RDB) (TYPE) : RDB                                 |               |
| + Software                                                                                   | Customer number (CUST) : 00                                         |               |
| - Routes and Trunks                                                                          |                                                                     |               |
| - Routes and Trunks                                                                          | Route number (ROUT): 20                                             |               |
| <ul> <li>D-Channels</li> <li>Digital Trunk Interface</li> </ul>                              | Designator field for trunk (DES) : SIP                              |               |
| - Dialing and Numbering Plans                                                                | Trunk type (TKTP): TIF                                              |               |
| - Electronic Switched Network                                                                | Incoming and outgoing trunk (ICOG): Incoming and Outgoing (IAO)     |               |
| - Incoming Digit Translation                                                                 | Access code for the trunk route (ACOD): Troop                       |               |
| - Phones                                                                                     | Access code for the trank route (ACOD). 7020                        |               |
| - Templates                                                                                  | Trunk type M911P (M911P) :                                          |               |
| - Views                                                                                      | The route is for a virtual trunk route (VTRK) : 🕢                   |               |
| - Lists                                                                                      | - Zone for codec selection and bandwidth 00001                      |               |
| - Properties<br>- Migration                                                                  | management (ZONE) : 00001 (0 - 8000)                                |               |
| - Tools                                                                                      | - Node ID of signaling server of this route<br>(NODE): 1 (0 - 9999) |               |
| + Backup and Restore                                                                         | (NODE).                                                             |               |
| + Logs and reports                                                                           | SIP Line (SIPL)                                                     |               |
| - Security                                                                                   | Integrated services digital network option (ISDN):                  |               |
| + Passwords                                                                                  | - Mode of operation (MODE) : Route uses ISDN Signaling Link (IS     | LD) 🔻         |

## Avaya CS1000E SIP Line Configuration (Continued)

| - Application Module Link                       | - D channel number (DCH) : 15 (0 - 254)                         |
|-------------------------------------------------|-----------------------------------------------------------------|
| - Value Added Server                            | - Interface type for route (IEC) Meridian M1 (SL1)              |
| <ul> <li>Property Management Syster</li> </ul>  | Mendial Wr (GET)                                                |
| - Engineered Values                             | - Private network identifier (PNI) : 00000 (0 - 32700)          |
| + Emergency Services                            |                                                                 |
| + Geographic Redundancy                         | - Network calling name allowed (NCNA) : 🕑                       |
| + Software                                      | Network call radioaction (NCRD):                                |
| - Customers                                     | - Network can redirection (NCRD).                               |
| <ul> <li>Routes and Trunks</li> </ul>           | Trunk route optimization (TRO):                                 |
| <ul> <li>Routes and Trunks</li> </ul>           |                                                                 |
| - D-Channels                                    | - Recognition of DTI2 ABCD FALT signal for ISL                  |
| <ul> <li>Digital Trunk Interface</li> </ul>     | (FALT):                                                         |
| <ul> <li>Dialing and Numbering Plans</li> </ul> |                                                                 |
| <ul> <li>Electronic Switched Network</li> </ul> | - Channel type (CHTY): B-channel (BCH)                          |
| <ul> <li>Flexible Code Restriction</li> </ul>   | - Call type for outgoing direct dialed TIE route                |
| <ul> <li>Incoming Digit Translation</li> </ul>  | (CTYP): Unknown Call type (UKWN)                                |
| - Phones                                        |                                                                 |
| - Templates                                     | - Insert ESN access code (INAC).                                |
| - Reports                                       | - Integrated service access route (ISAR):                       |
| - Views                                         |                                                                 |
| - Lists                                         | - Display of access prefix on CLID (DAPC):                      |
| - Properties                                    | Mehile extension route (MRXR):                                  |
| - Migration                                     | - Mobile extension foule (MBAR).                                |
| - Tools                                         | - Screen indicator (SIND) :                                     |
| + Backup and Restore                            | - ocreen indicator (Give).                                      |
| - Date and Time                                 | - Mobile extension outgoing type (MBXOT): National number (NRA) |
| + Logs and reports                              |                                                                 |
| - Security                                      | - Mobile extension timer (MBXT) : 0 (0 - 8000                   |
| + Passwords                                     | milliseconds)                                                   |
|                                                 | miniseconda)                                                    |

| - Reports                                                   | Calling number dialing plan (CNDP): Unknown (UKWN) |
|-------------------------------------------------------------|----------------------------------------------------|
| - Lists                                                     | + Basic Route Options                              |
| <ul> <li>Properties</li> <li>Migration</li> </ul>           | + Network Options                                  |
| - Tools<br>+ Backup and Restore                             | + General Options                                  |
| <ul> <li>Date and Time</li> <li>Logs and reports</li> </ul> | + Advanced Configurations                          |
| - Security                                                  |                                                    |
| + Passwords<br>+ Policies                                   | Submit Refresh Delete Cancel                       |

## SIP Line Trunk Configuration

| Αναγα                                                                                                    | CS100 | ) Element Man                                                                                                    | ager                                                                                                    |                                                                                                    |                                                              | Help      | Logout |
|----------------------------------------------------------------------------------------------------|-------|----------------------------------------------------------------------------------------------------|----------------------------------------------------------------------------------------------------|----------------------------------------------------------------------------------------------------|--------------------------------------------------------------|-----------|--------|
| UCM Network Services     Home     Links     Virtual Terminals     System     Alarms     Maintenance     Core Equipment     Peripheral Equipment     IP Network     Interfaces     Engineered Values     Emergency Services     Geographic Redundancy     Software     Customers     Routes and Trunks     _ Routes and Trunks     _ Dicital Trunk Interface |       | - Route: 20<br>- Trunk: 1 - 10<br>- Trunk: 1<br>- Trunk: 2<br>- Trunk: 3<br>- Trunk: 4<br>- Trunk: 5<br>- Trunk: 6<br>- Trunk: 7<br>- Trunk: 8<br>- Trunk: 9<br>- Trunk: 10 | Type: TIE<br>TN: 100 0 02 00<br>TN: 100 0 02 01<br>TN: 100 0 02 02<br>TN: 100 0 02 03<br>TN: 100 0 02 04<br>TN: 100 0 02 05<br>TN: 100 0 02 06<br>TN: 100 0 02 07<br>TN: 100 0 02 08<br>TN: 100 0 02 08 | Description: SIP<br>Total trunks: 10<br>Description: SIPL<br>Description: SIPL<br>Description: SIPL<br>Description: SIPL<br>Description: SIPL<br>Description: SIPL<br>Description: SIPL<br>Description: SIPL<br>Description: SIPL | Edit<br>Edit<br>Edit<br>Edit<br>Edit<br>Edit<br>Edit<br>Edit | Add trunk | •      |
| <ul> <li>Dialing and Numbering Plans</li> </ul>                                                                                                    |       |                                                                                                    |                                                                                                    |                                                                                                    |                                                              |           |        |

#### Navigation Path: CS1000 Element Manager→ Routes and Trunk

Set Route Data Block (RDB) = RDB.

Set Trunk data block = IP Trunk (IPTI).

Set Terminal Number = 100 0 02 00. This is used for this testing.

Set Designator field for trunk = SIPL

Set Member number = 1. This is used for this testing.

Set Start arrangement Incoming = Immediate (IMM)

Set arrangement Outgoing = Immediate (IMM)

Set Trunk Group Access Restriction = 1. This is used for this testing.

Set Channel ID for this trunk = 10. This is used for this testing.

#### Avaya CS1000E SIP Line Configuration (Continued)

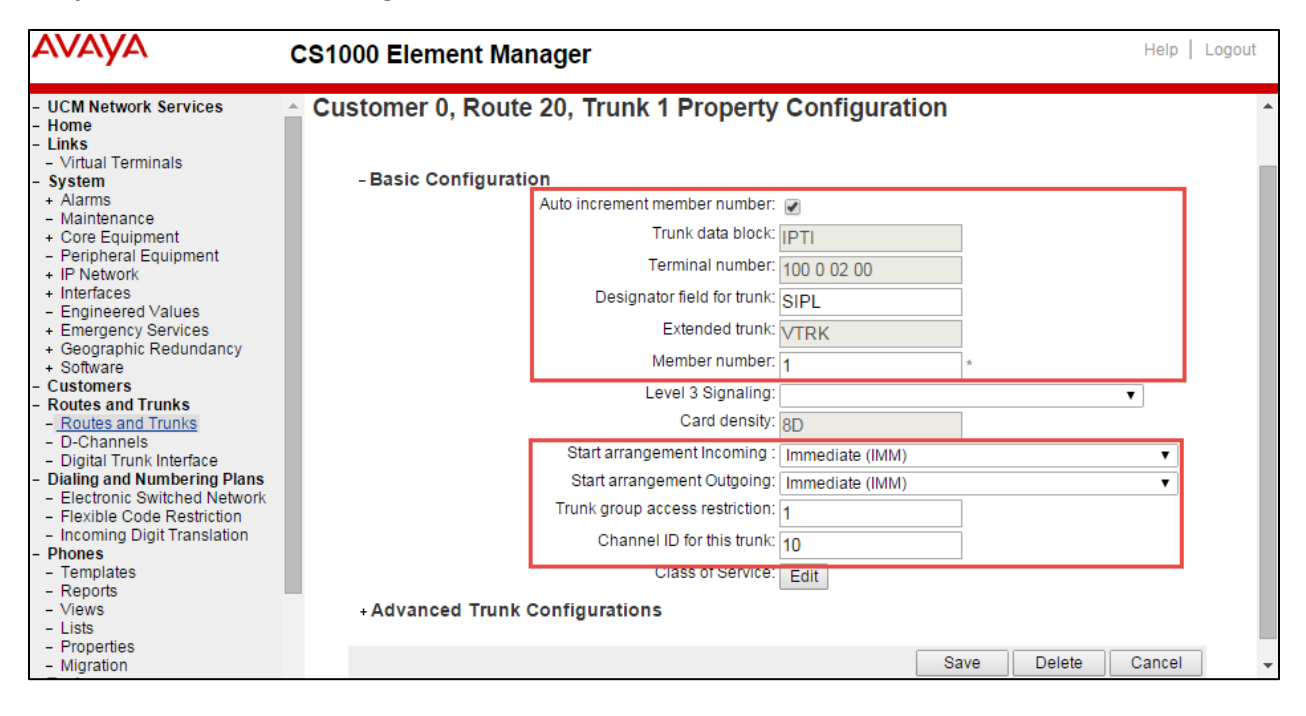

Avaya SIP Line Phone Configuration Ld 20 REQ: prt TYPE: tn TYPE TNB TN 108 1 5 29 DATE PAGE DES DES SIP1 TN 108 1 05 29 VIRTUAL TYPE UEXT CDEN 8D **CTYP XDLC** CUST 0 UXTY SIPL MCCL YES SIPN 1 SIP3 0 FMCL 0 TLSV 0 **SIPU 3003** NDID 3003 SUPR NO SUBR DFLT MWI RGA CWI MSB UXID 3003 NUID NHTN CFG\_ZONE 00003 CUR ZONE 00003 MRT ERL O ECL 0 FDN 2003 TGAR 1 LDN NO NCOS 0 SGRP 0 RNPG 0 SCI 0 SSU XLST SCPW 3003 CLS CTD FBA WTA LPR MTD FNA HTA TDD HFD CRPD MWA LMPN RMMD AAD IMD XHD IRD NID OLD VCE DRG1 POD SLKD CCSD SWD LND CNDA CFTA SFD MRD DDV CNID CDCA MSID DAPA BFED RCBD © 2015 Cisco Systems, Inc. All rights reserved. Important notices, privacy statements, and trademarks of Cisco Systems, Inc. can be found on cisco.com Page 29 of 128

#### Avaya CS1000E SIPL Phone Configuration (Continued)

```
ICDD CDMD LLCN MCTD CLBD AUTU
  GPUD DPUD DNDD CFXA ARHD CLTD ASCD
  CPFA CPTA ABDD CFHA FICD NAID BUZZ AGRD MOAD
  AHA DDGA NAMA
  DRDD EXR0
  USMD USRD ULAD RTDD RBDD RBHD PGND OCBD FLXD FTTC MCBN
  VOLA VOUD CDMR PRED RECD MCDD T87D SBMD ELMD
  MSNV FRA PKCH MWTD DVLD CROD ELCD VMSA
CPND_LANG ENG
RCO 0
EFD 2003
HUNT 2003
EHT 2003
LHK 0
PLEV 02
PUID
UPWD
DANI NO
AST
IAPG 0
AACS NO
ITNA NO
DGRP
MLWU_LANG 0
MLNG ENG
DNDR 0
KEY 00 SCR 3003 0 MARP
   CPND
    NAME cs1ksip1
    XPLN 8
    DISPLAY_FMT FIRST,LAST
  01 HOT U 233003 MARP 0
  02
  03
  04
  05
  06
  07
  08
  09
  10
  11
  12
  13
                            © 2015 Cisco Systems, Inc. All rights reserved.
```

Important notices, privacy statements, and trademarks of Cisco Systems, Inc. can be found on cisco.com Page 30 of 128

## Avaya CS1000E SIPL Phone Configuration (Continued)

Avaya CS1000E CLI Configuration

Attached is the LD prints for Avaya CS1000E Configuration for reference

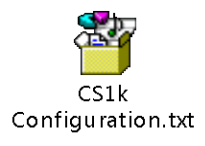

### Avaya Unified Communication Management

The UCM security domain provides central authentication, authorization, auditing, certificate management, and secure navigation functionality between managed elements. All elements within the same security domain appear in a single navigation tree.

| Αναγα                                                                                                    | Avaya Unified Comr                                                                                                    | nunications M               | lanagement            |             | Help   Logout       |  |
|----------------------------------------------------------------------------------------------------|----------------------------------------------------------------------------------------------------|-----------------------------|-----------------------|-------------|---------------------|--|
| - Network<br>Elements                                                                                                    | Host Name: 10.64.2.134 Soft                                                                                                    | ware Version: 02.30.0       | 092.00(6691) User Nai | ne admin    |                     |  |
| <ul> <li>CS 1000 Services</li> <li>Corporate Directory</li> <li>IPSec</li> <li>Numbering Groups</li> <li>Patches</li> <li>SNMP Profiles</li> </ul> | Elements New elements are registered into the security framework, or may be added as simple hyperlinks. Click an element name to launch its management service. You can optionally filter the list by entering a search term. Search Reset |                             |                       |             |                     |  |
| Secure FTP Token                                                                                                    | Add Edit Delet                                                                                                    | te                          |                       |             | - <u>22</u> - O-    |  |
| Software Deployment<br>Subscriber Manager                                                                                                    | Element Name                                                                                                    | Element Type +              | Release               | Address     | Description 🔺       |  |
| - User Services                                                                                                    | 1 EM on tekcs1k7-6                                                                                                    | CS1000                      | 7.6                   | 10.0.0.1    | New<br>element.     |  |
| External Authentication<br>Password                                                                                                    | tekcs1k7-<br>2 5.lab.tekvizion.com<br>(primary)                                                                                                    | Linux Base                  | 7.6                   | 10.64.2.134 | Base OS<br>element. |  |
| - Security                                                                                                    | 3 TEK_VGMC                                                                                                    | Media Card                  | 7.6                   | 10.0.0.4    | New Media           |  |
| Policies                                                                                                    | 4 🔲 10.0.0.5                                                                                                    | Media Gateway<br>Controller | 7.6                   | 10.0.0.5    | New<br>element.     |  |
| Certificates<br>Active Sessions                                                                                                    | 5 NRSM on tekcs1k7-6                                                                                                    | Network Routing<br>Service  | 7.6                   | 10.0.0.1    | New<br>element.     |  |
| - Tools<br>Logs                                                                                                    |                                                                                                    |                             |                       |             | •                   |  |

#### Avaya CS1000E Element Manager

Element Manager is a Web-based user interface used to configure and maintain Avaya CS1000E components. Element Manager is deployed with the Avaya Unified Communications Management solution on a Linux based operating system. Avaya UCM provides logon and security features for Element Manager.

| AVAYA CS1000                                                                                                    | Element Manager Help   Logout                                                                                                    |
|----------------------------------------------------------------------------------------------------|----------------------------------------------------------------------------------------------------|
| <ul> <li>UCM Network Services</li> <li>Home</li> <li>Links         <ul> <li>Virtual Terminals</li> <li>System</li> <li>Alarms</li> <li>Maintenance</li> <li>Core Equipment</li> <li>Peripheral Equipment</li> <li>IP Network</li> <li>Interfaces</li> <li>Engineered Values</li> <li>Emergency Services</li> <li>Geographic Redundancy</li> <li>Software</li> <li>Customers</li> <li>Routes and Trunks</li> <li>Digital Trunk Interface</li> <li>Digital Trunk Interface</li> <li>Digital Trunk Interface</li> <li>Dialing and Numbering Plans</li> <li>Electronic Switched Network</li> <li>Flexible Code Restriction</li> <li>Incoming Digit Translation</li> </ul> </li> </ul> | Managing: 10.0.0.1 Username: admin<br>System Overview<br>System Overview<br>IP Address: 10.0.0.1<br>Type: Avaya Communication Server 1000E CPPM Linux<br>Version: 4121<br>Release: 765 P |
| - Templates<br>- Reports<br>- Views<br>- Lists<br>- Properties<br>- Migration                                                                                                    |                                                                                                    |

#### **IP Telephony Nodes**

Navigation Path: CS1000 Element Manager → IP Network → Nodes:Servers,Media Cards

| avaya                                                                                                    | CS1000 Elen                                                                                                    | nent Mana                                                                          | ger                                                                                           |                                |                               |                            | Help   Lo                                 | gout |
|----------------------------------------------------------------------------------------------------|----------------------------------------------------------------------------------------------------|------------------------------------------------------------------------------------|-----------------------------------------------------------------------------------------------|--------------------------------|-------------------------------|----------------------------|-------------------------------------------|------|
| UCM Network Services     Home     Links     Virtual Terminals     System     Alarms     Maintenance     Core Equipment     Peripheral Equipment     IP Network     Modes: Servers, Media Cards     Media Gateways     Zones     Hodia Gateways     Zones     House and Route Tables | Managing: 10.0.0.1<br>System »<br>IP Telephony<br>Click the Node ID to<br>Add Impor<br>Node ID •<br>1<br>Show: Vodes | Username: admii<br>IP Network » IP Tr<br>Nodes<br>o view or edit its p<br>t Export | Delete<br>Enabled Applications<br>SIP Line, LTPS, Gateway (<br>SIPGW)<br>nt servers and cards | ELAN IP<br>-<br>✓ IPv6 address | Node/TLAN IPv4<br>10.64.2.131 | <u>Node/TLAN IPv6</u><br>- | Print   Refresh<br>Status<br>Synchronized |      |
| - Network Address Translation *                                                                                                    | Copyright © 2002-2013                                                                                                | 3 Avaya Inc. All righ                                                              | ts reserved.                                                                                  |                                |                               |                            |                                           | •    |

Set Node ID = 1. This is used for this testing.

Set Call server IP address = 10.0.0.1. This is used for this testing. Set Gateway IP address= 10.0.0.10.This is used for this testing. Set Node IPV4 address = 10.64.2.131. This is used for this testing.

| AVAYA                                                                                                    | CS1000 Element Manager                                                                                                    | Help   Logout |
|----------------------------------------------------------------------------------------------------|----------------------------------------------------------------------------------------------------|---------------|
| - UCM Network Services A<br>- Home<br>- Links                                                                                                    | Node Details (ID: 1 - SIP Line, LTPS, Gateway ( SIPGw ))                                                                                                    |               |
| Virtual Terminals     System     Alarms     Maintenance     Core Equipment     Perioheral Equipment                                                                                                    | Node ID:         1         * (0-9999)           Call server IP address:         10.0.0.1         *         TLAN address type:         IPv4 only           IPv4 and IPv6         IPv6         IPv6         IPv6         IPv6                                                                                                    |               |
| - IP Network                                                                                                    | Embedded LAN (ELAN) Telephony LAN (TLAN)                                                                                                    |               |
| <ul> <li><u>Nodes: Servers, Media Cards</u></li> <li>Maintenance and Reports</li> <li>Media Gateways</li> <li>Zesse</li> </ul>                                                                                                    | Gateway IP address: 10.0.0.0 * Node IPv4 address: 10.64.2.131 * Subnet mask: 255.255.0.0 *                                                                                                    |               |
| <ul> <li>Zones</li> <li>Host and Route Tables</li> <li>Network Address Translation</li> <li>OoS Thresholds</li> </ul>                                                                                                    | Node IPv6 address:                                                                                                    |               |
| Odd Timestock     Personal Directories     Unicode Name Directory     Interfaces     Encylineered Values     Emergency Services     Geographic Redundancy     Software     Customers     Routes and Trunks     D-Channels     Digital Trunk Interface | IP Telephony Node Properties     Applications (click to edit configuration)       • Voice Gateway (VGW) and Codecs     • SIP Line       • Quality of Service (GoS)     • SIP Line       • LAN     • Gateway (SPOW)       • SNTP     • Gateway (SPOW)       • Numbering Zones     • Presence Publisher       • MCDN Aternative Routing Treatment (MALT) Causes     • IP Media Services |               |
| Dialing and Numbering Plans     Electronic Switched Network     Flexible Code Restriction                                                                                                    | * Required Value. Save Cancel                                                                                                    |               |
| Incoming Digit Translation     Phones     Translates                                                                                                    | Associated Signaling Servers & Cards                                                                                                    |               |
| - Templates<br>- Reports                                                                                                    | Select to add  Add Remove Make Leader Print   Refresh                                                                                                    |               |
| - Views                                                                                                    |                                                                                                    | 1             |
| - Lists<br>- Properties<br>- Migration<br>- Tools                                                                                                    | Hostifattle*         Hostifattle*         Hostifattle*         LEAX IF         LEAX IF         LEAX IF         Note           SIP Line, LTPS, Gateway         SIP Line, LTPS, Gateway         10.0.0.1         10.64.2.134         Leader           tekcs1k7-5         Signaling_Server (SIP/H323), PD, Presence         10.0.0.1         10.64.2.134         Leader                  |               |
| + Backup and Restore<br>- Date and Time                                                                                                    | Show: IPv6 address                                                                                                    |               |

## Voice Gateway (VGW) and Codecs

## Navigation Path: CS1000 Element Manager → IP Network → Nodes:Servers,Media Cards

Check Codec G711 Enabled required. Check Codec G729 Enabled required.

| avaya                                                                            | CS1000 Element Manager                                                   | Logout   |
|----------------------------------------------------------------------------------|--------------------------------------------------------------------------|----------|
| - UCM Network Services                                                           | Managing: 10.0.0.1 Username: admin                                       |          |
| - Home                                                                           | System » IP Network » IP Telephony Nodes » Node Details » VGW and Codecs |          |
| - Links<br>- Virtual Terminals                                                   | Node ID: 1 - Voice Gateway (VGVV) and Codecs                             |          |
| - System                                                                         | Canaral L Vision Codese L Fav                                            |          |
| + Alarms                                                                         | General   voice Codecs   rax                                             |          |
| + Core Equipment                                                                 | General                                                                  | <b>≜</b> |
| - Peripheral Equipment                                                           | Echo cancellation: 🕢 Use canceller, with tail delay: 128 🔻               |          |
| - IP Network                                                                     | Dynamic attenuation                                                      |          |
| <ul> <li>Nodes: Servers, Media Cards</li> <li>Maintenance and Reports</li> </ul> | Voice activity detection threshold: 17 (-20 - +10 DBM)                   |          |
| - Media Gateways                                                                 |                                                                          |          |
| - Zones                                                                          | Iale noise level. 455 (-327 - 4327 DBM)                                  |          |
| <ul> <li>Host and Route Tables</li> <li>Network Address Translation</li> </ul>   | Signaling options: 🕢 DTMF tone detection                                 |          |
| - QoS Thresholds                                                                 | Low latency mode                                                         |          |
| - Personal Directories                                                           | Remove DTMF delay (squeich DTMF from TDM to IP)                          |          |
| <ul> <li>Unicode Name Directory</li> <li>Interfaces</li> </ul>                   | Modem/Fax pass-through                                                   |          |
| - Engineered Values                                                              | V 21 Eav tane detection                                                  |          |
| + Emergency Services                                                             | D factore levels                                                         |          |
| + Geographic Redundancy                                                          |                                                                          | _        |
| - Customers                                                                      | Voice Codecs                                                             | _        |
| <ul> <li>Routes and Trunks</li> </ul>                                            | Codec G711: 🖉 Enabled (required)                                         |          |
| <ul> <li>Routes and Trunks</li> <li>D. Channols</li> </ul>                       | Voice pavload size: 20 V (milliseconds per frame)                        |          |
| - Digital Trunk Interface                                                        | Voice playeut/(itter buffer) delay:                                      |          |
| - Dialing and Numbering Plans                                                    | Voice playour (mer builer / delay. 40 + 00 + (miniseconds)               |          |
| <ul> <li>Electronic Switched Network</li> </ul>                                  | Noninai Maximun                                                          | •        |
| - IICM Network Services                                                          | Managing: 10.0.0.1 Username: admin                                       |          |
| - Home                                                                           | System » IP Network » IP Telephony Nodes » Node Details » VGW and Codecs |          |
| - Links                                                                          | Node ID: 1 - Voice Gateway (VGW) and Codecs                              |          |
| - Virtual Terminals                                                              |                                                                          |          |
| - System                                                                         | General   Voice Codecs   Fax                                             |          |
| - Maintenance                                                                    | Maximum delay may be automatically adjusted based on nominal             |          |
| + Core Equipment                                                                 | settings                                                                 |          |
| <ul> <li>Peripheral Equipment</li> </ul>                                         | ■ Vicine Activity Detection (VAD)                                        |          |
| - IP Network                                                                     |                                                                          |          |
| <ul> <li>Nodes: Servers, Media Cards</li> <li>Maintenance and Reports</li> </ul> | Codec G722: Enabled                                                      |          |
| - Media Gateways                                                                 | Voice payload size: 20  (milliseconds per frame)                         |          |
| - Zones                                                                          | Voice playout (jitter huffer) delay:                                     |          |
| <ul> <li>Host and Route Tables</li> </ul>                                        | Voice playour giver outler / delay. 40 + 00 + (nimseconds)               |          |
| <ul> <li>Network Address Translation</li> <li>Ope Thresholds</li> </ul>          | Noninal Maximum                                                          |          |
| - Personal Directories                                                           | Maximum delay may be automatically adjusted based on nominal settings    |          |
| - Unicode Name Directory                                                         | Outra 0700 B Fachlad                                                     |          |
| + Interfaces                                                                     | Codec G/29: M Enabled                                                    |          |
| - Engineered Values                                                              | Voice payload size: 20 <b>v</b> (milliseconds per frame)                 |          |
| + Emergency Services                                                             | Voice playout (iitter buffer) delay: 40 T 80 T (milliseconds)            |          |
| + Software                                                                       | Nominal Maximum                                                          |          |
| - Customers                                                                      | Maximum delay may be automatically adjusted based on nominal             |          |
| - Routes and Trunks                                                              | settings.                                                                |          |
| <ul> <li>Routes and Trunks</li> <li>D.Chappels</li> </ul>                        | Voice Activity Detection (VAD)                                           |          |
| - D-Grianneis                                                                    |                                                                          |          |

#### Avaya CS1000E VGW and Codecs (Continued)

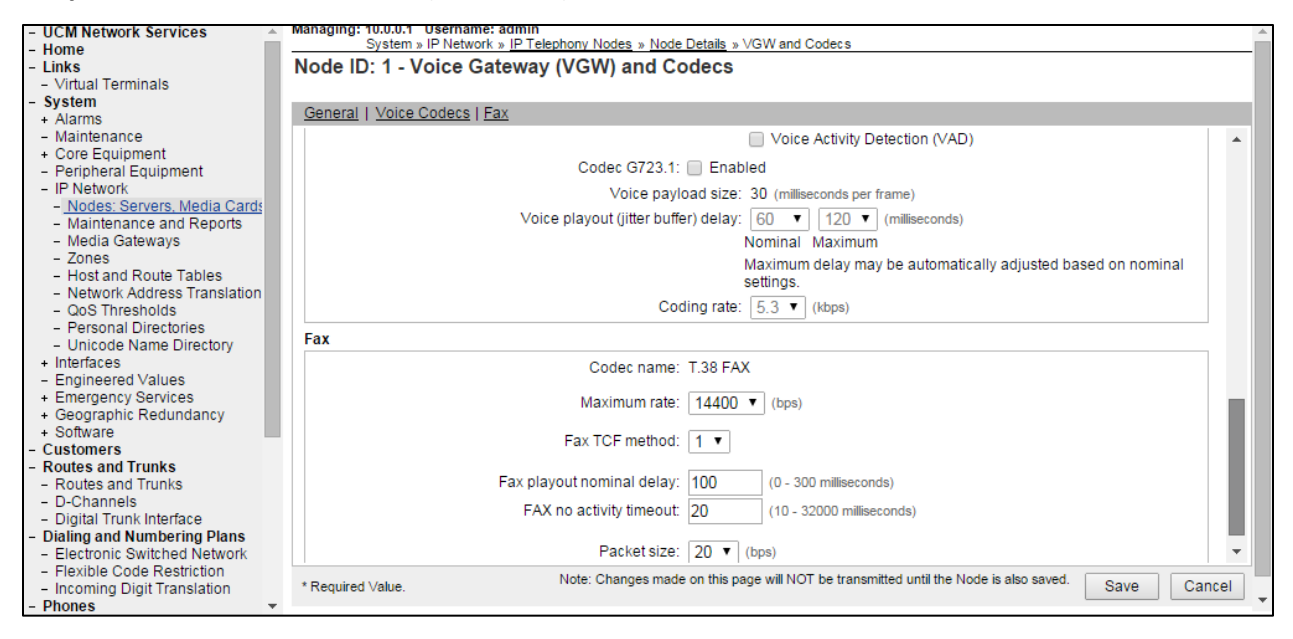
## Avaya CS1000E SIP Gateway

**Navigation Path:** CS1000 Element Manager  $\rightarrow$  IP Network  $\rightarrow$  Nodes:Servers,Media Cards  $\rightarrow$  Select Node  $\rightarrow$  Gateway(SIPGw)

Check VTRK gateway application Enable gateway application on this node.

Set Vtrk gateway application = SIP Gateway (SIPGw).

Set SIP domain name = lab.tekvizion.com. This is used for this testing.

Set Local SIP port = 5060.

Set Gateway endpoint name = nortel. This is used for this testing.

Application node ID = 1. This is used for this testing.

In the Proxy or Redirect Server set the Primary TLAN IP address = 10.64.2.134. This is used for this testing.

Set Port = 5060.

Set Transport Protocol= TCP. This is the transport protocol used for SIP message exchange between the Gateway and Redirect/Proxy Server. The two options are TCP and UDP. TCP is the default option.

| AVAYA                                                                                                    | S1000 Element Manager Help   Logo                                                                                                    | out  |
|----------------------------------------------------------------------------------------------------|----------------------------------------------------------------------------------------------------|------|
| UCM Network Services     Home     Links     Virtual Terminals     System     Alarms     Maintenance     Core Equipment     Dedisharan Equipment                                                           | Ianaging: 10.0.0.1       Username: admin         System » IP Network » IP Telephony Nodes » Node Details » Virtual Trunk Gateway Configuration         Node ID: 1 - Virtual Trunk Gateway Configuration Details         General   SIP Gateway Settings   SIP Gateway Services         Vtrk gateway application: I Enable gateway service on this node | 11 > |
| IP Network     Notes: Servers, Media Cards     Maintenance and Reports     Media Gateways     Zones     Host and Route Tables     Network Address Translatior     QoS Thresholds     Personal Directories | General     Virtual Trunk Network Health Monitor       Vtrk gateway application:     SIP Gateway (SIPGw) ▼       SIP domain name:     Iab.tekvizion.com       Local SIP port:     5060       * (1 - 65535)     Monitor IP:                                                                                                    |      |
| - Unicode Name Directory     + Interfaces     - Engineered Values     + Emergency Services     + Geographic Redundancy     + Software     Customere                                                       | Gateway endpoint name: nortel Monitor addresses: Gateway password: Application node ID: 1 *(0-9999) Remove                                                                                                    |      |
| - Routes and Trunks     - Routes and Trunks     - D-Channels                                                                                                    | Enable failsafe NRS:  Note: FailSafe NRS cannot be enabled, if all servers in the node have NRS application deployed.                                                                                                    |      |

# Avaya CS1000E SIP Gateway (Continued)

| maintenance                                                                                                    |                                                                                                    |          |
|----------------------------------------------------------------------------------------------------|----------------------------------------------------------------------------------------------------|----------|
| + Core Equipment                                                                                                    | SIP ANAT: <sup>®</sup> IPv4                                                                                                    | <u>^</u> |
| - Peripheral Equipment                                                                                                    |                                                                                                    |          |
| - IP Network                                                                                                    |                                                                                                    | _        |
| - Nodes: Servers, Media Cards                                                                                                    | CID Catoway Softings                                                                                                    | Ξ        |
| - Maintenance and Reports                                                                                                    | ar Gateway setungs                                                                                                    |          |
| - Media Gateways                                                                                                    | TI & Socurity Describe Disabled                                                                                                    |          |
| - Zones                                                                                                    | TEs security Disabled V                                                                                                    |          |
| - Host and Route Tables                                                                                                    | Port 5061 (1 - 65535)                                                                                                    |          |
| <ul> <li>Network Address Translation</li> </ul>                                                                                                    |                                                                                                    |          |
| <ul> <li>QoS Thresholds</li> </ul>                                                                                                    | Number of byte re-negotiation: 0 -                                                                                                    |          |
| <ul> <li>Personal Directories</li> </ul>                                                                                                    | Options: Client authentication                                                                                                    |          |
| <ul> <li>Unicode Name Directory</li> </ul>                                                                                                    | VEOD contificate authority                                                                                                    |          |
| + Interfaces                                                                                                    | Adda Centilicate additionly                                                                                                    |          |
| - Engineered Values                                                                                                    |                                                                                                    |          |
| + Emergency Services                                                                                                    | Direct SIP Route                                                                                                    |          |
| + Geographic Redundancy                                                                                                    | Enforce Direct SIP Route to Microsoft Mediation Server                                                                                                    |          |
| + Soliware                                                                                                    | FODN of Microsoft Mediation Server                                                                                                    |          |
| - Customers                                                                                                    |                                                                                                    |          |
| - Routes and Trunks                                                                                                    | Port: 5060 (1 - 65535)                                                                                                    |          |
| - D-Channels                                                                                                    |                                                                                                    |          |
| D' THE HEAD                                                                                                    | Transport protocol: TCP 👻                                                                                                    |          |
| <ul> <li>Didital Trunk Interface</li> </ul>                                                                                                    |                                                                                                    |          |
| - Didital Trunk Interface                                                                                                    |                                                                                                    |          |
| - Digital Trunk Interface                                                                                                    | Shared Bandwidth Management:                                                                                                    | *        |
| - Didital Trunk Interface     - Maintenance     + Core Equipment     Didital Sectors                                                                                                    | Shared Bandwidth Management:                                                                                                    | *        |
| - Digital Frunk Interface     - Maintenance     + Core Equipment     - Peripheral Equipment                                                                                                    | Shared Bandwidth Management:                                                                                                    | *        |
| Digital i fruik interface     Mainterfance     Core Equipment     Peripheral Equipment     IP Network     Network                                                                                                    | Shared Bandwidth Management:  Proxy Or Redirect Server:  Proxy Server Route 1:                                                                                                    | A        |
| - Dioital Frunk Interface     - Mainterfance     + Core Equipment     - Peripheral Equipment     - IP Network     - Nodes: Servers, Media Cards     - Maintenance and Reports                                                                                                    | Shared Bandwidth Management:                                                                                                    | *        |
| - Dioital Frunk Interface     - Maintenance     + Core Equipment     - Peripheral Equipment     - IP Network     - <u>Nodes: Servers, Media Cards</u> - Maintenance and Reports     - Media Catewaye                                                                                                    | Shared Bandwidth Management:  Proxy Or Redirect Server:  Proxy Server Route 1:  Primary TLAN IP address: 10.64.2.134                                                                                                    |          |
| - Dioital Frunk Interface     - Maintenance     + Core Equipment     - Peripheral Equipment     - IP Network     - <u>Nodes: Servers, Media Cards</u> - Maintenance and Reports     - Media Gateways     - Zones                                                                                                    | Shared Bandwidth Management:  Proxy Or Redirect Server: Proxy Server Route 1:  Primary TLAN IP address: 10.64.2.134 The IP address can have either IPv4 or IPv6 format based on the value of "TLAN                                                                                                    |          |
| Digital i Funk Interface     Marmenance     Core Equipment     Peripheral Equipment     IP Network     Nodes: Servers, Media Cards     Maintenance and Reports     Media Gateways     Zones     Host and Route Tables                                                                                                    | Shared Bandwidth Management:  Proxy Or Redirect Server: Proxy Server Route 1:  Primary TLAN IP address: 10.64.2.134 The IP address can have either IPv4 or IPv6 format based on the value of "TLAN address type"                                                                                                    | A III    |
|                                                                                                    | Shared Bandwidth Management:  Proxy Or Redirect Server: Proxy Server Route 1:  Primary TLAN IP address: 10.64.2.134 The IP address can have either IPv4 or IPv6 format based on the value of "TLAN address type" Port: 5060 (1 - 65535)                                                                                                    | A III    |
| - Dioital Frunk Interface     - Mainterfance     + Core Equipment     - Peripheral Equipment     - IP Network     - <u>Nodes: Servers. Media Cards</u> - Maintenance and Reports     - Media Gateways     - Zones     - Host and Route Tables     - Network Address Translation     - QoS Thresholds                                                                                                    | Shared Bandwidth Management:  Proxy Or Redirect Server: Proxy Server Route 1:  Primary TLAN IP address: 10.64.2.134 The IP address can have either IPv4 or IPv6 format based on the value of "TLAN address type" Port: 5060 (1 - 65535)                                                                                                    |          |
| Digital Frunk Interface     Core Equipment     Peripheral Equipment     Peripheral Equipment     Phetwork     Nodes: Servers, Media Cards     Maintenance and Reports     Media Gateways     Zones     Host and Route Tables     Network Address Translatior     QoS Thresholds     Personal Directories                                                                                                    | Shared Bandwidth Management:<br>Proxy Or Redirect Server:<br>Proxy Server Route 1:<br>Primary TLAN IP address: 10.64.2.134<br>The IP address can have either IPv4 or IPv6 format based on the value of "TLAN<br>address type"<br>Port: 5060 (1 - 65535)<br>Transport protocol: UDP                                                                                                    |          |
| Digital infunk interface     Gree Equipment     Core Equipment     Peripheral Equipment     IP Network     Maintenance and Reports     Media Gateways     Zones     Host and Route Tables     Network Address Translatior     QoS Thresholds     Personal Directories     Unicode Name Directory                                                                                                    | Shared Bandwidth Management:  Proxy Or Redirect Server: Proxy Server Route 1:  Primary TLAN IP address: 10.64.2.134 The IP address can have either IPv4 or IPv6 format based on the value of "TLAN address type" Port: 5060 (1 - 65535) Transport protocol: UDP  Ontions: I Support registration                                                                                                    | A III    |
| Digital Frunk Interface     Gree Equipment     Core Equipment     Peripheral Equipment     IP Network     Nodes: Servers, Media Cards     Maintenance and Reports     Media Gateways     Zones     Host and Route Tables     Network Address Translatior     QoS Thresholds     Personal Directories     Unicode Name Directory     Interfaces                                                                                                    | Shared Bandwidth Management:<br>Proxy Or Redirect Server:<br>Proxy Server Route 1:<br>Primary TLAN IP address: 10.64.2.134<br>The IP address can have either IPv4 or IPv6 format based on the value of "TLAN<br>address type"<br>Port: 5060 (1 - 65535)<br>Transport protocol: UDP  Options: I Support registration                                                                                                    | . III    |
| Digital Frunk Interface     Core Equipment     Peripheral Equipment     IP Network     Nodes: Servers, Media Cards     Maintenance and Reports     Media Gateways     Zones     Host and Route Tables     Network Address Translatior     QoS Thresholds     Personal Directories     Unicode Name Directory     Interfaces     Engineered Values                                                                                                    | Shared Bandwidth Management:<br>Proxy Or Redirect Server:<br>Proxy Server Route 1:<br>Primary TLAN IP address: 10.64.2.134<br>The IP address can have either IPv4 or IPv6 format based on the value of "TLAN<br>address type"<br>Port: 5060 (1 - 65535)<br>Transport protocol: UDP •<br>Options: I Support registration<br>I Primary CDS proxy                                                                                                    |          |
| Digital Frunk Interface     Gre Equipment     Core Equipment     Peripheral Equipment     IP Network     Maintenance and Reports     Maintenance and Reports     Media Gateways     Zones     Host and Route Tables     Network Address Translatior     QoS Thresholds     Personal Directories     Unicode Name Directory     Interfaces     Engineered Values     Emergency Services                                                                                 | Shared Bandwidth Management:<br>Proxy Or Redirect Server:<br>Proxy Server Route 1:<br>Primary TLAN IP address: 10.64.2.134<br>The IP address can have either IPv4 or IPv6 format based on the value of "TLAN<br>address type"<br>Port: 5060 (1 - 65535)<br>Transport protocol: UDP •<br>Options: I Support registration<br>Primary CDS proxy                                                                                                    |          |
| Digital infunction interface     Core Equipment     Core Equipment     Peripheral Equipment     IP Network     Maintenance and Reports     Media Gateways     Zones     Host and Route Tables     Network Address Translatior     QoS Thresholds     Personal Directories     Unicode Name Directory     Interfaces     Engineered Values     Emergency Services     Geographic Redundancy                                                                             | Shared Bandwidth Management:<br>Proxy Or Redirect Server:<br>Proxy Server Route 1:<br>Primary TLAN IP address: 10.64.2.134<br>The IP address can have either IPv4 or IPv6 format based on the value of "TLAN<br>address type"<br>Port: 5060 (1 - 65535)<br>Transport protocol: UDP •<br>Options: I Support registration<br>Primary CDS proxy<br>Secondary TLAN IP address: 10.70.2.6                                                                                                    | Ш        |
| Digital Frunk Interface     Core Equipment     Peripheral Equipment     IP Network     Nodes: Servers, Media Cards     Maintenance and Reports     Media Gateways     Zones     Host and Route Tables     Network Address Translatior     QoS Thresholds     Personal Directories     Unicode Name Directory     Interfaces     Engineered Values     Emergency Services     Geographic Redundancy     Software                                                        | Shared Bandwidth Management:         Proxy Or Redirect Server:         Proxy Server Route 1:         Primary TLAN IP address:         10.64.2.134         The IP address can have either IPv4 or IPv6 format based on the value of "TLAN address type"         Port       5060         Transport protocol:       UDP ▼         Options:       IV Support registration         Primary TLAN IP address:       10.70.2.6                                                                                                    | Ш        |
| Digital Trunk Interface     Core Equipment     Core Equipment     Peripheral Equipment     IP Network     Nodes: Servers, Media Cards     Maintenance and Reports     Media Gateways     Zones     Host and Route Tables     Network Address Translation     QoS Thresholds     Personal Directories     Unicode Name Directory     Interfaces     Engineered Values     Emergency Services     Geographic Redundancy     Software     Customers     Beytice and Tauko | Shared Bandwidth Management:<br>Proxy Or Redirect Server:<br>Proxy Server Route 1:<br>Primary TLAN IP address: 10.64.2.134<br>The IP address can have either IPv4 or IPv6 format based on the value of "TLAN<br>address type"<br>Port: 5060 (1 - 65535)<br>Transport protocol: UDP<br>Options: I Support registration<br>Primary CDS proxy<br>Secondary TLAN IP address: 10.70.2.6<br>The IP address can have either IPv4 or IPv6 format based on the value of "TLAN<br>redress type"                                                                                        | , III    |
| Digital Frunk Interface     Mainterfance     Core Equipment     Peripheral Equipment     IP Network     Maintenance and Reports     Media Gateways     Zones     Host and Route Tables     Network Address Translatior     QoS Thresholds     Personal Directories     Unicode Name Directory     Interfaces     Engineered Values     Emergency Services     Geographic Redundancy     Software     Customers     Routes and Trunks     Poutes and Trunks             | Shared Bandwidth Management:         Proxy Or Redirect Server:         Proxy Server Route 1:         Primary TLAN IP address:         10.64.2.134         The IP address can have either IPv4 or IPv6 format based on the value of "TLAN address type"         Port:       5060         (1 - 65535)         Transport protocol:       UDP •         Options:       IV Support registration         Primary CDS proxy         Secondary TLAN IP address:       10.70.2.6         The IP address can have either IPv4 or IPv6 format based on the value of "TLAN address type" |          |

#### Avaya CS1000E SIP Gateway (Continued)

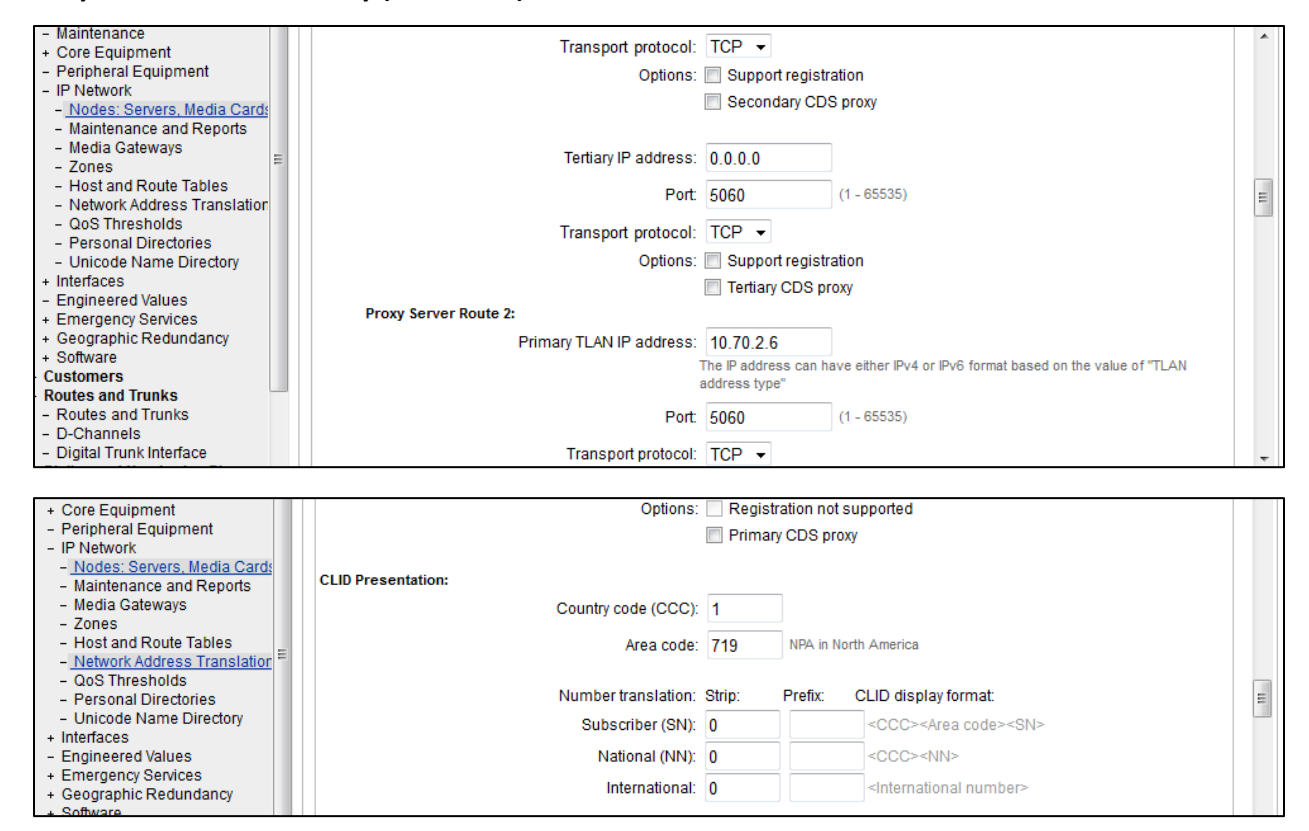

## Quality of Service

**Navigation Path:** CS1000 Element Manager  $\rightarrow$  IP Network  $\rightarrow$  Nodes:Servers,Media Cards  $\rightarrow$  Select Node  $\rightarrow$  Quality of Service(Qos)

| AVAYA                                                                                                    | CS1000 Element Manager                                                                                                    |                                |                                                    | Help   Logout |
|----------------------------------------------------------------------------------------------------|----------------------------------------------------------------------------------------------------|--------------------------------|----------------------------------------------------|---------------|
| - UCM Network Services     - Home     - Links     - Virtual Terminals     - System                                                    | Managing: 10.0.01 Username: admin<br>System » IP Network » <u>IP Telephony Nodes</u> » <u>Node I</u><br>Node ID: 1 - Quality of Service (QoS) | ) <u>etails</u> » Quality of S | ervice (QoS)                                       |               |
| + Alarms                                                                                                    | Diffserv Codepoint (DSCP)                                                                                                    |                                |                                                    |               |
| <ul> <li>Maintenance</li> <li>+ Core Equipment</li> </ul>                                                                             | Enable Avaya automatic QoS:                                                                                                    |                                |                                                    |               |
| <ul> <li>Peripheral Equipment</li> <li>IP Network</li> </ul>                                                                          | Control packets:                                                                                                    | 40                             | (0-63)                                             |               |
| <ul> <li><u>Nodes: Servers, Media Cards</u></li> <li>Maintenance and Reports</li> </ul>                                               | Voice packets:                                                                                                    | 46                             | (0-63)                                             |               |
| - Media Gateways                                                                                                    | VLAN tagging:                                                                                                    | 802.1Q supp                    | ort                                                |               |
| <ul> <li>Zones</li> <li>Host and Route Tables</li> </ul>                                                                              | 802.1Q bits value (802.1P):                                                                                                    | 6                              | (0-7)                                              |               |
| <ul> <li>Network Address Translation</li> <li>QoS Thresholds</li> <li>Personal Directories</li> <li>Unicode Name Directory</li> </ul> |                                                                                                    |                                |                                                    |               |
| + Interfaces                                                                                                    |                                                                                                    |                                |                                                    |               |
| + Emergency Services                                                                                                    |                                                                                                    |                                |                                                    |               |
| + Geographic Redundancy                                                                                                    |                                                                                                    |                                |                                                    |               |
| + Software                                                                                                    |                                                                                                    |                                |                                                    |               |
| - Customers                                                                                                    |                                                                                                    |                                |                                                    |               |
| - Routes and Trunks                                                                                                    |                                                                                                    |                                |                                                    |               |
| - D-Channels                                                                                                    |                                                                                                    |                                |                                                    |               |
| - Digital Trunk Interface                                                                                                    |                                                                                                    |                                |                                                    |               |
| Dialing and Numbering Plans     Electronic Switched Network                                                                           | * Required Value. Note: Changes made                                                                                                    | on this page will NC           | OT be transmitted until the Node is also saved. Sa | ve Cancel     |

# Network Routing Service Manager

# Navigation Path: CS1000 NRSM→ Numbering Plans→ Domains

| avaya                                                              | Network Routing Serv                                | ice Manager                                         |                       |                       | <u>Help</u>   <u>Logout</u> |
|--------------------------------------------------------------------|-----------------------------------------------------|-----------------------------------------------------|-----------------------|-----------------------|-----------------------------|
| «UCM Network Services<br>- System<br><u>NRS Server</u><br>Database | Managing:  Active database Standby database Domains | <b>10.0.0.1</b><br><u>Numbering Plans</u> » Domains | i                     |                       |                             |
| System Wide Settings                                               | Domains establish the basic structure               | e of your converged network, defi                   | ned by Service domain | s, L1 (UDP) and L0 (C | CDP) domains.               |
| <ul> <li>Numbering Plans</li> <li>Domains</li> </ul>               | Service Domains (1) L1 Do                           | omains (UDP) (1) L0 Dor                             | mains (CDP) (1)       |                       |                             |
| Endpoints                                                          | Refresh                                             |                                                     |                       |                       |                             |
| Routes<br>Network Post-Translation<br>Collaborative Servers        | Domain Name           1         Iab.tekvizion.com   | <u>Description</u>                                  | # of L1 Domains<br>1  | # of L0 Domains<br>1  | # of Gateway Endpoints      |
| - Tools                                                            |                                                     |                                                     |                       |                       |                             |
| SIP Phone Context                                                  |                                                     |                                                     |                       |                       |                             |
| - Routing Tests<br>H.323                                           | <                                                   |                                                     |                       |                       |                             |
| Backup                                                             | 1 - 1 of 1 Service Domain(s)                        |                                                     | Page 1 of 1           |                       | First  Previous  Next  Last |
| Restore<br>GK/NRS Data upgrade                                     |                                                     |                                                     |                       |                       |                             |

#### L1 Domain

| avaya                                                               | Network Routing                                                     | Service Man                            | ager                                       |                                                         |                      | <u>Help</u>   <u>Loqout</u> |
|---------------------------------------------------------------------|---------------------------------------------------------------------|----------------------------------------|--------------------------------------------|---------------------------------------------------------|----------------------|-----------------------------|
| «UCM Network Services<br>- System<br>NRS Server                     | Managing: <ul> <li>Active databa</li> <li>Standby databa</li> </ul> | se 10.0.<br>base <u>Num</u>            | <b>0.1</b><br><u>pering Plans</u> » Domain | S                                                       |                      |                             |
| Database<br>System Wide Settings<br>- Numbering Plans               | Domains<br>Domains establish the basic :<br>Service Domains (1)     | structure of your con<br>L1 Domains (U | verged network, de<br>DP) (1) L0 Do        | ined by Service domains, L1 (<br><b>mains (CDP) (1)</b> | JDP) and L0 (CDP) do | mains.                      |
| Domains<br>Endpoints<br>Routes                                      | Filter by Domain : lab.tekvizio<br><u>Refresh</u>                   | on.com 🔻                               |                                            |                                                         |                      |                             |
| Network Post-Translation<br>Collaborative Servers<br>- <b>Tools</b> | □ <u>ID</u> ▲<br>1 □ <u>udp</u>                                     | <u>Description</u>                     | <u># of L0 Domain</u>                      | # of Gateway Endpoints                                  | # of Routing Entries | Context A                   |
| SIP Phone Context<br>- Routing Tests<br>H.323<br>SIP                |                                                                     |                                        |                                            |                                                         |                      | -                           |
| Backup<br>Restore<br>GK/NRS Data upgrade                            | 1 - 1 of 1 L1 Domain(s)                                             |                                        |                                            | Page 1 of 1                                             |                      | First  Previous  Next  Last |

## L0 Domain

| avaya                                                       | Network Routing Ser                                 | /ice Manager                                   |                          |                          | <u>Help</u>   <u>Loqout</u> |
|-------------------------------------------------------------|-----------------------------------------------------|------------------------------------------------|--------------------------|--------------------------|-----------------------------|
| «UCM Network Services<br>- System<br>NRS Server<br>Database | Managing:  Active database Standby database Domains | <b>10.0.0.1</b><br><u>Numbering Plans</u> » De | omains                   |                          |                             |
| System Wide Settings     Mumbering Plans                    | Domains establish the basic structu                 | re of your converged networl                   | k, defined by Service do | mains, L1 (UDP) and L0 ( | CDP) domains.               |
| Domains                                                     | Service Domains (1) L1 D                            | omains (UDP) (1) LO                            | ) Domains (CDP) (        | 1)                       |                             |
| Endpoints                                                   | Filter by Domain : lab.tekvizion.com                | n 🔻 / udp                                      | •                        |                          |                             |
| Routes                                                      | Refresh                                             |                                                |                          |                          |                             |
| Network Post-Translation                                    |                                                     | Description # of                               | Gateway Endpoints        | # of Routing Entries     | Context                     |
| Collaborative Servers                                       |                                                     | <u>Besenption</u> <u># or</u>                  | outerray Endpointe       | 32                       | lab tekvizion.com / udn     |
| - Tools                                                     |                                                     | 2                                              |                          | <u>52</u>                | ab.terkizion.com/adp        |
| SIP Phone Context                                           |                                                     |                                                |                          |                          |                             |
| <ul> <li>Routing Tests</li> </ul>                           |                                                     |                                                |                          |                          |                             |
| H.323                                                       |                                                     |                                                |                          |                          | +                           |
| SIP                                                         | *                                                   |                                                |                          |                          | 4                           |
| Backup                                                      |                                                     |                                                |                          |                          |                             |
| Restore                                                     | 1 - 1 of 1 L0 Domain(s)                             |                                                | Page 1 of 1              |                          | First  Previous  Next  Last |
| GK/NRS Data upgrade                                         |                                                     |                                                |                          |                          |                             |

# System Wide Settings

| avaya                                                                                                    | Network Routing Service Mana                                                                                                    | ager                                   |                                                   |         | <u>Help</u>   <u>Loqout</u> |
|----------------------------------------------------------------------------------------------------|----------------------------------------------------------------------------------------------------|----------------------------------------|---------------------------------------------------|---------|-----------------------------|
| «UCM Network Services<br>– System<br>NRS Server<br>Database                                                                                                    | Managing: 10.0.0.1<br>System » System Wide Settings<br>System Wide Settings                                                                                                    |                                        |                                                   |         |                             |
| System Wide Settings - Numbering Plans Domains Endpoints Routes Network Post-Translation Collaborative Servers - Tools SIP Phone Context - Routing Tests H.323 SIP Backup Restore | SIP registration time to live timer:<br>H.323 gatekeeper registration time to live timer:<br>H.323 alias name:<br>Auto backup time:<br>Auto backup to secure FTP site enabled:<br>Auto backup to secure FTP site's IP address:<br>Auto backup secure FTP site's path:<br>Auto backup secure FTP user name:<br>Auto backup secure FTP user name:<br>Auto backup secure FTP password:<br>Call Server Type: | 300<br>300<br>23:49<br>admin<br>CS1000 | (30-3600 Seconds)<br>(30-3600 Seconds)<br>(HH:MM) | )<br>]* | E                           |
| GRINKS Data upgrade                                                                                                    | * Required value.                                                                                                    |                                        |                                                   |         | Save Cancel                 |

# NRS Server

| AVAYA                 | Network Routing Service Manager              | <u>Help</u>   <u>Loqout</u> |  |  |
|-----------------------|----------------------------------------------|-----------------------------|--|--|
| «UCM Network Services | Managing: 10.0.0.1                           | ·                           |  |  |
| NRS Server            | System » NRS Server                          |                             |  |  |
| Database              | NRS Server                                   |                             |  |  |
| System Wide Settings  |                                              |                             |  |  |
| - Numbering Plans     | Service Status                               |                             |  |  |
| Domains               | Enable Graceful disable Restart              |                             |  |  |
| Routes                | Service Name Service Status                  | ð                           |  |  |
| Network Post-Translat | 1 SIP Proxy Server (SPS) In service          |                             |  |  |
| Collaborative Servers | 2 Gatekeeper (GK) In service                 |                             |  |  |
| - Tools               | 3 Network Connection Server (NCS) In service |                             |  |  |
| SIP Phone Context     |                                              | E                           |  |  |
| - Routing lests       | Server Configuration                         | Edit                        |  |  |
| SIP                   |                                              |                             |  |  |
| Backup                | NRS Setting                                  |                             |  |  |
| Restore               | Host name TekCS1kNRS                         | =                           |  |  |
| GK/NRS Data upgrade   | Address type IPv4 only                       |                             |  |  |
|                       | Primary TLAN IPv4 address 10.64.2.134        |                             |  |  |
|                       | Secondary ILAN IPV4 address 0.0.0.0          |                             |  |  |
|                       | Secondary server host name SecondaryHostName |                             |  |  |
|                       | Server mate communication port 5005          |                             |  |  |
|                       | Realm name realmName                         |                             |  |  |
|                       | Server role Primary                          |                             |  |  |
|                       |                                              |                             |  |  |
| Backup                | H.323 Gatekeeper Settings                    |                             |  |  |
| Restore               | Location request (LRQ) response 3            |                             |  |  |
| GK/NRS Data upgrade   | timeout                                      |                             |  |  |
|                       | SIP Server Settings                          | =                           |  |  |
|                       | Public name for non-trusted networks unknown |                             |  |  |
|                       | Public number for non-trusted 000-000        |                             |  |  |
|                       |                                              |                             |  |  |
|                       |                                              |                             |  |  |
|                       | Primary server UDP rev4 10.04.2.134          |                             |  |  |
|                       | Secondary server UDP Port 5000               |                             |  |  |
|                       | Secondary server UDP port 5060               | -                           |  |  |
|                       |                                              |                             |  |  |
| SIP                   | TCP Transport enabled 🗸                      | A .                         |  |  |
| Backup                | Primary server TCP IPv4 10.64.2.134          |                             |  |  |
| GK/NRS Data ungrade   | Primary server TCP port 5060                 |                             |  |  |
| Groni (G Data upgrade | Secondary server TCP IPv4 0.0.0.0            |                             |  |  |
|                       | Secondary server TCP port 5060               |                             |  |  |
|                       | TLS Transport enabled                        |                             |  |  |
|                       | Primary server TLS IPv4 10.64.2.134          |                             |  |  |
|                       | Primary server TLS port 5061                 | =                           |  |  |
|                       | Secondary server TLS IPv4 0.0.0.0            |                             |  |  |
|                       | Secondary server TLS port 5061               |                             |  |  |

# Avaya CS1000E NRS Server Configuration (Continued)

| SIP<br>Backup<br>Restore<br>GK/NRS Data upgrade | Secondary server TCP port 5060<br>TLS Transport enabled<br>Primary server TLS IPv4 10.64.2.134<br>Primary server TLS port 5061<br>Secondary server TLS IPv4 0.0.00<br>Secondary server TLS port 5061 | * |
|-------------------------------------------------|----------------------------------------------------------------------------------------------------|---|
|-------------------------------------------------|----------------------------------------------------------------------------------------------------|---|

| SIF                            | Transport Laver Security (TLS)                                                                                                    | * |
|--------------------------------|----------------------------------------------------------------------------------------------------|---|
| Backup                         | Settings                                                                                                    |   |
| Restore<br>GK/NRS Data upgrade | Maximum session cache 2048000<br>Session cache timeout 600<br>Renegotiation in byte 2048000<br>X509 Certificate authentication<br>Client authentication |   |
|                                | Network Connection Server (NCS)<br>Settings                                                                                                    |   |
|                                | Primary NCS port 16500<br>Secondary NCS port 16500                                                                                                    | = |
|                                | Primary NCS timeout 10                                                                                                    | - |

## Endpoints

| Αναγα                                                                                                | Ne                | etwork Routi                                              | ng Service I                                                 | Manager                                |                                           |                            |                                                 | <u>Help</u>   <u>Lo</u>                                                                   | <u>agout</u> |
|----------------------------------------------------------------------------------------------------|-------------------|-----------------------------------------------------------|--------------------------------------------------------------|----------------------------------------|-------------------------------------------|----------------------------|-------------------------------------------------|-------------------------------------------------------------------------------------------|--------------|
| «UCM Network Services<br>- System<br>NRS Server<br>Database                                          | Manag             | ing: Active data<br>Standby da                            | base 10.0<br>Itabase <u>Nur</u>                              | 0.0.1<br><u>nbering Plans</u> » Endpo  | ints                                      |                            |                                                 |                                                                                           | -            |
| System Wide Settings<br>- Numbering Plans<br>Domains<br>Endpoints<br>Routes                          | Enter :<br>Endpo  | an endpoint ID (use<br>bint ID: *<br>results to Domain: A | * for all) and click S                                       | eearch.You may narr<br>s ▼             | row the search by sp<br>nains ▼  / All L0 | ecifying a pa<br>domains ▼ | rticular doma                                   | ain.                                                                                      |              |
| Network Post-Translation<br>Collaborative Servers<br>- Tools<br>SIP Phone Context<br>- Routing Tests | Gate              | way Endpoints (                                           | 6) User Endp                                                 | oints (0)                              |                                           | Result                     | s per page: [                                   | 50 ▼ Search                                                                               |              |
| H.323<br>SIP<br>Backup                                                                               |                   |                                                           | Supported<br>Protocols                                       | <u>SIP mode:</u>                       | Call Signaling IP                         | Description                | <u># of</u><br><u>Routing</u><br><u>Entries</u> | <u>Context</u>                                                                            | -            |
| Restore<br>GK/NRS Data upgrade                                                                       | 1 0<br>2 0<br>3 0 | Genband<br>Lynclabsd<br>ShoreTel Mobility                 | endpoint<br>Static SIP<br>endpoint<br>Static SIP<br>endpoint | Proxy Mode<br>Proxy Mode<br>Proxy Mode | 10.70.76.10<br>10.64.3.166<br>10.64.2.159 | ShoreTel                   | <u>11</u><br><u>2</u><br><u>2</u>               | lab.tekvizion.com<br>/ udp / cdp<br>lab.tekvizion.com<br>/ udp / cdp<br>lab.tekvizion.com |              |
|                                                                                                    | 4                 | Verizon<br>cucm                                           | Static SIP<br>endpoint<br>Static SIP<br>endpoint             | Proxy Mode<br>Redirect Mode            | 10.70.2.201                               | Verizon SIP<br>testing     | 1<br>3                                          | lab.tekvizion.com<br>/ udp / cdp<br>lab.tekvizion.com<br>/ udp / cdp                      |              |
|                                                                                                    | 8                 | <u>nortel</u>                                             | Dynamic SIP<br>endpoint                                      | Redirect Mode                          | Not available                             |                            | <u>17</u>                                       | lab.tekvizion.com<br>/ udp / cdp                                                          | -            |
|                                                                                                    | 1 - 6 of          | 6 Gateway Endpoint(s                                      | )                                                            | P                                      | age 1 of 1                                |                            |                                                 | First  Previous  Next  L                                                                  | .ast 🖕       |

## Cisco UCM Endpoint

## Navigation Path: CS1000 NRSM→ Numbering Plans→ Endpoints→ cucm

| avaya                                                                                                    | Network Routing Service Manager                                                                                                    | Help i Loqout                                                                |
|----------------------------------------------------------------------------------------------------|----------------------------------------------------------------------------------------------------|------------------------------------------------------------------------------|
| <ul> <li>«UCM Network Services</li> <li>System</li> <li>NRS Server</li> <li>Database</li> <li>System Wide Settings</li> <li>Numbering Plans</li> </ul> | Managing: Active database 10.0.0.<br>Standby database Number<br>Edit Gateway Endpoint lab.tekvizion.com<br>End point name:            | 1<br>rring Plans.» Endpoints.» Gateway Endpoint<br>m / udp / cdp )<br>cucm * |
| Domains<br>Endpoints<br>Routes<br>Network Post-Translation<br>Collaborative Servers                                                                    | Description:<br>Trust Node:                                                                                                    | at I I I I I I I I I I I I I I I I I I I                                     |
| <ul> <li>Tools</li> <li>SIP Phone Context</li> <li>Routing Tests</li> <li>H.323</li> </ul>                                                             | Tandem gateway endpoint name:<br>Endpoint authentication enabled:<br>Authentication password:                                         | Not Applicable   Authentication off                                          |
| SIP<br>Backup<br>Restore<br>GK/NBS Data upgrade                                                                                                    | E.164 country code:<br>E.164 area code:<br>E.164 international dialing access code:                                                   | 1 214                                                                        |
|                                                                                                    | E.164 international dialing access code.<br>E.164 international dialing code length:<br>E.164 national dialing access code:           | (0-99)                                                                       |
|                                                                                                    | E.164 national dialing code length:<br>E.164 local (subscriber) dialing access code:<br>E.164 local (subscriber) dialing code length: | (0-99)<br>(0-99)                                                             |

#### Avaya CS1000E Endpoint Configuration (Continued)

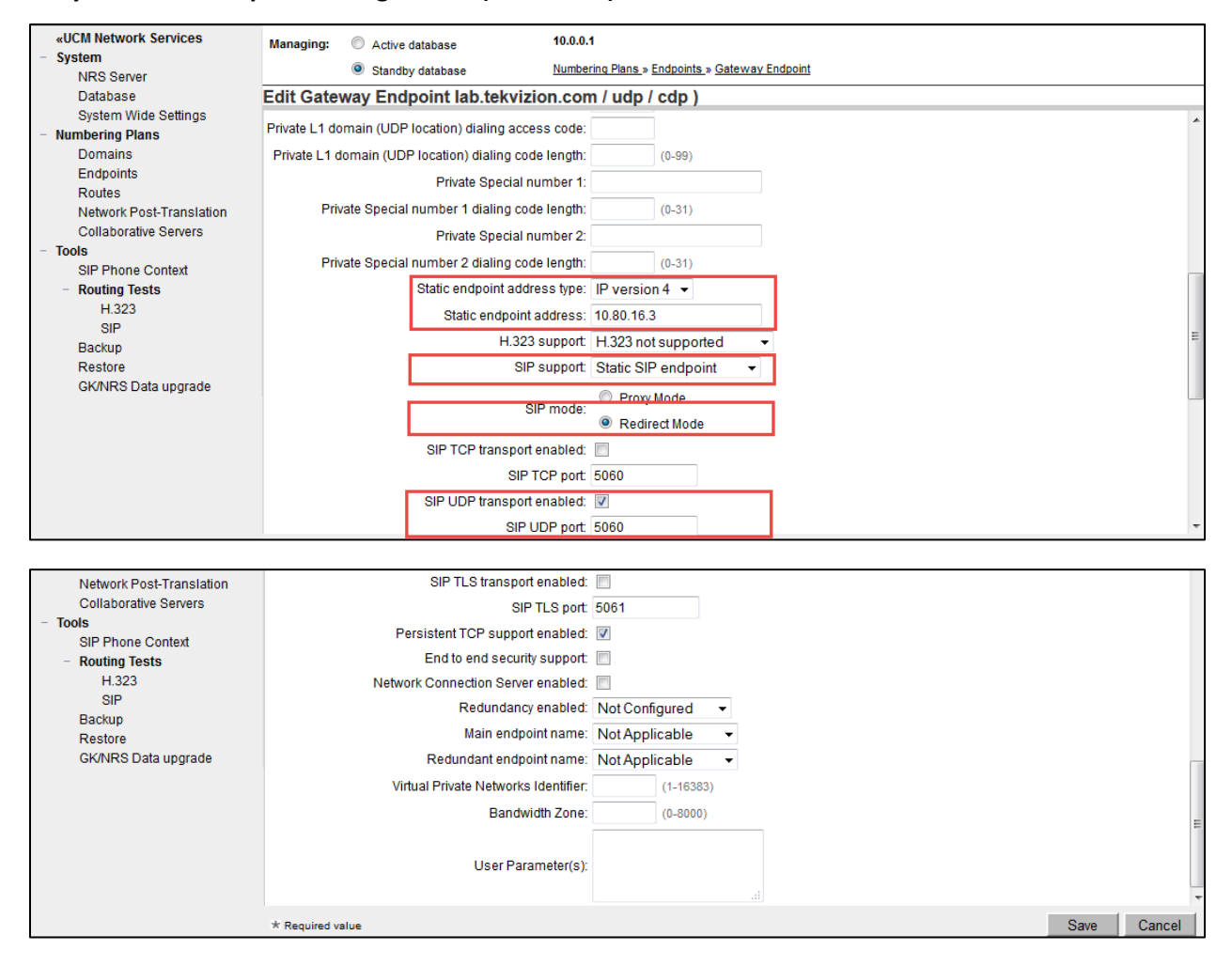

Cisco CS1000E Endpoint

#### **Navigation Path:** CS1000 NRSM $\rightarrow$ Numbering Plans $\rightarrow$ Endpoints $\rightarrow$ Avaya

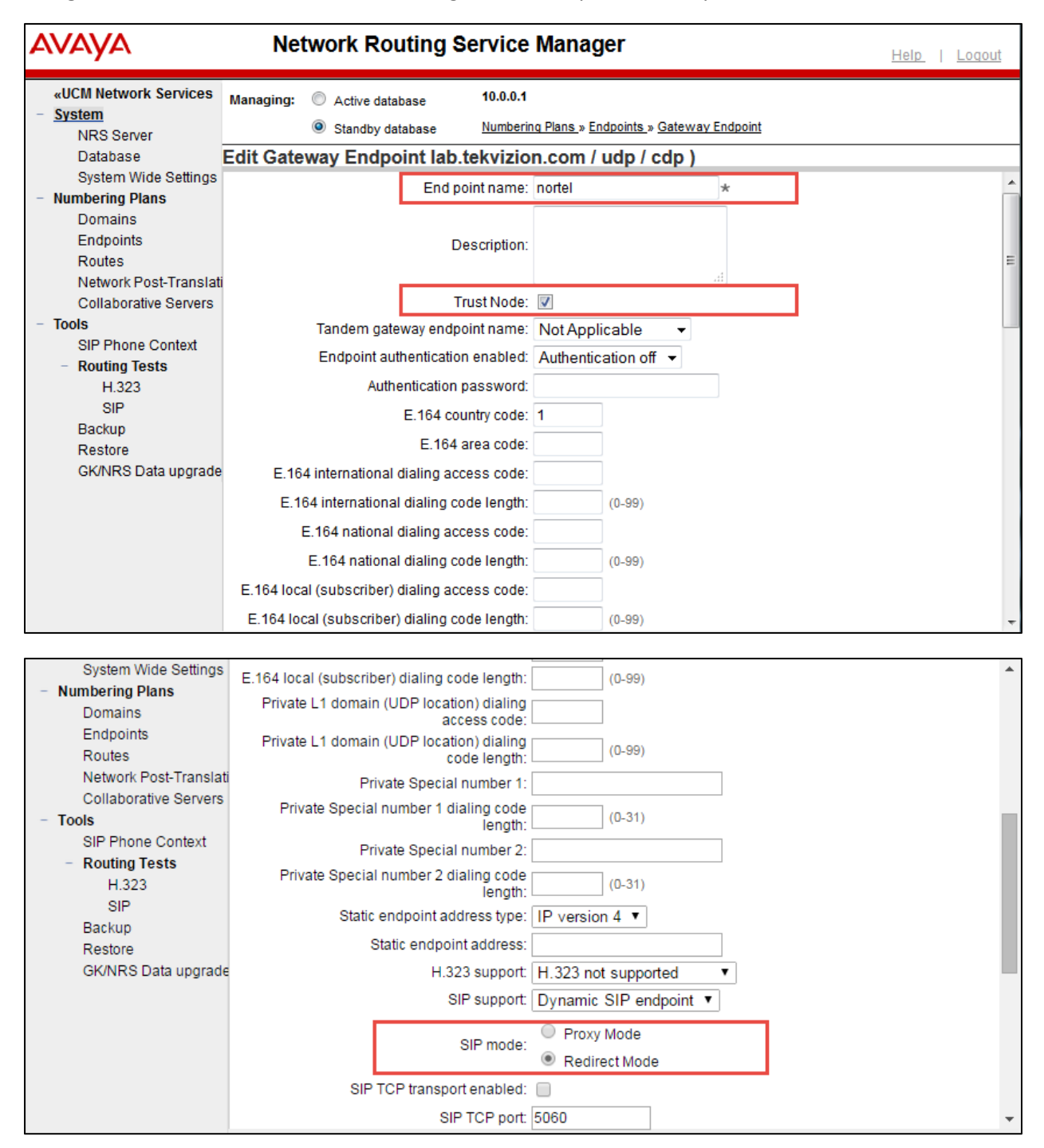

# **Cisco UCM Endpoint Configuration (Continued)**

| Domains                | SIP UDP transport enabled:          |                  |
|------------------------|-------------------------------------|------------------|
| Endpoints              | SIP UDP port                        | : 5060           |
| Network Post-Translati | SIP TLS transport enabled:          |                  |
| Collaborative Servers  | SIP TLS port                        | : 5061           |
| - Tools                | Persistent TCP support enabled      |                  |
| SIP Phone Context      | End to end security support         |                  |
| H.323                  | Network Connection Server enabled:  |                  |
| SIP                    | Redundancy enabled:                 | Not Configured - |
| Backup                 | Main endpoint name:                 | Not Applicable   |
| GK/NRS Data upgrade    | Redundant endpoint name:            | Not Applicable   |
|                        | Virtual Private Networks Identifier | (1-16383)        |
|                        | Bandwidth Zona                      | (1,1000)         |
|                        | Bandwidti 2016.                     | (0-0000)         |
|                        | Lie er Deremeter(e)                 |                  |
|                        | Oser Parameter(s).                  |                  |
|                        |                                     | L                |
|                        | * Required value                    | Save Cancel      |

# Cisco UCM Routing Entry

| avaya                                           | Network Ro                            | uting Se         | ervice Manager                                       | <u>Help</u>   <u>Loqout</u> |
|-------------------------------------------------|---------------------------------------|------------------|------------------------------------------------------|-----------------------------|
| «UCM Network Services<br>- System<br>NRS Server | Managing: O Active data<br>Standby da | abase<br>atabase | 10.0.0.1<br>Numbering Plans » Routes » Routing Entry |                             |
| Database<br>System Wide Settings                | Edit Routing Entry                    | ( lab.tekv       | izion.com / udp / cdp / cucm )                       |                             |
| - Numbering Plans                               |                                       | DN type:         | Private level 0 regional (CDP steering code) 🔻       |                             |
| Domains                                         |                                       | DN prefix:       | 20 *                                                 |                             |
| Endpoints                                       |                                       | Route cost:      | 1 * (1-255)                                          |                             |
| Routes                                          |                                       |                  |                                                      |                             |
| Network Post-Translat                           |                                       |                  |                                                      |                             |
| Collaborative Servers                           |                                       |                  |                                                      |                             |
| - Tools                                         |                                       |                  |                                                      |                             |
| SIP Phone Context                               | * Required value.                     |                  |                                                      | Save Cancel                 |
| <ul> <li>Routing Tests</li> </ul>               |                                       |                  |                                                      |                             |

#### Avaya CS1000E Routing Entry

| avaya                                           | Net           | work Ro                                               | uting Se         | ervice Manager                                       | <u>Help</u>   <u>Loqout</u> |
|-------------------------------------------------|---------------|-------------------------------------------------------|------------------|------------------------------------------------------|-----------------------------|
| «UCM Network Services<br>- System<br>NRS Server | Managing:     | <ul> <li>Active data</li> <li>Standby data</li> </ul> | ibase<br>itabase | 10.0.0.1<br>Numbering Plans » Routes » Routing Entry |                             |
| Database                                        | Edit Routi    | ing Entry (                                           | lab.tekv         | zion.com / udp / cdp / nortel )                      |                             |
| System Wide Settings - Numbering Plans          |               |                                                       | DN type:         | Private level 0 regional (CDP steering code)         |                             |
| Domains<br>Endpoints                            |               |                                                       | Route cost:      | <b>1</b> * (1-255)                                   | ł                           |
| Network Post-Translat<br>Collaborative Servers  | i             |                                                       |                  |                                                      |                             |
| - Tools                                         |               |                                                       |                  |                                                      |                             |
| SIP Phone Context<br>- Routing Tests            | * Required va | alue.                                                 |                  |                                                      | Save Cancel                 |

# Configuring the Cisco Unified Communications Manager

Cisco Unified Communications Manager Software Version

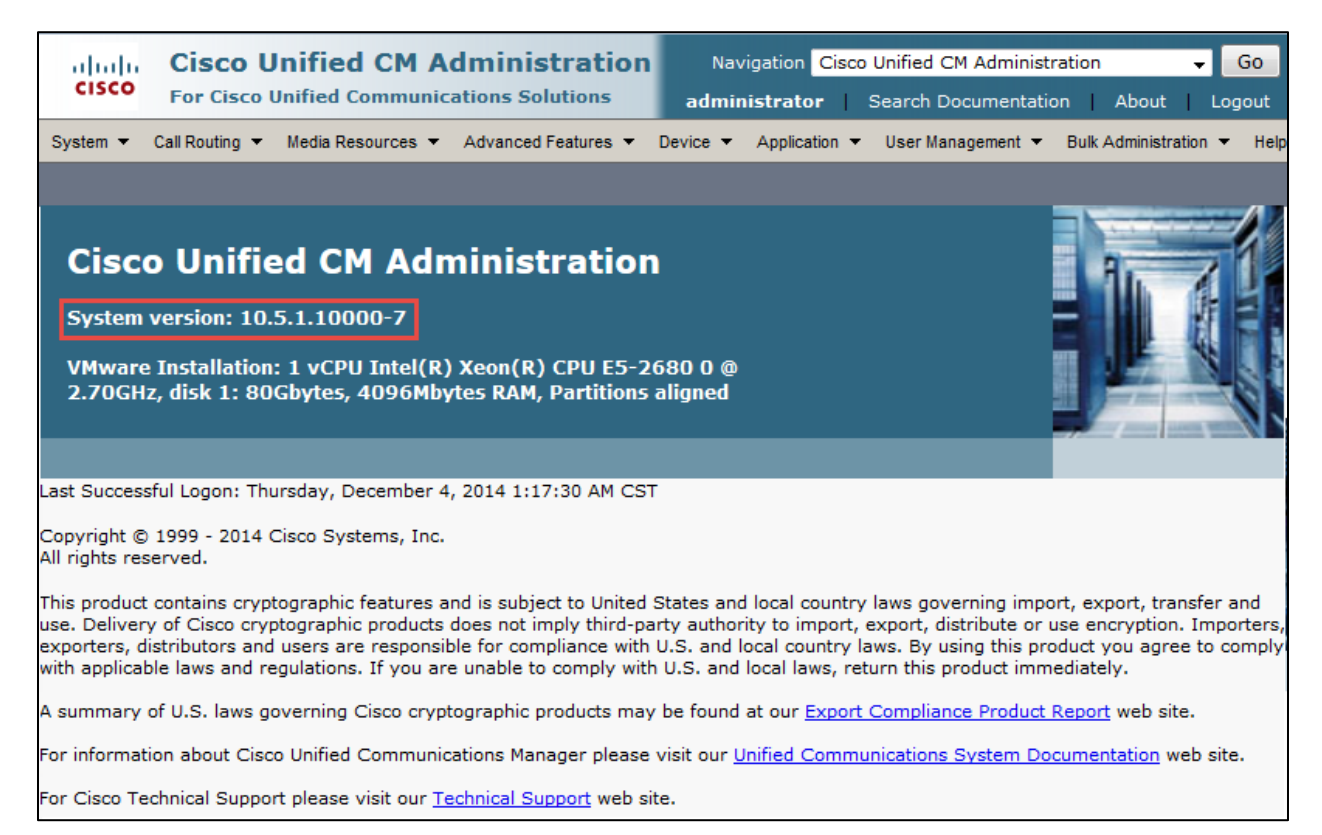

## Cisco UCM SIP Trunk Security Profile

Set Name\*= Non Secure SIP Trunk Profile. This is used for this example. Set Description = This text is used to identify this SIP Trunk Security Profile.

Check Accept out of dialog refer.

Check Accept unsolicited notification.

Check Accept replaces header.

All other values are default.

| alialia Cisco Unified CM                | Administration           | Navigation Cisco Unified CM Ad     | Iministration 🗸 Go                |
|-----------------------------------------|--------------------------|------------------------------------|-----------------------------------|
| For Cisco Unified Commu                 | nications Solutions      | administrator Search Docum         | nentation About Logout            |
| System 🔻 Call Routing 👻 Media Resources | ▼ Advanced Features ▼    | Device  Application  User Managem  | nent 🔻 Bulk Administration 👻 Help |
| SIP Trunk Security Profile Configura    | tion                     | Related Links: Ba                  | ick To Find/List 👻 Go             |
| 🔜 Save 🗙 Delete 🗋 Copy 蠀                | Reset 🧷 Apply Config 🚽   | Add New                            |                                   |
| SIP Trunk Security Profile Informat     | ion———                   |                                    | ^                                 |
| Name*                                   | Non Secure SIP Trunk Pro | ofile                              |                                   |
| Description                             | Non Secure SIP Trunk Pro | ofile authenticated by null String | ]                                 |
| Device Security Mode                    | Non Secure               | ▼                                  |                                   |
| Incoming Transport Type*                | TCP+UDP                  | •                                  |                                   |
| Outgoing Transport Type                 | TCP                      | -                                  |                                   |
| Enable Digest Authentication            |                          |                                    |                                   |
| Nonce Validity Time (mins)*             | 600                      |                                    | ]                                 |
| X.509 Subject Name                      |                          |                                    | ]                                 |
| Incoming Port*                          | 5060                     |                                    | ]                                 |
| Enable Application level authorization  | 1                        |                                    | E                                 |
| Accept presence subscription            |                          |                                    |                                   |
| Accept out-of-dialog refer**            |                          |                                    |                                   |
| Accept unsolicited notification         |                          |                                    |                                   |
| Accept replaces header                  |                          |                                    |                                   |
| Transmit security status                |                          |                                    |                                   |
| Allow charging header                   |                          |                                    |                                   |
| SIP V.150 Outbound SDP Offer Filtering* | Use Default Filter       | •                                  |                                   |
|                                         |                          |                                    |                                   |
| Save Delete Copy Reset                  | Apply Config Add         | d New                              |                                   |

#### Cisco UCM SIP Profile

Set Name\*= Early Offer SIP Profile. This is used for this example. Set Description = This text is used to identify this SIP Profile. All other values are default.

| Cisco Unified CM Ac                                                                         | iministration              |                     | Navigation Cisco                    | Unified CM Administrat             | ion 🗸     | Go     |
|---------------------------------------------------------------------------------------------|----------------------------|---------------------|-------------------------------------|------------------------------------|-----------|--------|
| For cisco onnieu communica                                                                  | itions solutions           |                     | administrator                       | Search Documentation               | About     | Logout |
| System ▼ Call Routing ▼ Media Resources ▼                                                   | Advanced Features   Devi   | ice  Application    | <ul> <li>User Management</li> </ul> | Bulk Administration 🔻              | Help 🔻    |        |
| SIP Profile Configuration                                                                   |                            |                     | Relate                              | ed Links: <mark>Back To Fir</mark> | nd/List 👻 | Go     |
| 🔜 Save 🗶 Delete 🗋 Copy 省 Rese                                                               | t 🧷 Apply Config 🕂 /       | Add New             |                                     |                                    |           |        |
| _ Status                                                                                    |                            |                     |                                     |                                    |           | ^^     |
| (i) Status: Ready                                                                           |                            |                     |                                     |                                    |           |        |
| All SIP devices using this profile must be                                                  | e restarted before any cha | nges will take affe | rt.                                 |                                    |           | E      |
| <b>V</b>                                                                                    |                            |                     |                                     |                                    |           |        |
| SIP Profile Information                                                                     |                            |                     |                                     |                                    |           |        |
| Name*                                                                                       | CS1000_Standard SIP Pr     | ofile               |                                     |                                    |           |        |
| Description                                                                                 | Default SIP Profile        |                     |                                     |                                    |           |        |
| Default MTP Telephony Event Payload Type*                                                   | 101                        |                     |                                     |                                    |           |        |
| Early Offer for G.Clear Calls*                                                              | Disabled                   |                     | •                                   | -                                  |           |        |
| User-Agent and Server header information*                                                   | Send Unified CM Version    | Information as Us   | er-Agen 👻                           |                                    |           |        |
| Version in User Agent and Server Header*                                                    | Major And Minor            |                     | -                                   |                                    |           |        |
| Dial String Interpretation*                                                                 | Phone number consists o    | f characters 0-9, * | °, #, and ▼                         |                                    |           |        |
| Confidential Access Level Headers*                                                          | Disabled                   |                     | •                                   |                                    |           |        |
| Redirect by Application                                                                     |                            |                     |                                     |                                    |           |        |
| Disable Early Media on 180                                                                  |                            |                     |                                     |                                    |           |        |
| Outgoing T.38 INVITE include audio mline Uses Sully, Ouelified Description Network in CID 5 |                            |                     |                                     |                                    |           |        |
| Ose ruly Qualitied Domain Name in STP F     Assured Services STP conformance                | tequests                   |                     |                                     |                                    |           |        |
|                                                                                             |                            |                     |                                     |                                    |           |        |
| SDP Information                                                                             |                            |                     |                                     |                                    |           |        |
| SDP Session-level Bandwidth Modifier for E                                                  | arly Offer and Re-invites* | TIAS and AS         |                                     | •                                  |           |        |
| SDP Transparency Profile                                                                    |                            | Pass all unknown    | SDP attributes                      | -                                  |           |        |
| Accept Audio Codec Preferences in Receive                                                   | d Offer*                   | Default             |                                     | •                                  |           |        |
| Require SDP Inactive Exchange for Mid-                                                      | Call Media Change          |                     |                                     |                                    |           |        |
| Allow RR/RS bandwidth modifier (RFC 3                                                       | 556)                       |                     |                                     |                                    |           | =      |
| - Parameters used in Phone                                                                  |                            |                     |                                     |                                    |           |        |
| Timer Invite Expires (seconds)*                                                             | 180                        |                     |                                     |                                    |           |        |
| Timer Register Delta (seconds)*                                                             | 5                          |                     |                                     |                                    |           |        |
| Timer Register Expires (seconds)*                                                           | 3600                       |                     |                                     |                                    |           |        |
| Timer T1 (msec)*                                                                            | 500                        |                     |                                     |                                    |           |        |
| Timer T2 (msec)*                                                                            | 4000                       |                     |                                     |                                    |           |        |
| Retry INVITE*                                                                               | 6                          |                     |                                     |                                    |           |        |
| Retry Non-INVITE*                                                                           | 10                         |                     |                                     |                                    |           |        |
| Start Media Port*                                                                           | 16384                      |                     |                                     |                                    |           |        |
| Stop Media Port*                                                                            | 32766                      |                     |                                     |                                    |           |        |
| Call Pickup URI*                                                                            | x-cisco-serviceuri-pickup  |                     |                                     |                                    |           |        |
| Call Pickup Group Other URI*                                                                | x-cisco-serviceuri-opickur | )                   |                                     |                                    |           |        |
|                                                                                             |                            |                     |                                     |                                    |           |        |

© 2015 Cisco Systems, Inc. All rights reserved. Important notices, privacy statements, and trademarks of Cisco Systems, Inc. can be found on cisco.com Page 51 of 128

## **Cisco Unified Communications Manager SIP Profile (Continued)**

## These values are default.

| Meet Me Service URI*                          | x-cisco-serviceuri-meetme   |   |   | * |
|-----------------------------------------------|-----------------------------|---|---|---|
| User Info*                                    | None                        | • |   |   |
| DTMF DB Level*                                | Nominal                     | • |   |   |
| Call Hold Ring Back*                          | Off                         | • |   |   |
| Anonymous Call Block*                         | Off                         | • |   |   |
| Caller ID Blocking*                           | Off                         | • |   |   |
| Do Not Disturb Control*                       | User                        | • |   |   |
| Telnet Level for 7940 and 7960*               | Disabled                    | • |   |   |
| Resource Priority Namespace                   | < None >                    | • |   |   |
| Timer Keep Alive Expires (seconds)*           | 120                         |   | ] | = |
| Timer Subscribe Expires (seconds)*            | 120                         |   | ] |   |
| Timer Subscribe Delta (seconds)*              | 5                           |   | ] |   |
| Maximum Redirections*                         | 70                          |   | ] |   |
| Off Hook To First Digit Timer (milliseconds)* | 15000                       |   |   |   |
| Call Forward URI*                             | x-cisco-serviceuri-cfwdall  |   | ] |   |
| Speed Dial (Abbreviated Dial) URI*            | x-cisco-serviceuri-abbrdial |   | ] |   |
| Conference Join Enabled                       |                             |   |   |   |
| RFC 2543 Hold                                 |                             |   |   |   |
| Semi Attended Transfer                        |                             |   |   |   |
| Enable VAD                                    |                             |   |   | - |

## Set SIP Rel1XX Options\* = Send PRACK if 1xx Contains SDP Check Early Offer support for voice and video calls (insert MTP if needed) All other values are default.

| Stutter Message Waiting                                |                                  |   | * |
|--------------------------------------------------------|----------------------------------|---|---|
| MLPP User Authorization                                |                                  |   |   |
| ┌ Normalization Script                                 |                                  |   |   |
| Normalization Script < None >                          | <b></b>                          |   |   |
| Enable Trace                                           |                                  |   |   |
| Parameter Name                                         | Parameter Value                  |   |   |
| 1                                                      |                                  |   |   |
|                                                        |                                  |   |   |
| Incoming Requests FROM URI Settings                    |                                  |   |   |
| Caller ID DN                                           |                                  |   |   |
| Caller Name                                            |                                  |   |   |
|                                                        |                                  |   |   |
| Trunk Specific Configuration                           |                                  |   | 1 |
| Reroute Incoming Request to new Trunk based on $^{st}$ | Never                            |   |   |
| RSVP Over SIP*                                         | Local RSVP 👻                     |   | Ξ |
| Resource Priority Namespace List                       | < None >                         |   |   |
| ☑ Fall back to local RSVP                              |                                  | _ |   |
| SIP Rel1XX Options*                                    | Send PRACK if 1xx Contains SDP 🔹 |   |   |
| Video Call Traffic Class*                              | Mixed 🔹                          |   |   |
| Calling Line Identification Presentation*              | Default                          |   |   |
| Session Refresh Method*                                | Invite                           |   |   |
| Early Offer support for voice and video calls*         | Mandatory (insert MTP if needed) |   | - |

© 2015 Cisco Systems, Inc. All rights reserved. Important notices, privacy statements, and trademarks of Cisco Systems, Inc. can be found on cisco.com Page 52 of 128

## **Cisco Unified Communications Manager SIP Profile (Continued)**

Check Enable OPTIONS Ping to monitor destination status for Trunks with Service Type "None (Default)" Check Send send-receive SDP in mid-call INVITE. All other values are default.

| Enable ANAT                                                             |                               |
|-------------------------------------------------------------------------|-------------------------------|
| Deliver Conference Bridge Identifier                                    |                               |
| Allow Passthrough of Configured Line Device Caller Information          |                               |
| Reject Anonymous Incoming Calls                                         |                               |
| Reject Anonymous Outgoing Calls                                         |                               |
| Send ILS Learned Destination Route String                               |                               |
| SIP OPTIONS Ping                                                        |                               |
| Tenable OPTIONS Ping to monitor destination status for Trunks with      | Service Type "None (Default)" |
| Ping Interval for In-service and Partially In-service Trunks (seconds)* | 60                            |
| Ping Interval for Out-of-service Trunks (seconds)*                      | 120                           |
| Ping Retry Timer (milliseconds)*                                        | 500                           |
| Ping Retry Count*                                                       | 6                             |
| SDP Information                                                         |                               |
| Send send-receive SDP in mid-call INVITE                                |                               |
| Allow Presentation Sharing using BFCP                                   |                               |
| Allow iX Application Media                                              |                               |
| Allow multiple codecs in answer SDP                                     |                               |
|                                                                         |                               |
| Save Delete Copy Reset Apply Config Add New                             | N                             |
|                                                                         |                               |

## Cisco UCM SIP Trunk to Avaya Configuration

Set Device Name\*= Avaya\_CS1000. This is used for this example. Set Description = This text is used to identify this Trunk Group. Set Device Pool\* = G711 Preferred. This is used for this example. Set Media Resource Group List = MRGL\_SW\_MTP. This is used for this example.

## All other values are default.

| alada Cisco Un            | ified CM Administration                 |                     |                   | Navigation          | Cisco Unified CM Administratio | in 👻 Go      |
|---------------------------|-----------------------------------------|---------------------|-------------------|---------------------|--------------------------------|--------------|
| CISCO For Cisco Un        | ified Communications Solutions          |                     |                   | administrato        | r Search Documentation         | About Logout |
| System 👻 Call Routing 💌 N | ledia Resources 🔻 Advanced Features 💌   | Device  Application | User Management 🔻 | Bulk Administration | r Help ▼                       |              |
| Trunk Configuration       |                                         |                     |                   |                     | Related Links: Back To Find    | /List 🗸 Go   |
|                           |                                         |                     |                   |                     |                                |              |
| Save 🗙 Delete 🍄           | Reset 🔂 Add New                         |                     |                   |                     |                                |              |
| Status                    |                                         |                     |                   |                     |                                |              |
| i Status: Ready           |                                         |                     |                   |                     |                                | :            |
| SIP Trunk Status          |                                         |                     |                   |                     |                                |              |
| Service Status: Full Serv | ice                                     |                     |                   |                     |                                |              |
| Duration: Time In         | Full Service: 7 days 23 hours 4 minutes |                     |                   |                     |                                |              |
|                           |                                         |                     |                   |                     |                                |              |
| Device Information        |                                         |                     |                   |                     |                                |              |
| Product:                  |                                         | SIP Trunk           |                   |                     |                                |              |
| Device Protocol:          |                                         | SIP                 |                   |                     |                                |              |
| Trunk Service Type        |                                         | None(Default)       |                   |                     | _                              |              |
| Device Name*              |                                         | Nortel_CS1000       |                   |                     | ]                              |              |
| Description               |                                         |                     |                   |                     |                                |              |
| Device Pool*              |                                         | G711 Preferred      |                   | -                   |                                |              |
| Common Device Configura   | ition                                   | < None >            |                   | •                   |                                |              |
| Call Classification*      |                                         | Use System Default  |                   | -                   |                                |              |
| Media Resource Group List |                                         | MRGL_SW_MTP         |                   | •                   |                                |              |
| Location*                 |                                         | Hub_None            |                   | •                   |                                |              |
| AAR Group                 |                                         | < None >            |                   | -                   |                                |              |
| Tunneled Protocol*        |                                         | None                |                   | -                   |                                |              |
| QSIG Variant*             |                                         | No Changes          |                   | -                   |                                |              |
|                           |                                         |                     |                   |                     |                                |              |

| ASN.1 ROSE OID Encoding*                                                   | No Changes                                        | Ŧ                                                         |   |
|----------------------------------------------------------------------------|---------------------------------------------------|-----------------------------------------------------------|---|
| Packet Capture Mode*                                                       | None                                              |                                                           |   |
| Packet Capture Duration                                                    | 0                                                 |                                                           |   |
| Media Termination Point Required                                           |                                                   |                                                           | 1 |
| Retry Video Call as Audio                                                  |                                                   |                                                           | _ |
| Path Replacement Support                                                   |                                                   |                                                           |   |
| Transmit UTF-8 for Calling Party Name                                      |                                                   | L                                                         | - |
| Transmit UTF-8 Names in QSIG APDU                                          |                                                   |                                                           |   |
| Unattended Port                                                            |                                                   |                                                           |   |
| SRTP Allowed - When this flag is checked, Encrypted TLS needs information. | to be configured in the network to provide end to | end security. Failure to do so will expose keys and other |   |
| Consider Traffic on This Trunk Secure*                                     | When using both sRTP and TLS                      | v                                                         |   |
| Route Class Signaling Enabled*                                             | Default                                           | •                                                         |   |
| Use Trusted Relay Point*                                                   | Default                                           | •                                                         |   |
| PSTN Access                                                                |                                                   |                                                           |   |
| Run On All Active Unified CM Nodes                                         |                                                   |                                                           |   |
| <br>Intercompany Media Engine (IME)                                        |                                                   |                                                           |   |
| E.164 Transformation Profile < None >                                      | <b>▼</b>                                          |                                                           |   |

## All other values are default.

| MLPP and Confidential A   | ccess Level Information   |          | * |
|---------------------------|---------------------------|----------|---|
| MLPP Domain               | < None >                  | <b></b>  |   |
| Confidential Access Mode  | < None >                  |          |   |
| Confidential Access Level | < None >                  |          |   |
| Call Routing Information  | 1                         |          |   |
| 🗷 Remote-Party-Id         |                           |          | _ |
| 🗷 Asserted-Identity       |                           |          |   |
| Asserted-Type* Default    |                           | •        | E |
| SIP Privacy* Default      |                           | <b>•</b> |   |
| ┌ Inbound Calls ────      |                           |          |   |
| Significant Digits*       | 4                         |          |   |
| Connected Line ID Preser  | ntation* Default          |          |   |
| Connected Name Present    | ation* Default            | <b>•</b> |   |
| Calling Search Space      | < None >                  | ▼        |   |
| AAR Calling Search Space  | e < None >                |          |   |
| Prefix DN                 |                           |          |   |
| Redirecting Diversion     | Header Delivery - Inbound |          |   |

Check Redirecting Diversion Header Delivery – Inbound

## Cisco Unified Communications Manager SIP Trunk to Avaya Configuration (Continued)

|                                                                         | Header Delivery - Inbound                                                                   |                                                                                             |                                                                                                    |                                                  |
|-------------------------------------------------------------------------|---------------------------------------------------------------------------------------------|---------------------------------------------------------------------------------------------|----------------------------------------------------------------------------------------------------|--------------------------------------------------|
| Incoming Calling Par<br>If the administrator s<br>configured is used as | ty Settings<br>ets the prefix to Default this indica<br>the prefix unless the field is empt | ates call processing will u<br>y in which case there is<br>Clear Prefix Se                  | use prefix at the next level setting (DevicePool/Service Paran<br>no prefix assigned.<br>ettings Default Prefix Settings                                       | neter). Otherwise, the value                     |
| Number Type                                                             | Prefix                                                                                      | Strip Digits                                                                                | Calling Search Space                                                                                                    | Use Device Pool CSS                              |
| Incoming Number                                                         | Default                                                                                     | 0                                                                                           | < None >                                                                                                    |                                                  |
| in the auministrator s                                                  | ALC: THE TRENTY IN THEFTILL THE INDICE                                                      |                                                                                             | use prefix at the part level setting (DevisePeel/Convice Paras                                                                                                 | ostar) Otherwise the value                       |
| configured is used as                                                   | the prefix unless the field is empt                                                         | tes call processing will us<br>y in which case there is<br>Clear Prefix Se                  | use prefix at the next level setting (DevicePool/Service Paran<br>no prefix assigned.<br>ettings Default Prefix Settings                                       | neter). Otherwise, the value                     |
| contigured is used as Number Type                                       | the prefix unless the field is empt<br>Prefix                                               | tes call processing will of<br>y in which case there is<br>Clear Prefix Se<br>Strip Digits  | use prefix at the next level setting (DevicePool/Service Paran<br>no prefix assigned.<br>ettings Default Prefix Settings<br>Calling Search Space               | neter). Otherwise, the value Use Device Pool CSS |
| Contigured is used as<br>Number Type<br>Incoming Number                 | Prefix Default Default                                                                      | otes call processing will i<br>ry in which case there is<br>Clear Prefix Se<br>Strip Digits | use prefix at the next level setting (DevicePool/Service Paran<br>no prefix assigned.<br>ettings Default Prefix Settings<br>Calling Search Space<br>< None >   | neter). Otherwise, the value Use Device Pool CSS |
| Number Type<br>Incoming Number<br>Connected Party Set                   | Prefix Default                                                                              | otes call processing will use in which case there is Clear Prefix Se Strip Digits           | use prefix at the next level setting (DevicePool/Service Paran<br>no prefix assigned.<br>attings Default Prefix Settings<br>Calling Search Space<br>< None >   | neter). Otherwise, the value                     |
| Connected Party Trans                                                   | Prefix Default CSS < None >                                                                 | y in which case there is Clear Prefix Se Strip Digits 0                                     | use prefix at the next level setting (DevicePool/Service Paran<br>no prefix assigned.<br>ettings Default Prefix Settings<br>Calling Search Space<br>< None > • | neter). Otherwise, the value                     |

Set Calling and Connected Party Info Format<sup>\*</sup> = Deliver URI and DN in connected party, if available. Check Redirecting Diversion Header Delivery – Outbound. All other values are default.

| Outbound Calls                           |                                    |          |  |
|------------------------------------------|------------------------------------|----------|--|
| Called Party Transformation CSS          | < None >                           | •        |  |
| Vise Device Pool Called Party Transform  | nation CSS                         |          |  |
| Calling Party Transformation CSS         | < None >                           | •        |  |
| ☑ Use Device Pool Calling Party Transfor | mation CSS                         |          |  |
| Calling Party Selection*                 | Originator                         | ▼        |  |
| Calling Line ID Presentation*            | Default                            | •        |  |
| Calling Name Presentation*               | Default                            | •        |  |
| Calling and Connected Party Info Format* | Deliver DN only in connected party | <b>•</b> |  |
| Redirecting Diversion Header Delivery    | - Outbound                         |          |  |
| Redirecting Party Transformation CSS     | < None >                           | ▼        |  |
| Vise Device Pool Redirecting Party Tran  | sformation CSS                     |          |  |
| Caller Information                       |                                    |          |  |
| Caller ID DN                             |                                    |          |  |
| Caller Name                              |                                    |          |  |
|                                          |                                    |          |  |
| Maintain Original Caller ID DN and Ca    | aller Name in Identity Headers     |          |  |

## Cisco Unified Communications Manager SIP Trunk to Avaya Configuration (Continued)

Set Destination Address = 10.64.2.131. This is used in this example.

Set SIP Trunk Security Profile\*= Non Secure SIP Trunk Profile.

Set SIP Profile\*= Early Offer SIP Profile.

Set DTMF Signaling Method\*= No Preference.

Set Normalization Script = nortel\_Script\_As\_Is. The Cisco UCM-Software Script should be applied at SIP trunk toward Avaya PBX. This script normalizes the SIP messaging to/from the Avaya for UC Voice Mail center MWI, History-Info to Diversion Header conversion, Diversion Header to History- Info header conversion and privacy=user to privacy=id conversion.

All other values are default.

| -SIP Information                         |                                   |                          |                  |        | - |
|------------------------------------------|-----------------------------------|--------------------------|------------------|--------|---|
| Destination                              |                                   |                          |                  |        | - |
| Destination Address is an SRV            |                                   |                          |                  |        |   |
| Destination Add                          | Iress                             | Destination Address IPv6 | Destination Port | Status |   |
| 1* 10.64.2.131                           |                                   |                          | 5060             | up     |   |
|                                          |                                   |                          |                  |        | _ |
| MTP Preferred Originating Codec*         | 711ulaw                           | <b>v</b>                 |                  |        |   |
| BLF Presence Group*                      | Standard Presence group           | ▼                        |                  |        |   |
| SIP Trunk Security Profile*              | Non Secure SIP Trunk Profile      | -                        |                  |        |   |
| Rerouting Calling Search Space           | < None >                          | ▼                        |                  |        |   |
| Out-Of-Dialog Refer Calling Search Space | < None >                          | ▼                        |                  |        |   |
| SUBSCRIBE Calling Search Space           | < None >                          | ▼                        |                  |        |   |
| SIP Profile*                             | CS1000_Standard SIP Profile       | ✓ <u>View Details</u>    |                  |        |   |
| DTMF Signaling Method*                   | No Preference                     | •                        |                  |        |   |
| -Normalization Script                    |                                   |                          |                  |        |   |
| Normalization Script Nortel Script As Is | c 🗸                               |                          |                  |        |   |
| Enable Trace                             | 5                                 |                          |                  |        | 1 |
| Parameter Nan                            | ie                                | Parameter Value          |                  |        | L |
| 1                                        |                                   |                          |                  |        |   |
|                                          |                                   |                          |                  |        | _ |
|                                          |                                   |                          |                  |        |   |
| Recording Information                    |                                   |                          |                  |        | - |
| None                                     |                                   |                          |                  |        |   |
| This trunk connects to a recording-ena   | abled gateway                     |                          |                  |        |   |
| This trunk connects to other clusters w  | vith recording-enabled gateways   |                          |                  |        | _ |
| -Geolocation Configuration               |                                   |                          |                  |        | - |
| Geolocation < None >                     | •                                 |                          |                  |        |   |
| Geolocation Filter < None >              | ▼                                 |                          |                  |        |   |
| Send Geolocation Information             |                                   |                          |                  |        |   |
|                                          |                                   |                          |                  |        | - |
| Save Delete Reset Add Nev                | v                                 |                          |                  |        |   |
| (i) *- indicates required item.          |                                   |                          |                  |        |   |
| ** Device recet is not required for d    | to Dacket Capture Mode and        | Parlist Casture Duration |                  |        |   |
| Device reset is not required for cr      | hanges to Packet Capture Mode and | Packet Capture Duration. |                  |        |   |

#### Cisco UCM SIP Trunk Normalization Script

Set Name\*= Nortel\_Script\_DIV\_PRIVACY. This is used for this example. Set Description = This text is used to identify this SIP Normalization Script. Set Content\*= Please see full contents on next page.

## All Other values are default

| alada Cisco Unified CM                | Administration                                                                         |        |
|---------------------------------------|----------------------------------------------------------------------------------------|--------|
| CISCO For Cisco Unified Commu         | nications Solutions                                                                    |        |
|                                       |                                                                                        |        |
| System  Call Routing  Media Resources | ▼ Advanced Features ▼ Device ▼ Application ▼ User Management ▼ Bulk Administration ▼ H | lelp 🔻 |
| SIP Normalization Script Configurati  | on                                                                                     |        |
| 🔚 Save 🗶 Delete 睯 Reset 🕂             | Add New 👘 Import File                                                                  |        |
| SIP Normalization Script Info         |                                                                                        |        |
|                                       |                                                                                        |        |
| Name                                  | Nortel_Script_DIV_PRIVACY                                                              |        |
| Description                           |                                                                                        |        |
| *                                     |                                                                                        |        |
| Content "                             | Nortel = {}                                                                            | _      |
|                                       | trace.enable()                                                                         | =      |
|                                       | Tested with Nortel CS1000E release 7.65                                                |        |
|                                       | Nortel.allowHeaders = { "History-Info" }                                               |        |
|                                       | if not mui number = scriptParameters.getValue( mui-number )                            |        |
|                                       | then                                                                                   |        |
|                                       | mwi number - "1001"                                                                    |        |
|                                       | end                                                                                    |        |
|                                       | local function adjustRedirectInfo(msg)                                                 |        |
|                                       | local di = msg:getHeader("Diversion")                                                  |        |
|                                       | if not di                                                                              |        |
|                                       | then                                                                                   |        |
|                                       | return                                                                                 |        |
|                                       | end                                                                                    | $\sim$ |
|                                       | msg:convertDiversionToHI()                                                             |        |
|                                       |                                                                                        | -111   |
|                                       |                                                                                        |        |
|                                       | msg:removeHeader("Diversion")                                                          |        |
|                                       | local historyInfos = msg:getHeaderValues("History-Info")                               | =      |
|                                       | msg:removeHeader("History-Into")                                                       |        |
|                                       | For debugging purposes, dump out what the Diversion header contained and dump out the  |        |
|                                       | list of History-Info headers                                                           |        |
|                                       | produced by msg:convertDiversionIoHI. These extra headers will help debug but should   |        |
|                                       | pe ignored by Nortel. Trace                                                            |        |
|                                       | snouid de disabled via Admin of unless a problem is being debugged. Therefore, under   |        |
|                                       | the debug benders weet's be included in the message                                    |        |
|                                       | if trace enabled()                                                                     |        |
|                                       | then                                                                                   |        |
|                                       | men<br>men addHeader("X-Debug-Diversion", di)                                          |        |
|                                       | Ingaradati Gadat ( A-Debudg-Diversion , d)                                             |        |
|                                       | If or L bl in inairs(bistory(btos)                                                     |        |

# SIP Normalization script Configuration (Continued)

| 1 |                                                                                                    | _                       |
|---|----------------------------------------------------------------------------------------------------|-------------------------|
|   | msg:addHeader("X-Debug-History-Info", hi)                                                                                                    |                         |
|   | end                                                                                                    |                         |
|   | end                                                                                                    |                         |
|   | Example:                                                                                                    | ≡                       |
|   | Original Diversion header generated natively by CUCM might have been this:                                                                                                    |                         |
|   | Diversion: <sip:1000@10.10.10.100>;reason=unconditional;privacy=off;screen=yes</sip:1000@10.10.10.100>                                                                                                    |                         |
|   |                                                                                                    |                         |
|   | The call to convertDiversionToHI will produce these:                                                                                                    |                         |
|   | History-Info: <sip:1000@10.10.10.100:5060?reason=sip;cause=302;< td=""><td></td></sip:1000@10.10.10.100:5060?reason=sip;cause=302;<>                                                                                                    |                         |
|   | text="unconditional">:index=1                                                                                                    |                         |
|   | History-Info: <sin:3005@10.10.10.200:5060>:index=1.1</sin:3005@10.10.10.200:5060>                                                                                                    |                         |
|   |                                                                                                    |                         |
|   | However Nortel needs something that looks like this:                                                                                                    |                         |
|   | - History (John Color 1000@10.10.10.002/concome cing% 2Bcourse% 2D202% 2Btext                                                                                                    |                         |
|   | 2 SD0 23Mucd9 20Tomportiv9 222 index=1                                                                                                    | $\sim$                  |
|   | 763D%22M0Ved%201emporanty%22>;nuex=1                                                                                                    |                         |
|   |                                                                                                    |                         |
|   | History-Info: <sip:3005@10.10.10.200>;index=2</sip:3005@10.10.10.200>                                                                                                    |                         |
|   |                                                                                                    |                         |
|   | This loop generates the additional History-Info header and uses the index value for the                                                                                                    |                         |
|   | first header generated by                                                                                                    |                         |
|   | convertDiversionToHI. Each header uses the index from the next. The last header uses the                                                                                                    |                         |
|   | last value plus one.                                                                                                    | =                       |
|   | While processing each header, it also removes the port number from the URI and does any                                                                                                    |                         |
|   | necessary conversion of                                                                                                    |                         |
|   |                                                                                                    |                         |
|   | for i bi in instre/histonyInfos)                                                                                                    |                         |
|   | Ida                                                                                                    |                         |
|   |                                                                                                    |                         |
|   | local uri = string.match(hi, '<(.*)%?') or string.match(hi, '<(.*)>;index=.**) or ""                                                                                                    |                         |
|   | Strip out the port number.                                                                                                    |                         |
|   | uri = string.gsub(uri, "@(.*):%d+", "@%1")                                                                                                    | $\overline{\mathbf{v}}$ |
|   | Get the embedded header but without the ?Reason=sin part.                                                                                                    |                         |
|   |                                                                                                    |                         |
|   |                                                                                                    |                         |
|   | if embed header                                                                                                    | H                       |
|   | if embed_header<br>then                                                                                                    |                         |
|   | if embed_header<br>then<br>embed_header = string_gsub(embed_header_"unconditional"_"Moved Temporarily")                                                                                                    |                         |
|   | if embed_header<br>then<br>embed_header = string.gsub(embed_header, "unconditional", "Moved Temporarily")<br>embed_header = string.gsub(embed_header, "." "% % 38")                                                                                                    |                         |
|   | <pre>if embed_header<br/>then<br/>embed_header = string.gsub(embed_header, "unconditional", "Moved Temporarily")<br/>embed_header = string.gsub(embed_header, ";", "%%3B")<br/>embed_header = string.gsub(embed_header, ";", "%%3B")</pre>                                                                                                    |                         |
|   | <pre>if embed_header<br/>then<br/>embed_header = string.gsub(embed_header, "unconditional", "Moved Temporarily")<br/>embed_header = string.gsub(embed_header, ";", "%%3B")<br/>embed_header = string.gsub(embed_header, "="," %%3D")</pre>                                                                                                    |                         |
|   | <pre>if embed_header<br/>then<br/>embed_header = string.gsub(embed_header, "unconditional", "Moved Temporarily")<br/>embed_header = string.gsub(embed_header, ";", "%%3B")<br/>embed_header = string.gsub(embed_header, "=", "%%3D")<br/>embed_header = string.gsub(embed_header, "\"", "%%22")</pre>                                                                                                    |                         |
|   | <pre>if embed_header<br/>then<br/>embed_header = string.gsub(embed_header, "unconditional", "Moved Temporarily")<br/>embed_header = string.gsub(embed_header, ",", "%%3B")<br/>embed_header = string.gsub(embed_header, "=", "%%3D")<br/>embed_header = string.gsub(embed_header, "\"", "%%22")<br/>embed_header = string.gsub(embed_header, ", ", "%%20")</pre>                                                                                                    |                         |
|   | <pre>if embed_header<br/>then<br/>embed_header = string.gsub(embed_header, "unconditional", "Moved Temporarily")<br/>embed_header = string.gsub(embed_header, ";", "%%3B")<br/>embed_header = string.gsub(embed_header, "=", "%%3D")<br/>embed_header = string.gsub(embed_header, "\"", "%%22")<br/>embed_header = string.gsub(embed_header, ", ", "%%20")<br/>embed_header = string.format("?reason=sip%s", embed_header)</pre>                                                                                                    |                         |
|   | <pre>if embed_header<br/>then<br/>embed_header = string.gsub(embed_header, "unconditional", "Moved Temporarily")<br/>embed_header = string.gsub(embed_header, ";", "%%3B")<br/>embed_header = string.gsub(embed_header, "=", "%%3D")<br/>embed_header = string.gsub(embed_header, "=", "%%22")<br/>embed_header = string.gsub(embed_header, ", "%%20")<br/>embed_header = string.format("?reason=sip%s", embed_header)<br/>end</pre>                                                                                                    |                         |
|   | <pre>if embed_header<br/>then<br/>embed_header = string.gsub(embed_header, "unconditional", "Moved Temporarily")<br/>embed_header = string.gsub(embed_header, ";", "%%3B")<br/>embed_header = string.gsub(embed_header, "=", "%%3D")<br/>embed_header = string.gsub(embed_header, "\"", "%%22")<br/>embed_header = string.gsub(embed_header, ", "%%20")<br/>embed_header = string.format("?reason=sip%s", embed_header)<br/>end<br/>hi = string.format("&lt;%s%s&gt;;index=%s", uti, embed_header or "", i)</pre>                                                                                                    |                         |
|   | <pre>if embed_header<br/>then<br/>embed_header = string.gsub(embed_header, "unconditional", "Moved Temporarily")<br/>embed_header = string.gsub(embed_header, ";", "%%3B")<br/>embed_header = string.gsub(embed_header, ";", "%%3D")<br/>embed_header = string.gsub(embed_header, "\"", "%%22")<br/>embed_header = string.gsub(embed_header, ", ", "%%20")<br/>embed_header = string.format("?reason=sip%s", embed_header)<br/>end<br/>hi = string.format("&lt;%s%s&gt;;index=%s", uri, embed_header or "", i)<br/>msg:addHeader("History-Info", hi)</pre>                                                                                                    |                         |
|   | <pre>if embed_header<br/>then<br/>embed_header = string.gsub(embed_header, "unconditional", "Moved Temporarily")<br/>embed_header = string.gsub(embed_header, ";", "%%3B")<br/>embed_header = string.gsub(embed_header, "=", "%%3D")<br/>embed_header = string.gsub(embed_header, "\"", "%%22")<br/>embed_header = string.gsub(embed_header, "\"", "%%20")<br/>embed_header = string.format("?reason=sip%s", embed_header)<br/>end<br/>hi = string.format("&lt;%s%s&gt;;index=%s", uri, embed_header or "", i)<br/>msg:addHeader("History-Info", hi)<br/>end</pre>                                                                                                    | Ш                       |
|   | <pre>if embed_header<br/>then<br/>embed_header = string.gsub(embed_header, "unconditional", "Moved Temporarily")<br/>embed_header = string.gsub(embed_header, ";", "%%3B")<br/>embed_header = string.gsub(embed_header, "=", "%%3D")<br/>embed_header = string.gsub(embed_header, "=", "%%2D")<br/>embed_header = string.gsub(embed_header, ", "%%2D")<br/>embed_header = string.format("?reason=sip%s", embed_header)<br/>end<br/>hi = string.format("&lt;%s%s&gt;;index=%s", uri, embed_header or "", i)<br/>msg:addHeader("History-Info", hi)<br/>end<br/>end</pre>                                                                                                    | Ш                       |
|   | <pre>if embed_header<br/>then<br/>embed_header = string.gsub(embed_header, "unconditional", "Moved Temporarily")<br/>embed_header = string.gsub(embed_header, ";", "%%3B")<br/>embed_header = string.gsub(embed_header, "=", "%%3D")<br/>embed_header = string.gsub(embed_header, "," "%%22")<br/>embed_header = string.gsub(embed_header, ", "%%22")<br/>embed_header = string.format("?reason=sip%s", embed_header)<br/>end<br/>hi = string.format("&lt;%s%s&gt;;index=%s", uri, embed_header or "", i)<br/>msg:addHeader("History-Info", hi)<br/>end<br/> Remove OPTIONS from outbound INVITE requests.</pre>                                                                                                    |                         |
|   | <pre>if embed_header<br/>then<br/>embed_header = string.gsub(embed_header, "unconditional", "Moved Temporarily")<br/>embed_header = string.gsub(embed_header, ";", "%%3B")<br/>embed_header = string.gsub(embed_header, "=", "%%3D")<br/>embed_header = string.gsub(embed_header, "\"", "%%22")<br/>embed_header = string.gsub(embed_header, ", "%%20")<br/>embed_header = string.format("?reason=sip%s", embed_header)<br/>end<br/>hi = string.format("&lt;%s%s&gt;;index=%s", uri, embed_header or "", i)<br/>msg:addHeader("History-Info", hi)<br/>end<br/> Remove OPTIONS from outbound INVITE requests.<br/> Convert Diversion to History-Info.</pre>                                                                                                    | ×                       |
|   | <pre>if embed_header<br/>then<br/>embed_header = string.gsub(embed_header, "unconditional", "Moved Temporarily")<br/>embed_header = string.gsub(embed_header, ";", "%%3B")<br/>embed_header = string.gsub(embed_header, "=", "%%3D")<br/>embed_header = string.gsub(embed_header, "\"", "%%22")<br/>embed_header = string.format("?reason=sip%s", embed_header)<br/>end<br/>hi = string.format("&lt;%s%s&gt;;index=%s", uri, embed_header or "", i)<br/>msg:addHeader("History-Info", hi)<br/>end<br/> Remove OPTIONS from outbound INVITE requests.<br/> Convert Diversion to History-Info.</pre>                                                                                                    |                         |
|   | <pre>if embed_header<br/>then<br/>embed_header = string.gsub(embed_header, "unconditional", "Moved Temporarily")<br/>embed_header = string.gsub(embed_header, ";", "%%3B")<br/>embed_header = string.gsub(embed_header, "=", "%%3D")<br/>embed_header = string.gsub(embed_header, "\", "%%22")<br/>embed_header = string.gsub(embed_header, ", ", "%%20")<br/>embed_header = string.format("?reason=sip%s", embed_header)<br/>end<br/>hi = string.format("&lt;%s%s&gt;;index=%s", uri, embed_header or "", i)<br/>msg:addHeader("History-Info", hi)<br/>end<br/>end<br/> Remove OPTIONS from outbound INVITE requests.<br/> Convert Diversion to History-Info.</pre>                                                                                                    |                         |
|   | <pre>if embed_header<br/>then<br/>embed_header = string.gsub(embed_header, "unconditional", "Moved Temporarily")<br/>embed_header = string.gsub(embed_header, ";", "%%3B")<br/>embed_header = string.gsub(embed_header, "=", "%%3D")<br/>embed_header = string.gsub(embed_header, "=", "%%22")<br/>embed_header = string.gsub(embed_header, ", "%%20")<br/>embed_header = string.format("?reason=sip%s", embed_header)<br/>end<br/>hi = string.format("&lt;%s%s&gt;;index=%s", uri, embed_header or "", i)<br/>msg:addHeader("History-Info", hi)<br/>end<br/> Remove OPTIONS from outbound INVITE requests.<br/> Convert Diversion to History-Info.</pre>                                                                                                    |                         |
|   | <pre>if embed_header<br/>then<br/>embed_header = string.gsub(embed_header, "unconditional", "Moved Temporarily")<br/>embed_header = string.gsub(embed_header, ";", "%%3B")<br/>embed_header = string.gsub(embed_header, "=", "%%3D")<br/>embed_header = string.gsub(embed_header, ","", "%%22")<br/>embed_header = string.gsub(embed_header, ", "%%20")<br/>embed_header = string.format("?reason=sip%s", embed_header)<br/>end<br/>hi = string.format("&lt;%s%s&gt;;index=%s", uri, embed_header or "", i)<br/>msg:addHeader("History-Info", hi)<br/>end<br/> Remove OPTIONS from outbound INVITE requests.<br/> Convert Diversion to History-Info.</pre>                                                                                                    |                         |
|   | <pre>if embed_header<br/>then<br/>embed_header = string.gsub(embed_header, "unconditional", "Moved Temporarily")<br/>embed_header = string.gsub(embed_header, ";", "%%3B")<br/>embed_header = string.gsub(embed_header, "=", "%%3D")<br/>embed_header = string.gsub(embed_header, "\"", "%%22")<br/>embed_header = string.gsub(embed_header, ", "%%20")<br/>embed_header = string.format("?reason=sip%s", embed_header)<br/>end<br/>hi = string.format("&lt;%s%s&gt;;index=%s", uri, embed_header or "", i)<br/>msg:addHeader("History-Info", hi)<br/>end<br/> Remove OPTIONS from outbound INVITE requests.<br/> Convert Diversion to History-Info.</pre>                                                                                                    |                         |
|   | <pre>if embed_header<br/>then<br/>embed_header = string.gsub(embed_header, "unconditional", "Moved Temporarily")<br/>embed_header = string.gsub(embed_header, ";", "%%3B")<br/>embed_header = string.gsub(embed_header, "=", "%%3D")<br/>embed_header = string.gsub(embed_header, ", "%%22")<br/>embed_header = string.format("?reason=sip%s", embed_header)<br/>end<br/>hi = string.format("&lt;%s%s&gt;;index=%s", uri, embed_header or "", i)<br/>msg:addHeader("History-Info", hi)<br/>end<br/>end<br/> Remove OPTIONS from outbound INVITE requests.<br/> Convert Diversion to History-Info.</pre>                                                                                                    |                         |
|   | <pre>if embed_header<br/>then<br/>embed_header = string.gsub(embed_header, "unconditional", "Moved Temporarily")<br/>embed_header = string.gsub(embed_header, ";", "%%3B")<br/>embed_header = string.gsub(embed_header, "=", "%%3D")<br/>embed_header = string.gsub(embed_header, "=", "%%2D")<br/>embed_header = string.gsub(embed_header, ", "%%2D")<br/>embed_header = string.format("?reason=sip%s", embed_header)<br/>end<br/>hi = string.format("&lt;%s%s&gt;;index=%s", uri, embed_header or "", i)<br/>msg:addHeader("History-Info", hi)<br/>end<br/> Remove OPTIONS from outbound INVITE requests.<br/> Convert Diversion to History-Info.</pre>                                                                                                    |                         |
|   | <pre>if embed_header<br/>then<br/>embed_header = string.gsub(embed_header, "unconditional", "Moved Temporarily")<br/>embed_header = string.gsub(embed_header, ";", "%%3B")<br/>embed_header = string.gsub(embed_header, "=", "%%3D")<br/>embed_header = string.gsub(embed_header, "=", "%%3D")<br/>embed_header = string.gsub(embed_header, ", ", "%%22")<br/>embed_header = string.format("?reason=sip%s", embed_header)<br/>end<br/>hi = string.format("&lt;%s%s&gt;;index=%s", uri, embed_header or "", i)<br/>msg:addHeader("History-Info", hi)<br/>end<br/> Remove OPTIONS from outbound INVITE requests.<br/> Convert Diversion to History-Info.</pre>                                                                                                    |                         |
|   | <pre>if embed_header<br/>then<br/>embed_header = string.gsub(embed_header, "unconditional", "Moved Temporarily")<br/>embed_header = string.gsub(embed_header, ";", "%%3B")<br/>embed_header = string.gsub(embed_header, "=", "%%3D")<br/>embed_header = string.gsub(embed_header, ", "%%22")<br/>embed_header = string.gsub(embed_header, ", "%%22")<br/>embed_header = string.format("?reason=sip%s", embed_header)<br/>end<br/>hi = string.format("&lt;%s%s&gt;;index=%s", uri, embed_header or "", i)<br/>msg:addHeader("History-Info", hi)<br/>end<br/> Remove OPTIONS from outbound INVITE requests.<br/> Convert Diversion to History-Info.</pre>                                                                                                    |                         |
|   | <pre>if embed_header<br/>then<br/>embed_header = string.gsub(embed_header, "unconditional", "Moved Temporarily")<br/>embed_header = string.gsub(embed_header, ";", "%%3B")<br/>embed_header = string.gsub(embed_header, ", "%%3D")<br/>embed_header = string.gsub(embed_header, ", "%%22")<br/>embed_header = string.gsub(embed_header, ", "%%20")<br/>embed_header = string.format("?reason=sip%s", embed_header)<br/>end<br/>hi = string.format("&lt;%s%s&gt;;index=%s", uri, embed_header or "", i)<br/>msg:addHeader("History-Info", hi)<br/>end<br/>end<br/> Remove OPTIONS from outbound INVITE requests.<br/> Convert Diversion to History-Info.</pre>                                                                                                    |                         |
|   | <pre>if embed_header<br/>then<br/>embed_header = string.gsub(embed_header, "unconditional", "Moved Temporarily")<br/>embed_header = string.gsub(embed_header, ";", "%%3B")<br/>embed_header = string.gsub(embed_header, "=", "%%3D")<br/>embed_header = string.gsub(embed_header, "=", "%%3D")<br/>embed_header = string.gsub(embed_header, ", "%%22")<br/>embed_header = string.format("?reason=sip%s", embed_header)<br/>end<br/>hi = string.format("&lt;%s%s&gt;;index=%s", uri, embed_header or "", i)<br/>msg:addHeader("History-Info", hi)<br/>end<br/> Remove OPTIONS from outbound INVITE requests.<br/> Convert Diversion to History-Info.</pre>                                                                                                    |                         |
|   | <pre>if embed_header<br/>then<br/>embed_header = string.gsub(embed_header, "unconditional", "Moved Temporarily")<br/>embed_header = string.gsub(embed_header, ";", "%%3B")<br/>embed_header = string.gsub(embed_header, "=", "%%3D")<br/>embed_header = string.gsub(embed_header, "=", "%%3D")<br/>embed_header = string.gsub(embed_header, ", "%%22")<br/>embed_header = string.format("?reason=sip%s", embed_header)<br/>end<br/>hi = string.format("&lt;%s%s&gt;;index=%s", uri, embed_header or "", i)<br/>msg:addHeader("History-Info", hi)<br/>end<br/> Remove OPTIONS from outbound INVITE requests.<br/> Convert Diversion to History-Info.</pre>                                                                                                    |                         |
|   | <pre>if embed_header<br/>then<br/>embed_header = string.gsub(embed_header, "unconditional", "Moved Temporarily")<br/>embed_header = string.gsub(embed_header, ",", "%%3B")<br/>embed_header = string.gsub(embed_header, "=", "%%3D")<br/>embed_header = string.gsub(embed_header, "=", "%%3D")<br/>embed_header = string.gsub(embed_header, ",", "%%22")<br/>embed_header = string.gsub(embed_header, ", ", "%%20")<br/>embed_header = string.format("?reason=sip%s", embed_header)<br/>end<br/>hi = string.format("&lt;%s%s&gt;;index=%s", uri, embed_header or "", i)<br/>msg:addHeader("History-Info", hi)<br/>end<br/>end<br/> Remove OPTIONS from outbound INVITE requests.<br/> Convert Diversion to History-Info.</pre>                                                                                                    |                         |
|   | if embed_header<br>embed_header = string.gsub(embed_header, "unconditional", "Moved Temporarily")<br>embed_header = string.gsub(embed_header, ";", "%%3B")<br>embed_header = string.gsub(embed_header, ",", "%%3D")<br>embed_header = string.gsub(embed_header, ",", "%%3D")<br>embed_header = string.gsub(embed_header, ",", "%%20")<br>embed_header = string.gsub(embed_header, ",", "%%20")<br>embed_header = string.format("?reason=sip%s", embed_header)<br>end<br>hi = string.format("<%s%s>;index=%s", uri, embed_header or "", i)<br>msg:addHeader("History-Info", hi)<br>end<br>end<br>Remove OPTIONS from outbound INVITE requests.<br>Convert Diversion to History-Info.<br>function Nortel.outbound_INVITE(msg)<br>msg:removeHeaderValue("Allow","OPTIONS")<br>adjustRedirectInfo(msg)<br>end<br>Remove OPTIONS from any outbound request<br>function Nortel.outbound_ANY(msg)<br>msg:removeHeaderValue("Allow","OPTIONS")<br>end<br>Remove OPTIONS from any outbound response to any request<br>function Nortel_outbound_ANY(msg)<br>msg:removeHeaderValue("Allow","OPTIONS")<br>end<br>Remove OPTIONS from any outbound response to any request<br>function Nortel_outbound_ANY(msg)<br>msg:removeHeaderValue("Allow","OPTIONS")<br>end                                                                                                    |                         |
|   | if embed_header<br>then<br>embed_header = string.gsub(embed_header, "unconditional", "Moved Temporarily")<br>embed_header = string.gsub(embed_header, ",", "%%3B")<br>embed_header = string.gsub(embed_header, ",", "%%3D")<br>embed_header = string.gsub(embed_header, ",", "%%3C2")<br>embed_header = string.gsub(embed_header, ",", "%%2C")<br>embed_header = string.format("?reason=sip%s", embed_header)<br>end<br>hi = string.format("<%s%s>;index=%s", uri, embed_header or "", i)<br>msg:addHeader("History-Info", hi)<br>end<br>end<br>Remove OPTIONS from outbound INVITE requests.<br>Convert Diversion to History-Info.<br>function Nortel.outbound_INVITE(msg)<br>msg:removeHeadertValue("Allow","OPTIONS")<br>adjustRedirectInfo(msg)<br>end<br>Remove OPTIONS from any outbound request<br>function Nortel.outbound_ANY(msg)<br>msg:removeHeadertValue("Allow","OPTIONS")<br>end<br>Remove OPTIONS from any outbound response to any request<br>function Nortel_outbound_ANY(msg)<br>msg:removeHeadertValue("Allow","OPTIONS")<br>end<br>Remove OPTIONS from any ourbound response to any request<br>function Nortel_outbound_ANY(msg)<br>msg:removeHeadertValue("Allow","OPTIONS")<br>end<br>Remove OPTIONS from any ourbound response to any request<br>function Nortel_outbound_ANY_ANY(msg)<br>msg:removeHeadertValue("Allow","OPTIONS")<br>end<br>Modify the Erom header so that the userpart is numeric. CHCM will patively cond |                         |
|   | <pre>if embed_header<br/>then<br/>embed_header = string.gsub(embed_header, ",", "%%3B")<br/>embed_header = string.gsub(embed_header, ",", "%%3D")<br/>embed_header = string.gsub(embed_header, ",", "%%3D")<br/>embed_header = string.gsub(embed_header, ",", "%%2D")<br/>embed_header = string.gsub(embed_header, ",", "%%2D")<br/>embed_header = string.format("?reason=sip%s", embed_header)<br/>end<br/>hi = string.format("&lt;%s%s&gt;;index=%s", uri, embed_header or "", i)<br/>msg:addHeader("History-Info", hi)<br/>end<br/>end<br/> Remove OPTIONS from outbound INVITE requests.<br/> Convert Diversion to History-Info.</pre>                                                                                                    |                         |
|   | if embed_header         if embed_header = string.gsub(embed_header, "unconditional", "Moved Temporarily")         embed_header = string.gsub(embed_header, ";", "%%3B")         embed_header = string.gsub(embed_header, ",", "%%3D")         embed_header = string.gsub(embed_header, ",", "%%3D")         embed_header = string.gsub(embed_header, ",", "%%3D")         embed_header = string.gsub(embed_header, ",", "%%2D")         embed_header = string.format("?reason=sip%s", embed_header)         end         hi = string.format("?reason=sip%s", embed_header or "", i)         msg:addHeader("History-Info", hi)         end         Remove OPTIONS from outbound INVITE requests.         Convert Diversion to History-Info.         function Nortel.outbound_INVITE(msg)         msg:removeHeaderValue("Allow","OPTIONS")         end         Remove OPTIONS from any outbound request         function Nortel.outbound_ANV(msg)         msg:removeHeaderValue("Allow","OPTIONS")         end         Remove OPTIONS from any outbound response to any request         function Nortel_outbound_ANY_ANY(msg)         msg:removeHeaderValue("Allow","OPTIONS")         end         Remove OPTIONS from any ourbound response to any request         function Nortel_outbound_ANY_ANY(msg)         msg:removeHeaderValue("Allow","OPTI                                                                                                    | III                     |

# SIP Normalization script Configuration (Continued)

|        | msg:removeHeaderValue("Allow", "OPTIONS")                                                                                                    |     |
|--------|----------------------------------------------------------------------------------------------------|-----|
|        | local from = msg:getHeader("From")                                                                                                    |     |
|        | if from                                                                                                    |     |
|        | then                                                                                                    |     |
|        | from = from:gsub("voicemail", mwi_number)                                                                                                    |     |
|        | msg:modifyHeader("From", from)                                                                                                    |     |
|        | msg:addHeaderUriParameter("From", "user", "phone")                                                                                                    |     |
|        | end                                                                                                    |     |
|        | end                                                                                                    |     |
|        | Convert History-Info to Diversion for inbound invites. Also, remove the                                                                                                    |     |
|        | phone-context userpart parameter and user=phone URI parameter if either                                                                                                    |     |
|        | is present.                                                                                                    |     |
|        | function Nortel.inbound_INVITE(msg)                                                                                                    |     |
|        | msg:removeHeaderValue("Allow", "UPDATE")                                                                                                    | × . |
|        |                                                                                                    |     |
|        | local hist = msg:getHeader("History-Info")                                                                                                    |     |
|        | if not hist                                                                                                    |     |
|        | then                                                                                                    |     |
|        | return                                                                                                    |     |
|        | end                                                                                                    |     |
|        | msg:convertHIToDiversion()                                                                                                    |     |
|        | msg:removeHeader("History-Info")                                                                                                    |     |
|        | local diversion = msg:getHeader("Diversion")                                                                                                    |     |
|        | if diversion                                                                                                    |     |
|        | then                                                                                                    | -   |
|        | This first regex will remove the phone-context userpart parameter if there                                                                                                    | =   |
|        | are other parameters after it but before the @.                                                                                                    |     |
|        | diversion = diversion:asub(":phone%-context=[^:]*;([^@]*)@", ";%1@")                                                                                                    |     |
|        | This accord ready will compute the phone context upproact parameter if it                                                                                                    |     |
|        | This second redex will remove the phone-context userbart parameter in it                                                                                                    |     |
|        | is immediately before the @.                                                                                                    |     |
|        | is immediately before the @.                                                                                                    |     |
| [<br>[ | is immediately before the @.                                                                                                    |     |
|        | <pre>diversion = diversion:gsub(";phone%-context=[^@]*@", "@") Remove user=phone URI parameter</pre>                                                                                                    |     |
|        | <pre>diversion = diversion:gsub(";phone%-context=[^@]*@", "@") Remove user=phone URI parameter. diversion = diversion:gsub("user=phone" "")</pre>                                                                                                    |     |
|        | <pre>diversion = diversion:gsub(";phone%-context=[^@]*@", "@") Remove user=phone URI parameter. diversion = diversion:gsub(";user=phone", "") diversion = diversion:gsub(";user=phone", "")</pre>                                                                                                    |     |
|        | <pre>diversion = diversion:gsub(";phone%-context=[^@]*@", "@") Remove user=phone URI parameter. diversion = diversion:gsub(";user=phone", "") diversion = diversion:gsub(";reason=deflection", ";reason=no-answer") Save the changement.</pre>                                                                                                    | .4  |
|        | <pre>diversion = diversion:gsub(";phone%-context=[^@]*@", "@") Remove user=phone URI parameter. diversion = diversion:gsub(";user=phone", "") diversion = diversion:gsub(";reason=deflection", ";reason=no-answer") Save the changes. msggmedfit/Header("Diversion", diversion)</pre>                                                                                                    | .4  |
|        | <pre>diversion = diversion:gsub(";phone%-context=[^@]*@", "@") Remove user=phone URI parameter. diversion = diversion:gsub(";user=phone", "") diversion = diversion:gsub(";reason=deflection", ";reason=no-answer") Save the changes. msg:modifyHeader("Diversion", diversion) and</pre>                                                                                                    |     |
|        | <pre>diversion = diversion:gsub(";phone%-context=[^@]*@", "@") Remove user=phone URI parameter. diversion = diversion:gsub(";user=phone", "") diversion = diversion:gsub(";reason=deflection", ";reason=no-answer") Save the changes. msg:modifyHeader("Diversion", diversion) end ord</pre>                                                                                                    |     |
|        | <pre>diversion = diversion:gsub(";phone%-context=[^@]*@", "@") Remove user=phone URI parameter. diversion = diversion:gsub(";user=phone", "") diversion = diversion:gsub(";reason=deflection", ";reason=no-answer") Save the changes. msg:modifyHeader("Diversion", diversion) end end function Nortel inbound_ANY_INV/ITE(msp)</pre>                                                                                                    | .4  |
|        | <pre>diversion = diversion:gsub(";phone%-context=[^@]*@", "@") Remove user=phone URI parameter. diversion = diversion:gsub(";user=phone", "") diversion = diversion:gsub(";reason=deflection", ";reason=no-answer") Save the changes. msg:modifyHeader("Diversion", diversion) end end function Nortel.inbound_ANY_INVITE(msg) msg:removeHeader(alue("Allow" "URDATE")</pre>                                                                                                    |     |
|        | <pre>diversion = diversion:gsub(";phone%-context=[^@]*@", "@") Remove user=phone URI parameter. diversion = diversion:gsub(";user=phone", "") diversion = diversion:gsub(";reason=deflection", ";reason=no-answer") Save the changes. msg:modifyHeader("Diversion", diversion) end end function Nortel.inbound_ANY_INVITE(msg) msg:removeHeaderValue("Allow", "UPDATE") and</pre>                                                                                                    |     |
|        | <pre>diversion = diversion:gsub(";phone%-context=[^@]*@", "@") Remove user=phone URI parameter. diversion = diversion:gsub(";user=phone", "") diversion = diversion:gsub(";reason=deflection", ";reason=no-answer") Save the changes. msg:modifyHeader("Diversion", diversion) end end function Nortel.inbound_ANY_INVITE(msg) msg:removeHeaderValue("Allow", "UPDATE") end function Nortel.outhound_ANY_INVITE(msg)</pre>                                                                                                    |     |
|        | <pre>diversion = diversion:gsub(";phone%-context =[^@]*@", "@") Remove user=phone URI parameter. diversion = diversion:gsub(";user=phone", "") diversion = diversion:gsub(";reason=deflection", ";reason=no-answer") Save the changes. msg:modifyHeader("Diversion", diversion) end function Nortel.inbound_ANY_INVITE(msg) msg:removeHeader(Alue("Allow", "UPDATE") end function Nortel.outbound_ANY_INVITE(msg) msg:removeHeader(Alue("Allow", "DEMIONE")</pre>                                                                                                    |     |
|        | <pre>is immediately before the @.  diversion = diversion:gsub(";phone%-context=[^@]*@", "@") Remove user=phone URI parameter. diversion = diversion:gsub(";user=phone", "") diversion = diversion:gsub(";reason=deflection", ";reason=no-answer") Save the changes. msg:modifyHeader("Diversion", diversion) end function Nortel.inbound_ANY_INVITE(msg) msg:removeHeaderValue("Allow", "UPDATE") end function Nortel.outbound_ANY_INVITE(msg) msg:removeHeaderValue("Allow", "OPTIONS") end</pre>                                                                                                    |     |
|        | <pre>is immediately before the @.  diversion = diversion:gsub(";phone%-context=[^@]*@", "@") Remove user=phone URI parameter. diversion = diversion:gsub(";user=phone", "") diversion = diversion:gsub(";reason=deflection", ";reason=no-answer") Save the changes. msg:modifyHeader("Diversion", diversion) end function Nortel.inbound_ANY_INVITE(msg) msg:removeHeaderValue("Allow", "UPDATE") end function Nortel.outbound_ANY_INVITE(msg) msg:removeHeaderValue("Allow", "OPTIONS") end</pre>                                                                                                    |     |
|        | <pre> ins second (type, will remove the phone-context userpart parameter in t is immediately before the @.  diversion = diversion:gsub(";phone%-context=[^@]*@", "@") Remove user=phone URI parameter. diversion = diversion:gsub(";user=phone", "") diversion = diversion:gsub(";reason=deflection", ";reason=no-answer") Save the changes. msg:modifyHeader("Diversion", diversion) end end function Nortel.inbound_ANY_INVITE(msg) msg:removeHeaderValue("Allow", "UPDATE") end function Nortel.outbound_ANY_INVITE(msg) msg:removeHeaderValue("Allow", "OPTIONS") end</pre>                                                                                                    |     |
|        | <pre> Ins second (eggs will remove the phone-context deepart parameter in t is immediately before the @.  diversion = diversion:gsub(";phone%-context=[^@]*@", "@") Remove user=phone URI parameter. diversion = diversion:gsub(";user=phone", "") diversion = diversion:gsub(";reason=deflection", ";reason=no-answer") Save the changes. msg:modifyHeader("Diversion", diversion) end end function Nortel.inbound_ANY_INVITE(msg) msg:removeHeaderValue("Allow", "UPDATE") end function Nortel.outbound_ANY_INVITE(msg) msg:removeHeaderValue("Allow", "OPTIONS") end function Nortel.inbound_200_INVITE(msg)</pre>                                                                                                    |     |
|        | <pre> This second (edges will remove the phone-context deepart parameter in t is immediately before the @.  diversion = diversion:gsub(";phone%-context=[^@]*@", "@") Remove user=phone URI parameter. diversion = diversion:gsub(";user=phone", "") diversion = diversion:gsub(";reason=deflection", ";reason=no-answer") Save the changes. msg:modifyHeader("Diversion", diversion) end end function Nortel.inbound_ANY_INVITE(msg) msg:removeHeaderValue("Allow", "UPDATE") end function Nortel.outbound_ANY_INVITE(msg) msg:removeHeaderValue("Allow", "OPTIONS") end function Nortel.inbound_200_INVITE(msg) Modify Privacy header value user to id</pre>                                                                                                    |     |
|        | <pre> Ins second (edge, will remove the phone-context deepart parameter in t is immediately before the @.  diversion = diversion:gsub(";phone%-context=[^@]*@", "@") Remove user=phone URI parameter. diversion = diversion:gsub(";user=phone", "") diversion = diversion:gsub(";user=phone", "") diversion = diversion:gsub(";reason=deflection", ";reason=no-answer") Save the changes. msg:modifyHeader("Diversion", diversion) end end function Nortel.inbound_ANY_INVITE(msg) msg:removeHeaderValue("Allow", "UPDATE") end function Nortel.outbound_ANY_INVITE(msg) msg:removeHeaderValue("Allow", "OPTIONS") end function Nortel.inbound_200_INVITE(msg) Modify Privacy header value user to id local privacyValues = msg:getHeaderValue("Privacy")</pre>                                                                                                    |     |
|        | <pre>ins second (edges will remove the phone-context designed parameter in t is immediately before the @.  diversion = diversion:gsub(";phone%-context=[^@]*@", "@") Remove user=phone URI parameter. diversion = diversion:gsub(";user=phone", "") diversion = diversion:gsub(";user=phone", "") diversion = diversion:gsub(";reason=deflection", ";reason=no-answer") Save the changes. msg:modifyHeader("Diversion", diversion) end end function Nortel.inbound_ANY_INVITE(msg) msg:removeHeaderValue("Allow", "UPDATE") end function Nortel.outbound_ANY_INVITE(msg) msg:removeHeaderValue("Allow", "OPTIONS") end function Nortel.inbound_200_INVITE(msg) Modify Privacy header value user to id local privacyValues = msg:getHeaderValues("Privacy") local paramName = string.match(privacvValues[1], "user")</pre>                                                                                                    |     |
|        | <pre>ins second (diversion:gsub(";phone%-context diversion = diversion:gsub(";phone%-context=[^@]*@", "@") Remove user=phone URI parameter. diversion = diversion:gsub(";user=phone", "") diversion = diversion:gsub(";reason=deflection", ";reason=no-answer") Save the changes. msg:modifyHeader("Diversion", diversion) end end function Nortel.inbound_ANY_INVITE(msg) msg:removeHeaderValue("Allow", "UPDATE") end function Nortel.outbound_ANY_INVITE(msg) msg:removeHeaderValue("Allow", "OPTIONS") end function Nortel.inbound_200_INVITE(msg) Modify Privacy header value user to id local privacyValues = msg:getHeaderValues("Privacy") local paramName = string.match(privacyValues[1], "user") if paramName == "user"</pre>                                                                                                    |     |
|        | <pre>ins second (eggs will remove the phone-context dsepart parameter in t is immediately before the @.  diversion = diversion:gsub(";phone%-context=[^@]*@", "@") Remove user=phone URI parameter. diversion = diversion:gsub(";user=phone", "") diversion = diversion:gsub(";reason=deflection", ";reason=no-answer") Save the changes. msg:modifyHeader("Diversion", diversion) end function Nortel.inbound_ANY_INVITE(msg) msg:removeHeaderValue("Allow", "UPDATE") end function Nortel.outbound_ANY_INVITE(msg) msg:removeHeaderValue("Allow", "OPTIONS") end function Nortel.inbound_200_INVITE(msg) Modify Privacy header value user to id local privacyValues = msg:getHeaderValues("Privacy") local paramytame = string.match(privacyValues[1], "user") if paramytame == "user" then</pre>                                                                                                    |     |
|        | <pre>ins second (eggs will remove the phone-context dsepart parameter in t is immediately before the @.  diversion = diversion:gsub(";phone%-context=[^@]*@", "@") Remove user=phone URI parameter. diversion = diversion:gsub(";user=phone", "") diversion = diversion:gsub(";reason=deflection", ";reason=no-answer") Save the changes. msg:modifyHeader("Diversion", diversion) end end function Nortel.inbound_ANY_INVITE(msg) msg:removeHeaderValue("Allow", "UPDATE") end function Nortel.outbound_ANY_INVITE(msg) msg:removeHeaderValue("Allow", "OPTIONS") end  function Nortel.inbound_200_INVITE(msg) Modify Privacy header value user to id local privacyValues = msg:getHeaderValues("Privacy") local paramName = string.match(privacyValues[1], "user") if paramName == "user" then msg:modifyHeader("Privacy", "id")</pre>                                                                                                    |     |
|        | <pre>ins second (eggs win remove the phone-context deepart parameter in t is immediately before the @.  diversion = diversion:gsub(";phone%-context=[^@]*@", "@") Remove user=phone URI parameter. diversion = diversion:gsub(";user=phone", "") diversion = diversion:gsub(";user=phone", "") diversion = diversion:gsub(";reason=deflection", ";reason=no-answer") Save the changes. msg:modifyHeader("Diversion", diversion) end end function Nortel.inbound_ANY_INVITE(msg) msg:removeHeaderValue("Allow", "UPDATE") end function Nortel.outbound_ANY_INVITE(msg) msg:removeHeaderValue("Allow", "OPTIONS") end  function Nortel.inbound_200_INVITE(msg) Modify Privacy header value user to id local privacyValues = msg:getHeaderValues("Privacy") local paramName = string.match(privacyValues[1], "user") if paramName == "user" then msg:modifyHeader("Privacy", "id") end</pre>                                                                                                    |     |
|        | <pre>ins second (edges will remove the phone-context desepart parameter in t is immediately before the @.  diversion = diversion:gsub(";phone%-context=[^@]*@", "@") Remove user=phone URI parameter. diversion = diversion:gsub(";user=phone", "") diversion = diversion:gsub(";user=phone", "") diversion = diversion:gsub(";reason=deflection", ";reason=no-answer") Save the changes. msg:modifyHeader("Diversion", diversion) end end function Nortel.inbound_ANY_INVITE(msg) msg:removeHeaderValue("Allow", "UPDATE") end  function Nortel.inbound_ANY_INVITE(msg) msg:removeHeaderValue("Allow", "OPTIONS") end  function Nortel.inbound_200_INVITE(msg) Modify Privacy header value user to id local privacyValues = msg:getHeaderValues("Privacy") local paramName = string.match(privacyValues[1], "user") if paramName == "user" then     msg:modifyHeader("Privacy", "id") end </pre>                                                                                                    |     |
|        | <pre>ins second (diversion:gsub(";phone%-context diversion = diversion:gsub(";phone%-context=[^@]*@", "@") Remove user=phone URI parameter. diversion = diversion:gsub(";user=phone", "") diversion = diversion:gsub(";reason=deflection", ";reason=no-answer") Save the changes. msg:modifyHeader("Diversion", diversion) end function Nortel.inbound_ANY_INVITE(msg) msg:removeHeaderValue("Allow", "UPDATE") end function Nortel.outbound_ANY_INVITE(msg) msg:removeHeaderValue("Allow", "OPTIONS") end function Nortel.inbound_200_INVITE(msg) Modify Privacy header value user to id local privacyValues = msg:getHeaderValues("Privacy") local privacyValues = msg:getHeaderValues("Privacy") local privacyValues = msg:getHeaderV</pre> |     |
|        | <pre>ins second (eggs win remove the phone-context designed parameter in t is immediately before the @.  diversion = diversion:gsub(";phone%-context=[^@]*@", "@") Remove user=phone URI parameter. diversion = diversion:gsub(";user=phone", "") diversion = diversion:gsub(";reason=deflection", ";reason=no-answer") Save the changes. msg:modifyHeader("Diversion", diversion) end end function Nortel.inbound_ANY_INVITE(msg) msg:removeHeaderValue("Allow", "UPDATE") end function Nortel.outbound_ANY_INVITE(msg) msg:removeHeaderValue("Allow", "OPTIONS") end function Nortel.inbound_200_INVITE(msg) Modify Privacy header value user to id local privacyValues = msg:getHeaderValues("Privacy") local paramName == "user" then     msg:modifyHeader("Privacy", "id") end end return Nortel</pre>                                                                                                    |     |

**Note:** The Cisco UCM-Software Script should be applied at SIP trunk toward Avaya PBX. This script normalizes the SIP messaging to/from the Avaya for UC Voice Mail center MWI, History-Info to Diversion Header conversion, Diversion Header to History-Info header conversion, Omitting Option and Update from Allow header.

Download the script "Normalization Script" at Cisco Downloads Home > Products > Unified Communications > Call Control > Cisco Unified Communications Manager (CallManager) > Cisco Unified Communications Manager Version 10.5 > SIP Normalization and Transparency Scripts:

https://software.cisco.com/download/release.html?i=!y&mdfid=285963825&softwareid=284695022&release=Scripts&os=

## Cisco UCM Service Parameter

Set Duplex Streaming Enabled\* = True. See Note under capture for more info.

| Cisco Unified CM<br>For Cisco Unified Commu            | Administration      | Navigation Cisco Unified<br>administrator Search | CM Administration - Go<br>Documentation   About   Logout |
|--------------------------------------------------------|---------------------|--------------------------------------------------|----------------------------------------------------------|
| System - Call Routing - Media Resources                | Advanced Features 👻 | Device  Application  User M                      | 1anagement 🔻 Bulk Administration 👻 He                    |
| Service Parameter Configuration                        |                     | Related Links: P                                 | arameters for All Servers 👻 Go                           |
| 🔚 Save 🧬 Set to Default 🍕 Advan                        | ced                 |                                                  |                                                          |
| Clusterwide Parameters (Service)                       |                     |                                                  |                                                          |
| Default Network Hold MOH Audio<br>Source ID.*          | 1                   |                                                  | 1                                                        |
| Default User Hold MOH Audio Source                     | 1                   |                                                  | 1                                                        |
| Duplex Streaming Enabled *                             | True                | •                                                | False                                                    |
| Media Exchange Interface Capability<br>Timer_*         | 8                   |                                                  | 8                                                        |
| Send Multicast MOH in H.245 OLC<br>Message *           | True                | -                                                | True                                                     |
| Media Exchange Timer *                                 | 12                  |                                                  | 12                                                       |
| Media Exchange Stop Streaming<br>Timer_*               | 8                   |                                                  | 8                                                        |
| Open Video Channel Response Timer<br>for SIP Interop * | 500                 |                                                  | 500                                                      |
| Port Received Timer After Call<br>Connection *         | 500                 |                                                  | 500                                                      |
| Media Resource Allocation Timer *                      | 12                  |                                                  | 12                                                       |
| MTP and Transcoder Resource<br>Throttling Percentage * | 95                  |                                                  | 95                                                       |

**Note:** Cisco Unified Communications Manager Service Parameter "Duplex Streaming Enabled" should be set to "True" in order for MoH and ring back to work properly during call transfers/conferences initiated by Cisco stations to Avaya IP endpoints.

## Cisco UCM Media Resource Group

| սիսիս      | Cisco Unified CM A               | dministration       | Navigation C           | isco Unified CM Admi | nistration 🚽 Go              |
|------------|----------------------------------|---------------------|------------------------|----------------------|------------------------------|
| cisco      | For Cisco Unified Communi        | cations Solutions   | administrator          | Search Documen       | tation About Logout          |
| System 🔻   | Call Routing 🔻 Media Resources 🔻 | Advanced Features 💌 | Device - Application - | User Management 👻    | Bulk Administration 👻 Help 🔻 |
| Find and   | List Media Resource Groups       |                     |                        |                      |                              |
| Add N      | Iew Select All Clear All         | Delete Selected     |                        |                      |                              |
| _Status —  |                                  |                     |                        |                      |                              |
| (i) 2 re   | cords found                      |                     |                        |                      |                              |
| L          |                                  |                     |                        |                      |                              |
| Media R    | Resource Group (1 - 2 of 2)      |                     |                        |                      | Rows per Page 50 🔫           |
| Find Media | a Resource Group where Name      | ✓ begins with ✓     |                        | Find Clea            | Filter                       |
|            | Name <sup>▲</sup>                |                     | Description            | Multi-               | cast Copy                    |
|            | MRG SW MTP                       | MRG_SW_I            | МТР                    | false                | ß                            |
|            | MRG SW noMTP                     | MRG_SW_r            | noMTP                  | false                | ľù –                         |
| Add Ne     | w Select All Clear All           | Delete Selected     |                        |                      |                              |

## Media Resource Group MRG\_MTP

Set Name\*= MRG\_SW\_MTP. This is used for this example. Set Description = This text is used to identify this Media Resource Group. Set all resources in the Selected Media Resources\* Box. All other values are default.

| cisco                             | Cisco Unifi          | ied CM Administration                                    | Nav<br>admir | vigation Cisc | o Unified CM Admini | stration    | ▼          | Go       |
|-----------------------------------|----------------------|----------------------------------------------------------|--------------|---------------|---------------------|-------------|------------|----------|
| System 💌                          | Call Routing 🔻 Medi  | a Resources 🔻 Advanced Features 💌                        | Device 🔻     | Application - | User Management 🔻   | Bulk Admini | stration 🔻 | Help     |
| Media Res                         | ource Group Con      | figuration                                               |              | Rela          | ited Links: Back T  | o Find/List | Ŧ          | Go       |
| Save                              | X Delete             | copy 🛟 Add New                                           |              |               |                     |             |            |          |
| Media Re                          | source Group Sta     | tus<br>SW_MTP (used by 9 devices)                        |              |               |                     |             |            | <b>^</b> |
| - Media Re<br>Name*<br>Descriptio | MRG_SW_MTP           | prmation                                                 |              | ]             |                     |             |            |          |
| Devices                           | for this Group       |                                                          |              |               |                     |             |            |          |
| Available                         | Media Resources**    | ANN_2<br>ANN_4<br>CFB_2<br>CFB_4<br>EXTMTP               |              |               | * III               |             |            | н        |
| Selected N                        | 1edia Resources*     | ANN_3 (ANN)<br>CFB_3 (CFB)<br>MOH_3 (MOH)<br>MTP_3 (MTP) |              |               | *                   |             |            |          |
| Use Mu                            | ulti-cast for MOH Au | dio (If at least one multi-cast MOH res                  | ource is av  | /ailable)     | Ŧ                   |             |            |          |
| Save                              | Delete Copy          | Add New                                                  |              |               |                     |             |            | •        |

# Cisco UCM Media Resource Group List

| ahaha                                    | <b>Cisco Unified CM Administration</b>               | Navigation Cisco Unified CM Administration 🗸 Go                 |  |  |  |  |  |
|------------------------------------------|------------------------------------------------------|-----------------------------------------------------------------|--|--|--|--|--|
| cisco                                    | For Cisco Unified Communications Solutions           | administrator   Search Documentation   About   Logout           |  |  |  |  |  |
| System 👻                                 | Call Routing 👻 Media Resources 👻 Advanced Features 👻 | Device  Application  User Management  Bulk Administration  Help |  |  |  |  |  |
| Find and List Media Resource Group Lists |                                                      |                                                                 |  |  |  |  |  |
| Add No                                   | w Select All Clear All 🙀 Delete Selected             |                                                                 |  |  |  |  |  |
| Status —                                 |                                                      |                                                                 |  |  |  |  |  |
| i 2 rec                                  | ords found                                           |                                                                 |  |  |  |  |  |
|                                          |                                                      |                                                                 |  |  |  |  |  |
| Media R                                  | esource Group List (1 - 2 of 2)                      | Rows per Page 50 🔻                                              |  |  |  |  |  |
| Find Media                               | Resource Group List where Name begins with 👻         | Find Clear Filter                                               |  |  |  |  |  |
|                                          | Nam                                                  | е Сору                                                          |  |  |  |  |  |
|                                          | MRGL SW MTP                                          | 6                                                               |  |  |  |  |  |
|                                          | MRGL SW noMTP                                        | Ъ                                                               |  |  |  |  |  |
| Add Nev                                  | / Select All Clear All Delete Selected               |                                                                 |  |  |  |  |  |

Set Name\*= MRGL\_SW\_MTP This is used for this example. Set Selected Media Resource Groups= MRG\_SW\_MTP

| cisco                               | Cisco Unified                                                            | CM Administration              | Navigation <mark>Cisc</mark><br>administrator | o Unified CM Administ<br>Search Documentati | tration <del>-</del><br>ion About | Go<br>Logout |
|-------------------------------------|--------------------------------------------------------------------------|--------------------------------|-----------------------------------------------|---------------------------------------------|-----------------------------------|--------------|
| System 👻                            | Call Routing 👻 Media Res                                                 | sources 🔻 Advanced Features 👻  | Device  Application                           | User Management 🔻                           | Bulk Administration               |              |
| Media Re                            | source Group List Con                                                    | figuration                     | Rela                                          | ted Links: Back To                          | Find/List -                       | Go           |
| Save                                | Delete Copy                                                              | Add New                        |                                               |                                             |                                   |              |
| - Media Re                          | esource Group List Sta                                                   | tus                            |                                               |                                             |                                   |              |
| Name*                               | IRGL SW MTP                                                              | ormation                       |                                               |                                             |                                   |              |
| - Media Re<br>Available<br>Selected | esource Groups for thi<br>Media Resource Groups<br>Media Resource Groups | s List MRG_SW_noMTP MRG_SW_MTP |                                               |                                             |                                   | =            |
| Save                                | Delete Copy                                                              | Add New                        |                                               |                                             |                                   |              |
| (i) *- ir                           | ndicates required item.                                                  |                                |                                               |                                             |                                   | -            |

Note: This Media Resource Group List was added to provide early offer on the invite from Cisco to Avaya for SCCP phones.

#### Cisco UCM Route Pattern to Avaya

Set Route Pattern\* =3XXX. This is used to route Avaya in this example. Set Description = this text is used to identify this Route Pattern. Set Gateway/Route List\* = Avaya\_CS1000. This is used for this example. All other values are default.

| Cisco Unified CM Adr                        | Navigation Cisco Unified CM Administration                                                                                                    |
|---------------------------------------------|----------------------------------------------------------------------------------------------------|
| For Cisco Unified Communicati               | ons Solutions administrator Search Documentation About                                                                                                    |
| System ▼ Call Routing ▼ Media Resources ▼ A | dvanced Features 👻 Device 👻 Application 👻 User Management 👻 Bulk Administra                                                                                                    |
| Route Pattern Configuration                 | Related Links: Back To Find/List 👻 Go                                                                                                    |
| Save 🗙 Delete 🗋 Copy 🕂 Add New              | w                                                                                                    |
| ⊂ Status                                    | <u>م</u>                                                                                                    |
| (i) Status: Ready                           |                                                                                                    |
|                                             |                                                                                                    |
| Pattern Definition                          | =                                                                                                    |
| Route Pattern*                              | 3XXX                                                                                                    |
| Route Partition                             | < None >                                                                                                    |
| Description                                 | call to CS1000                                                                                                    |
| Numbering Plan                              | Not Selected 👻                                                                                                    |
| Route Filter                                | < None > v                                                                                                    |
| MLPP Precedence*                            | Default                                                                                                    |
| Apply Call Blocking Percentage              |                                                                                                    |
| Resource Priority Namespace Network Domain  | < None >                                                                                                    |
| Route Class*                                | Default                                                                                                    |
| Gateway/Route List*                         | Nortel_CS1000                                                                                                    |
| Route Option                                | Route this pattern     A construction of the second second secon |
|                                             | ◎ Block this pattern No Error                                                                                                    |

## Route Patter Configuration for 3xxx (Continued)

All other values are default.

| Call Classification*                  | OffNet 👻                                                            |    |
|---------------------------------------|---------------------------------------------------------------------|----|
| External Call Control Profile         | < None >                                                            |    |
| 🗖 Allow Device Override 📝 F           | Provide Outside Dial Tone 🔲 Allow Overlap Sending 🔲 Urgent Priority |    |
| Require Forced Authorization          | n Code                                                              |    |
| Authorization Level*                  | 0                                                                   |    |
| Require Client Matter Code            |                                                                     |    |
| Calling Party Transformation          | ons                                                                 | 1_ |
| Use Calling Party's Externa           | l Phone Number Mask                                                 | =  |
| Calling Party Transform Mask          |                                                                     |    |
| Prefix Digits (Outgoing Calls)        |                                                                     |    |
| Calling Line ID Presentation*         | Default                                                             |    |
| Calling Name Presentation*            | Default 👻                                                           |    |
| Calling Party Number Type*            | Cisco CallManager 🗸                                                 |    |
| Calling Party Numbering Plan*         | Cisco CallManager 🗸                                                 |    |
| L                                     |                                                                     | 1  |
| Connected Party Transform             | ations                                                              | *  |
| Connected Line ID Presentation        | ר* Default                                                          |    |
| Connected Name Presentation'          | <sup>*</sup> Default ▼                                              |    |
| Called Party Transformatio            | ns                                                                  | 1  |
| Discard Digits                        | < None > v                                                          |    |
| Called Party Transform Mask           |                                                                     |    |
| Prefix Digits (Outgoing Calls)        |                                                                     |    |
| Called Party Number Type*             | Cisco CallManager 🗸                                                 |    |
| Called Party Numbering Plan*          | Cisco CallManager 🗸                                                 |    |
| └──────────────────────────────────── | lities Information Element                                          |    |
| Network Service Protocol              | Not Selected 👻                                                      |    |
| Carrier Identification Code           |                                                                     |    |
| Network Service                       | Service Parameter Name Service F                                    | F  |
| Not Selected                          | ▼ < Not Exist >                                                     |    |
|                                       |                                                                     | -  |
| Save Delete Copy                      | Add New                                                             | Ŧ  |

## Cisco UCM SIP Phone Ext. 2003 Device Level Configuration

|            | Ciner                                                                                            | Unified CM Admi             |                       |                                 |                                    |                          | Nuclination Cine              | Unified CM Administratio |                 |
|------------|--------------------------------------------------------------------------------------------------|-----------------------------|-----------------------|---------------------------------|------------------------------------|--------------------------|-------------------------------|--------------------------|-----------------|
| CISC       |                                                                                                  | co Unified Communication    | E Solutions           |                                 |                                    |                          |                               |                          |                 |
|            | FOFCIS                                                                                           | co onnea communication      | solutions             |                                 |                                    |                          | administrator                 | Search Documentation     | About Logou     |
| System     | <ul> <li>Call Routing</li> </ul>                                                                 | ▼ Media Resources ▼ Adva    | nced Features 🔻 Devic | ce  Application                 | <ul> <li>User Managemer</li> </ul> | nt  Bulk Administration  | ✓ Help ▼                      |                          |                 |
| Find an    | d List Phone                                                                                     | 25                          |                       |                                 |                                    |                          | Related Links:                | Actively Logged In Devi  | ce Report 👻 🛛 G |
| 🕂 Ad       | 🕂 Add New 🏢 Select All 🔛 Clear All 💥 Delete Selected 🍄 Reset Selected 🧷 Apply Config to Selected |                             |                       |                                 |                                    |                          |                               |                          |                 |
| Status     |                                                                                                  |                             |                       |                                 |                                    |                          |                               |                          |                 |
| <b>i</b> 7 | 1 7 records found                                                                                |                             |                       |                                 |                                    |                          |                               |                          |                 |
| -Ouerv     | Information                                                                                      |                             |                       |                                 |                                    |                          |                               |                          |                 |
| Query      | Information                                                                                      |                             |                       |                                 |                                    |                          |                               |                          |                 |
|            | arching on a                                                                                     | directory number may show t | he same device name   | e multiple times de             | epending on the n                  | umber of lines configure | ed per device.                |                          |                 |
|            |                                                                                                  |                             |                       |                                 |                                    |                          |                               |                          |                 |
| Phon       | e (1 - 7 of                                                                                      | 7)                          |                       |                                 |                                    |                          |                               | Rows                     | per Page 50 🔻   |
| Find Ph    | one where D                                                                                      | rectory Number              | ✓ begins with ✓ 2     | 200                             | Find                               | Clear Filter             | -                             |                          |                 |
|            |                                                                                                  |                             | 5                     | Select item or ente             | er search text                     | ( (                      |                               |                          |                 |
|            |                                                                                                  | ·                           |                       |                                 |                                    | Device                   | <b>a</b>                      | 10 4 4 11                | Super           |
|            | _                                                                                                | Device Name(Line)           | Description           | Device Pool                     | Extension Par                      | tition Protocol          | Status                        | IPv4 Address             | Сору Сору       |
| 8          | 961                                                                                              | SEPFCFBFBCAF26D(1)          | SEPFCFBFBCAF26D       | <u>Default</u>                  | <u>2000</u>                        | SIP                      | None                          | None                     | rs r            |
|            | 971                                                                                              | SEP1C17D337D19F(1)          | SEP1C17D337D19F       | <u>G729</u><br><u>Preferred</u> | <u>2001</u>                        | SIP                      | None                          | None                     | <b>b D</b>      |
|            | 945                                                                                              | SEPFCFBFB115842(1)          | SEPFCFBFB115842       | <u>Default</u>                  | <u>2002</u>                        | SCCP                     | None                          | None                     | ъ 🖻             |
|            | 971                                                                                              | SEPC07BBCA1B846(1)          | 9971_SIP_1            | <u>Default</u>                  | 2003                               | SIP                      | Registered with<br>clus26sub1 | <u>172.16.31.139</u>     | ß 📴             |
|            | 942                                                                                              | SEP64D814A44CF7(1)          | SCCP-7942             | <u>Default</u>                  | <u>2004</u>                        | SCCP                     | Registered with<br>clus26sub1 | <u>172.16.31.190</u>     | ß 🕩             |
|            | 965                                                                                              | SEP0C2724315FB9(1)          | 7965_SCCP             | Default                         | 2005                               | SCCP                     | None                          | None                     | ъ 🖻             |
|            | 371                                                                                              | SEPC07BBCA1B872(1)          | 9971_SIP_2            | <u>Default</u>                  | 2006                               | SIP                      | None                          | None                     | ß 📴             |
| Add        | New Selec                                                                                        | t All Clear All Delete      | Selected Reset Se     | elected Apply (                 | Config to Selected                 |                          |                               |                          |                 |

Set MAC Address\* = C07BBCA1B846. This is used in this example.

Set Description = 9971\_SIP\_1. This text is used to identify this Phone.

Set Device Pool\*= Default. This is used in this example.

Set Phone Button Template\*= Standard 9971 SIP. This is used in this example. All other values are default.

## Cisco Unified Communications Manager SIP Phone Ext. 5000 Device Level Configuration (Continued)

| cisc           | Cisco Unified CM Administra For Cisco Unified Communications Solutio Collocities - Notice Deserves - Advanced Forthered | ns                                                    | Navigation Cisco Unified CM Administration administrator   Search Documentation   About                                                                                                    | G0<br>Logout |
|----------------|----------------------------------------------------------------------------------------------------|-------------------------------------------------------|----------------------------------------------------------------------------------------------------|--------------|
| Phone (        | Configuration                                                                                                    | Re                                                    | elated Links: Back To Find/List                                                                                                    | Go           |
| 📄 Sav          | re 🗙 Delete 📋 Copy 資 Reset 🧷 Apply Co                                                                                   | onfig 🕂 Add New                                       |                                                                                                    |              |
| 1              | Modify Button Items                                                                                                    | Product Type: Cisco<br>Device Protocol: SIP           | o 9971                                                                                                    | *<br>=       |
| 2<br>3         | Call Park<br>@ <u>Add a new SD</u>                                                                                      | Real-time Device State<br>Registration: Registration: | us<br>stered with Cisco Unified Communications Manager clus26sub1                                                                                                    |              |
| 4<br>5         | අ <sub>ම Add a new SD</sub><br>අ <sub>ම Add a new SD</sub>                                                              | Active Load ID: sip99<br>Inactive Load ID: sip99      | 16.31.139<br>971.9-4-1-9<br>971.9-3-2-10                                                                                                    |              |
| 6              | None<br>Add On Module(s)                                                                                                | Device Information                                    |                                                                                                    |              |
| 8<br>9         | None<br>None                                                                                                    | Device is Active                                      |                                                                                                    |              |
| 10<br>11<br>12 | None<br>None                                                                                                    | Description                                           | 0078BCA18846<br>9971_SIP_1                                                                                                    |              |
| 13<br>14       | None                                                                                                    | Common Device<br>Configuration                        | <pre>&lt; None &gt;</pre>                                                                                                    |              |
| 15<br>16<br>17 | None<br>None<br>None                                                                                                    | Softkey Template<br>Common Phone Profile*             | Standard 9971 SIP  Standard User park  Standard Common Phone Profile  View Details                                                                                                    |              |
| 18<br>19       | None<br>None                                                                                                    | Calling Search Space<br>AAR Calling Search<br>Space   | < None >   C None >  C None >  C None >  C None >  C None >  C None >  C None >  C None >  C None >  C None >  C None >  C None > C None > |              |

## Cisco Unified Communications Manager SIP Phone Ext. 2003 Device Level Configuration (Continued)

All other values are default.

Set Media Resource Group List = MRGL\_SW\_MTP. This is used in this example.

Set User Hold MOH Audio Source = 1-SampleAudioSource.

Set Network Hold MOH Audio Source = 1-SampleAudioSource.

|    |      | Media Resource Group                                                                     | MRGL SW MTP                                         | <b>•</b>                         |     |  |  |
|----|------|------------------------------------------------------------------------------------------|-----------------------------------------------------|----------------------------------|-----|--|--|
| 21 | None | List                                                                                     |                                                     | -                                | -   |  |  |
| 22 | None | User Hold MOH Audio<br>Source                                                            | 1-SampleAudioSource                                 | •                                |     |  |  |
| 24 | None | Network Hold MOH Audio                                                                   | 1-SampleAudioSource                                 | •                                |     |  |  |
| 25 | None | Location*                                                                                | Hub None                                            |                                  |     |  |  |
| 26 | None | AAB Crown                                                                                | None                                                | -                                |     |  |  |
| 27 | None | AAK Group                                                                                | < None >                                            | <b>•</b>                         |     |  |  |
| 28 | None | User Locale                                                                              | < None >                                            | <b>•</b>                         |     |  |  |
| 29 | None | Network Locale                                                                           | < None >                                            | <b>~</b>                         |     |  |  |
| 30 | None | Built In Bridge*                                                                         | Default                                             | •                                |     |  |  |
| 31 | None | Privacy*                                                                                 | Default                                             | •                                |     |  |  |
| 32 | None | Device Mobility Mode*                                                                    | Default                                             | <ul> <li>View Current</li> </ul> |     |  |  |
| 33 | None |                                                                                          | Device Mobility Settings                            |                                  |     |  |  |
| 34 | None | Owner                                                                                    | User Anonymous (Public/Shared Space)                |                                  |     |  |  |
| 35 | None | Owner User ID                                                                            |                                                     | Ŧ                                |     |  |  |
| 36 | None | Phone Personalization*                                                                   | Default                                             | •                                |     |  |  |
| 37 | None | Services Provisioning*                                                                   | Default                                             | •                                |     |  |  |
| 38 | None | Phone Load Name                                                                          |                                                     |                                  |     |  |  |
| 39 | None | Use Trusted Below Peint                                                                  |                                                     |                                  |     |  |  |
| 40 | None | *                                                                                        | Default                                             | •                                |     |  |  |
| 41 | None | BLF Audible Alert Setting                                                                | Default                                             | •                                |     |  |  |
|    |      | (Phone Idle)*                                                                            |                                                     |                                  |     |  |  |
| 42 | None | BLE Audible Alert Setting                                                                | Default                                             | _                                |     |  |  |
| 43 | None | (Phone Busy)*                                                                            | Default                                             | •                                |     |  |  |
| 44 | None | Always Use Prime Line*                                                                   | Default                                             | -                                |     |  |  |
| 45 | None | Always Use Prime Line                                                                    | Default                                             | •                                |     |  |  |
| 46 | None | for Voice Message*                                                                       |                                                     |                                  |     |  |  |
| 47 | None | Geolocation                                                                              | < None >                                            | •                                |     |  |  |
| 48 | None | Feature Control Policy                                                                   | Call Park                                           | •                                |     |  |  |
| 49 | None | Ignore Presentation Ir                                                                   | ndicators (internal calls only)                     |                                  |     |  |  |
| 50 | None | Allow Control of Devic                                                                   | e from CTI                                          |                                  |     |  |  |
| 51 | None |                                                                                          |                                                     |                                  |     |  |  |
| 52 | None | Remote Device                                                                            |                                                     |                                  |     |  |  |
| 53 | None | Remote Device      Protected Davies****                                                  |                                                     |                                  |     |  |  |
| 54 | None | Protected Device****                                                                     |                                                     |                                  |     |  |  |
| 55 | None | Require off-premise lo                                                                   | ocation                                             |                                  |     |  |  |
| 56 | None | -Number Presentation 1                                                                   | [ransformation                                      |                                  | _   |  |  |
| 57 | None |                                                                                          |                                                     |                                  |     |  |  |
| 58 | None | Caller ID For Calls Fr                                                                   | om This Phone                                       |                                  | ן ו |  |  |
| 59 | None | Calling Party Transform                                                                  | ation CSS < None >                                  | -                                |     |  |  |
| 60 | None | Use Device Pool Call                                                                     | ing Party Transformation CSS (Caller ID For Calls I | rom This Phone)                  |     |  |  |
| 61 | None |                                                                                          |                                                     |                                  |     |  |  |
| 62 | None | Remote Number                                                                            |                                                     |                                  | 1   |  |  |
| 63 | None | Calling Party Transformation CSS < None >                                                |                                                     |                                  |     |  |  |
| 64 | None | Vilse Device Pool Calling Party Transformation CSS (Device Mobility Related Information) |                                                     |                                  |     |  |  |
| 65 | None | Use Device Pool Calling Party Transformation CSS (Device Mobility Related Information)   |                                                     |                                  |     |  |  |
|    |      |                                                                                          |                                                     |                                  |     |  |  |

## Cisco Unified Communications Manager SIP Phone Ext. 2003 Device Level Configuration (Continued)

| . –                                                                           |                                                              |                                                                                                    | _   |
|-------------------------------------------------------------------------------|--------------------------------------------------------------|----------------------------------------------------------------------------------------------------|-----|
| 43                                                                            | None                                                         | BLF Audible Alert Setting Default                                                                                                    | *   |
| 44                                                                            | None                                                         | Always Use Prime Line* Default                                                                                                    |     |
| 45                                                                            | None                                                         | Always Use Prime Line Default                                                                                                    |     |
| 46                                                                            | None                                                         | for Voice Message*                                                                                                    |     |
| 47                                                                            | None                                                         | Geolocation < None >                                                                                                    |     |
| 48                                                                            | None                                                         | Feature Control Policy Call Park                                                                                                    | =   |
| 49                                                                            | None                                                         | Ignore Presentation Indicators (internal calls only)                                                                                                    |     |
| 50                                                                            | None                                                         | Allow Control of Device from CTI                                                                                                    |     |
| 51                                                                            | None                                                         | Logged Into Hunt Group                                                                                                    |     |
| 52                                                                            | None                                                         | Remote Device                                                                                                    |     |
| 53                                                                            | None                                                         |                                                                                                    |     |
| 54                                                                            | None                                                         |                                                                                                    |     |
| 55                                                                            | None                                                         |                                                                                                    |     |
| 56                                                                            | None                                                         | Number Presentation Transformation                                                                                                    |     |
| 57                                                                            | None                                                         |                                                                                                    |     |
| 58                                                                            | None                                                         | Caller ID For Calls From This Phone                                                                                                    |     |
| 59                                                                            | None                                                         | Calling Party Transformation CSS < None >                                                                                                    |     |
| 60                                                                            | None                                                         | I Use Device Pool Calling Party Transformation CSS (Caller ID For Calls From This Phone)                                                                                                    |     |
| 61                                                                            | None                                                         |                                                                                                    |     |
| 62                                                                            | None                                                         | Remote Number                                                                                                    |     |
| 63                                                                            | None                                                         | Calling Party Transformation CSS <pre> &lt; None &gt; </pre>                                                                                                    |     |
| 64                                                                            | None                                                         | ☑ Use Device Pool Calling Party Transformation CSS (Device Mobility Related Information)                                                                                                    |     |
| 65                                                                            | None                                                         |                                                                                                    |     |
|                                                                               |                                                              |                                                                                                    |     |
| 85                                                                            | None                                                         | Certification Authority Proxy Function (CAPF) Information                                                                                                    |     |
| 86                                                                            | None                                                         | Certificate Operation * No Pending Operation +                                                                                                    |     |
| 87                                                                            | None                                                         | Authentication Mode* By Null String -                                                                                                    |     |
| 88                                                                            | None                                                         | Authentication String                                                                                                    |     |
| 89                                                                            |                                                              |                                                                                                    |     |
|                                                                               | None                                                         | Cenerate String                                                                                                    |     |
| 90                                                                            | None                                                         | Generate String                                                                                                    |     |
| 90<br>91                                                                      | None<br>None<br>None                                         | Generate String Key Size (Bits)* 1024                                                                                                    |     |
| 90<br>91<br>92                                                                | None<br>None<br>None                                         | Generate String<br>Key Size (Bits)* 1024 v<br>Operation Completes By 2014 12 14 12 (YYYY:MM:DD:HH)                                                                                                    | -   |
| 90<br>91<br>92<br>93                                                          | None<br>None<br>None<br>None                                 | Generate String<br>Key Size (Bits)* 1024                                                                                                    | III |
| 90<br>91<br>92<br>93<br>94                                                    | None<br>None<br>None<br>None<br>None                         | Generate String<br>Key Size (Bits)* 1024<br>Operation Completes By 2014 12 14 12 (YYYY:MM:DD:HH)<br>Certificate Operation Status: None<br>Note: Security Profile Contains Addition CAPF Settings.                                                                                                    |     |
| 90<br>91<br>92<br>93<br>94<br>95                                              | None<br>None<br>None<br>None<br>None<br>None                 | Generate String<br>Key Size (Bits)* 1024<br>Operation Completes By 2014 12 14 12 (YYYY:MM:DD:HH)<br>Certificate Operation Status: None<br>Note: Security Profile Contains Addition CAPF Settings.                                                                                                    | III |
| 90<br>91<br>92<br>93<br>94<br>95<br>96                                        | None<br>None<br>None<br>None<br>None<br>None<br>None         | Generate String         Key Size (Bits)*         1024         Operation Completes By         2014         12         14         12         14         12         14         12         14         12         14         12         14         12         12         14         12         (YYYY:MM:DD:HH)         Certificate Operation Status: None         Note: Security Profile Contains Addition CAPF Settings.         Expansion Module Information         Module 1                                                                                                    | m   |
| 90<br>91<br>92<br>93<br>94<br>95<br>96<br>97                                  | None<br>None<br>None<br>None<br>None<br>None<br>None<br>None | Generate String         Key Size (Bits)*         1024         Operation Completes By         2014         12         14         12         14         12         12         14         12         14         12         12         12         14         12         14         12         14         12         12         14         12         14         12         14         12         14         12         14         10         12         12         14         12         14         12         14         15         14         14         15         16         16         17         16         17         17         18         19         10<                                                                                                    | III |
| 90<br>91<br>92<br>93<br>94<br>95<br>96<br>97<br>98                            | None<br>None<br>None<br>None<br>None<br>None<br>None<br>None | Generate String         Key Size (Bits)*         1024         Operation Completes By         2014         12         14         12         14         12         12         12         12         14         12         12         12         14         12         YYYY:MM:DD:HH)         Certificate Operation Status: None         Note: Security Profile Contains Addition CAPF Settings.         Expansion Module Information         Module 1            None >                                                                                                    | III |
| 90<br>91<br>92<br>93<br>94<br>95<br>96<br>97<br>98<br>99                      | None<br>None<br>None<br>None<br>None<br>None<br>None<br>None | Generate String         Key Size (Bits)*         1024         Operation Completes By         2014       12         12       14         12       14         12       14         12       14         12       14         12       14         12       14         12       14         12       14         12       14         12       14         12       14         12       14         12       14         12       14         12       14         12       14         12       14         12       14         12       14         12       14         12       14         14       12         14       12         15       12         16       None >         17       None >         18       10         Module 1       None >         14       12         14       12         15       14                                   | III |
| 90<br>91<br>92<br>93<br>94<br>95<br>96<br>97<br>98<br>99<br>100               | None None None None None None None None                      | Generate String         Key Size (Bits)*         1024         Operation Completes By         2014       12         12       14         12       14         12       14         12       14         12       14         12       14         12       14         12       14         12       14         12       14         12       14         12       14         12       14         12       14         12       14         12       14         12       14         12       14         12       14         12       14         12       14         12       14         14       12         14       12         14       12         14       12         15       12         16       None >         17       None >         18       10         Module 1       Load Name         Module 2       Load Name </td <td>III</td> | III |
| 90<br>91<br>92<br>93<br>94<br>95<br>96<br>97<br>98<br>99<br>100<br>101        | None None None None None None None None                      | Generate String         Key Size (Bits)*         1024         Operation Completes By         2014       12         12       14         12       14         12       14         12       14         12       14         12       14         12       14         12       14         12       14         12       14         12       14         12       14         12       14         12       14         12       14         12       14         12       14         12       14         12       14         12       14         12       14         12       14         14       12         Wodule 1       None >         Module 2       None >         Module 3       < None >                                                                                                    | III |
| 90<br>91<br>92<br>93<br>94<br>95<br>96<br>97<br>98<br>99<br>100<br>101<br>102 | None None None None None None None None                      | Generate String         Key Size (Bits)*         1024         Operation Completes By         2014       12         12       14         12       14         12       14         12       14         12       14         12       14         12       14         12       14         12       14         12       14         12       14         12       14         12       14         12       14         12       14         12       14         12       14         12       14         12       14         12       14         12       14         12       14         14       12         Wodule 1       None >         Module 2       None >         Module 3       < None >         Module 3       Load Name                                                                                                    | m   |
| 104 | None                                                | External Data Locations Information (Leave blank to use default) |    |
|-----|-----------------------------------------------------|------------------------------------------------------------------|----|
| 105 | None                                                | Information                                                      |    |
| 106 | None                                                | Directory                                                        |    |
| 107 | None                                                | Messages                                                         |    |
| 100 | None                                                |                                                                  |    |
| 110 | None                                                | Services                                                         |    |
| 111 | None                                                | Authentication Server                                            |    |
| 112 | None                                                | Proxy Server                                                     |    |
| 113 | None                                                | Idle                                                             |    |
| 114 | None                                                | Idle Timer (seconds)                                             | Ξ  |
|     | Unassigned Associated Items                         | - Secure Authentication URL                                      |    |
| 115 | Can Add a new SD                                    | Secure Directory URL                                             |    |
| 116 | etter Line [2] - Add a new DN                       |                                                                  |    |
| 110 |                                                     |                                                                  |    |
| 117 | All Calls                                           | Secure Information URL                                           |    |
| 118 | Add a new BLF Directed Call Park                    | Secure Messages URL                                              |    |
| 119 | Call Pickup                                         | Secure Services URL                                              |    |
| 120 | CallBack                                            |                                                                  |    |
|     |                                                     |                                                                  |    |
| 121 | Group Call Pickup                                   | Extension Information                                            | 11 |
| 122 | Hunt Group Logout                                   | Enable Extension Mobility                                        |    |
| 123 | <u>אזז Intercom [1] - Add a new Intercom</u><br>פאז | Log Out Profile Use Current Device Settings 👻                    |    |
| 124 | Malicious Call Identification                       | Log in Time < None >                                             |    |
| 125 | Meet Me Conference                                  | Log out Time < None >                                            |    |
| 126 | Mobility                                            |                                                                  | 1  |
| 127 | Other Pickup                                        | MLPP and Confidential Access Level Information                   | 1  |
| 128 | Quality Reporting Tool                              | MLPP Domain < None >                                             |    |
| 129 | Redial                                              | MLPP Indication* Default                                         |    |
| 130 | Add a new SURL                                      | MLPP Preemption* Default                                         |    |
| 131 | G Add a new BLF SD                                  | Confidential Access Mode < None >                                |    |
| 132 | Answer Oldest                                       | Confidential Access Level < None >                               |    |
| 133 | Do Not Disturb                                      |                                                                  | 1  |
| 134 | Services                                            | Do Not Disturb                                                   | 1  |
| 135 | Record                                              | Do Not Disturb                                                   |    |
| 136 | Alerting Calls                                      | DND Option* Use Common Phone Profile Setting -                   |    |
| 137 | Queue Status                                        | DND Incoming Call Alert < None >                                 |    |
| 138 | Privacy                                             |                                                                  | 1  |
| 139 | None                                                | Secure Shell Information                                         | 1  |
|     |                                                     | Secure Shell User                                                |    |
|     |                                                     | Secure Shell Password                                            |    |
|     |                                                     |                                                                  | 1  |

| Product Specific Con               | figuration Layout                      |                                | ^ ٦ |
|------------------------------------|----------------------------------------|--------------------------------|-----|
| ?                                  | Parameter Value                        | Override<br>Common<br>Settings |     |
| Disable Speakerpho                 | one                                    |                                |     |
| Disable Speakerpho                 | one and Headset                        |                                |     |
| PC Port *                          | Enabled 👻                              |                                |     |
| Back USB Port*                     | Enabled 🗸                              |                                |     |
| Side USB Port*                     | Enabled -                              |                                |     |
| Cisco Camera*                      | Disabled 🗸                             |                                |     |
| Console Access*                    | Disabled 🗸                             |                                |     |
| Video Capabilities*                | Enabled -                              | <b>V</b>                       |     |
| Enable/Disable USB<br>Classes      | Mass Storage<br>Human Interface Device |                                | н   |
| SDIO *                             | Disabled -                             |                                |     |
| Bluetooth *                        | Enabled                                |                                |     |
| Wifi *                             | Enabled                                |                                |     |
| Bluetooth Profiles*                | Handsfree A<br>Human Interface Device  |                                |     |
|                                    | <b>T</b>                               | _                              |     |
| Settings Access*                   | Enabled •                              |                                |     |
| Gratuitous ARP*                    | Disabled -                             |                                |     |
| PC Voice VLAN Access               | Enabled 🔹                              |                                |     |
| 1                                  |                                        |                                |     |
| Web Access*                        | Disabled -                             |                                |     |
| Show All Calls on<br>Primary Line* | Disabled •                             |                                |     |
| Days Display Not<br>Active         | Sunday<br>Monday<br>Tuesday            |                                |     |
| Display On Time                    | 07:30                                  |                                |     |
| Display On Duration                | 10:30                                  |                                |     |
| Display Idle Timeout               | 01:00                                  |                                |     |
| HTTPS Server*                      | http and https Enabled                 |                                |     |
| Enable Power Save<br>Plus          | Sunday<br>Monday                       |                                |     |
| Phone On Time                      | 00.00                                  |                                |     |
| Phone Off Time                     | 24.00                                  |                                | Ξ   |
| Phone Off Idle                     | 60                                     |                                |     |
| Epoble Audible Alert               |                                        |                                |     |
| EnergyWise Domain                  |                                        |                                |     |
| EnergyWise Endpoint                |                                        |                                |     |
| Security Secret                    |                                        |                                |     |

| Allow EnergyWise O                                 | verrides           |   |   |
|----------------------------------------------------|--------------------|---|---|
| Span to PC Port*                                   | Disabled 👻         |   |   |
| Logging Display*                                   | Disabled 👻         |   |   |
| Load Server                                        |                    |   |   |
| IPv6 Load Server                                   |                    |   |   |
| Recording Tone*                                    | Disabled -         |   |   |
| Recording Tone Local<br>Volume*                    | 100                |   |   |
| Recording Tone<br>Remote Volume*                   | 50                 |   |   |
| Recording Tone<br>Duration                         |                    |   |   |
| Display On When<br>Incoming Call*                  | Enabled -          |   |   |
| RTCP*                                              | Disabled 🗸         |   |   |
| Log Server                                         |                    |   |   |
| IPv6 Log Server                                    | ·                  |   |   |
| Remote Log*                                        | Disabled           |   | Ξ |
| Log Profile                                        | Default            |   |   |
|                                                    | Preset             |   |   |
| Advention C 700 and                                | Telephony 🔻        |   |   |
| iSAC Codecs *                                      | Use System Default |   |   |
| Wideband Headset UI                                | Enabled 👻          |   |   |
| Control*                                           |                    |   |   |
|                                                    |                    |   | _ |
| Wideband Headset*                                  | Enabled -          |   |   |
| Peer Firmware Sharing<br>*                         | Enabled 🗸          |   |   |
| Cisco Discovery<br>Protocol (CDP): Switch<br>Port* | Enabled 🗸          |   |   |
| Cisco Discovery                                    | Enabled -          |   |   |
| Protocol (CDP): PC<br>Port*                        |                    |   |   |
| Link Layer Discovery<br>Protocol - Media           | Enabled 🔹          |   |   |
| (LLDP-MED): Switch<br>Port*                        |                    |   |   |
| Link Layer Discovery                               | Enabled 👻          |   |   |
| Port*                                              |                    | _ |   |
| LLDP Asset ID                                      |                    |   |   |
| LLDP Power Priority*                               | Unknown 🗸          |   |   |
| 802.1x Authentication                              | User Controlled 🗸  |   |   |
| FIPS Mode*                                         | Disabled           |   | 1 |
| Detect Unified CM<br>Connection Failure*           | Normal             |   |   |
| Switch Port Remote                                 | Disabled 👻         |   |   |

|                                                                                                    | PC Port Remote<br>Configuration*                                                                                                    | Disabled 🗸                                                                                                    |             | * |
|----------------------------------------------------------------------------------------------------|----------------------------------------------------------------------------------------------------|----------------------------------------------------------------------------------------------------|-------------|---|
|                                                                                                    | Automatic Port<br>Synchronization*                                                                                                    | Disabled -                                                                                                    |             |   |
|                                                                                                    | Power Negotiation*                                                                                                    | Enabled -                                                                                                    |             |   |
|                                                                                                    | Restrict Data Rates*                                                                                                    | Disabled -                                                                                                    |             |   |
|                                                                                                    | SSH Access*                                                                                                    | Disabled -                                                                                                    |             |   |
|                                                                                                    | Incoming Call Toast<br>Timer*                                                                                                    | 5                                                                                                    |             |   |
|                                                                                                    | Provide Dial Tone<br>from Release Button*                                                                                                    | Disabled •                                                                                                    |             |   |
|                                                                                                    | Hide Video By Default                                                                                                    | Disabled 👻                                                                                                    |             |   |
|                                                                                                    | Background Image                                                                                                    |                                                                                                    |             |   |
|                                                                                                    | Simplified New Call UI<br>*                                                                                                    | Disabled -                                                                                                    |             |   |
|                                                                                                    | Enable VXC VPN for<br>MAC                                                                                                    |                                                                                                    |             |   |
|                                                                                                    | VXC VPN Option*                                                                                                    | Dual Tunnel 🔹                                                                                                    |             |   |
|                                                                                                    | VXC Challenge*                                                                                                    | Challenge 🗸                                                                                                    |             |   |
|                                                                                                    | VXC-M Servers                                                                                                    |                                                                                                    |             |   |
|                                                                                                    | Revert to All Calls*                                                                                                    | Disabled -                                                                                                    |             |   |
|                                                                                                    | 80-bit SRTCP*                                                                                                    | Disabled 👻                                                                                                    |             |   |
|                                                                                                    | RTCP for Video*                                                                                                    | Enabled 👻                                                                                                    |             | = |
|                                                                                                    | Record Call Log from<br>Shared Line*                                                                                                    | Disabled -                                                                                                    |             |   |
|                                                                                                    |                                                                                                    |                                                                                                    |             |   |
|                                                                                                    | Show Call History for<br>Selected Line Only.*                                                                                                    | Disabled 👻                                                                                                    |             |   |
|                                                                                                    | Actionable Incoming<br>Call Alert*                                                                                                    | Disabled •                                                                                                    |             |   |
|                                                                                                    | DF bit*                                                                                                    | 0 🗸                                                                                                    |             |   |
|                                                                                                    | Default Line Filter                                                                                                    |                                                                                                    |             |   |
|                                                                                                    | Derdale Enternicer                                                                                                    |                                                                                                    |             |   |
|                                                                                                    | Separate Audio and<br>Video Mute*                                                                                                    | Disabled -                                                                                                    |             |   |
|                                                                                                    | Separate Audio and<br>Video Mute*<br>Softkey Control*                                                                                                    | Disabled   Feature Control Policy                                                                                                    |             |   |
|                                                                                                    | Separate Audio and<br>Video Mute*<br>Softkey Control*<br>Start Video Port                                                                                                    | Disabled   Feature Control Policy                                                                                                    |             |   |
|                                                                                                    | Separate Auto and<br>Video Mute*<br>Softkey Control*<br>Start Video Port<br>Stop Video Port                                                                                                    | Disabled  Feature Control Policy                                                                                                    |             |   |
|                                                                                                    | Separate Audio and<br>Video Mute*<br>Softkey Control*<br>Start Video Port<br>Stop Video Port<br>Lowest Alerting Line<br>State Priority*                                                                                                    | Disabled   Feature Control Policy  Disabled                                                                                                    |             |   |
|                                                                                                    | Separate Audio and<br>Video Mute*<br>Softkey Control*<br>Start Video Port<br>Stop Video Port<br>Lowest Alerting Line<br>State Priority*<br>TLS Resumption Timer<br>*                                                                           | Disabled   Feature Control Policy  Disabled  Jisabled  3600                                                                                                    |             |   |
|                                                                                                    | Separate Audio and<br>Video Mute*<br>Softkey Control*<br>Start Video Port<br>Stop Video Port<br>Lowest Alerting Line<br>State Priority*<br>TLS Resumption Timer<br>*                                                                           | Disabled   Feature Control Policy  Disabled  Jisabled  Second Second Sec |             |   |
| Save Delete Copy Reset Apply Config                                                                                                    | Separate Audio and<br>Video Mute*<br>Softkey Control*<br>Start Video Port<br>Stop Video Port<br>Lowest Alerting Line<br>State Priority*<br>TLS Resumption Timer<br>*                                                                           | Disabled   Feature Control Policy  Disabled  Jisabled  Second Second Sec |             |   |
| Save Delete Copy Reset Apply Config                                                                                                    | Separate Audio and<br>Video Mute*<br>Softkey Control*<br>Start Video Port<br>Stop Video Port<br>Lowest Alerting Line<br>State Priority*<br>TLS Resumption Timer<br>*                                                                           | Disabled   Feature Control Policy  Disabled  3600                                                                                                    |             |   |
| Save Delete Copy Reset Apply Config                                                                                                    | Separate Audio and<br>Video Mute*<br>Softkey Control*<br>Start Video Port<br>Stop Video Port<br>Lowest Alerting Line<br>State Priority*<br>TLS Resumption Timer<br>*<br>Add New                                                                | Disabled   Feature Control Policy  Disabled  I Disabled  I Capture Duration.                                                                                                    |             |   |
| Save       Delete       Copy       Reset       Apply Config         (i) *- indicates required item.         (i) **- Device reset is not required for changes to Packet         (i) ***- Note: Security Profile Contains Addition CAPF Setting | Separate Audio and<br>Video Mute*<br>Softkey Control*<br>Start Video Port<br>Stop Video Port<br>Lowest Alerting Line<br>State Priority*<br>TLS Resumption Timer<br>*<br>Add New                                                                | Disabled   Feature Control Policy  Disabled  Jisabled  t Capture Duration.                                                                                                    |             |   |
| Save       Delete       Copy       Reset       Apply Config         i) *- indicates required item.                                                                                                    | Separate Audio and<br>Video Mute*<br>Softkey Control*<br>Start Video Port<br>Stop Video Port<br>Lowest Alerting Line<br>State Priority*<br>TLS Resumption Timer<br>*<br>Add New<br>Capture Mode and Packen<br>ngs.<br>aying Secure and Non-Sec | Disabled   Feature Control Policy  Feature Control Policy  Disabled  t Capture Duration.  ecure Tones. When the checkbox is checked, the user will hear                                                                                                    | a Secure or |   |

#### Cisco UCM SCCP Phone Ext. 2004 Device Level Configuration

Set MAC Address\* = 64D814A44CF7. This is used in this example. Set Description = SCCP-7942.This text is used to identify this Phone Set Device Pool\*= Default. This is used in this example. Set Phone Button Template\*= Standard 7942G SCCP. This is used in this example Set Media Resource Group List = MRGL\_SW\_MTP. This is used in this example. Set User Hold MOH Audio Source = 1-SampleAudioSource.

Set Network Hold MOH Audio Source = 1-SampleAudioSource.

All other values are default.

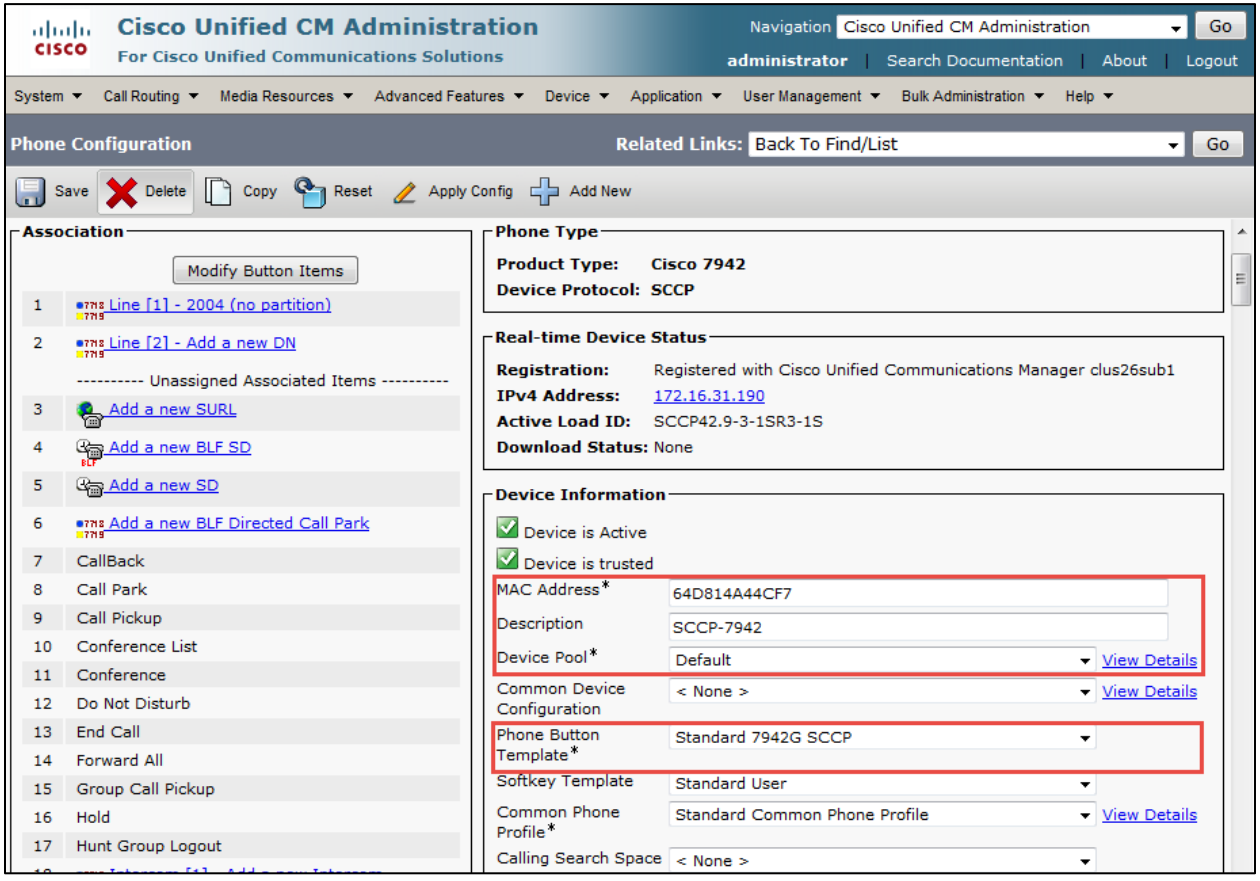

| 20 | Meet Me Conference      | Media Resource            | MRGL_SW_MTP                          | - | 1            | • |
|----|-------------------------|---------------------------|--------------------------------------|---|--------------|---|
| 21 | Mobility                | Group List                |                                      | _ |              |   |
| 22 | New Call                | Source                    | 1-SampleAudioSource                  | • |              |   |
| 23 | Other Pickup            | Network Hold MOH          | 1-SampleAudioSource                  | • |              | = |
| 24 | Quality Reporting Tool  | Audio Source              |                                      | _ | 1            |   |
| 25 | Redial                  | Location "                | Hub_None                             | - |              |   |
| 26 | Remove Last Participant | AAR Group                 | < None >                             | - |              |   |
| 27 | Transfer                | User Locale               | < None >                             | • |              |   |
| 28 | Video Mode              | Network Locale            | < None >                             | • |              |   |
| 29 | Queue Status            | Built In Bridge*          | Default                              | • |              |   |
| 30 | Privacy                 | Privacy*                  | Default                              | • |              |   |
| 31 | None                    | Device Mobility Mode      | Default                              | • | View Current |   |
|    |                         |                           | Device Mobility Settings             |   |              |   |
|    |                         | Owner                     | User Anonymous (Public/Shared Space) |   |              |   |
|    |                         | Owner User ID             |                                      | Ŧ |              |   |
|    |                         | Phone<br>Personalization* | Default                              | - |              |   |
|    |                         | Services Provisioning     | Default                              | _ |              |   |
|    |                         | *                         | Delaut                               | • |              |   |
|    |                         | Phone Load Name           |                                      |   |              |   |
|    |                         | Single Button Barge       | Default                              | • |              |   |
|    |                         | Join Across Lines         | Default                              | - |              |   |
|    |                         | Use Trusted Relay         | Default                              | - |              |   |
|    |                         | Point                     |                                      |   |              | Ŧ |
|    |                         | BLE Audible Alert         | Default                              | _ |              | - |
|    |                         | Setting (Phone Idle)      | Default                              | • |              |   |
|    |                         | *<br>RLE Audible Alert    | Defeat                               |   |              |   |
|    |                         | Setting (Phone Busy)      | Default                              | • |              |   |
|    |                         | *                         |                                      |   |              |   |
|    |                         | Line*                     | Default                              | • |              |   |
|    |                         | Always Use Prime          | Default                              | • |              |   |
|    |                         | Line for Voice            |                                      |   |              |   |
|    |                         | Geolocation               | < None >                             | - |              |   |
|    |                         |                           | a Audia                              | • |              |   |
|    |                         |                           |                                      |   |              |   |
|    |                         | Ignore Presentation       | on Indicators (internal calls only)  |   |              |   |
|    |                         | M Allow Control of E      | Device from CTI                      |   |              |   |
|    |                         | Logged Into Hunt          | Group                                |   |              |   |
|    |                         | Remote Device             |                                      |   |              |   |
|    |                         | Protected Device          | F F F F F                            |   |              |   |
|    |                         | Hot line Device**         | ***                                  |   |              |   |
|    |                         | Require off-premi         | se location                          |   |              |   |
| 1  |                         |                           |                                      |   |              | - |

|   | RFC2833 Disabled                       |                                          |     | Â |
|---|----------------------------------------|------------------------------------------|-----|---|
|   | Certification Authority                | Proxy Eunction (CAPE) Information        |     |   |
|   | Certificate Operation*                 | No Pending Operation                     | -   |   |
|   | Authentication Mode*                   | By Null String                           | -   |   |
|   | Authentication String                  |                                          |     |   |
|   | Generate String                        |                                          |     |   |
|   | Key Size (Bits)*                       | 1024                                     | _   |   |
|   | Operation Completes By                 | 2014 12 14 12 (YYYY·MM·DD·HH)            | · · |   |
|   | Certificate Operation                  | None                                     |     | - |
|   | Status:<br>Note: Security Profile Cont | ains Addition CAPE Settings.             |     |   |
|   | Hoter becancy Frome Com                | and Addition Chin Dettings.              |     |   |
| Γ | External Data Locations                | Information (Leave blank to use default) |     |   |
|   | Information                            |                                          |     |   |
|   | Directory                              |                                          |     |   |
|   | Messages                               |                                          |     |   |
|   | Services                               |                                          |     |   |
|   | Authentication Server                  |                                          |     |   |
|   | Proxy Server                           |                                          |     |   |
|   | Idle                                   |                                          |     |   |
|   | Idle Timer (seconds)                   |                                          |     |   |
|   |                                        |                                          |     | _ |
|   | Secure Authentication URL              |                                          |     |   |
|   | Secure Directory URL                   |                                          |     |   |
|   | Secure Idle URL                        |                                          |     |   |
|   | Secure Information URL                 |                                          |     |   |
|   | Secure Messages URL                    |                                          |     |   |
|   | Secure Services URL                    |                                          |     |   |
| L |                                        |                                          |     | 1 |
|   | -Extension Information                 |                                          |     |   |
|   | Enable Extension Mobil                 | ity                                      |     |   |
|   | Log Out Profile Use Cu                 | rrent Device Settings 🔻                  |     | 1 |
|   | Log in Time < None >                   |                                          |     |   |
|   | Log dat filma < None >                 |                                          |     |   |
| Г | -MLPP and Confidential                 | Access Level Information                 |     |   |
|   | MLPP Domain                            | < None >                                 | •   |   |
|   | MLPP Indication*                       | Default                                  | •   |   |
|   | MLPP Preemption*                       | Default                                  | •   |   |
|   | Confidential Access Mode               | < None >                                 | •   |   |
|   | Confidential Access Level              | < None >                                 | -   |   |
|   |                                        |                                          |     | i |

| - Do Not Disturb                          |                                  | ^                              |
|-------------------------------------------|----------------------------------|--------------------------------|
|                                           |                                  |                                |
| Do Not Distu                              | rb                               |                                |
| DND Option*                               | Use Common Phone Profile Setting |                                |
| DND Incoming C                            | call Alert < None >              |                                |
| Secure Shell In                           | nformation                       |                                |
| Secure Shell Use                          | er                               |                                |
| Secure Shell Pa                           | ssword                           |                                |
|                                           |                                  |                                |
| Product Specif                            | ic Configuration Layout          |                                |
| 3                                         | Parameter Value                  | Override<br>Common<br>Settings |
| Disable Spea                              | akerphone                        |                                |
| Disable Spea                              | kerphone and Headset             |                                |
| Forwarding<br>Delay*                      | Disabled -                       |                                |
| PC Port *                                 | Enabled 🗸                        |                                |
| Settings Access                           | * Enabled 🗸                      |                                |
| Gratuitous ARP*                           | Disabled 🗸                       |                                |
| PC Voice VLAN<br>Access*                  | Enabled -                        |                                |
| Video                                     | Disabled 🔹                       |                                |
| Capabilities*                             |                                  |                                |
|                                           |                                  |                                |
| Auto Line Select                          | Disabled 🗸                       |                                |
| Web Access*                               | Disabled 👻                       |                                |
| Enable Power<br>Save Plus                 | Sunday<br>Monday<br>Tuesday      |                                |
| Phone On Time                             | 00:00                            |                                |
| Phone Off Time                            | 24:00                            |                                |
| Phone Off Idle                            | 60                               |                                |
| Enable Audit                              | ole Alert                        |                                |
| EnergyWise                                |                                  |                                |
| Domain                                    |                                  |                                |
| EnergyWise<br>Endpoint<br>Security Secret |                                  |                                |
| Allow Energy                              | /Wise Overrides                  |                                |
| Span to PC Port                           | * Disabled -                     | =                              |
| Logging Display                           | * PC Controlled                  |                                |
| Load Server                               |                                  |                                |
| Recording Tone                            | * Disabled 🔹                     |                                |
| Recording Tone<br>Local Volume*           | 100                              |                                |
| Recording Tone                            | 50                               |                                |
| Remote Volume                             | *                                |                                |

| Recording Tone                                                                                                    |                                                                                                    |    |
|----------------------------------------------------------------------------------------------------|----------------------------------------------------------------------------------------------------|----|
| RTCP*                                                                                                    | Disabled                                                                                                    |    |
| "more" Soft Key                                                                                                    | 5                                                                                                    |    |
| Timer<br>Auto Call Select*                                                                                                    | Enabled -                                                                                                    |    |
| Log Server                                                                                                    |                                                                                                    |    |
| Advertise G 722                                                                                                    | Use Custom Default                                                                                                    |    |
| Codec*                                                                                                    | Use System Default                                                                                                    |    |
| Wideband                                                                                                    | Enabled 👻                                                                                                    |    |
| Control*                                                                                                    |                                                                                                    |    |
| Wideband<br>Headset*                                                                                                    | Enabled •                                                                                                    |    |
| Peer Firmware<br>Sharing*                                                                                                    | Enabled •                                                                                                    |    |
| Cisco Discovery                                                                                                    | Enabled -                                                                                                    |    |
| Switch Port*                                                                                                    |                                                                                                    |    |
| Cisco Discovery                                                                                                    | Enabled -                                                                                                    | ≡  |
| PC Port*                                                                                                    |                                                                                                    |    |
| Link Layer                                                                                                    | Enabled -                                                                                                    |    |
| Protocol - Media                                                                                                    |                                                                                                    |    |
| Endpoint<br>Discover                                                                                                    |                                                                                                    |    |
| (LLDP-MED):                                                                                                    |                                                                                                    | -  |
|                                                                                                    |                                                                                                    |    |
| Link Lawar                                                                                                    |                                                                                                    |    |
| Link Layer<br>Discovery                                                                                                    | Enabled                                                                                                    |    |
| Link Layer<br>Discovery<br>Protocol (LLDP):<br>PC Port*                                                                                                    | Enabled •                                                                                                    |    |
| Link Layer<br>Discovery<br>Protocol (LLDP):<br>PC Port*<br>LLDP Asset ID                                                                                                    | Enabled                                                                                                    |    |
| Link Layer<br>Discovery<br>Protocol (LLDP):<br>PC Port*<br>LLDP Asset ID<br>LLDP Power                                                                                                    | Enabled   Unknown                                                                                                    |    |
| Link Layer<br>Discovery<br>Protocol (LLDP):<br>PC Port*<br>LLDP Asset ID<br>LLDP Power<br>Priority*<br>Wireless Headset                                                                                                    | Enabled   Unknown  Interference of the second second secon |    |
| Link Layer<br>Discovery<br>Protocol (LLDP):<br>PC Port*<br>LLDP Asset ID<br>LLDP Power<br>Priority*<br>Wireless Headset<br>Hookswitch<br>Control*                                                                                                    | Enabled   Unknown  Disabled                                                                                                    |    |
| Link Layer<br>Discovery<br>Protocol (LLDP):<br>PC Port*<br>LLDP Asset ID<br>LLDP Power<br>Priority*<br>Wireless Headset<br>Hookswitch<br>Control*<br>Display Refresh<br>Rate*                                                                                                    | Enabled   Unknown  Disabled  Normal                                                                                                    |    |
| Link Layer<br>Discovery<br>Protocol (LLDP):<br>PC Port*<br>LLDP Asset ID<br>LLDP Power<br>Priority*<br>Wireless Headset<br>Hookswitch<br>Control*<br>Display Refresh<br>Rate*<br>IPv6 Load                                                                                                    | Enabled   Unknown  Disabled  Normal                                                                                                    |    |
| Link Layer<br>Discovery<br>Protocol (LLDP):<br>PC Port*<br>LLDP Asset ID<br>LLDP Power<br>Priority*<br>Wireless Headset<br>Hookswitch<br>Control*<br>Display Refresh<br>Rate*<br>IPv6 Load<br>Server<br>IPv6 Loa Server                                                                                                    | Enabled    Unknown  Disabled  Normal                                                                                                    |    |
| Link Layer<br>Discovery<br>Protocol (LLDP):<br>PC Port*<br>LLDP Asset ID<br>LLDP Power<br>Priority*<br>Wireless Headset<br>Hookswitch<br>Control*<br>Display Refresh<br>Rate*<br>IPv6 Load<br>Server<br>IPv6 Log Server<br>802.1x                                                                                                    | Enabled  Unknown  Disabled  Normal  Licer Controlled                                                                                                    |    |
| Link Layer<br>Discovery<br>Protocol (LLDP):<br>PC Port*<br>LLDP Asset ID<br>LLDP Power<br>Priority*<br>Wireless Headset<br>Hookswitch<br>Control*<br>Display Refresh<br>Rate*<br>IPv6 Load<br>Server<br>IPv6 Load Server<br>802.1x<br>Authentication*                                                                                                    | Enabled  Unknown  Disabled  Normal  User Controlled  Value                                                                                                    |    |
| Link Layer<br>Discovery<br>Protocol (LLDP):<br>PC Port*<br>LLDP Asset ID<br>LLDP Power<br>Priority*<br>Wireless Headset<br>Hookswitch<br>Control*<br>Display Refresh<br>Rate*<br>IPv6 Load<br>Server<br>IPv6 Log Server<br>802.1x<br>Authentication*<br>Detect Unified<br>CM Connection                                                                                               | Enabled                                                                                                    |    |
| Link Layer<br>Discovery<br>Protocol (LLDP):<br>PC Port*<br>LLDP Asset ID<br>LLDP Power<br>Priority*<br>Wireless Headset<br>Hookswitch<br>Control*<br>Display Refresh<br>Rate*<br>IPv6 Load<br>Server<br>IPv6 Log Server<br>802.1x<br>Authentication*<br>Detect Unified<br>CM Connection<br>Failure*                                                                                   | Enabled  Unknown  Disabled  Normal  User Controlled  Normal                                                                                                    |    |
| Link Layer<br>Discovery<br>Protocol (LLDP):<br>PC Port*<br>LLDP Asset ID<br>LLDP Power<br>Priority*<br>Wireless Headset<br>Hookswitch<br>Control*<br>Display Refresh<br>Rate*<br>IPv6 Load<br>Server<br>IPv6 Log Server<br>802.1x<br>Authentication*<br>Detect Unified<br>CM Connection<br>Failure*<br>Minimum Ring<br>Volume*                                                        | Enabled                                                                                                    |    |
| Link Layer<br>Discovery<br>Protocol (LLDP):<br>PC Port*<br>LLDP Asset ID<br>LLDP Power<br>Priority*<br>Wireless Headset<br>Hookswitch<br>Control*<br>Display Refresh<br>Rate*<br>IPv6 Load<br>Server<br>IPv6 Load<br>Server<br>IPv6 Log Server<br>802.1x<br>Authentication*<br>Detect Unified<br>CM Connection<br>Failure*<br>Minimum Ring<br>Volume*<br>Headset<br>Sidetone Level*   | Enabled                                                                                                    |    |
| Link Layer<br>Discovery<br>Protocol (LLDP):<br>PC Port*<br>LLDP Asset ID<br>LLDP Power<br>Priority*<br>Wireless Headset<br>Hookswitch<br>Control*<br>Display Refresh<br>Rate*<br>IPv6 Load<br>Server<br>IPv6 Log Server<br>802.1x<br>Authentication*<br>Detect Unified<br>CM Connection<br>Failure*<br>Minimum Ring<br>Volume*<br>Headset<br>Sidetone Level*<br>Headset Send<br>Gain* | Enabled                                                                                                    | II |

|                                                            | HTTPS Server*                      | http and https Enabled 🗸 |   |
|------------------------------------------------------------|------------------------------------|--------------------------|---|
|                                                            | Handset/Headset<br>Monitor*        | Enabled 💌                |   |
|                                                            | Headset<br>Recording*              | Disabled 🗸               |   |
|                                                            | Enbloc Dialing*                    | Enabled 🗸                |   |
|                                                            | Switch Port<br>Remote              | Disabled 🗸               |   |
|                                                            | PC Port Remote<br>Configuration*   | Disabled 🗸               |   |
|                                                            | Automatic Port<br>Synchronization* | Disabled 💌               |   |
|                                                            | SSH Access*                        | Disabled 🗸               |   |
|                                                            | LOGIN Access*                      | Enabled 🗸                |   |
|                                                            | FIPS Mode*                         | Disabled 🗸               |   |
|                                                            | 80-bit SRTCP*                      | Disabled 🗸               |   |
|                                                            |                                    |                          |   |
| Save Delete Copy Reset Apply Config                        | Add New                            |                          |   |
| (i) *- indicates required item.                            |                                    |                          |   |
| (i) **- Device reset is not required for changes to Packet | Capture Mode and                   | Packet Capture Duration. | E |
| (i) ***Note: Security Profile Contains Addition CAPF Sett  | ings.                              |                          |   |

### Cisco UCM Audio Codec Preference List Configuration

Set Accept Audio Codec Preference in Received Offer \*= Off. This needs to be set when you are wanting to use the Codec Preference List created.

| Cisco Unified CM Adm                                                        | nistration Nav                               | vigation Cisco Unified CM Administration - Go  |
|-----------------------------------------------------------------------------|----------------------------------------------|------------------------------------------------|
| System ▼ Call Routing ▼ Media Resources ▼ Adva                              | Inced Features - Device - Application - User | Management  Bulk Administration  Help          |
| Service Parameter Configuration                                             |                                              | Related Links: Parameters for All Servers 👻 Go |
| 📄 Save 🧬 Set to Default 🍕 Advanced                                          |                                              |                                                |
| (Includes Audio) *                                                          | 204                                          |                                                |
| Default Interregion Max Video Call Bit Rate<br>(Includes Audio) *           | 384                                          | 384                                            |
| Default Intraregion Max Immersive Video Call<br>Bit Rate (Includes Audio) * | 200000000                                    | 200000000                                      |
| Default Interregion Max Immersive Video Call<br>Bit Rate (Includes Audio) * | 200000000                                    | 200000000                                      |
| Use Video BandwidthPool for Immersive Video<br>Calls *                      | True                                         | ↓ True                                         |
| Default Intraregion and Interregion Link Loss                               | Low Loss                                     | ✓ Low Loss                                     |
| Default Audio Codec List between Regions *                                  | Factory Default low loss                     | <ul> <li>Factory Default low loss</li> </ul>   |
| Default Audio Codec List within Region *                                    | Factory Default low loss                     | ✓ Factory Default low loss                     |
| Accept Audio Codec Preferences in Received<br>Offer *                       | Off                                          | ✓ Off                                          |
| G.Clear Bandwidth Override *                                                | False                                        |                                                |
| Clusterwide Parameters (System - CCM Au                                     | tomated Alternate Routing)                   |                                                |
| Automated Alternate Routing Enable *                                        | False                                        |                                                |

#### Cisco Unified Communications Manager Audio Codec Preference List Configuration (Continued)

G711 Preferred and G729 Preferred Audio Codec Preference List created in this example. All other values are default.

|               | Cisco Unified CM Administration                                                                                                    | Navigation Cisco Unified CM Administration                                                             | 🚽 Go                                                                                                    |
|---------------|----------------------------------------------------------------------------------------------------|----------------------------------------------------------------------------------------------------|----------------------------------------------------------------------------------------------------|
| CISCO F       | or Cisco Unified Communications Solutions                                                                                                    | administrator Search Documentation                                                                     | About Logout                                                                                                    |
| System - Call | Routing 👻 Media Resources 👻 Advanced Features 👻 Device 👻 Ap                                                                                                    | plication 👻 User Management 💌 Bulk Administration 👻 Help                                               | •                                                                                                    |
| Find and List | Audio Codec Preference Lists                                                                                                    |                                                                                                    |                                                                                                    |
| Add New       | Select All Clear All Delete Selected                                                                                                    |                                                                                                    |                                                                                                    |
| -Status       |                                                                                                    |                                                                                                    |                                                                                                    |
| (i) 4 records | s found                                                                                                    |                                                                                                    |                                                                                                    |
|               |                                                                                                    |                                                                                                    |                                                                                                    |
|               |                                                                                                    |                                                                                                    |                                                                                                    |
| Audio Code    | c Preference Lists (1 - 4 of 4)                                                                                                    | Rows p                                                                                                 | per Page 50 🔻                                                                                                    |
| Audio Code    | c Preference Lists (1 - 4 of 4)<br>dec Preference Lists where Name 		 begins with                                                                                        | Rows p                                                                                                 | oer Page 50 ▼                                                                                                    |
| Audio Code    | c Preference Lists (1 - 4 of 4)<br>dec Preference Lists where Name   Name  Name                                                                                          | Rows p<br>Find Clear Filter 라 르<br>Description                                                         | <b>рег Раде</b> 50 ╺                                                                                                    |
| Audio Code    | c Preference Lists (1 - 4 of 4)<br>dec Preference Lists where Name → begins with →<br>Name ▲<br>Factory Default lossy                                                    | Rows p                                                                                                 | рег Раде 50 ▼<br>Сору                                                                                                    |
| Audio Code    | c Preference Lists (1 - 4 of 4)<br>dec Preference Lists where Name                                                                                                    | Rows p                                                                                                 | рег Раде 50 🔹<br>Сору<br>Га                                                                                                    |
| Audio Code    | c Preference Lists (1 - 4 of 4)<br>dec Preference Lists where Name 		 begins with<br>Name<br>Factory Default lossy<br>Factory Default low loss<br>G711 G729              | Rows p<br>Find Clear Filter 🕀 🖃<br>Description<br>Lossy Codec List<br>Low Loss Codec List<br>G711 G729 | рег Раде 50 🔹<br>Сору<br>Ф<br>Ф<br>С                                                                                                    |
| Audio Code    | c Preference Lists (1 - 4 of 4)<br>dec Preference Lists where Name 		 begins with<br>Name<br>Factory Default lossy<br>Factory Default low loss<br>G711 G729<br>G729 G711 | Rows p                                                                                                 | рег Раде 50 🔹<br>Сору<br>Сору<br>С<br>С<br>С<br>С<br>С<br>С<br>С<br>С<br>С<br>С<br>С<br>С<br>С<br>С<br>С<br>Ору<br>С<br>С<br>Ору<br>С<br>С<br>Ору<br>С<br>С<br>Ору<br>С<br>С<br>Ору<br>С<br>С<br>Ору<br>С<br>С<br>Ору<br>С<br>С<br>Ору<br>С<br>С<br>Ору<br>С<br>С<br>Ору<br>С<br>С<br>Ору<br>С<br>С<br>С<br>Ору<br>С<br>С<br>С<br>Ору<br>С<br>С<br>С<br>С<br>С<br>С<br>С<br>С<br>С<br>С<br>С<br>С<br>С<br>С<br>С<br>С<br>С<br>С<br>С |

#### Cisco Unified Communications Manager Audio Codec Preference List Configuration (Continued)

Set Name\*= G711 G729. This is used for this example.

Set Description\*= G711 G729. This text is used to identify this Audio Codec Preference List.

Set Codec in List\*= G.711 U-Law 64k. First choice in this example.

Set Codec in List\*= G.711 A-Law 64k. Second choice in this example.

| սիսիս C         | isco Unified CM Administration                                                                                                    |            |             | Navigation Cis                      | sco Unified CM | 1 Administratio | n ·      | - Go   |
|-----------------|----------------------------------------------------------------------------------------------------|------------|-------------|-------------------------------------|----------------|-----------------|----------|--------|
| CISCO FC        | or Cisco Unified Communications Solutions                                                                                                    |            |             | administrator                       | Search Do      | cumentation     | About    | Logout |
| System 🔻 Call F | Routing  Media Resources  Advanced Features                                                                                                    | Device 🔻 🖌 | Application | <ul> <li>User Management</li> </ul> | - Bulk Admir   | nistration 🔻 He | elp 🔻    |        |
| Audio Codec P   | Preference List Configuration                                                                                                    |            |             | Rel                                 | ated Links:    | Back To Find    | l/List • | Go     |
| 🔚 Save 🗙        | Delete 🗋 Copy 🕂 Add New                                                                                                    |            |             |                                     |                |                 |          |        |
| - Status        | aadu                                                                                                    |            |             |                                     |                |                 |          |        |
| Audio Codec     | Preference List Information                                                                                                    |            |             |                                     |                |                 |          |        |
| Name*           | G711 G729                                                                                                    |            |             |                                     |                |                 |          |        |
| Description*    | G711 G729                                                                                                    |            | i l         |                                     |                |                 |          |        |
| Codecs in List* | <ul> <li>G.711 U-Law 64k</li> <li>G.711 A-Law 64k</li> <li>G.714 A-Law 64k</li> <li>G.729 8k</li> <li>G.7298 8k</li> <li>AMR-WB (7k-24k)</li> <li>AMR (5k-13k)</li> <li>MP4A-LATM 128k</li> <li>AAC-LD (MP4A Generic)</li> <li>MP4A-LATM 64k</li> <li>MP4A-LATM 56k</li> <li>L16 256k</li> <li>MP4A-LATM 48k</li> <li>G.722 64k</li> <li>ISAC 32k</li> <li>MP4A-LATM 32k</li> <li>G.722 1 32k</li> <li>G.722 72 66k</li> <li>G.722 1 24k</li> <li>G.722 48k</li> <li>MP4A-LATM 24k</li> </ul> |            | *           |                                     |                |                 |          | E      |

#### Cisco Unified Communications Manager Audio Codec Preference List Configuration (Continued)

Set Name\*= G729 G711. This is used for this example. Set Description\* = G729 G711. This text is used to identify this Audio Codec Preference List. Set Codec in List\*= G.729 8k. First choice for this example. Set Codec in List\*= G.729a 8k. Second choice for this example. Set Codec in List\*= G.729b 8k. Second choice for this example.

|               | Ciaco Unified CM Administration                       |          |         | Naviation            | See Unified CM Administra  | tion     | 6    |
|---------------|-------------------------------------------------------|----------|---------|----------------------|----------------------------|----------|------|
| cisco         | CISCO Officied CM Administration                      |          |         |                      | isco onined CM Administra  | ation    | - 0  |
| cisco         | For Cisco Unified Communications Solutions            |          |         | administrator        | Search Documentation       | n About  | Logo |
| System 👻 Ca   | all Routing 👻 Media Resources 💌 Advanced Features 👻 D | Device 🔻 | Applica | ion 👻 User Managemer | nt 👻 Bulk Administration 👻 | Help 🔻   |      |
| Audio Codec   | Preference List Configuration                         |          |         | Re                   | elated Links: Back To F    | ind/List | → G  |
| Save 🔰        | Copy 🕂 Add New                                        |          |         | _                    |                            |          |      |
| Status        |                                                       |          |         |                      |                            |          |      |
|               |                                                       |          |         |                      |                            |          |      |
| U Status:     | Ready                                                 |          |         |                      |                            |          |      |
|               |                                                       |          |         |                      |                            |          |      |
| -Audio Code   | c Preference List Information                         |          |         |                      |                            |          |      |
| Name*         | G729 G711                                             |          |         |                      |                            |          |      |
| Description*  | G729 G711                                             |          |         |                      |                            |          |      |
| Codecs in Lis | st* G.729 8k                                          |          | *       |                      |                            |          |      |
|               | G.729a 8k                                             |          |         |                      |                            |          |      |
|               | G.729b 8k                                             |          |         |                      |                            |          |      |
|               | G.711 U-Law 64k                                       |          |         |                      |                            |          |      |
|               | G.711 A-Law 56k                                       |          |         |                      |                            |          |      |
|               | AMR-WB (7k-24k)                                       |          |         |                      |                            |          |      |
|               | AMR (5k-13k)                                          |          |         |                      |                            |          |      |
|               | MP4A-LATM 128k                                        |          |         |                      |                            |          |      |
|               | AAC-LD (MP4A Generic)                                 |          |         |                      |                            |          |      |
|               | MP4A-LATM 64k                                         |          |         |                      |                            |          |      |
|               | MP4A-LATM 56k                                         |          |         |                      |                            |          |      |
|               | L16 256k                                              |          |         |                      |                            |          |      |
|               | MP4A-LATM 48k                                         |          |         |                      |                            |          |      |
|               | G.722 64k                                             |          |         |                      |                            |          |      |
|               | ISAC 32k                                              |          |         | ♥                    |                            |          |      |
|               | MP4A-LATM 32k                                         |          |         | ▲                    |                            |          |      |
|               | G.722.1 32k                                           |          |         |                      |                            |          |      |
|               | G.722 56k                                             |          |         |                      |                            |          |      |
|               | G.722.1 24k                                           |          |         |                      |                            |          |      |
|               | G.722 48k                                             |          |         |                      |                            |          |      |
|               | MP4A-LATM 24k                                         |          |         |                      |                            |          |      |

## Cisco UCM Region Configuration

G711 Region and G729 Region created in this example. All other values are default.

| ababa      | Cisco Un         | ified CM Adı       | ministration       | Navig    | ation Cisco | o Unified CM Adr                 | ministrat | ion    |         |
|------------|------------------|--------------------|--------------------|----------|-------------|----------------------------------|-----------|--------|---------|
| cisco      | For Cisco Uni    | fied Communicati   | ions Solutions     | adminis  | trator      | Search Docum                     | entation  | T      | About   |
| System 👻   | Call Routing 👻 M | edia Resources 👻 🔺 | dvanced Features 👻 | Device 🔻 | Application | <ul> <li>User Managen</li> </ul> | nent 🔻    | Bulk / | Adminis |
| Find and   | List Regions     |                    |                    |          |             |                                  |           |        |         |
| Add N      | lew Select A     | II 🔛 Clear All     | Delete Selected    |          |             |                                  |           |        |         |
| Status-    |                  |                    |                    |          |             |                                  |           |        |         |
| i 3 red    | cords found      |                    |                    |          |             |                                  |           |        |         |
|            |                  |                    |                    |          |             |                                  |           |        |         |
| Regions    | s (1 - 3 of 3)   |                    |                    |          |             | Rows pe                          | r Page    | 50     | -       |
| Find Regio | ons where Name   | begins with 🔻      |                    | Find     | Clear F     | ilter 🔂 😑                        | 4         |        |         |
|            |                  |                    |                    | Name     | •           |                                  |           |        |         |
|            |                  | Default            |                    |          |             |                                  |           |        |         |
|            |                  | G711 Preferre      | <u>d</u>           |          |             |                                  |           |        |         |
|            |                  | G729 Preferre      | <u>d</u>           |          |             |                                  |           |        |         |
| Add Ne     | w Select All     | Clear All Dele     | ete Selected       |          |             |                                  |           |        |         |

Set Name\*= G711 Preferred. This is used in this example. Set Region= G711 Preferred. This is used in this example Set Audio Codec Preference List= G711 Preferred. Set Maximum Audio Bit Rate= 64 Kbps (G7.22, G7.11). This is used in this example.

| alada Cise                                  | co Unifie       | d CM Administr                         | ation          |                        |       |                                       | Navigation        | Cisco Unified                  | CM Administration                     | •                         | Go    |
|---------------------------------------------|-----------------|----------------------------------------|----------------|------------------------|-------|---------------------------------------|-------------------|--------------------------------|---------------------------------------|---------------------------|-------|
| For C                                       | Cisco Unified ( | Communications Solut                   | ions           |                        |       | ad                                    | ministrate        | or   Search [                  | Documentation                         | About L                   | ogout |
| System - Call Rout                          | ing 🔻 Media Re  | esources 🔻 Advanced Fea                | atures 🔻 Devid | ce 🔻 Application       | - Use | r Management 🔻 🛛 Bulk Administr       | ation 🔻 H         | elp 🔻                          |                                       |                           |       |
| Region Configura                            | ntion           |                                        |                |                        |       |                                       |                   | Related Link                   | s: Back To Find/Li                    | st 🔻                      | Go    |
| Save 🗶 De                                   | elete 省 Rese    | t 🧷 Apply Config 🕂                     | Add New        |                        |       |                                       |                   |                                |                                       |                           |       |
| -Region Informat                            | tion —          |                                        |                |                        |       |                                       |                   |                                |                                       |                           | - ^   |
| Name* G711 Pre                              | ferred          |                                        |                |                        |       |                                       |                   |                                |                                       |                           |       |
| Pasian Palatian                             | -h:             |                                        |                |                        |       |                                       |                   |                                |                                       |                           |       |
| Region Relations                            | snips           |                                        |                |                        |       |                                       |                   |                                |                                       |                           |       |
| Region                                      |                 | Audio Codec Preferen                   | ce List        | Maximum Audi<br>Rate   | o Bit | Maximum Session Bit Ra<br>Video Calls | ate for           | Maximum S                      | Session Bit Rate for I<br>Video Calls | mmersive                  |       |
| Default                                     |                 | G711 G729                              |                | 64 kbps (G.7<br>G.711) | 22,   | 384 kbps                              |                   |                                | 2147483647 kbps                       |                           |       |
| G711 Prefer                                 | rred L          | lse System Default (Facto<br>low loss) | ory Default    | 64 kbps (G.7<br>G.711) | 22,   | 384 kbps                              |                   |                                | 2147483647 kbps                       |                           | E     |
| NOTE: Regions n<br>displayed                | ot              | Use System Defa                        | ult            | Use System De          | fault | Use System Defau                      | lt                |                                | Use System Default                    |                           |       |
| - Modify Relations                          | ship to other I | Regions                                |                |                        |       |                                       |                   |                                |                                       |                           |       |
|                                             | Regions         |                                        | Audio Codec    | Preference List        | м     | laximum Audio Bit Rate                | Maximu<br>Rate fo | m Session Bit<br>r Video Calls | Maximum Session<br>Immersive Vie      | Bit Rate for<br>deo Calls |       |
| Default<br>G711 Preferred<br>G729 Preferred |                 | *                                      |                |                        |       |                                       |                   |                                |                                       |                           |       |
|                                             |                 | Ŧ                                      | Keep Curre     | ent Setting 👻          | Keep  | Current Setting -                     | Keep<br>Setting   | Current                        | Keep Current<br>Use System D          | Setting<br>efault         |       |
|                                             |                 |                                        |                |                        | O     | kbps                                  | Use 9<br>Default  | System                         | © None                                | kbps                      | -     |

Set Name\*= G729 Region. This is used in this example. Set Audio Codec Preference List= G729 Preferred. This is used in this example Set Maximum Audio Bit Rate= 64 Kbps (G7.22, G7.11). This is used in this example.

| Cisco Unific                                | ied CM Administra              | ns                          | ad                                        | Navigation Cisco Unified                                                                                           | CM Administration                                                                                        | GO<br>GO     |
|---------------------------------------------|--------------------------------|-----------------------------|-------------------------------------------|----------------------------------------------------------------------------------------------------|----------------------------------------------------------------------------------------------------|--------------|
| System - Call Routing - Med                 | ia Resources 👻 Advanced Featur | res 🕶 Device 🕶 Application  | ▼ User Management ▼ Bulk Administr        | ration 🔻 Help 🔫                                                                                                    |                                                                                                    |              |
| Region Configuration                        |                                |                             |                                           | Related Link                                                                                                    | s: Back To Find/List                                                                                     | G0           |
| 🕞 Save 🗙 Delete 省 F                         | Reset 🧷 Apply Config 🕂 A       | Add New                     |                                           |                                                                                                    |                                                                                                    |              |
| Region Information                          |                                |                             |                                           |                                                                                                    |                                                                                                    | ^            |
| Name <sup>*</sup> G729 Preferred            |                                |                             |                                           |                                                                                                    |                                                                                                    |              |
| Region Relationships                        |                                |                             |                                           |                                                                                                    |                                                                                                    |              |
| Region                                      | Audio Codec Preference<br>List | Maximum Audio Bit<br>Rate   | Maximum Session Bit Rate for Vid<br>Calls | leo Maximum Sessio                                                                                                 | n Bit Rate for Immersive Vi<br>Calls                                                                     | ideo         |
| Default                                     | G729 G711                      | 64 kbps (G.722, G.711)      | 384 kbps                                  | 2                                                                                                    | 147483647 kbps                                                                                           |              |
| G729 Preferred                              | Factory Default low loss       | 64 kbps (G.722, G.711)      | 384 kbps                                  | 2                                                                                                    | 147483647 kbps                                                                                           |              |
| NOTE: Regions not<br>displayed              | Use System Default             | Use System Default          | Use System Default                        | Us                                                                                                    | e System Default                                                                                         | E            |
| Modify Relationship to oth                  | er Regions                     |                             |                                           |                                                                                                    |                                                                                                    |              |
| Regi                                        | ons                            | Audio Codec Preference List | Maximum Audio Bit Rate                    | Maximum Session Bit<br>Rate for Video Calls                                                                        | Maximum Session Bit Rat<br>Immersive Video Cal                                                           | te for<br>Is |
| Default<br>G711 Preferred<br>G729 Preferred | *                              | Keep Current Setting 🔹      | ●<br>Keep Current Setting<br>●<br>kbps    | <ul> <li>Keep Current</li> <li>Setting</li> <li>Use System</li> <li>Default</li> <li>None</li> <li>kbps</li> </ul> | <ul> <li>Ø Keep Current Setting</li> <li>⑦ Use System Default</li> <li>⑦ None</li> <li>☆ kbps</li> </ul> |              |

## Cisco UCM Device Pool Configuration

G711 Preferred Pool and G729 Preferred Pool created in this example. All other values are default.

| ahaha         | Cisco L        | Inified CM A      | dministration        |          | Navig         | ation Cisco | Unified CM Ad    | Iministration  | ← Go           | 0  |
|---------------|----------------|-------------------|----------------------|----------|---------------|-------------|------------------|----------------|----------------|----|
| cisco         | For Cisco      | Unified Communi   | cations Solutions    |          | adminis       | strator     | Search Docun     | nentation      | About Logo     | ut |
| System 👻      | Call Routing 🔻 | Media Resources 🔻 | Advanced Features 💌  | Device 🔻 | Application 🔻 | User Manage | ement 👻 🛛 Bulk A | Administration | r Help ▼       |    |
| Find and      | List Device P  | ools              |                      |          |               |             |                  |                |                |    |
| Add I         | New Selec      | ct All Clear All  | Delete Selected      |          |               |             |                  |                |                |    |
| -Status-      |                |                   |                      |          |               |             |                  |                |                |    |
| <b>i</b> 3 re | ecords found   |                   |                      |          |               |             |                  |                |                |    |
|               |                |                   |                      |          |               |             |                  |                |                |    |
| Device        | Pool (1 - 3    | of 3)             |                      |          |               |             |                  | Rows p         | er Page 50 🛛 👻 | ,  |
| Find Pool     | ice where Devi | ce Pool Name      |                      | ✓ begins | with 🔻        |             | Fi               | nd Clear       | Filter 🕂 😑     | -  |
|               | Name           | <b>*</b>          | Cisco Unified CM Gro | oup      | Re            | gion        | Date             | e/Time Group   | Сору           |    |
|               | <u>Default</u> | Defa              | ault                 |          | Default       |             | CMLocal          |                | ß              |    |
|               | G711 Preferre  | <u>d Defa</u>     | ault                 |          | G711 Prefer   | red         | CMLocal          |                | 6              |    |
|               | G729 Preferre  | <u>d Defa</u>     | ault                 |          | G729 Prefer   | red         | <u>CMLocal</u>   |                | 6              |    |
| Add Ne        | ew Select A    | II Clear All      | Delete Selected      |          |               |             |                  |                |                |    |

| Rin  | g Schedule            |                                       |      |                       |   | ~ |
|------|-----------------------|---------------------------------------|------|-----------------------|---|---|
| ۲    | All the time          |                                       |      |                       |   |   |
| 0    | As specified below    |                                       |      |                       |   |   |
|      | Monday 🔲 All<br>Day   | No Office Hours                       | ▼ to | No Office Hours       | • |   |
|      | Tuesday 🔲 All<br>Day  | No Office Hours                       | ▼ to | No Office Hours       | • |   |
| Wed  | All dnesday Day       | No Office Hours                       | ▼ to | No Office Hours       | - |   |
|      | Thursday 🔲 All<br>Day | No Office Hours                       | ▼ to | No Office Hours       | • |   |
|      | Friday 🔲 All<br>Day   | No Office Hours                       | ▼ to | No Office Hours       | • |   |
|      | Saturday 🔲 All<br>Day | No Office Hours                       | ▼ to | No Office Hours       | • |   |
|      | Sunday All<br>Day     | No Office Hours                       | ▼ to | No Office Hours       | • |   |
| Tim  | e Zone* (GMT) Etc/    | ′GMT ▼                                |      |                       |   |   |
| _ wh | en receiving a cal    | l during the above ring schedule      |      |                       |   |   |
| ۲    | Always ring this des  | stination                             |      |                       |   |   |
| 0    | Ring this destination | n only if caller is in Not Selected   |      | ✓ View Details        |   |   |
| 0    | Do not ring this des  | tination if caller is in Not Selected |      | ✓ <u>View Details</u> |   |   |

Set Device Pool Name\*= G711 Preferred. This is used in this example. Set Cisco Unified Communications Manager Group\*= Default. Set Date/Time Group\* = CMLocal. Set Region\* =G711 Preferred. This is used in this example. All other values are default.

| Cisco Unified<br>For Cisco Unified Co | CM Administrat            | s admi                    | vigation Cisco Unified | CM Administration<br>Documentation   About | Go<br>Logou | ,<br>It |
|---------------------------------------|---------------------------|---------------------------|------------------------|--------------------------------------------|-------------|---------|
| System 👻 Call Routing 👻 Media Res     | ources - Advanced Feature | es - Device - Application | ▼ User Management ▼    | Bulk Administration 👻 Help 👻               |             |         |
| Device Pool Configuration             |                           |                           | Related Link           | s: Back To Find/List                       | → Go        |         |
| Save X Delete Copy                    | Reset 🖉 Apply Con         | nfig 🔂 Add New            |                        |                                            |             |         |
| Device Pool Information               |                           |                           |                        |                                            |             | *       |
| Device Pool: G711 Preferred (1        | members**)                |                           |                        |                                            |             | h       |
| - Device Pool Settings                |                           |                           |                        |                                            |             |         |
| Device Pool Name*                     | G711 Prefer               | red                       |                        |                                            |             | H       |
| Cisco Unified Communications Mar      | nager Group* Default      |                           | -                      |                                            |             |         |
| Calling Search Space for Auto-regi    | istration < None >        |                           | -<br>-                 |                                            |             | ۲       |
| Adjunct CSS                           | < None >                  |                           | <b>_</b>               |                                            |             |         |
| Reverted Call Focus Priority          | Default                   |                           |                        |                                            |             |         |
| Intercompany Media Services Enro      | olled Group < None >      |                           | -                      |                                            |             |         |
| Local Route Group Settings            |                           |                           |                        |                                            |             |         |
| Standard Local Route Group < N        | lone >                    | •                         |                        |                                            |             |         |
| Roaming Sensitive Settings            |                           |                           |                        |                                            |             |         |
| Date/Time Group*                      | CMLocal                   | •                         |                        |                                            |             |         |
| Region*                               | G711 Preferred            | •                         |                        |                                            |             |         |
| Media Resource Group List             | < None >                  | •                         |                        |                                            |             |         |
| Location                              | < None >                  | •                         |                        |                                            |             |         |
| Network Locale                        | < None >                  | •                         |                        |                                            |             |         |
| SRST Reference*                       | Disable                   | •                         |                        |                                            |             |         |

| Connection Monitor Duratio                                                                                                    | n***                                                                                                    |                                                                                                    |                                                                                                    |                                                                                                    |                                                                                                    |                                                                                                    |   |
|----------------------------------------------------------------------------------------------------|----------------------------------------------------------------------------------------------------|----------------------------------------------------------------------------------------------------|----------------------------------------------------------------------------------------------------|----------------------------------------------------------------------------------------------------|----------------------------------------------------------------------------------------------------|----------------------------------------------------------------------------------------------------|---|
| Single Button Barge*                                                                                                    | Def                                                                                                    | ault                                                                                                    |                                                                                                    |                                                                                                    | <b>_</b>                                                                                                    |                                                                                                    |   |
| Join Across Lines*                                                                                                    | Def                                                                                                    | ault                                                                                                    |                                                                                                    |                                                                                                    | -                                                                                                    |                                                                                                    |   |
| Physical Location                                                                                                    | < N                                                                                                    | one >                                                                                                    |                                                                                                    |                                                                                                    | <b>~</b>                                                                                                    |                                                                                                    |   |
| Device Mobility Group                                                                                                    | < N                                                                                                    | one >                                                                                                    |                                                                                                    |                                                                                                    | <b>•</b>                                                                                                    |                                                                                                    |   |
| Wireless LAN Profile Group                                                                                                    | < N                                                                                                    | one >                                                                                                    |                                                                                                    |                                                                                                    | ▼ <u>View Details</u>                                                                                                    |                                                                                                    |   |
| Device Mobility Related                                                                                                    | Informati                                                                                                    | on****                                                                                                    |                                                                                                    |                                                                                                    |                                                                                                    |                                                                                                    |   |
| Device Mobility Calling Sea                                                                                                    | rch Space                                                                                                    | < None >                                                                                                    |                                                                                                    |                                                                                                    | •                                                                                                    |                                                                                                    |   |
| AAR Calling Search Space                                                                                                    |                                                                                                    | < None >                                                                                                    |                                                                                                    |                                                                                                    | •                                                                                                    |                                                                                                    |   |
| AAR Group                                                                                                    |                                                                                                    | < None >                                                                                                    |                                                                                                    |                                                                                                    | -                                                                                                    |                                                                                                    |   |
| Calling Party Transformatio                                                                                                    | n CSS                                                                                                    | < None >                                                                                                    |                                                                                                    |                                                                                                    | •                                                                                                    |                                                                                                    |   |
| Called Party Transformation                                                                                                    | n CSS                                                                                                    | < None >                                                                                                    |                                                                                                    |                                                                                                    | •                                                                                                    |                                                                                                    |   |
| Geolocation Configuratio                                                                                                    | on                                                                                                    |                                                                                                    |                                                                                                    |                                                                                                    |                                                                                                    |                                                                                                    |   |
| Geolocation < None :                                                                                                    | >                                                                                                    |                                                                                                    | <b></b>                                                                                                    |                                                                                                    |                                                                                                    |                                                                                                    |   |
| Geolocation Filter < None :                                                                                                    | >                                                                                                    |                                                                                                    | -                                                                                                    |                                                                                                    |                                                                                                    |                                                                                                    |   |
|                                                                                                    |                                                                                                    |                                                                                                    |                                                                                                    |                                                                                                    |                                                                                                    |                                                                                                    |   |
| Call Routing Information                                                                                                    |                                                                                                    |                                                                                                    |                                                                                                    |                                                                                                    |                                                                                                    |                                                                                                    | ^ |
| Call Routing Information<br>Incoming Calling Party<br>If the administrator sets<br>Parameter). Otherwise,                                                                                                    | Settings<br>the prefix<br>the value o                                                                                                    | to Default this ir<br>onfigured is use                                                                                                    | ndicates call process<br>d as the prefix unle<br>ar Prefix Settings                                                                                                    | sing will i<br>ss the fie<br>Defa                                                                                                    | use prefix at the next le<br>eld is empty in which ca<br>ault Prefix Settings                                                                                                    | evel setting (DevicePool/Service<br>ase there is no prefix assigned.                                                                                                    |   |
| Call Routing Information<br>Incoming Calling Party<br>If the administrator sets<br>Parameter). Otherwise,<br>Number Type                                                                                                    | Settings-<br>the prefix<br>the value o                                                                                                    | to Default this ir<br>configured is use<br>Cle:<br>Prefix                                                                                          | ndicates call process<br>id as the prefix unle<br>ar Prefix Settings<br>Strip Di                                                                                                    | sing will (<br>ss the fie<br>Defi<br>gits                                                                                                    | use prefix at the next le<br>eld is empty in which ca<br>ault Prefix Settings<br>Ci                                                                                                    | evel setting (DevicePool/Service<br>ase there is no prefix assigned.<br>]<br>alling Search Space                                                                                                    |   |
| Call Routing Information<br>Incoming Calling Party<br>If the administrator sets<br>Parameter). Otherwise,<br>Number Type<br>National Number                                                                                                    | Settings -<br>the prefix<br>the value of<br>Default                                                                                       | to Default this in<br>configured is use<br>Cle:<br>Prefix                                                                                          | ndicates call proces:<br>d as the prefix unle<br>ar Prefix Settings<br>Strip Di                                                                                                    | sing will<br>ss the fie<br>Defi<br>gits                                                                                                    | use prefix at the next lo<br>eld is empty in which ca<br>ault Prefix Settings<br>Ca<br>< None >                                                                                                    | evel setting (DevicePool/Service<br>ase there is no prefix assigned.<br>]<br>alling Search Space                                                                                                    |   |
| Call Routing Information<br>Incoming Calling Party<br>If the administrator sets<br>Parameter). Otherwise,<br>Number Type<br>National Number<br>International Number                                                                                                    | Settings -<br>the prefix<br>the value of<br>Default<br>Default                                                                            | to Default this in<br>configured is use<br>Clea<br>Prefix                                                                                          | ndicates call process<br>d as the prefix unle<br>ar Prefix Settings<br>Strip Di                                                                                                    | sing will<br>ss the fire<br>Defa<br>gits                                                                                                    | use prefix at the next le<br>eld is empty in which ca<br>ault Prefix Settings<br>Ca<br>< None ><br>< None >                                                                                                    | evel setting (DevicePool/Service<br>ase there is no prefix assigned.<br>]<br>alling Search Space                                                                                                    |   |
| Call Routing Information<br>Incoming Calling Party<br>If the administrator sets<br>Parameter). Otherwise, i<br>Number Type<br>National Number<br>International Number<br>Unknown Number                                                                                                    | Settings<br>the prefix<br>the value of<br>Default<br>Default<br>Default                                                                   | to Default this in<br>configured is use<br>Clex<br>Prefix                                                                                          | ndicates call proces:<br>ed as the prefix unle<br>ar Prefix Settings<br>Strip Di                                                                                                    | sing will of ss the field of the field of th | use prefix at the next le<br>eld is empty in which ca<br>ault Prefix Settings<br>Ca<br>< None ><br>< None ><br>< None >                                                                                                    | evel setting (DevicePool/Service<br>ase there is no prefix assigned.<br>]<br>alling Search Space                                                                                                    |   |
| Call Routing Information<br>Incoming Calling Party<br>If the administrator sets<br>Parameter). Otherwise,<br>Number Type<br>National Number<br>International Number<br>Unknown Number<br>Subscriber Number                                                                                                    | Settings<br>the prefix<br>the value of<br>Default<br>Default<br>Default                                                                   | to Default this ii<br>configured is use<br>Cle<br>Prefix                                                                                           | ndicates call process<br>at as the prefix unle<br>ar Prefix Settings                                                                                                    | sing will of the second second s                                                                                                    | use prefix at the next le<br>eld is empty in which ca<br>ault Prefix Settings<br>Ca<br>< None ><br>< None ><br>< None ><br>< None ><br>< None >                                                                                                    | evel setting (DevicePool/Service<br>ase there is no prefix assigned.<br>)<br>alling Search Space                                                                                                    |   |
| Call Routing Information<br>Incoming Calling Party<br>If the administrator sets<br>Parameter). Otherwise, f<br>Number Type<br>National Number<br>International Number<br>Unknown Number<br>Subscriber Number                                                                                                    | Settings -<br>the prefix<br>the value of<br>Default<br>Default<br>Default<br>Default                                                      | to Default this in<br>configured is use<br>Cle<br>Prefix                                                                                           | ndicates call process<br>d as the prefix unle<br>ar Prefix Settings<br>Strip Di                                                                                                    | sing will<br>ss the fie<br>gits                                                                                                    | use prefix at the next le<br>eld is empty in which ca<br>ault Prefix Settings<br>C:<br>< None ><br>< None ><br>< None ><br>< None ><br>< None >                                                                                                    | evel setting (DevicePool/Service<br>ase there is no prefix assigned.<br>]<br>alling Search Space                                                                                                    |   |
| Call Routing Information<br>Incoming Calling Party<br>If the administrator sets<br>Parameter). Otherwise, (<br>Number Type<br>National Number<br>International Number<br>Unknown Number<br>Subscriber Number<br>Incoming Called Party :<br>If the administrator sets<br>Parameter). Otherwise, (                                   | Settings<br>the prefix<br>the value of<br>Default<br>Default<br>Default<br>Default<br>Settings –<br>the prefix<br>the value of            | to Default this in<br>configured is use<br><b>Cle</b><br><b>Prefix</b><br>to Default this in<br>configured is use<br><b>Cle</b>                    | ndicates call process<br>Id as the prefix unle<br>ar Prefix Settings<br>Strip Di<br>Control Control Co | sing will<br>ss the fire<br>gits<br>sing will<br>ss the fire<br>Defi                                                                                                    | use prefix at the next le<br>eld is empty in which ca<br>ault Prefix Settings                                                                                                    | evel setting (DevicePool/Service<br>ase there is no prefix assigned.<br>]<br>alling Search Space<br>v<br>evel setting (DevicePool/Service<br>ase there is no prefix assigned.                                  |   |
| Call Routing Information<br>Incoming Calling Party<br>If the administrator sets<br>Parameter). Otherwise, i<br>Number Type<br>National Number<br>International Number<br>Unknown Number<br>Subscriber Number<br>Incoming Called Party S<br>If the administrator sets<br>Parameter). Otherwise, i                                   | Settings<br>the prefix<br>the value of<br>Default<br>Default<br>Default<br>Default<br>Settings –<br>the prefix<br>the value of            | to Default this in<br>configured is use<br>Prefix<br>Prefix<br>to Default this in<br>configured is use<br>Clex<br>Prefix                           | ndicates call process<br>ed as the prefix unle<br>ar Prefix Settings<br>Strip Di                                                                                                    | sing will iss the field is the field is the  | use prefix at the next le<br>eld is empty in which ca<br>ault Prefix Settings                                                                                                    | evel setting (DevicePool/Service<br>ase there is no prefix assigned.<br>)<br>alling Search Space<br>v<br>v<br>evel setting (DevicePool/Service<br>ase there is no prefix assigned.<br>)<br>alling Search Space |   |
| Call Routing Information<br>Incoming Calling Party<br>If the administrator sets<br>Parameter). Otherwise,<br>Number Type<br>National Number<br>International Number<br>Unknown Number<br>Subscriber Number<br>Incoming Called Party S<br>If the administrator sets<br>Parameter). Otherwise, i<br>Number Type<br>National Number   | Settings<br>the prefix<br>the value of<br>Default<br>Default<br>Default<br>Settings -<br>the prefix<br>the value of<br>Default            | to Default this in<br>configured is use<br>Prefix<br>to Default this in<br>configured is use<br>Clea<br>Prefix                                     | ndicates call process<br>at as the prefix unle<br>ar Prefix Settings<br>Strip Di<br>Strip Di<br>Strip Ci<br>as the prefix unle<br>ar Prefix Settings<br>Strip Di                                                                                                    | sing will i<br>ss the fie<br>gits<br>sing will i<br>ss the fie<br>gits                                                                                                    | use prefix at the next le<br>eld is empty in which ca<br>ault Prefix Settings                                                                                                    | evel setting (DevicePool/Service<br>ase there is no prefix assigned.<br>)<br>alling Search Space<br>•<br>•<br>•<br>•<br>•<br>•<br>•<br>•<br>•<br>•<br>•<br>•<br>•<br>•<br>•<br>•<br>•<br>•<br>•                |   |
| Call Routing Information Incoming Calling Party If the administrator sets Parameter). Otherwise, i Number Type National Number Unknown Number Subscriber Number International Number If the administrator sets Parameter). Otherwise, i Number Type National Number International Number International Number                      | Settings<br>the prefix<br>the value of<br>Default<br>Default<br>Default<br>Settings –<br>the prefix<br>the value of<br>Default<br>Default | to Default this ii<br>configured is use<br><b>Cle</b><br><b>Prefix</b><br>to Default this ii<br>configured is use<br><b>Cle:</b><br><b>Prefix</b>  | ndicates call process<br>at as the prefix unle<br>ar Prefix Settings                                                                                                    | sing will iss the field of the second second | use prefix at the next le<br>eld is empty in which ca<br>ault Prefix Settings<br>Ca<br>< None ><br>< None ><br>< None ><br>< None ><br>< None ><br>use prefix at the next le<br>eld is empty in which ca<br>ault Prefix Settings<br>Ca<br>< None ><br>< None > | evel setting (DevicePool/Service<br>ase there is no prefix assigned.                                                                                                    |   |
| Call Routing Information Incoming Calling Party If the administrator sets Parameter). Otherwise, i Number Type National Number Unknown Number Unknown Number International Number If the administrator sets Parameter). Otherwise, i Number Type National Number International Number Unknown Number Unknown Number Unknown Number | Settings<br>the prefix<br>the value of<br>Default<br>Default<br>Default<br>Settings –<br>the prefix<br>the value of<br>Default<br>Default | to Default this in<br>configured is use<br><b>Cle</b><br><b>Prefix</b><br>to Default this in<br>configured is use<br><b>Cle</b> :<br><b>Prefix</b> | ndicates call process<br>id as the prefix unle<br>ar Prefix Settings<br>Strip Di<br>Comparison<br>ndicates call process<br>id as the prefix unle<br>ar Prefix Settings<br>Strip Di<br>O<br>O<br>O                                                                                                    | sing will iss the field of the second second | use prefix at the next le<br>eld is empty in which ca<br>ault Prefix Settings                                                                                                    | evel setting (DevicePool/Service<br>ase there is no prefix assigned.<br>)<br>alling Search Space<br>v<br>evel setting (DevicePool/Service<br>ase there is no prefix assigned.<br>)<br>alling Search Space<br>v |   |

| Subscriber Number            | Default 0 < None >                                                                                                    |   |
|------------------------------|----------------------------------------------------------------------------------------------------|---|
| Phone Settings               |                                                                                                    |   |
| Caller ID For Calls Fro      | m This Phone                                                                                                    |   |
| Calling Party Transforma     | tion CSS < None >                                                                                                    |   |
| Connected Party Setting      | ]5                                                                                                    |   |
| Connected Party Transform    | nation CSS < None >                                                                                                    |   |
| Redirecting Party Settin     | gs                                                                                                    |   |
| Redirecting Party Transfor   | mation CSS < None >                                                                                                    |   |
| Save Delete Cor              | Ny Recet Apply Confin Add New                                                                                                   | - |
|                              |                                                                                                    |   |
| (i) *- indicates required it | em.                                                                                                    | = |
| (i) **Number of devices      | that have to be reset when this device pool is updated. To see a detailed list of these devices and other dependencies, ecords. |   |
| (i) ***Leave the field bla   | nk or enter -1 to use the configuration from the enterprise parameter.                                                          |   |

Set Device Pool Name\*= G729 Preferred. This is used in this example. Set Cisco Unified Communications Manager Group\*= Default. Set Date/Time Group\* = CMLocal. Set Region\* =G729 Preferred. This is used in this example. All other values are default.

| Cisco Unified CM Administration       Navigation       Cisco Unified CM Administration       Image: Cisco Unified Communications Solutions         For Cisco Unified Communications Solutions       administrator       Search Documentation       About       Log         System         Call Routing        Media Resources        Advanced Features        Device        Advanced Features        Device        Application        User Management        Bulk Administration        Help          Device Pool Configuration       Related Links:       Back To Find/List        Image: Copy        Papely Config        Add New          Device Pool Information       Device Pool Settings       Device Pool Settings       Device Pool Settings                                                                                                    | Go<br>gout<br>Go |
|----------------------------------------------------------------------------------------------------|------------------|
| For Cisco Unified Communications Solutions       administrator       Search Documentation       About       Los         System < Call Routing < Media Resources < Advanced Features < Device < Application < User Management < Bulk Administration < Help        Device Pool Configuration        Related Links:       Back To Find/List        Image: Configuration        Image: Configuration        Related Links:       Back To Find/List        Image: Configuration        Image: Configuration        Image: Configuratican        Image: Configuration <td< th=""><th>Go</th></td<> | Go               |
| System  Call Routing Media Resources Advanced Features Device Pool Configuration Related Links: Back To Find/List Related Links: Back To Find/List Device Pool Information Device Pool Information Device Pool: G729 Preferred (1 members**) Device Pool Settings                                                                                                    | Go               |
| Device Pool Configuration       Related Links: Back To Find/List         Save       Delete       Copy         Provide Pool Information       Device Pool:       G729 Preferred (1 members**)                                                                                                    | Go               |
| Save       Delete       Copy       Reset       Apply Config       Add New         - Device Pool Information                                                                                                    |                  |
| - Device Pool Information<br>Device Pool: G729 Preferred (1 members**)<br>- Device Pool Settings                                                                                                    |                  |
| Device Pool: G729 Preferred (1 members**) - Device Pool Settings                                                                                                    |                  |
| - Device Pool Settings                                                                                                    |                  |
|                                                                                                    |                  |
| Device Pool Name* G729 Preferred                                                                                                    | =                |
| Cisco Unified Communications Manager Group * Default                                                                                                    |                  |
| Calling Search Space for Auto-registration < None >                                                                                                    |                  |
| Adjunct CSS < None >                                                                                                    |                  |
| Reverted Call Focus Priority Default                                                                                                    |                  |
| Intercompany Media Services Enrolled Group < None >                                                                                                    |                  |
| -Local Route Group Settings                                                                                                    | _                |
| Standard Local Route Group < None >                                                                                                    |                  |
| - Roaming Sensitive Settings                                                                                                    |                  |
| Date/Time Group* CMLocal 🗸                                                                                                    |                  |
| Region* G729 Preferred -                                                                                                    |                  |
| Media Resource Group List < None >                                                                                                    |                  |
| Location < None >                                                                                                    |                  |
| Network Locale < None >                                                                                                    |                  |
| SRST Reference* Disable 🗸                                                                                                    | -                |

| Single Button Barge*                                                                                                    | Default                                                                                                    |                                                                                                    | <b>_</b>                                                                                                    |                                                                                                    |   |
|----------------------------------------------------------------------------------------------------|----------------------------------------------------------------------------------------------------|----------------------------------------------------------------------------------------------------|----------------------------------------------------------------------------------------------------|----------------------------------------------------------------------------------------------------|---|
| oin Across Lines*                                                                                                    | Default                                                                                                    |                                                                                                    | -                                                                                                    |                                                                                                    |   |
| hysical Location                                                                                                    | < None >                                                                                                    |                                                                                                    | -                                                                                                    |                                                                                                    |   |
| Device Mobility Group                                                                                                    | < None >                                                                                                    |                                                                                                    | •                                                                                                    |                                                                                                    |   |
| Vireless LAN Profile Group                                                                                                    | < None >                                                                                                    |                                                                                                    | ✓ <u>View Details</u>                                                                                                    |                                                                                                    | ſ |
| evice Mobility Related )                                                                                                    | Information****-                                                                                                |                                                                                                    |                                                                                                    |                                                                                                    |   |
| Device Mobility Calling Sear                                                                                                    | ch Space < None >                                                                                               |                                                                                                    | •                                                                                                    |                                                                                                    |   |
| AR Calling Search Space                                                                                                    | < None >                                                                                                    |                                                                                                    |                                                                                                    |                                                                                                    |   |
| AR Group                                                                                                    | < None >                                                                                                    |                                                                                                    | <b>→</b>                                                                                                    |                                                                                                    | ľ |
| Calling Party Transformatio                                                                                                    | n CSS < None >                                                                                                  |                                                                                                    | <b>•</b>                                                                                                    |                                                                                                    |   |
| Called Party Transformation                                                                                                    | CSS < None >                                                                                                    |                                                                                                    | -                                                                                                    |                                                                                                    |   |
|                                                                                                    |                                                                                                    |                                                                                                    |                                                                                                    |                                                                                                    |   |
| eolocation Configuratio                                                                                                    | /n                                                                                                    |                                                                                                    |                                                                                                    |                                                                                                    |   |
| Seolocation < None >                                                                                                    | >                                                                                                    | •                                                                                                    |                                                                                                    |                                                                                                    |   |
| Seolocation Filter < None >                                                                                                    | >                                                                                                    | •                                                                                                    |                                                                                                    |                                                                                                    |   |
|                                                                                                    |                                                                                                    |                                                                                                    |                                                                                                    |                                                                                                    |   |
|                                                                                                    |                                                                                                    |                                                                                                    |                                                                                                    |                                                                                                    |   |
| all Routing Information                                                                                                    |                                                                                                    |                                                                                                    |                                                                                                    |                                                                                                    | _ |
| all Routing Information                                                                                                    |                                                                                                    |                                                                                                    |                                                                                                    |                                                                                                    |   |
| all Routing Information                                                                                                    | Settings                                                                                                    |                                                                                                    |                                                                                                    |                                                                                                    |   |
| Call Routing Information<br>Incoming Calling Party<br>If the administrator sets                                                                                                    | Settings<br>the prefix to Default                                                                               | this indicates call processin                                                                           | g will use prefix at the next l                                                                                                    | evel setting (DevicePool/Service                                                                         |   |
| all Routing Information<br>Incoming Calling Party<br>If the administrator sets<br>Parameter). Otherwise, f                                                                                                    | Settings<br>the prefix to Default<br>the value configured                                                       | : this indicates call processin<br>is used as the prefix unless                                         | g will use prefix at the next I<br>the field is empty in which c                                                                                   | evel setting (DevicePool/Service<br>ase there is no prefix assigned.                                     |   |
| all Routing Information<br>Incoming Calling Party<br>If the administrator sets<br>Parameter). Otherwise, t                                                                                                    | Settings<br>the prefix to Default<br>the value configured                                                       | this indicates call processin<br>is used as the prefix unless<br><b>Clear Prefix Settings</b>           | g will use prefix at the next I<br>the field is empty in which c<br><b>Default Prefix Settings</b>                                                 | evel setting (DevicePool/Service<br>ase there is no prefix assigned.<br>]                                |   |
| all Routing Information<br>Incoming Calling Party<br>If the administrator sets<br>Parameter). Otherwise, t<br>Number Type                                                                                     | Settings<br>the prefix to Default<br>the value configured<br>Prefix                                             | this indicates call processin<br>is used as the prefix unless<br>Clear Prefix Settings<br>Strip Digit   | g will use prefix at the next l<br>the field is empty in which c<br><b>Default Prefix Settings</b><br>s C                                          | evel setting (DevicePool/Service<br>ase there is no prefix assigned.<br>]<br>a <b>lling Search Space</b> |   |
| all Routing Information<br>Incoming Calling Party<br>If the administrator sets<br>Parameter). Otherwise, t<br>Number Type<br>National Number                                                                  | Settings<br>the prefix to Default<br>the value configured<br>Prefix<br>Default                                  | this indicates call processin<br>is used as the prefix unless<br>Clear Prefix Settings<br>Strip Digit   | g will use prefix at the next I<br>the field is empty in which c<br><b>Default Prefix Settings</b><br>s C<br>< None >                              | evel setting (DevicePool/Service<br>ase there is no prefix assigned.<br>]<br>alling Search Space         |   |
| all Routing Information<br>Incoming Calling Party<br>If the administrator sets<br>Parameter). Otherwise, 1<br>Number Type<br>National Number<br>International Number                                          | Settings<br>the prefix to Default<br>the value configured<br>Prefix<br>Default<br>Default                       | : this indicates call processin<br>is used as the prefix unless<br>Clear Prefix Settings<br>Strip Digit | g will use prefix at the next I<br>the field is empty in which c<br>Default Prefix Settings<br>s C<br>< None ><br>< None >                         | evel setting (DevicePool/Service<br>ase there is no prefix assigned.<br>]<br>alling Search Space         |   |
| Call Routing Information<br>Fincoming Calling Party<br>If the administrator sets<br>Parameter). Otherwise, 1<br>Number Type<br>National Number<br>International Number<br>Unknown Number                      | Settings<br>the prefix to Default<br>the value configured<br>Prefix<br>Default<br>Default<br>Default            | : this indicates call processin<br>is used as the prefix unless<br>Clear Prefix Settings<br>Strip Digit | g will use prefix at the next l<br>the field is empty in which c<br>Default Prefix Settings<br>s C<br>< None ><br>< None ><br>< None >             | evel setting (DevicePool/Service<br>ase there is no prefix assigned.<br>]<br>alling Search Space         |   |
| Call Routing Information<br>Fincoming Calling Party<br>If the administrator sets<br>Parameter). Otherwise, 1<br>Number Type<br>National Number<br>International Number<br>Unknown Number<br>Subscriber Number | Settings<br>the prefix to Default<br>the value configured<br>Prefix<br>Default<br>Default<br>Default<br>Default | : this indicates call processin<br>is used as the prefix unless<br>Clear Prefix Settings<br>Strip Digit | g will use prefix at the next I<br>the field is empty in which c<br>Default Prefix Settings<br>s C<br>< None ><br>< None ><br>< None ><br>< None > | evel setting (DevicePool/Service<br>ase there is no prefix assigned.<br>]<br>alling Search Space         |   |

If the administrator sets the prefix to Default this indicates call processing will use prefix at the next level setting (DevicePool/Service Parameter). Otherwise, the value configured is used as the prefix unless the field is empty in which case there is no prefix assigned.

Clear Prefix Settings Default Prefix Settings

| Number Type                                                                                                    | Prefix               | Strip Digits | Calling Search | Space |  |  |  |
|----------------------------------------------------------------------------------------------------|----------------------|--------------|----------------|-------|--|--|--|
| National Number                                                                                                    | Default              | 0            | < None >       | -     |  |  |  |
| International Number                                                                                                    | Default              | 0            | < None >       | •     |  |  |  |
| Unknown Number                                                                                                    | Default              | 0            | < None >       | •     |  |  |  |
| Subscriber Number                                                                                                    | Default              | 0            | < None >       | •     |  |  |  |
| Caller ID For Calls From This Phone<br>Calling Party Transformation CSS < None ><br>Connected Party Settings<br>Connected Party Transformation CSS < None > |                      |              |                |       |  |  |  |
| Redirecting Party Settings Redirecting Party Transformation CSS < None >                                                                                    |                      |              |                |       |  |  |  |
| Save Delete Cop                                                                                                    | y Reset Apply Config | Add New      |                |       |  |  |  |

#### **Cisco UCM Extent and Connect**

Extend and Connect is a feature that allows administrators to rapidly deploy UC Computer Telephony Integration (CTI) applications which interoperate with any endpoint. With Extend and Connect, users can Leverage the benefits of UC applications from any location using any device. This feature also allows Interoperability between newer UC solutions and legacy systems, so customers can migrate to newer UC Solutions over time as existing hardware is deprecated.

#### Cisco UCM end user configuration

Add user to Cisco UCM

Navigation Path: User management → End user

Set User ID\*= user2. This is used for this example. Set Last Name = Jabber2. This is used for this example. Check Home Cluster.

| Cisco Un<br>For Cisco Uni | ified CM Administration                        | Navigation G    | Cisco Unified CM Adi            | ministration<br>entation   About | GO GO Logout |
|---------------------------|------------------------------------------------|-----------------|---------------------------------|----------------------------------|--------------|
| System 🔻 Call Routing 👻 M | ledia Resources 👻 Advanced Features 👻 Device 👻 | Application - U | Iser Management 👻 🛛             | Bulk Administration 🔻            | Help 🔻       |
| End User Configuration    |                                                | Rela            | ated Links: <mark>Back t</mark> | to Find List Users               | ✓ Go         |
| Save 🗙 Delete 🕂           | Add New                                        |                 |                                 |                                  |              |
| Status                    |                                                |                 |                                 |                                  | ^            |
| i Status: Ready           |                                                |                 |                                 |                                  |              |
| User Information          |                                                |                 |                                 |                                  |              |
| User Status               | Active Local User                              |                 |                                 |                                  |              |
| User ID*                  | user2                                          |                 |                                 |                                  |              |
| Password                  | •••••                                          |                 | Edit Credential                 |                                  |              |
| Confirm Password          | •••••                                          |                 |                                 |                                  |              |
| Self-Service User ID      | 2500                                           |                 |                                 |                                  |              |
| PIN                       | ••••••                                         |                 | Edit Credential                 |                                  |              |
| Confirm PIN               | •••••                                          |                 |                                 |                                  |              |
| Last name*                | Jabber2                                        |                 |                                 |                                  |              |
| Middle name               |                                                |                 |                                 |                                  |              |
| First name                |                                                |                 |                                 |                                  |              |
| Title                     |                                                |                 |                                 |                                  |              |
| Directory URI             | user2@lab.tekvizion.com                        |                 |                                 |                                  |              |
| Telephone Number          |                                                |                 |                                 |                                  |              |
| Home Number               |                                                |                 |                                 |                                  |              |
| Mobile Number             | 5                                              |                 |                                 |                                  |              |

## Cisco UCM end user Configuration (Continued)

| Pager Number                      |                                                   |                                                             | ^  |
|-----------------------------------|---------------------------------------------------|-------------------------------------------------------------|----|
| Mail ID                           |                                                   |                                                             |    |
| Manager User ID                   |                                                   |                                                             |    |
| Department                        |                                                   |                                                             |    |
|                                   |                                                   |                                                             |    |
| Associated PC                     | English, United States                            | <b>•</b>                                                    |    |
| Digest Credentials                |                                                   |                                                             | Ξ  |
| Confirm Digest Crede              | petiale                                           |                                                             |    |
| User Profile                      | Line Queters Default/ "Observed and (Services Def |                                                             |    |
| User Prome                        | Use System Default( "Standard (Factory De         | ault) 0: ▼ <u>View Details</u>                              |    |
| -Service Settings—                |                                                   |                                                             | ٦. |
| Home Cluster                      |                                                   |                                                             |    |
| 🗹 Enable User                     | for Unified CM IM and Presence (Configure IM and  | Presence in the associated UC Service Profile)              |    |
| 🗖 Include                         | meeting information in presence(Requires Exchange | e Presence Gateway to be configured on CUCM IM and Presence |    |
| server)                           | iewer for Uper                                    |                                                             |    |
| UC Service Profile                | Use System Default( "labber, Services" )          | ✓ View Details                                              |    |
|                                   |                                                   |                                                             |    |
| Set Controlled D                  | evices = CTIRDuser2. This is used for             | this example.                                               |    |
| Controlled Devices                | CTIRDuser2                                        | A                                                           | *  |
|                                   |                                                   | Device Association                                          |    |
|                                   |                                                   | Line Appearance Association for Presence                    |    |
| Available Profiles                |                                                   |                                                             |    |
| Available Profiles                |                                                   | ^                                                           |    |
|                                   |                                                   |                                                             |    |
|                                   |                                                   | Ŧ                                                           |    |
| _                                 | **                                                |                                                             |    |
| CTI Controlled<br>Device Profiles |                                                   | A                                                           |    |
|                                   |                                                   | ×                                                           | ≡  |
|                                   |                                                   | *                                                           |    |
|                                   |                                                   |                                                             |    |
| Extension Mobility                |                                                   |                                                             | ٦  |
| Available Profiles                |                                                   | A                                                           |    |
|                                   |                                                   |                                                             |    |
|                                   |                                                   | w.                                                          |    |
|                                   | ~~                                                |                                                             |    |

### **Cisco UCM end user Configuration (Continued)**

Check Allow Control of Device from CTI

Select the Primary Extension for this user.2007 is used for this example.

| Extension Mobility              |                         |          | <b>^</b> |
|---------------------------------|-------------------------|----------|----------|
| Available Profiles              |                         | *        |          |
|                                 |                         |          |          |
|                                 |                         | *        |          |
|                                 | **                      |          |          |
| Controlled Profiles             |                         | A        |          |
|                                 |                         | ✓        |          |
|                                 |                         | *        |          |
|                                 |                         | T        |          |
| Default Profile                 | Not Selected            | •        |          |
| BLF Presence Group*             | Standard Presence group | •        |          |
| SUBSCRIBE Calling Search Space  | < None >                | <b>•</b> |          |
| Allow Control of Device from C  | ті                      |          | =        |
| Enable Extension Mobility Cross | Cluster                 |          |          |
| ,                               |                         |          |          |
| Directory Number Associations   |                         |          |          |
| Primary Extension 2007          | <b>-</b>                | 7        |          |
|                                 |                         |          |          |

### **Check Enable Mobility**

| Mobility Information                |                       | * |
|-------------------------------------|-----------------------|---|
| Enable Mobility                     |                       |   |
| Enable Mobile Voice Access          |                       |   |
| Maximum Wait Time for Desk Pickup*  | 10000                 |   |
| Remote Destination Limit*           | 4                     | l |
| Remote Destination Profiles         |                       |   |
|                                     | View Details          |   |
| Mutilevel Precedence and Preemp     | tion Authorization    | 1 |
| MLPP User Identification Number     |                       |   |
| MLPP Password                       |                       |   |
| Confirm MLPP Password               |                       | l |
| MLPP Precedence Authorization Level | Default 🔻             |   |
| CAPF Information                    |                       | Ξ |
| Associated CAPF Profiles            | *                     |   |
|                                     | ▼ <u>View Details</u> |   |

Add the following permissions for Standard Users:

- -Standard CCM End-Users
- -Standard CTI Enabled
- -Standard CCMUSER Administration

| Г | Permis      | sions Information                                                           | 1 |
|---|-------------|-----------------------------------------------------------------------------|---|
|   | Groups      | Standard CCM End Users Standard CTI Enabled Add to Access Control Group     |   |
|   |             | Remove from Access Control Group     View Details                           |   |
|   | Roles       | Standard CCM End Users Standard CCMUSER Administration Standard CTI Enabled |   |
| L |             | View Details                                                                |   |
| - | Save        | Delete Add New                                                              |   |
|   | <b>i</b> *- | indicates required item.                                                    | - |

#### Add Phone: CTI Remote Device

The CTI Remote Device type represents the user's remote device(s). Select the desired Owner User ID .User2 is used in this example. Set the Device name populated automatically. Modify if desired - CTIRDuser2 used this example. Set Device Pool: Default. This is used in this example.

| CISCO Cisco Unified CM A<br>For Cisco Unified Communi | Administration<br>cations Solutions                                                          | Navigation Cisco Unified CM Administ<br>administrator   Search Documentati | tration 🗸 Go<br>ion   About   Logout |
|-------------------------------------------------------|----------------------------------------------------------------------------------------------|----------------------------------------------------------------------------|--------------------------------------|
| System ▼ Call Routing ▼ Media Resources ▼             | Advanced Features    Device                                                                  | Application  User Management  Bulk Administration                          | n ▼ Help ▼                           |
| Phone Configuration                                   |                                                                                              | Related Links: Back To Find/List                                           | ✓ Go                                 |
| 🔚 Save 🗶 Delete 📋 Copy 😭 Re                           | set 🧷 Apply Config 🛟 Add Nev                                                                 | N                                                                          |                                      |
| Status<br>Status: Ready                               |                                                                                              |                                                                            |                                      |
| Association                                           | Phone Type<br>Product Type: CTI Remote De                                                    | evice                                                                      | Ξ                                    |
| 2 <u>This Line [2] - Add a new DN</u>                 | Real-time Device Status<br>Registration: Registered with<br>IPv4 Address:                    | Cisco Unified Communications Manager clus26pub                             |                                      |
|                                                       | Device Information<br>Device is Active<br>Device is not trusted<br>Active Remote Destination | none                                                                       |                                      |
|                                                       | Owner User ID*<br>Device Name*                                                               | user2<br>CTIRDuser2                                                        | -                                    |
|                                                       | Description                                                                                  | test                                                                       |                                      |
|                                                       | Device Pool*                                                                                 | Default                                                                    | ▼ <u>View Details</u>                |
|                                                       | Calling Search Space                                                                         | < None >                                                                   | •                                    |
|                                                       | User Hold MOH Audio Source                                                                   | 1-SampleAudioSource                                                        | •                                    |
|                                                       | Network Hold MOH Audio Source                                                                | 1-SampleAudioSource                                                        | •                                    |
|                                                       | Location*                                                                                    | Hub_None                                                                   | •                                    |

### Cisco UCM CTI remote device Configuration (Continued)

| E |
|---|
|   |
|   |
|   |
|   |
|   |

Set RD\*= 3003. This is used for this example.3003 is the Avaya extension.

|                        | Associated Remote Destinations                            |  |  |  |  |  |
|------------------------|-----------------------------------------------------------|--|--|--|--|--|
|                        | Name         Destination Number           RD         3003 |  |  |  |  |  |
|                        | Add a New Remote Destination                              |  |  |  |  |  |
|                        | └ Do Not Disturb                                          |  |  |  |  |  |
|                        | Do Not Disturb                                            |  |  |  |  |  |
|                        | DND Option* Call Reject                                   |  |  |  |  |  |
| Save Delete Copy Reset | Apply Config Add New                                      |  |  |  |  |  |

## Remote Destination Configuration

Set Destination Number\*= 3003. This is used for this example. Check Enable Extend and Connect.

| Cisco Unified CM Administration<br>For Cisco Unified Communications Solutions |                                                                                                    |                    |                                                                   |                  | Navigation Cisco Unified CM Administration                          | G0<br>ogout |  |  |
|-------------------------------------------------------------------------------|----------------------------------------------------------------------------------------------------|--------------------|-------------------------------------------------------------------|------------------|---------------------------------------------------------------------|-------------|--|--|
| System 🔻                                                                      | Call Routing 👻 Me                                                                                                    | edia Resources 👻 🗛 | dvanced Features   Device   Application                           | User Manage      | ement 🔻 Bulk Administration 👻 Help 👻                                |             |  |  |
| Remote D                                                                      | estination Confi                                                                                                    | guration           |                                                                   |                  | Related Links: Back To Find/List 👻                                  | Go          |  |  |
| Save                                                                          | X Delete                                                                                                    | Copy 🕂 Add Nev     | v                                                                 |                  |                                                                     |             |  |  |
| CTI Rem                                                                       | ote Device ——                                                                                                    |                    | Remote Destination Information                                    |                  |                                                                     |             |  |  |
|                                                                               | Line                                                                                                    | Line               | Name                                                              |                  | RD                                                                  |             |  |  |
|                                                                               |                                                                                                    | Association        | Destination Number*                                               |                  | 3003                                                                |             |  |  |
| Line [1]                                                                      | Line [1] - 2007 (no partition) User ID*                                                                                                    |                    |                                                                   |                  |                                                                     |             |  |  |
|                                                                               | Enable Unified Mobility features                                                                                                    |                    |                                                                   |                  |                                                                     |             |  |  |
|                                                                               | Remote Destination Profile* Not Selected                                                                                                    |                    |                                                                   |                  |                                                                     |             |  |  |
|                                                                               |                                                                                                    |                    | Single Number Reach Voicemail Po                                  | licy*            | Use System Default 👻                                                |             |  |  |
|                                                                               |                                                                                                    |                    | Enable Single Number Reach<br>Ring this phone and my busines      | ss phone at th   | the same time when my business line(s) is dialed.                   |             |  |  |
|                                                                               |                                                                                                    |                    | Enable Move to Mobile<br>If this is a mobile phone, transf        | fer active calls | lls to this phone when the mobility button on your Cisco IP Phone i | s pri       |  |  |
|                                                                               |                                                                                                    |                    | Enable Extend and Connect<br>Allow this phone to be controlled by | CTI applicatio   | ions (e.g. Jabber)                                                  |             |  |  |
|                                                                               |                                                                                                    |                    | CTI Remote Device*                                                |                  | CTIRDuser2                                                          |             |  |  |
|                                                                               |                                                                                                    |                    | Timer Information                                                 |                  |                                                                     | _           |  |  |
|                                                                               | Wait* 4.0 seconds before ringing this phone when my business line is dialed.*                                                                 |                    |                                                                   |                  |                                                                     |             |  |  |
|                                                                               | Prevent this call from going straight to this phone's voicemail by using a time delay of * 1.5 seconds to detect when straight to voicemail.* |                    |                                                                   |                  |                                                                     |             |  |  |
|                                                                               |                                                                                                    |                    | Stop ringing this phone after* 19.0                               | seconds to a     | avoid connecting to this phone's voicemail.*                        |             |  |  |

## Cisco UCM UC service Configuration

| cisco    | For Cisco                                                                               | Unified CM Adm<br>Unified Communication | inistration<br>s Solutions | adr         | lavigation <mark>Ci</mark><br>ninistrator | sco Unified CM Adminis | stration<br>tion   Abou | ← Go<br>ut Logout |
|----------|-----------------------------------------------------------------------------------------|-----------------------------------------|----------------------------|-------------|-------------------------------------------|------------------------|-------------------------|-------------------|
| System 🔻 | Call Routing 🔻                                                                          | Media Resources 🔻 Adv                   | anced Features 🔻           | Device 🔻    | Application 👻                             | User Management 👻 🛛    | Bulk Administrat        | tion 🔻 Help 🔻     |
| Find and | Find and List UC Services                                                               |                                         |                            |             |                                           |                        |                         |                   |
| dbA 🛟    | New Sele                                                                                | ect All 🔛 Clear All 🙀                   | Delete Selected            |             |                                           |                        |                         |                   |
| Status-  |                                                                                         |                                         |                            |             |                                           |                        |                         |                   |
| (i) 3 m  | ecords found                                                                            |                                         |                            |             |                                           |                        |                         |                   |
| UC Ser   | rvice (1 - 3                                                                            | of 3)                                   |                            |             |                                           |                        | Rows per Pa             | age 50 🔻          |
| Find UC  | Service where                                                                           | Name 🗸                                  | begins with 👻              | •           |                                           | Find Clear Fi          | ilter 🕂                 |                   |
|          | Name 📥                                                                                  | UC Service Type                         | Pi                         | roduct Type |                                           | Host/IP Address        | Port                    | Protocol          |
|          | CTI SRV                                                                                 | СТІ                                     | СТІ                        |             |                                           | 10.80.16.2             | 2748                    | ТСР               |
|          | CTI SUB1                                                                                | СТІ                                     | CTI                        |             |                                           | 10.80.16.3             | 2748                    | тср               |
|          | IMP_SRV         IM and Presence         Unified CM (IM and Presence)         10.80.16.6 |                                         |                            |             |                                           |                        |                         |                   |
| Add N    | ew Select /                                                                             | All Clear All Delete                    | Selected                   |             |                                           |                        |                         |                   |

### **Navigation Path:** User management $\rightarrow$ User setting $\rightarrow$ UC Service

## Cisco UCM service Profile Configuration

**Navigation Path:** User management  $\rightarrow$  User setting  $\rightarrow$  Service Profile

| System V Call Routing V Media Resources V Advanced Features V Device V Application V User Management V Buk Administration V Help V   Service Profile Configuration   Related Links:   Back To Find/List   Go    Service Profile Configuration  Related Links:    Back To Find/List   Go    Service Profile Information  Name* Jabber_SVC_Profile  Description Jabber Service Profile  Primary Alones V  Secondary Alones V  Secondary Alone  Secondary Alones V  Secondary Alone  Secon | cisco       | Cisco Unifi                          | ied CM Administration          |          |               | Navigation Cis | sco Un          | ified CM Administrat | ion     | •   | Go   |
|----------------------------------------------------------------------------------------------------|-------------|--------------------------------------|--------------------------------|----------|---------------|----------------|-----------------|----------------------|---------|-----|------|
| Service Profile Configuration Related Links: Back To Find/List • Go   Save ★ Dekte Copy ▲ Add New   Status: Ready   Status: Ready   Service Profile Information   Name* Jabber_SVC_Profile   Description Jabber Service Profile   Make this the default service profile for the system   Voicemail Profile   Primary <none> •   Secondary <none> •   Secondary <none> •   Secondary <none> •   Tertiary <none> •   Inbox folder* INBOX   Inbox folder* INBOX</none></none></none></none></none>                                                                                                    | System -    | Call Routing - Medi                  | a Resources  Advanced Features | Device 🔻 | Application - | User Manageme  | nt <del>v</del> | Bulk Administration  | Help -  | LOG | jout |
| Sarve Deleted     Copy        Status     Status: Ready     Status: Ready     Service Profile Information     Name*     Jabber_SVC_Profile        Description     Jabber Svc. Profile     Description     Jabber Svc. Profile     Description     Jabber Svc. Profile     Description     Jabber Svc. Profile     Description     Jabber Svc. Profile     Description     Jabber Svc. Profile     Description     Jabber Svc. Profile     Description     Jabber Svc. Profile     Description     Jabber Svc. Profile     Primary      Voicemail Profile   Primary    Primary    Voicemail Service *   Not set     Primary    None>    Secondary    None>    Inbox Folder*   Inbox Folder*   Inbox Folder*   Deleted Items                                                                                                    | Service P   | ofile Configuratio                   | n                              |          |               | Re             | ated            | Links: Back To Fir   | od/List |     | Go   |
| Status         Status: Ready         Service Profile Information         Name* Jabber_SVC_Profile         Description Jabber Service Profile         Make this the default service profile for the system         Voicemail Profile         Primary <none> \         Secondary <none> \         Credentials source for voicemail service * Not set         Primary <none> \         Secondary &lt;</none></none></none>                                                                                                    |             |                                      | any C Add Naw                  | _        | _             |                | ateu            | Eniko. Duck for fi   |         |     |      |
| Status               Status: Ready           Service Profile Information         Name* jabber_SVC_Profile         Description jabber Service Profile         Make this the default service profile for the system         Voicemail Profile         Primary <none> ▼         Secondary <none> ▼         Credentials source for voicemail service* Not set         MailStore Profile         Primary <none> ▼         Secondary <none> ▼         Tertiary <none> ▼         Tertiary <none> ▼         Secondary <none> ▼         Inbox folder*         INBOX         Trash Folder*         Deleted Items</none></none></none></none></none></none></none>                                                                                                    | Save        |                                      | opy CP Add New                 |          |               |                |                 |                      |         |     |      |
| Status: Ready     Service Profile Information     Name* jabber_SVC_Profile   Description jabber Service Profile   Make this the default service profile for the system     Voicemail Profile   Primary <none>    Secondary <none>    Credentials source for voicemail service* Not set     MailStore Profile   Primary <none>    Secondary <none>    Secondary <none>    Tertiary    Not set     Inbox folder*   INBOX   Trash Folder*   Deleted Items</none></none></none></none></none>                                                                                                    | Status      |                                      |                                |          |               |                |                 |                      |         |     | ٦Ô   |
| Service Profile Information   Name* jabber_SVC_Profile   Description jabber Service Profile   Make this the default service profile for the system     Voicemail Profile   Primary <none> •   Secondary <none> •   Credentials source for voicemail service* Not set     MailStore Profile   Primary <none> •   Secondary <none> •   Secondary <none> •   Tertiary    None&gt; •   Secondary <none> •   Deleted Items</none></none></none></none></none></none>                                                                                                    | (i) Statu   | s: Ready                             |                                |          |               |                |                 |                      |         |     |      |
| Name* Jabber_SVC_Profile   Description Jabber Service Profile <ul> <li>Make this the default service profile for the system</li> </ul> Voicemail Profile   Primary    Secondary    Credentials source for voicemail service*   Not set      MailStore Profile Primary Voicemail voicemail service* Not set Tertiary Secondary Voice Inbox folder* INBOX Trash Folder* Deleted Items                                                                                                    | Service P   | rofile Informatio                    | n                              |          | •             |                |                 |                      |         |     | 7=   |
| Description Jabber Service Profile   Make this the default service profile for the system     Voicemail Profile   Primary   Secondary   Credentials source for voicemail service*   Not set     MailStore Profile   Primary   Primary   Credentials source for voicemail service*   Not set     Primary <none> •   Secondary   Secondary   <none> •   Secondary   <none> •   Inbox Folder*   INBOX   Trash Folder*   Deleted Items</none></none></none>                                                                                                    | Name*       | Jabber_SVC_Prof                      | ïle                            |          |               |                |                 |                      |         |     |      |
| Make this the default service profile for the system     Voicemail Profile   Primary   Secondary   Voicemail Service*     Not set     Credentials source for voicemail service*   Not set     Primary   Secondary   None> •   Secondary   Secondary   None> •   Secondary   None> •   Tertiary   None> •   Deleted Items                                                                                                    | Descriptio  | <sup>n</sup> Jabber Service Pr       | rofile                         |          |               |                |                 |                      |         |     |      |
| Voicemail Profile   Primary   Secondary   Tertiary <none>   Credentials source for voicemail service*   Not set     MailStore Profile   Primary   Primary   Secondary   <none>   Secondary   <none>   Tertiary   <none>   Inbox Folder*   INBOX   Trash Folder*   Deleted Items</none></none></none></none>                                                                                                    | Make t      | his the default servi                | ice profile for the system     |          |               |                |                 |                      |         |     |      |
| Primary <none>  Secondary <none>  Tertiary <none>  Credentials source for voicemail service* Not set  MailStore Profile  Primary <none>  Secondary <none>  Tertiary <none>  Deleted Items</none></none></none></none></none></none>                                                                                                    | Voicemai    | l Profile                            |                                |          |               |                |                 |                      |         |     | ٦    |
| Secondary <none> *   Tertiary <none> *   Credentials source for voicemail service* Not set     Primary <none> *   Secondary <none> *   Tertiary <none> *   Inbox Folder* INBOX   Irash Folder* Deleted Items</none></none></none></none></none>                                                                                                    | Primary     | <none> 🔻</none>                      |                                |          |               |                |                 |                      |         |     |      |
| Credentials source for voicemail service* Not set  MailStore Profile  Primary <none>   Secondary <none>   Tertiary <none>   Inbox Folder* INBOX Irash Folder* Deleted Items</none></none></none>                                                                                                    | Tertiary    | <pre><none> \Rightarrow</none></pre> |                                |          |               |                |                 |                      |         |     |      |
| MailStore Profile       Primary <none> ▼       Secondary     <none> ▼       Tertiary     <none> ▼       Inbox Folder*     INBOX       Trash Folder*     Deleted Items</none></none></none>                                                                                                    | Credential  | s source for voicem                  | ail service* Not set           |          | •             |                |                 |                      |         |     |      |
| Primary <none><br/>Secondary <none><br/>Tertiary <none><br/>Inbox Folder* INBOX<br/>Trash Folder* Deleted Items</none></none></none>                                                                                                    | - MailStore | Profile                              |                                |          |               |                |                 |                      |         |     |      |
| Secondary <none>  Tertiary <none>  Inbox Folder* INBOX Irash Folder* Deleted Items</none></none>                                                                                                    | Primary     | <none> 🔻</none>                      |                                |          |               |                |                 |                      |         |     |      |
| Tertiary <none> +       Inbox Folder*     INBOX       Trash Folder*     Deleted Items</none>                                                                                                    | Secondary   | <pre></pre>                          |                                |          |               |                |                 |                      |         |     |      |
| Inbox Folder*     INBOX       Trash Folder*     Deleted Items                                                                                                    | Tertiary    | <none> 👻</none>                      |                                |          |               |                |                 |                      |         |     |      |
| Irash Folder" Deleted Items                                                                                                    | Inbox Fold  | <u>er</u> *                          | INBOX                          |          |               |                |                 |                      |         |     |      |
| Polling Interval (in seconds)* co                                                                                                    | Polling Int | erval (in seconds)*                  | Deleted Items                  |          |               |                |                 |                      |         |     |      |

## Cisco UCM service profile Configuration (Continued)

| Allow dual folder mode                                    |               |  |
|-----------------------------------------------------------|---------------|--|
| Conferencing Profile                                      |               |  |
| Primary <pre></pre> <pre></pre>                           |               |  |
| Secondary <pre></pre> <pre></pre>                         |               |  |
| Tertiary <none> -</none>                                  |               |  |
| Server Certificate Verification Any                       | ▼             |  |
| Credentials source for web conference service* Not set    | •             |  |
| C Directory Profile                                       |               |  |
| Primary <none> -</none>                                   |               |  |
| Secondary <none> -</none>                                 |               |  |
| Tertiary <pre></pre> <pre></pre>                          |               |  |
| Use UDS for Contact Resolution                            |               |  |
| Vise Longed On User Credential                            |               |  |
| <u>Username</u>                                           | administrator |  |
| Password                                                  |               |  |
| Search Base 1                                             |               |  |
| Search Base 2                                             |               |  |
| Costab Page 3                                             |               |  |
| Search base 5                                             |               |  |
| Recursive Search on All Search Bases                      |               |  |
| Search Timeout (seconds)                                  | 5             |  |
|                                                           |               |  |
| Base Filter (Only used for Advance Directory)             |               |  |
| Predictive Search Filter (Only used for Advance Directory |               |  |
|                                                           |               |  |
| IM and Presence Profile                                   |               |  |
| Primary IMP_SRV -                                         |               |  |
| Secondary <none> -</none>                                 |               |  |
| Tertiary <pre></pre> <pre></pre>                          |               |  |
| - CTI Profile                                             |               |  |
| Primary CTL SRV V                                         |               |  |
| Secondary CTL SUB1                                        |               |  |
| Tertiary <none></none>                                    |               |  |
|                                                           |               |  |
| -Video Conference Scheduling Portal Profile               |               |  |
| Primary <none> 👻</none>                                   |               |  |
| Secondary <- None> -                                      |               |  |
| Tertiary <none> 💌</none>                                  |               |  |
|                                                           |               |  |
| Save Delete Copy Add New                                  |               |  |

#### Cisco Unified CM IM Presence – CCMCIP Profile Configuration

**Navigation Path:** Application  $\rightarrow$  Legacy Clients  $\rightarrow$  CCMCIP Profile

Set Name \*: remotedesk, this is used in this example.

Set Primary CCMCIP Host \*: 10.80.16.2.Cisco Publisher IP. This is used in this example. Set Backup CCMCIP Host \*: 10.80.16.3.Cisco Publisher IP. This is used in this example. Add Users to Profile: user2.This is used in this example.

|                                                        | cisco                   | <b>Cisco Unified CM IM and Presence Administration</b> |           |                        |              |          |                |         |            | Navigat    | tion: Ci | Cisco Unified CM IM and Presence Administration |         |        |        |        |        |    |
|--------------------------------------------------------|-------------------------|--------------------------------------------------------|-----------|------------------------|--------------|----------|----------------|---------|------------|------------|----------|-------------------------------------------------|---------|--------|--------|--------|--------|----|
|                                                        |                         | For Cisco Un                                           | ified Com | mmunications Solutions |              |          |                |         | <b>A</b> 1 | 1          | admir    | nistrat                                         | or      | Sear   | ch     | Logout |        |    |
| *                                                      |                         |                                                        |           |                        |              |          | 111            | 1       |            |            |          |                                                 |         |        |        |        |        | Þ  |
|                                                        | System 🔻                | Presence 🔻                                             | Messaging | ▼ A                    | pplication - | Bulk Adr | ministration 🔻 | Diagno  | ostics 🔻   | Help 🔻     |          |                                                 |         |        |        |        |        |    |
| ¢                                                      | CMCIP Pr                | rofile Configu                                         | ration    |                        |              |          |                |         |            |            |          | Rela                                            | ted Lir | ıks: B | ack To | Find/L | .ist 🔻 | Go |
| 1                                                      | Save 🗶 Delete 🕂 Add New |                                                        |           |                        |              |          |                |         |            |            |          |                                                 |         |        |        |        |        |    |
|                                                        | -Status -               |                                                        |           |                        |              |          |                |         |            |            |          |                                                 |         |        |        |        |        | -  |
|                                                        | i Stat                  | tus: Ready                                             |           |                        |              |          |                |         |            |            |          |                                                 |         |        |        |        |        |    |
| CCMCIP Profile Settings                                |                         |                                                        |           |                        |              |          |                |         |            |            |          |                                                 |         |        |        |        |        |    |
|                                                        | Name*                   | Name*                                                  |           |                        | remotedesk   |          |                |         |            |            |          |                                                 |         |        |        |        |        |    |
|                                                        | Description             |                                                        |           |                        |              |          |                |         |            |            |          |                                                 |         |        |        |        |        |    |
|                                                        | Primary                 | rimary CCMCIP Host*<br>ackup CCMCIP Host*              |           |                        | 10.80.16.2   |          |                |         |            |            |          |                                                 |         |        |        |        |        |    |
|                                                        | Backup (                |                                                        |           |                        | 10.80.16.3   |          |                |         |            |            |          |                                                 |         |        |        |        |        | =  |
| Server Certificate Verification* Any Certificate       |                         |                                                        |           |                        |              |          |                |         |            |            |          |                                                 |         |        |        |        |        |    |
| I Make this the default CCMCIP Profile for the system. |                         |                                                        |           |                        |              |          |                |         |            |            |          |                                                 |         |        |        |        |        |    |
|                                                        | - 🎒 Use                 | ers in Profile_                                        |           |                        |              |          |                |         |            |            |          |                                                 |         |        |        |        |        |    |
|                                                        |                         | U                                                      | lser ID   |                        |              |          | Firstname      | •       |            |            | La       | stname                                          | ₽       |        |        | Depa   | artmen | t  |
|                                                        |                         | user1                                                  |           |                        |              |          |                |         |            | cisco      |          |                                                 |         |        |        |        |        |    |
|                                                        |                         | user2                                                  |           |                        |              |          |                |         |            | Jabber2    |          |                                                 |         |        |        |        |        |    |
|                                                        |                         | user3                                                  |           |                        |              |          |                |         |            | jabber3    |          |                                                 |         |        |        |        |        |    |
|                                                        |                         | Add Users to                                           | Profile   | Selec                  | ct All Cle   | ar All   | Delete Se      | elected | Rows p     | er Page 50 | •        |                                                 |         |        |        |        |        |    |

### Cisco UCM – SIP trunk to Cisco IM&Presence Trunk Configuration

Navigation Path: Device → Trunk

Set Device Name\*= IMPTrunk. This is used for this example. Set Description = This text is used to identify this Trunk Group. Set Device Pool\* = Default. This is used for this example. Set Media Resource Group List = MRGL\_SW\_MTP. This is used for this example.

All other values are default.

| Cisco Unified CM Administ                                      | ration                          | Navigation Cisco U       | nified CM Administration | Go          |  |  |  |  |  |  |
|----------------------------------------------------------------|---------------------------------|--------------------------|--------------------------|-------------|--|--|--|--|--|--|
| System      Call Routing      Media Resources      Advanced Fe | atures - Device - Application - | User Management  Bulk Ad | ministration - Help -    | lout Logout |  |  |  |  |  |  |
| -,                                                             |                                 | ,                        |                          |             |  |  |  |  |  |  |
| Trunk Configuration                                            |                                 | Related                  | Links: Back To Find/List | ✓ Go        |  |  |  |  |  |  |
| Save 🗙 Delete 🎱 Reset 🕂 Add New                                |                                 |                          |                          |             |  |  |  |  |  |  |
| - Status                                                       |                                 |                          |                          |             |  |  |  |  |  |  |
| i Status: Ready                                                |                                 |                          |                          | Ξ           |  |  |  |  |  |  |
| SIP Trunk Status                                               |                                 |                          |                          |             |  |  |  |  |  |  |
| Service Status: Unknown - OPTIONS Ping not enabled             |                                 |                          |                          |             |  |  |  |  |  |  |
| Duration: Unknown                                              |                                 |                          |                          |             |  |  |  |  |  |  |
| ⊂ Device Information                                           |                                 |                          |                          |             |  |  |  |  |  |  |
| Product:                                                       | SIP Trunk                       |                          |                          |             |  |  |  |  |  |  |
| Device Protocol:                                               | SIP                             |                          |                          |             |  |  |  |  |  |  |
| Trunk Service Type                                             | None(Default)                   |                          |                          |             |  |  |  |  |  |  |
| Device Name*                                                   | IMPTrunk                        |                          |                          |             |  |  |  |  |  |  |
| Description                                                    | IMPTrunk                        |                          |                          |             |  |  |  |  |  |  |
| Device Pool*                                                   | Default                         | •                        |                          |             |  |  |  |  |  |  |
| Common Device Configuration                                    | < None >                        | •                        |                          |             |  |  |  |  |  |  |
| Call Classification*                                           | Use System Default              | •                        |                          |             |  |  |  |  |  |  |
| Media Resource Group List                                      | MRGL_SW_MTP                     | •                        |                          |             |  |  |  |  |  |  |
| Location *                                                     | Hub_None                        | •                        |                          |             |  |  |  |  |  |  |
| AAR Group                                                      | < None >                        | -                        |                          |             |  |  |  |  |  |  |
| Tunneled Protocol*                                             | None                            | -                        |                          |             |  |  |  |  |  |  |
| QSIG Variant*                                                  | No Changes                      |                          |                          |             |  |  |  |  |  |  |
# Cisco Unified Communications Manager SIP Trunk to CUP Configuration (Continued)

| ASN.1 ROSE OID Encoding*                                                        | No Changes                                                                                             | ſ |
|---------------------------------------------------------------------------------|----------------------------------------------------------------------------------------------------|---|
| Packet Capture Mode*                                                            | None 🔻                                                                                                 |   |
| Packet Capture Duration                                                         | 0                                                                                                    |   |
| Media Termination Point Required                                                |                                                                                                    |   |
| Retry Video Call as Audio                                                       |                                                                                                    |   |
| Path Replacement Support                                                        |                                                                                                    |   |
| Transmit UTF-8 for Calling Party Name                                           |                                                                                                    |   |
| Transmit UTF-8 Names in QSIG APDU                                               |                                                                                                    |   |
| Unattended Port                                                                 |                                                                                                    |   |
| SRTP Allowed - When this flag is checked, Encrypted keys and other information. | TLS needs to be configured in the network to provide end to end security. Failure to do so will expose |   |
| Consider Traffic on This Trunk Secure*                                          | When using both sRTP and TLS                                                                           |   |
| Route Class Signaling Enabled*                                                  | Default 🔻                                                                                              |   |
| Use Trusted Relay Point*                                                        | Default 🔹                                                                                              |   |
| V PSTN Access                                                                   |                                                                                                    |   |
| Run On All Active Unified CM Nodes                                              |                                                                                                    |   |
| _ Intercompany Media Engine (IME)                                               |                                                                                                    |   |
| E.164 Transformation Profile < None >                                           | •                                                                                                    |   |

## All other values are default.

| Г | MLPP and Confidential Access    | ; Level Information  | 1      |
|---|---------------------------------|----------------------|--------|
|   | MLPP Domain < Nor               | e > •                |        |
|   | Confidential Access Mode < Non  | e > 🔹                |        |
|   | Confidential Access Level < Non | e> v                 |        |
|   | Call Routing Information        |                      | ר<br>ן |
|   | Remote-Party-Id                 |                      |        |
|   | Asserted-Identity               |                      |        |
|   | Asserted-Type* Default          | •                    | =      |
|   | SIP Privacy* Default            |                      |        |
|   | -Inbound Calls                  |                      |        |
|   | Significant Digits*             | All                  |        |
|   | Connected Line ID Presentation  | Pefault              |        |
|   | Connected Name Presentation*    | Default 👻            |        |
|   | Calling Search Space            | < None >             |        |
|   | AAR Calling Search Space        | < None >             |        |
|   | Prefix DN                       |                      |        |
|   | Redirecting Diversion Heade     | r Delivery - Inbound |        |

# Cisco UCM SIP Trunk to CUP Configuration (Continued)

пт

|                                                                                                    |                                                                                                    | Clear Pref                                                                                                    | x Settings                                              | Default Prefix Settings                                                                                              |                            |
|----------------------------------------------------------------------------------------------------|----------------------------------------------------------------------------------------------------|----------------------------------------------------------------------------------------------------|---------------------------------------------------------|----------------------------------------------------------------------------------------------------|----------------------------|
| Number Type                                                                                                    | Prefix                                                                                                    | Strip Digit                                                                                                    | s                                                       | Calling Search Space                                                                                                 | Use Device Pool CSS        |
| Incoming Number                                                                                                    | Default                                                                                                    | 0                                                                                                    | < Nor                                                   | ne >                                                                                                    | ▼                          |
| ncoming Called Pa<br>If the administrator<br>Otherwise, the valu                                                                                                    | erty Settings                                                                                                    | fault this indicates call p<br>as the prefix unless the<br>Clear Prefi                                                                                     | rocessing will<br>field is empty<br>i <b>x Settings</b> | use prefix at the next level setting (Devic<br>in which case there is no prefix assigned.<br>Default Prefix Settings | cePool/Service Parameter). |
| Number Type                                                                                                    | Prefix                                                                                                    | Strip Digit                                                                                                    | s                                                       | Calling Search Space                                                                                                 | Use Device Pool CSS        |
| Incoming Number                                                                                                    | Default                                                                                                    | 0                                                                                                    | < Nor                                                   | <br>ne >                                                                                                    | ▼                          |
| Itbound Calls                                                                                                    | nation CSS                                                                                                    | < None >                                                                                                    |                                                         |                                                                                                    |                            |
| Itbound Calls                                                                                                    | nation CSS<br>alled Party Transforn                                                                                                    | < None >                                                                                                    |                                                         |                                                                                                    |                            |
| itbound Calls<br>Illed Party Transforr<br>Use Device Pool C<br>Illing Party Transfor                                                                                                    | nation CSS<br>alled Party Transforn<br>mation CSS                                                                                                    | < None ><br>nation CSS<br>< None >                                                                                                    |                                                         |                                                                                                    |                            |
| Itbound Calls<br>Illed Party Transforr<br>Use Device Pool C<br>Illing Party Transfor                                                                                                    | nation CSS<br>alled Party Transforn<br>mation CSS<br>alling Party Transforr                                                                                                    | < None ><br>nation CSS<br>< None ><br>mation CSS                                                                                                    |                                                         |                                                                                                    |                            |
| Itbound Calls<br>Illed Party Transforr<br>Use Device Pool C<br>Illing Party Transfor<br>Use Device Pool C<br>Illing Party Selection                                                                                                    | nation CSS<br>alled Party Transforn<br>mation CSS<br>alling Party Transforn<br>,*                                                                                                    | < None ><br>nation CSS<br>< None ><br>mation CSS<br>Originator                                                                                             |                                                         |                                                                                                    |                            |
| Itbound Calls<br>alled Party Transforr<br>Use Device Pool C<br>alling Party Transfor<br>Use Device Pool C<br>alling Party Selection<br>alling Line ID Presen                                                                                                    | nation CSS<br>alled Party Transforn<br>mation CSS<br>alling Party Transforr<br>*<br>tation*                                                                                                    | < None ><br>nation CSS<br>< None ><br>mation CSS<br>Originator<br>Default                                                                                  |                                                         |                                                                                                    |                            |
| atbound Calls<br>alled Party Transforr<br>Use Device Pool Ca<br>alling Party Transfor<br>Use Device Pool C<br>alling Party Selection<br>alling Line ID Present<br>alling Name Present                                                                                                    | nation CSS<br>alled Party Transform<br>mation CSS<br>alling Party Transform<br>*<br>tation *<br>ation *                                                                                               | < None ><br>nation CSS<br>< None ><br>mation CSS<br>Originator<br>Default<br>Default                                                                       |                                                         |                                                                                                    |                            |
| atbound Calls<br>alled Party Transforr<br>Use Device Pool Calling Party Transfor<br>Use Device Pool Calling Party Selection<br>alling Party Selection<br>alling Line ID Present<br>alling Name Presenta                                                                                                    | mation CSS<br>alled Party Transform<br>mation CSS<br>alling Party Transforr<br>*<br>tation *<br>ation *<br>d Party Info Format *                                                                      | < None ><br>nation CSS<br>< None ><br>mation CSS<br>Originator<br>Default<br>Default<br>Default<br>Defult in con                                           | nected party                                            |                                                                                                    |                            |
| alled Party Transform<br>Use Device Pool Calling Party Transform<br>Use Device Pool Calling Party Transform<br>Use Device Pool Calling Party Selection<br>alling Party Selection<br>alling Line ID Present<br>alling Name Presenta<br>alling and Connected<br>Redirecting Diversi                                                            | nation CSS<br>alled Party Transform<br>mation CSS<br>alling Party Transform<br>*<br>tation *<br>ation *<br>d Party Info Format *<br>ion Header Delivery                                               | < None ><br>nation CSS<br>< None ><br>mation CSS<br>Originator<br>Default<br>Default<br>Default<br>Deliver DN only in con<br>- Outbound                    | nected party                                            |                                                                                                    |                            |
| alled Party Transform<br>Use Device Pool Co<br>Illing Party Transform<br>Use Device Pool Co<br>Use Device Pool Co<br>Illing Party Selection<br>alling Line ID Present<br>alling Name Presenta<br>alling and Connected<br>Redirecting Diversise<br>directing Party Transform                                                                  | nation CSS<br>alled Party Transform<br>mation CSS<br>alling Party Transform<br>*<br>tation *<br>ation *<br>d Party Info Format *<br>ion Header Delivery<br>isformation CSS                            | < None ><br>nation CSS<br>< None ><br>mation CSS<br>Originator<br>Default<br>Default<br>Default<br>Deliver DN only in con<br>Outbound<br>< None >          | nected party                                            |                                                                                                    |                            |
| Itbound Calls<br>Illed Party Transforr<br>Use Device Pool Co<br>Illing Party Transfor<br>Use Device Pool Co<br>Illing Party Selection<br>Illing Line ID Present<br>Illing Name Present<br>Illing and Connected<br>Redirecting Diversi<br>Idirecting Party Tran                                                                               | nation CSS<br>alled Party Transform<br>mation CSS<br>alling Party Transform<br>*<br>tation *<br>ation *<br>d Party Info Format *<br>ion Header Delivery -<br>isformation CSS<br>edirecting Party Tran | < None ><br>nation CSS<br>< None ><br>mation CSS<br>Originator<br>Default<br>Default<br>Deliver DN only in con<br>- Outbound<br>< None ><br>sformation CSS | nected party                                            |                                                                                                    |                            |
| Itbound Calls<br>Illed Party Transforr<br>Use Device Pool C<br>Illing Party Transfor<br>Use Device Pool C<br>Illing Party Selection<br>Illing Line ID Present<br>Illing Name Present<br>Illing and Connected<br>Redirecting Diversi<br>Idirecting Party Tran<br>Use Device Pool Re<br>Caller Information                                     | nation CSS<br>alled Party Transform<br>mation CSS<br>alling Party Transform<br>*<br>tation *<br>ation *<br>d Party Info Format *<br>ion Header Delivery<br>isformation CSS<br>edirecting Party Tran   | < None ><br>nation CSS<br>< None ><br>mation CSS<br>Originator<br>Default<br>Default<br>Deliver DN only in con<br>- Outbound<br>< None ><br>sformation CSS | nected party                                            |                                                                                                    |                            |
| alled Party Transform<br>Use Device Pool Calling Party Transform<br>Use Device Pool Calling Party Transform<br>Use Device Pool Calling Party Selection<br>alling Party Selection<br>alling Name Present<br>alling and Connected<br>Redirecting Diversi<br>idirecting Party Trans<br>Use Device Pool Re<br>Caller Information<br>Caller ID DN | mation CSS<br>alled Party Transform<br>mation CSS<br>alling Party Transform<br>tation *<br>ation *<br>d Party Info Format *<br>ion Header Delivery<br>Insformation CSS<br>edirecting Party Tran       | < None ><br>nation CSS<br>< None ><br>mation CSS<br>Originator<br>Default<br>Default<br>Deliver DN only in con<br>- Outbound<br>< None ><br>sformation CSS | nected party                                            |                                                                                                    |                            |

#### Cisco UCM SIP Trunk to CUP Configuration (Continued)

Set Destination Address = 10.80.16.6. This is used in this example. Set SIP Trunk Security Profile\*= Non Secure SIP Trunk Profile. Set SIP Profile\*= Standard SIP Profile. Set DTMF Signaling Method\*= No Preference. All other values are default.

| SIP Information                          |                                 |                          |                  |
|------------------------------------------|---------------------------------|--------------------------|------------------|
| Destination                              |                                 |                          |                  |
| Destination Address is an SRV            |                                 |                          |                  |
| Destination Add                          | ress                            | Destination Address IPv6 | Destination Port |
| 1* 10.80.16.6                            |                                 |                          | 0                |
| MTP Preferred Originating Codec*         | 711ulaw                         |                          |                  |
| BLF Presence Group*                      | Standard Presence group         | <b>•</b>                 |                  |
| SIP Trunk Security Profile*              | Non Secure SIP Trunk Profile    | -                        |                  |
| Rerouting Calling Search Space           | < None >                        | -                        |                  |
| Out-Of-Dialog Refer Calling Search Space | < None >                        | -                        |                  |
| SUBSCRIBE Calling Search Space           | < None >                        | -                        |                  |
| SIP Profile*                             | Standard SIP Profile            | ✓ <u>View Details</u>    |                  |
| DTMF Signaling Method *                  | No Preference                   | -                        |                  |
| Normalization Script                     |                                 |                          |                  |
| Normalization Script < None >            | <b></b>                         |                          |                  |
| Enable Trace                             |                                 |                          |                  |
| Parameter Nam                            | e                               | Parameter Value          |                  |
| 1                                        |                                 |                          |                  |
|                                          |                                 |                          |                  |
|                                          |                                 |                          |                  |
| Normalization Script                     |                                 |                          |                  |
| Normalization Script < None >            | <b></b>                         |                          |                  |
| Enable Trace                             |                                 |                          |                  |
| Parameter Nam                            | e                               | Parameter Value          |                  |
| 1                                        |                                 |                          |                  |
| Recording Information                    |                                 |                          |                  |
| None                                     |                                 |                          |                  |
| This trunk connects to a recording-en    | abled gateway                   |                          |                  |
| This trunk connects to other clusters    | with recording-enabled gateways |                          |                  |
|                                          |                                 |                          |                  |
| Geolocation Configuration                |                                 |                          |                  |
| Geolocation < None >                     |                                 |                          |                  |
| Geolocation Filter < None >              |                                 |                          |                  |
| Send Geolocation Information             |                                 |                          |                  |
|                                          |                                 |                          |                  |
| Save Delete Reset Add Ner                | w                               |                          |                  |

# Cisco UCM SCCP Integration with Cisco Unity Connection (CUC)

## **CUC Version**

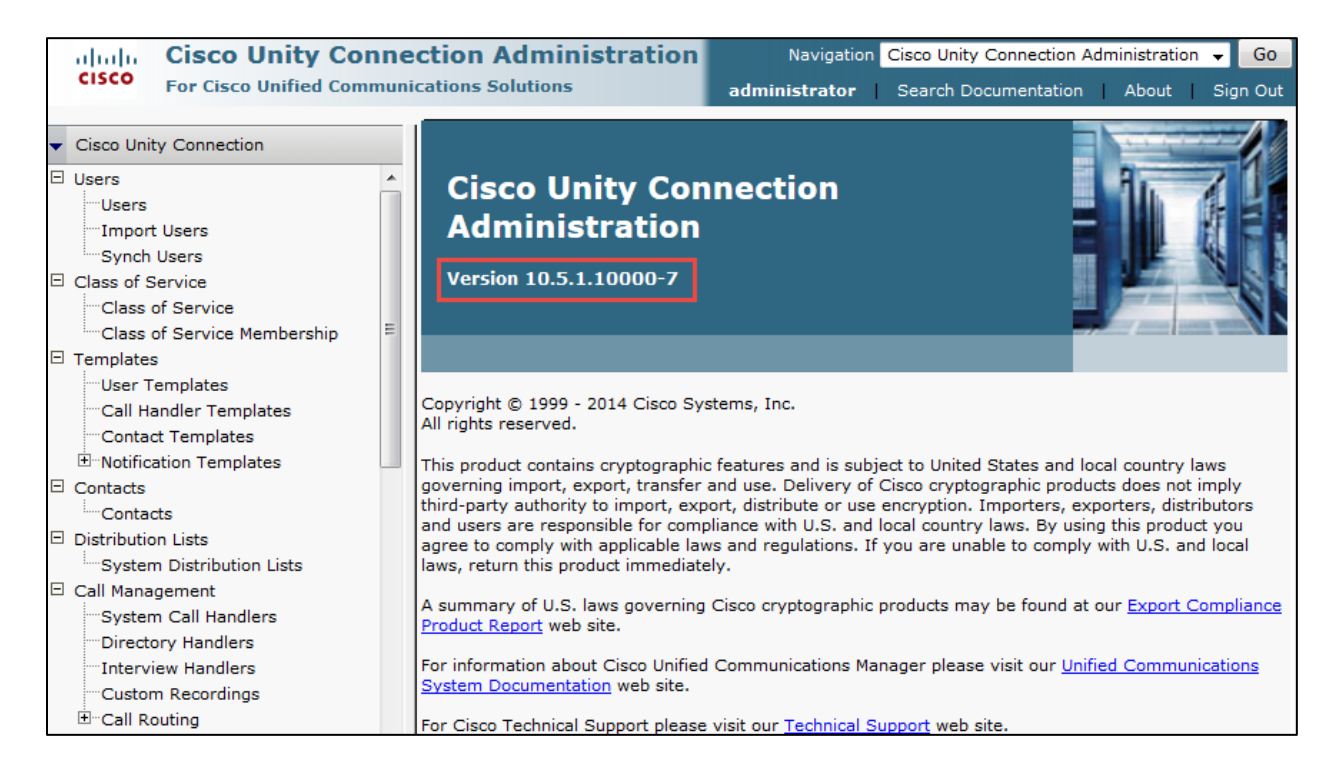

# CUC Telephony Integration with Cisco UCM

# **Navigation:** Telephony Integrations $\rightarrow$ Phone system

Phone System Name\* = PhoneSystem. This is used for this example

| ahaha Cis                                                                | co Unity Conn                             | ection Administration             | Navigation Cisc       | o Unity Connection A | dministration 🚽 Go         |
|--------------------------------------------------------------------------|-------------------------------------------|-----------------------------------|-----------------------|----------------------|----------------------------|
| CISCO For C                                                              | isco Unified Commu                        | nications Solutions               | administrator Sea     | arch Documentation   | About   Sign Out           |
| <ul> <li>Cisco Unity Con</li> </ul>                                      | nnection                                  | Search Dhone Systems              |                       |                      | Search Phone Systems       |
| Authentication<br>Roles<br>Restriction Ta                                | n Rules 🔶                                 | Phone System Refresh Help         | Related Link          | S Check Telephony    | Configuration 👻 G <u>o</u> |
| Licenses<br>Schedules<br>Holiday Scher                                   | dules                                     | Status<br>Found 1 Phone System(s) |                       |                      |                            |
| Subject Line I<br>Subject Line I<br>Subject Line I<br>Subject Line I<br> | Formats<br>escriptions<br>rameters        | Phone Systems (1 - 1 of 1)        | )                     | Rov                  | vs per Page 25 🔻           |
| Service Para                                                             | neters                                    | Find Phone Systems where Displa   | ay Name begins with 👻 |                      | Find                       |
| Fax Server                                                               |                                           | Display                           | / Name 📩              | Pe                   | ort Count                  |
| SAML Single :<br>Cross-Origin                                            | Sign on<br>Resource Sharing (C<br>ıration | Delete Selected Add New           | ]                     | 1                    |                            |

### **CUC** Port Group

**Navigation:** Telephony Integration  $\rightarrow$  Port Group

Set Display Name\* = CUCM-1. This is used in this example. Check Enable Message waiting indicators. Set MWI on Extension = 1001. This is used in this example. Set MWI off Extension= 1002. This is used in this example.

| Cisco Unity Conne<br>For Cisco Unified Communi                                                | ection Administration                                       | Navigation<br>administrator | Cisco Unity Co<br>Search Docu | onnection Administra<br>Imentation   Abou | ition 🚽 Go<br>t   Sign Out           |
|-----------------------------------------------------------------------------------------------|-------------------------------------------------------------|-----------------------------|-------------------------------|-------------------------------------------|--------------------------------------|
| Cisco Unity Connection     Authentication Rules     Roles     Restriction Tables              | Search Port Groups<br>Port Group Refresh Help               | Related                     | Links Check                   | Sea<br>Telephony Configura                | rch Port Groups<br>Ition 👻 <u>Go</u> |
| Licenses<br>Schedules<br>Global Nicknames<br>Subject Line Formats<br>Subject Line Formats<br> | Status<br>Found 1 Port Group(s)<br>Port Groups (1 - 1 of 1) |                             |                               | Pows per P                                | ane 25 -                             |
| Service Parameters<br>Plugins<br>Fax Server<br>-LDAP                                          | Find Port where Port Group I<br>Groups Port Group Name Ph   | Name 👻                      | begins with<br>Port           | Integration                               | Needs                                |
| SAML Single Sign on Cross-Origin Resource Sharing (C SMTP Configuration C-Advanced            | CUCM-1 CUC                                                  | Name<br>CM                  | Count<br>3                    | Method<br>SCCP (Skinny)                   | Reset<br>No                          |

# **Cisco Unified Connections Port Configuration (Continued)**

| ahaha Cisco Unity Conne                    | ction Adminis          | tration              | Navigat    | ion Cisco Unity Connection Administration 🖵 Go  |
|--------------------------------------------|------------------------|----------------------|------------|-------------------------------------------------|
| CISCO For Cisco Unified Communi            | cations Solutions      | adn                  | ninistrato | r Search Documentation About Sign Out           |
|                                            |                        |                      |            |                                                 |
| <ul> <li>Cisco Unity Connection</li> </ul> |                        |                      |            | Search Port Groups > Port Group Basics (CUCM-1) |
| Authentication Rules                       | Port Group Basics      | (CUCM-1)             | Rela       | ted Links Add Ports - Go                        |
| Restriction Tables                         | Port Group Edit        | Refresh Help         |            |                                                 |
|                                            | Save Delete            | Previous             | lext       |                                                 |
| Holiday Schedules                          |                        |                      |            |                                                 |
| ·····Global Nicknames                      | Port Group             |                      |            |                                                 |
| Subject Line Formats                       | Display Name*          | CUCM-1               |            |                                                 |
| Attachment Descriptions                    | Integration Method     | SCCP (Skinny)        |            |                                                 |
| Enterprise Parameters                      |                        | Seer (Skinity)       |            |                                                 |
| Service Parameters                         | Device Name Prefix*    | CiscoUM1-VI          |            |                                                 |
| ····Plugins                                | Reset Status           | Reset Not Require    | ed         | Reset                                           |
| Fax Server                                 |                        |                      |            |                                                 |
| E⊡LDAP                                     | Message Waiting I      | ndicator Setting     | 5          |                                                 |
| SAML Single Sign on                        |                        |                      |            |                                                 |
| Cross-Origin Resource Sharing (C           | Enable Message         | Naiting Indicators   |            |                                                 |
| ■ SMTP Configuration                       | MWI On Extension       |                      | 1001       |                                                 |
| ⊞…Advanced                                 | MWI Off Extension      |                      | 1002       |                                                 |
| Telephony Integrations                     | Delay between Reav     | -t-                  |            |                                                 |
| Phone System                               | Delay between Reque    | sts                  | 0 r        | milliseconds                                    |
| Port Group                                 | Maximum Concurrent     | Requests             | 0          |                                                 |
| Port E                                     | Retries After Success  | ful Attempt          | 0          |                                                 |
| Speech Connect Port                        |                        |                      | <u> </u>   |                                                 |
| Trunk                                      | Retry Interval After S | Successful Attempt   | 5 mil      | liseconds                                       |
| ESecurity                                  |                        |                      |            |                                                 |
| I Tools                                    | Save Delete            | Previous N           | ext        |                                                 |
| ····Task Management                        |                        |                      |            |                                                 |
| Bulk Administration Tool                   | Fields marked with a   | n asterisk (*) are r | required.  |                                                 |

# **CUC Port Settings**

| CISCO Cisco Unity Connection Administration<br>For Cisco Unified Communications Solutions |        |                 |              |           | adm         | Navigation C | isco Unity Co<br>Search Docu | nnection Admini<br>mentation   A | istration 🚽 G<br>.bout   Sign O | o<br>Dut        |                     |     |
|-------------------------------------------------------------------------------------------|--------|-----------------|--------------|-----------|-------------|--------------|------------------------------|----------------------------------|---------------------------------|-----------------|---------------------|-----|
| Cisco Unity Connection                                                                    | a 1    |                 |              |           |             |              |                              |                                  |                                 |                 | Search Ports        | s 🔺 |
| Authentication Rules                                                                      | Search | Ports           |              |           |             |              |                              | Related Link                     | s Check Tel                     | ephony Configur | ration 👻 G <u>o</u> |     |
| Restriction Tables                                                                        | Port   | Refresh Help    |              |           |             |              |                              |                                  |                                 |                 |                     |     |
| Licenses                                                                                  | Tore   | itenesii neip   |              |           |             |              |                              |                                  |                                 |                 |                     |     |
| Schedules                                                                                 | Statu  | E               |              |           |             |              |                              |                                  |                                 |                 |                     |     |
| Holiday Schedules                                                                         | Statu  | 5               |              |           |             |              |                              |                                  |                                 |                 |                     | 1   |
| Global Nicknames                                                                          | - 0 Fo | ound 3 Port(s)  |              |           |             |              |                              |                                  |                                 |                 |                     | ł   |
| Subject Line Formats                                                                      |        |                 |              |           |             |              |                              |                                  |                                 |                 |                     |     |
| Attachment Descriptions                                                                   |        |                 |              |           |             |              |                              |                                  |                                 |                 |                     |     |
| Enterprise Parameters                                                                     | Port   | (1 - 3 of 3)    |              |           |             |              |                              |                                  |                                 | Rows per l      | Page 25 🔻           | Ξ   |
| Service Parameters                                                                        | End D  | ant sub-sec.    |              |           |             |              |                              |                                  |                                 |                 |                     |     |
| Plugins                                                                                   |        | ort where Displ | ay Name      | ▼ beg     | gins with 🔻 |              |                              | Find                             |                                 |                 |                     |     |
| Fax Server                                                                                |        | Display Name    | Phone System |           |             |              | Answer                       | Message                          | Dialout                         | TRAP            | Security            |     |
| ±-LDAP                                                                                    |        | <b>▲</b>        | Display Name | Extension | Server      | Enabled      | Calls                        | Notification                     | MWI                             | Connection      | Mode                |     |
| SAML Single Sign on                                                                       |        | CUCM-1-001      | CUCM         |           | clus26unity | х            | х                            | х                                | Х                               | Х               | Non-secure          |     |
| Cross-Origin Resource Sharing (C                                                          |        | CUCM-1-002      | CUCM         |           | clus26unity | х            | х                            | х                                | х                               | х               | Non-secure          |     |
| SMTP Configuration                                                                        |        | CUCM 1 002      | CUCM         |           | alue26upitu | v            | v                            | v                                | v                               | v               | Nep cours           |     |
|                                                                                           |        | COCM-1-003      | CUCM         |           | cluszounity | ^            | ^                            | ^                                | ^                               | ^               | Non-secure          |     |
| I elephony Integrations                                                                   | Del    | ete Selected    | Add New      |           |             |              |                              |                                  |                                 |                 |                     |     |
| Phone System                                                                              |        |                 |              |           |             |              |                              |                                  |                                 |                 |                     |     |

 $\ensuremath{\mathbb{C}}$  2015 Cisco Systems, Inc. All rights reserved.

Important notices, privacy statements, and trademarks of Cisco Systems, Inc. can be found on cisco.com Page 115 of 128

#### CUC Sample User Basic Settings

### **Navigation:** Cisco Unity connection $\rightarrow$ Users $\rightarrow$ Users

Set Alias = 2003. This is one of the extension used for this testing. Set Extension = 2003. This is used for this example.

| aliala Cisco Unity Conne                                                                                                    | ection Administration                                                                                                    | Navigation Cisco Unity Connection Administration 👻 Go |
|----------------------------------------------------------------------------------------------------|----------------------------------------------------------------------------------------------------|-------------------------------------------------------|
| For Cisco Unified Commun                                                                                                    | nications Solutions                                                                                                    | administrator Search Documentation About Sign Out     |
| <ul> <li>Cisco Unity Connection</li> </ul>                                                                                                    |                                                                                                    | Search Users 🕨 Edit User Basics (2003)                |
| <ul> <li>Users</li> <li>✓ Users</li> <li>✓ Synch Users</li> <li>✓ Class of Service</li> <li>✓ Class of Service</li> <li>✓ Class of Service</li> <li>✓ Class of Service</li> <li>✓ Class of Service</li> <li>✓ User Templates</li> </ul> | User Edit Refresh Help           Save         Delete         Previous         Next           Name         Alias*         2003         Hirst Name | Related Links Bulk Edit By CSV ▼ Go                   |
| Call Handler Templates<br>Contact Templates<br>Notification Templates<br>Contacts<br>Contacts                                                                                                    | Last Name<br>Display Name 2003<br>SMTP Address 2003                                                                                              | @clus26unity                                          |
| Distribution Lists     System Distribution Lists     Call Management     System Call Handlers                                                                                                    | Title Employee ID                                                                                                    |                                                       |
| Directory Handlers     Interview Handlers     Custom Recordings     Call Routing                                                                                                    | LDAP Integration Status <ul> <li>Integrate with LDAP Directory</li> <li>Do Not Integrate with LDAP Directory</li> </ul>                          |                                                       |
| Message Storage     Mailbox Stores     Mailbox Stores Membership                                                                                                    | Phone<br>Extension* 2003                                                                                                    |                                                       |
| Hendox Quotas     E     Message Aging                                                                                                    | Cross-Server Transfer Extension or URI                                                                                                    |                                                       |

**Note:** Need to configure Alternate extension for Cisco Extend and connect enabled remote destination DN to retrieve successful mail access from Avaya CS1000E.

# CUC Sample User Basic Settings (Contd...)

Set Partition = clus23-unity partition. This is used for this example. Select Search Scope = clus23-unity Search Scope. Select Phone System = CUCM.

| 🗉 Users 🔷                   | Outgoing Fax Number                      |                                           |
|-----------------------------|------------------------------------------|-------------------------------------------|
| Users                       | Outgoing Fax Server                      | Not Selected V                            |
| Import Users                | Partition                                |                                           |
| Synch Users                 |                                          | cluszbunity Partition V                   |
| Class of Service            | Search Scope                             | clus26unity Search Space 🔻                |
| Class of Service Mombarship | Phone System                             | CUCM -                                    |
|                             | Class of Service                         | Voice Mail User COS 👻                     |
| User Templates              | Active Schedule                          | Weekdays View                             |
| Call Handler Templates      |                                          | Vice vice vice vice vice vice vice vice v |
| Contact Templates           | Set for Self-enrollment at Next Sign-    | In                                        |
| Notification Templates      | List in Directory                        |                                           |
| Contacts                    | Send Non-Delivery Receipts on Faile      | d Message Delivery                        |
| Contacts                    | Skip PIN When Calling From a Know        | n Extension                               |
| Distribution Lists          | Caution! Security risk. See Help for     | This Page for details.                    |
| System Distribution Lists   | Use Short Calendar Caching Poll Inte     | arval E                                   |
| Call Management             | Percented Name                           |                                           |
| System Call Handlers        | Recorded Name                            | Play/Record                               |
| Directory Handlers          | t the                                    |                                           |
| Interview Handlers          | Location                                 |                                           |
| Custom Recordings           | Address                                  |                                           |
| the Call Routing            | Building                                 |                                           |
| Message Storage             | City                                     |                                           |
| Mailbox Stores              |                                          |                                           |
| Mailbox Stores Membership   | State                                    |                                           |
| Timessage Aging             | Postal Code                              |                                           |
| Networking                  | Country United States                    |                                           |
| E Legacy Links              |                                          |                                           |
|                             | Use System Default Time Zone             |                                           |
| Notification Templates      | Time Zone (GMT-06:00) America/Chic       | ago 👻                                     |
| □ Contacts                  | Language 💿 Use System Default Lan        | guage                                     |
| Contacts                    |                                          |                                           |
| Distribution Lists          | English(United States)                   | v IIIIIIIIIIIIIIIIIIIIIIIIIIIIIIIIIIII    |
|                             | Department                               |                                           |
| System Call Handlers        | Manager                                  |                                           |
| Directory Handlers          |                                          |                                           |
| Interview Handlers          | Billing ID                               |                                           |
| Custom Recordings           | Corporate Email Address                  |                                           |
| ±Call Routing               |                                          |                                           |
| Message Storage             | Generate SMTP Proxy Address From         | Corporate Email Address                   |
| Mailbox Stores              | Directory URI                            | E                                         |
| Mailbox Stores Membership   | Corporate Phone Number                   |                                           |
| ⊞ Mailbox Quotas            |                                          |                                           |
| Message Aging               | Sava Dalata Pravious N                   | aut                                       |
| Networking                  |                                          | EAL                                       |
| tegacy Links                | Fields marked with an asterisk (*) are r | equired.                                  |

# Cisco UCM Voice Mail Port

# **Navigation:** Advanced Feature $\rightarrow$ Voice Mail $\rightarrow$ Voice Mail Port

| cisco                     |                                                                                                    | Administratio                      | on              | Navigation         | Cisco Unif   | ied CM Administratio          | on 🗸            | Go      |  |
|---------------------------|----------------------------------------------------------------------------------------------------|------------------------------------|-----------------|--------------------|--------------|-------------------------------|-----------------|---------|--|
|                           |                                                                                                    |                                    | - Device -      | administrato       | or Seal      | rch Documentation             | About           | Logout  |  |
| System  Call Routing      | System   Call Routing   Media Resources   Advanced Features   Device   Application   User Management   Buik Administration   Help |                                    |                 |                    |              |                               |                 |         |  |
| Find and List Voice M     | lail Ports                                                                                                    |                                    |                 |                    |              |                               |                 |         |  |
| Add New Sel               | Add New 🔛 Select All 🔛 Clear All 💥 Delete Selected 🎱 Reset Selected 🧷 Apply Config to Selected                                    |                                    |                 |                    |              |                               |                 |         |  |
| Status                    |                                                                                                    |                                    |                 |                    |              |                               |                 |         |  |
| i 3 records found         |                                                                                                    |                                    |                 |                    |              |                               |                 |         |  |
| Voice Mail Port (1        | l - 3 of 3)                                                                                                    |                                    |                 |                    |              | Rows                          | s per Page 50   | . •     |  |
| Find Voice Mail Port wh   | ere Device Name                                                                                                    | - begins wit                       | h el            |                    | Find         | Clear Filter                  |                 |         |  |
| This voice Mail Fore with | ere Device Name                                                                                                    | • Degina wit                       | Selec           | t item or enter se | arch text    |                               |                 |         |  |
|                           |                                                                                                    |                                    | Calling         | 1                  |              |                               |                 |         |  |
|                           | Description De<br>Po                                                                                                    | vice Device Security<br>ool Mode   | Search<br>Space | Extension          | Partition    | Status                        | IPv4<br>Address | Сору    |  |
| CiscoUM1-VI1              | CUC <u>Defa</u>                                                                                                    | ault Non Secure<br>Voice Mail Port |                 | 1003               |              | Registered with<br>clus26sub1 | 10.80.16.5      | ß       |  |
| CiscoUM1-VI2              | CUC <u>Defa</u>                                                                                                    | Non Secure<br>Voice Mail Port      |                 | 1004               |              | Registered with<br>clus26sub1 | 10.80.16.5      | ß       |  |
| CiscoUM1-VI3              | CUC Defa                                                                                                    | ault Non Secure<br>Voice Mail Port |                 | 1005               |              | Registered with<br>clus26sub1 | 10.80.16.5      | ß       |  |
| Add New Select            | All Clear All                                                                                                    | Delete Selected                    | Reset Selecte   | ed Apply Conf      | fig to Selec | ted                           |                 |         |  |
| deale Cie                 |                                                                                                    | ad CM Ada                          | niniet          | ration             | Navia        | ation Cisco Un                | ified CM Av     | Iminist |  |
| cisco For                 | Cisco Unified                                                                                                    | Communicatio                       | ons Solut       | tions              | adminis      | trator Se                     | arch Docun      | nentati |  |
| System - Call Ro          | uting 🔻 Media                                                                                                    | Resources 🔻 Ad                     | Ivanced Fe      | atures 🔻 De        | vice 🔻       | Application -                 | User Manage     | ement 🔻 |  |
| Voice Mail Port           | Configuratio                                                                                                    | n                                  |                 | Related Lin        | ks: Ba       | k To Find/List                |                 | Go      |  |
| Save 🗙 🛙                  | Delete Co                                                                                                    | py 💁 Reset                         |                 | Config             | Add New      | ,                             |                 |         |  |
|                           | 4                                                                                                    |                                    | 2               | - 1                |              |                               |                 |         |  |
| -Status                   |                                                                                                    |                                    |                 |                    |              |                               |                 |         |  |
| (i) Status: Rea           | dy                                                                                                    |                                    |                 |                    |              |                               |                 |         |  |
| - Device Informa          | ation                                                                                                    |                                    |                 |                    |              |                               |                 | _       |  |
| Registration:             |                                                                                                    | Registered with                    | Cisco Unif      | fied Commun        | ications     | Manager clus26                | 5sub1           |         |  |
| IPv4 Address:             |                                                                                                    | 10.80.16.5                         |                 |                    |              |                               |                 |         |  |
| Device is trus            | sted                                                                                                    |                                    |                 |                    |              |                               |                 | =       |  |
| Port Name*                |                                                                                                    | CiscoUM1-VI1                       |                 |                    |              |                               |                 |         |  |
| Description               |                                                                                                    | CUC                                |                 |                    |              |                               |                 |         |  |
| Device Pool*              |                                                                                                    | Default                            |                 |                    |              | -                             |                 |         |  |
| Common Device             | Configuration                                                                                                    | < None >                           |                 |                    |              | -                             |                 |         |  |
| Calling Search S          | pace                                                                                                    | < None >                           |                 |                    |              | -                             |                 |         |  |
| AAR Calling Sear          | rch Space                                                                                                    | < None >                           |                 |                    |              | -                             |                 |         |  |
| Location*                 |                                                                                                    | Hub_None                           |                 |                    |              | -                             |                 |         |  |
| Device Security           | Mode*                                                                                                    | Non Secure Voi                     | ce Mail Po      | ort                |              | -                             |                 |         |  |
| Use Trusted Rela          | iy Point*                                                                                                    | Default                            |                 |                    |              | -                             |                 |         |  |
| Geolocation               |                                                                                                    | < None >                           |                 |                    |              | •                             |                 |         |  |

© 2015 Cisco Systems, Inc. All rights reserved.

Important notices, privacy statements, and trademarks of Cisco Systems, Inc. can be found on cisco.com Page 118 of 128

| - Directory Number Information               |           |    |  |  |  |  |
|----------------------------------------------|-----------|----|--|--|--|--|
| Directory Number*                            | 1003      |    |  |  |  |  |
| Partition                                    | < None >  |    |  |  |  |  |
| Calling Search Space                         | < None >  |    |  |  |  |  |
| AAR Group                                    | < None >  |    |  |  |  |  |
| Internal Caller ID Display                   | VoiceMail |    |  |  |  |  |
| Internal Caller ID Display (ASCII<br>format) | VoiceMail | 11 |  |  |  |  |
| External Number Mask                         |           |    |  |  |  |  |
|                                              |           |    |  |  |  |  |
| Save Delete Copy Reset Apply Config Add New  |           |    |  |  |  |  |
| i *- indicates required item.                |           |    |  |  |  |  |

Cisco Unified Connections Voice mail port configuration Settings (Contd...)

# Cisco UCM Message Waiting Numbers

**Navigation:** Advanced Feature  $\rightarrow$  Voice Mail  $\rightarrow$  Messaged Waiting

| abab                                   | Cisco L                                        | Inified CM Ad                                                         | dministratio                            | on                               | Naviga        | tion Cisco                                                  | Unified C                         | M Administratio    | n         |                   |
|----------------------------------------|------------------------------------------------|-----------------------------------------------------------------------|-----------------------------------------|----------------------------------|---------------|-------------------------------------------------------------|-----------------------------------|--------------------|-----------|-------------------|
| cisco                                  | For Cisco                                      | Unified Communica                                                     | ations Solutions                        |                                  | administ      | rator   S                                                   | Search Do                         | ocumentation       | About     | Logout            |
| System 👻                               | Call Routing 🔻                                 | Media Resources 🔻                                                     | Advanced Features                       | Device                           | Application - | User Manag                                                  | ement 🔻                           | Bulk Administratio | on 🔻 Help | •                 |
| Find and I                             | List Message                                   | Waiting Numbers                                                       |                                         |                                  |               |                                                             |                                   |                    |           |                   |
| 🕂 Add N                                | lew Selec                                      | ct All 🔛 Clear All                                                    | Delete Selected                         |                                  |               |                                                             |                                   |                    |           |                   |
| Status —                               |                                                |                                                                       |                                         |                                  |               |                                                             |                                   |                    |           |                   |
| (i) 2 red                              | cords found                                    |                                                                       |                                         |                                  |               |                                                             |                                   |                    |           |                   |
|                                        |                                                |                                                                       |                                         |                                  |               |                                                             |                                   |                    |           |                   |
|                                        |                                                |                                                                       |                                         |                                  |               |                                                             |                                   |                    |           | _                 |
| Messag                                 | e Waiting Nu                                   | mbers (1 - 2 of 2                                                     | !)                                      |                                  |               |                                                             |                                   | Rows               | per Page  | 50 🗸              |
| Messag<br>Messa<br>Find Waitin<br>Numb | <b>e Waiting Nu</b><br>age<br>ng where<br>bers | mbers (1 - 2 of 2                                                     | ♥)<br>▼ begins with                     | •                                |               | and whe<br>Message<br>Indicato<br>Both ▼                    | re<br>Waiting<br>r is             | Rows               | per Page  | • 50 ▼            |
| Messag<br>Messa<br>Find Waitin<br>Numb | e Waiting Nu<br>age<br>ng where<br>pers        | mbers (1 - 2 of 2<br>Directory Number<br>Directory Nu                 | ♥) ✓ begins with mber ▲                 | ▼<br>Description                 | ) Partii      | and whe<br>Message<br>Indicato<br>Both ↓                    | re<br>Waiting<br>r is<br>Calli    | Rows<br>Find Clea  | per Page  | 50 -              |
| Messag<br>Messa<br>Find Waitin<br>Numb | e Waiting Nur<br>age<br>ng where<br>bers       | Directory Number<br>Directory Number<br>Directory Nu                  | •)<br>→ begins with<br>mber ▲<br>M      | ▼<br>Description<br>WI on        | ı Parti       | and whe<br>Message<br>Indicato<br>Both <del>•</del><br>tion | ere<br>e Waiting<br>r is<br>Calli | Rows               | per Page  | 50 -<br>Сору<br>Г |
| Messag<br>Find Waitin<br>Numb          | e Waiting Nur<br>age<br>ng where<br>bers       | mbers (1 - 2 of 2<br>Directory Number<br>Directory Nu<br>1001<br>1002 | ♥)<br>● begins with<br>mber ●<br>M<br>M | Description     WI on     WI Off | e Parti       | and whe<br>Message<br>Indicato<br>Both ↓                    | re<br>Waiting<br>r is<br>Calli    | Rows               | per Page  | 50                |

© 2015 Cisco Systems, Inc. All rights reserved. Important notices, privacy statements, and trademarks of Cisco Systems, Inc. can be found on cisco.com Page 119 of 128

#### Cisco UCM Voice Mail Pilot

# **Navigation:** Advanced Feature $\rightarrow$ Voice Mail $\rightarrow$ Voice Mail Pilot

| ahaha       | Cisco U         | Inified CM A           | dministration       |          | Navig         | ation Cis | co Unified C | M Administration    |       | ✓ Go   |
|-------------|-----------------|------------------------|---------------------|----------|---------------|-----------|--------------|---------------------|-------|--------|
| cisco       | For Cisco       | Unified Communic       | ations Solutions    |          | adminis       | strator   | Search D     | ocumentation        | About | Logout |
| System 🔻    | Call Routing 🔻  | Media Resources 🔻      | Advanced Features 🔻 | Device 🔻 | Application - | User Ma   | nagement 🔻   | Bulk Administration |       | p 🔻    |
| Voice Mail  | Pilot Config    | juration               |                     |          |               | Rela      | ated Links   | Back To Find/L      | ist   | G0     |
| Save        | Delete [        | Add New                |                     |          |               |           |              |                     |       |        |
| Status —    |                 |                        |                     |          |               |           |              |                     |       | ^      |
| G Status    | s: Readv        |                        |                     |          |               |           |              |                     |       |        |
|             |                 |                        |                     |          |               |           |              |                     |       |        |
| Voice Mai   | l Pilot Infor   | mation —               |                     |          |               |           |              |                     |       |        |
| Voice Mail  | Pilot Number    | 1000                   |                     |          |               |           |              |                     |       |        |
| Calling Sea | arch Space      | < None >               |                     |          | •             |           |              |                     |       | -      |
| Description | n               | Default                |                     |          |               |           |              |                     |       |        |
| 🗹 Make t    | his the default | t Voice Mail Pilot for | the system          |          |               |           |              |                     |       |        |
| Save        | Delete          | Add New                |                     |          |               |           |              |                     |       |        |
| (i) *- ind  | dicates require | ed item.               |                     |          |               |           |              |                     |       | -      |

# Cisco UCM Voice Mail Pilot

# **Navigation:** Advanced Feature $\rightarrow$ Voice Mail $\rightarrow$ Voice Mail Pilot

| ahaha Cisco I           | <b>Unified CM Administration</b>      |                   | Navigation Cis | co Unified C | M Administration    | •        | Go     |
|-------------------------|---------------------------------------|-------------------|----------------|--------------|---------------------|----------|--------|
| CISCO For Cisco         | Unified Communications Solutions      | adı               | ninistrator    | Search Do    | ocumentation        | About    | Logout |
| System 👻 Call Routing 👻 | Media Resources 👻 Advanced Features 💌 | Device - Applicat | ion 🔻 User Ma  | nagement 👻   | Bulk Administration | ▼ Help ▼ |        |
| Voice Mail Pilot Confi  | guration                              |                   | Rela           | ated Links:  | Back To Find/Li     | ist 👻    | Go     |
| Save 🗙 Delete           | Add New                               |                   |                |              |                     |          |        |
| - Status                |                                       |                   |                |              |                     |          | ^      |
| Status: Ready           | mation                                |                   |                |              |                     |          |        |
| Voice Mail Pilot Number | 1000                                  |                   |                |              |                     |          |        |
| Calling Search Space    | < None >                              | -                 |                |              |                     |          | =      |
| Description             | Default                               |                   |                |              |                     |          |        |
| 🗹 Make this the defau   | It Voice Mail Pilot for the system    |                   |                |              |                     |          |        |
| Save Delete             | Add New                               |                   |                |              |                     |          |        |
| (i) *- indicates requi  | red item.                             |                   |                |              |                     |          | -      |

#### © 2015 Cisco Systems, Inc. All rights reserved.

Important notices, privacy statements, and trademarks of Cisco Systems, Inc. can be found on cisco.com Page 120 of 128

#### Cisco UCM Voice Mail Profile

# **Navigation:** Advanced Feature $\rightarrow$ Voice Mail $\rightarrow$ Voice Mail Pilot

| Cisco UI<br>Cisco UI<br>For Cisco U | nified CM Administration              | Navigation Cisco Unified CM Adminis administrator Search Documentat | trat |
|-------------------------------------|---------------------------------------|---------------------------------------------------------------------|------|
| System 🔻 Call Routing 👻             | Media Resources 👻 Advanced Features 💌 | Device  Application  User Management                                | •    |
| Voice Mail Profile Confi            | guration Relate                       | ed Links: Back To Find/List 🛛 🗸 Go                                  | ,    |
| 🔚 Save 🗙 Delete [                   | 🗋 Copy 🎦 Reset 🧷 Apply Config 🗆       | Add New                                                             |      |
| Status-                             |                                       |                                                                     | ^    |
| i Status: Ready                     |                                       |                                                                     |      |
| Voice Mail Profile Info             | rmation                               |                                                                     | 1    |
| Voice Mail Profile                  | Default (used by 12 devices)          |                                                                     | Ξ    |
| Voice Mail Profile Name*            | Default                               |                                                                     |      |
| Description                         | Default voice messaging profile       |                                                                     |      |
| Voice Mail Pilot**                  | 1000/< None >                         | <b>•</b>                                                            |      |
| Voice Mail Box Mask                 |                                       |                                                                     |      |
| Make this the default               | Voice Mail Profile for the System     |                                                                     |      |
| Save Delete C                       | Copy Reset Apply Config Ad            | d New                                                               | -    |

#### Cisco UCM Line Group

**Navigation:** Call Routing  $\rightarrow$  Route/Hunt  $\rightarrow$  Line Group

| Cisco Uni<br>Cisco Uni     | fied CM Administratio                | Navigation Cisco Unified CM Administrator Search Documenta | stra<br>itio |
|----------------------------|--------------------------------------|------------------------------------------------------------|--------------|
| System 🔻 Call Routing 👻 Me | edia Resources 🔻 Advanced Features 🔻 | Device ▼ Application ▼ User Management                     | •            |
| Line Group Configuration   | Re                                   | elated Links: Back To Find/List 👻 Go                       |              |
| Save 🗙 Delete 🕂            | Add New                              |                                                            |              |
| Line Group Information-    |                                      |                                                            | *            |
| Line Group Name*           | iscoUM1-VI                           |                                                            |              |
| RNA Reversion Timeout* 1   | 0                                    |                                                            |              |
| Distribution Algorithm*    | op Down                              | <b>•</b>                                                   |              |
| -Hunt Options              |                                      |                                                            |              |
| No Answer* Try next        | member; then, try next group in Hun  | it List 👻                                                  | I            |
| Automa                     | atically Logout Hunt Member on No Ar | nswer                                                      |              |
| Busy** Try next            | member; then, try next group in Hun  | it List 👻                                                  |              |
| Not Available** Try next   | member; then, try next group in Hun  | it List 👻                                                  |              |
|                            |                                      |                                                            |              |
| Line Group Member Info     | rmation                              |                                                            |              |
| Find Directory Numbers     | s to Add to Line Group               |                                                            |              |
| Partition                  | < None >                             | <b>-</b>                                                   |              |
| Directory Number Contain   | s                                    | Find                                                       |              |
| Available DN/Route Partiti | on 2000                              | <u> </u>                                                   |              |
|                            | 2001 2002                            |                                                            |              |
|                            | 2003                                 |                                                            |              |
|                            | 2004                                 | •                                                          |              |
|                            | Add to Line Group                    |                                                            |              |

| Current Line Group Mem                  | pers                                |        |  |  |  |
|-----------------------------------------|-------------------------------------|--------|--|--|--|
| Reverse O                               | der of Selected DN/Route Partitions |        |  |  |  |
| Selected DN/Route Partition             | 1003<br>1004<br>1005                | ^<br>* |  |  |  |
|                                         | **                                  | Ŧ      |  |  |  |
| Removed DN/Route Partition              | n                                   | ▲<br>▼ |  |  |  |
| Directory Numbers                       |                                     |        |  |  |  |
| <u>פוזי 1003 (no partition)</u><br>פוזי |                                     |        |  |  |  |
| <u>אזי 1004 (no partition)</u>          |                                     |        |  |  |  |
| 1005 (no partition)                     |                                     |        |  |  |  |
| Save Delete Add New                     |                                     |        |  |  |  |

# Cisco Unified Connections Line Group Member configuration (Contd...)

### Cisco UCM Hunt List

**Navigation:** Call Routing  $\rightarrow$  Route/Hunt  $\rightarrow$  Hunt List

| cisco      | Cisco          |                                    | M Adn      | ninistration        | Navi     | gation Cisco             | Unified CM Admin                    | istration |         |
|------------|----------------|------------------------------------|------------|---------------------|----------|--------------------------|-------------------------------------|-----------|---------|
|            | For LISC       | o unified com                      | municatio  | ons solutions       | admini   | strator                  | Search Document                     | ation     | Abou    |
| System 🔻   | Call Routing   | <ul> <li>Media Resource</li> </ul> | ces ▼ Ad   | Ivanced Features 🔻  | Device 🔻 | Application •            | <ul> <li>User Management</li> </ul> | t 🔻 Bul   | k Admin |
| Hunt List  | Configurat     | ion                                |            |                     | Related  | d Links: <mark>Ba</mark> | ck To Find/List                     | •         | Go      |
| Save       | X Delete       | Сору 🧣                             | Reset      | 🧷 Apply Config 🛛    | 🔒 Add Ne | w                        |                                     |           |         |
| Hunt List  | Informatio     | on —                               |            |                     |          |                          |                                     |           | ^       |
| Device     | e is trusted   |                                    |            |                     |          |                          |                                     | _         |         |
| Name*      |                |                                    |            | VM_HUNT             |          |                          |                                     |           |         |
| Descriptio | n              |                                    |            |                     |          |                          |                                     |           |         |
| Cisco Unit | fied Commu     | nications Manag                    | er Group*  | Default             |          |                          | -                                   |           |         |
| 🗹 Enable   | e this Hunt Li | st (change effec                   | tive on Sa | ive; no reset requi | red)     |                          |                                     |           |         |
| For Vo     | oice Mail Usa  | ge                                 |            |                     |          |                          |                                     |           |         |
|            |                | <i>.</i>                           |            |                     |          |                          |                                     |           |         |
|            | Member 1       | nformation —                       |            |                     |          |                          |                                     |           |         |
| Add Li     | ne Group       |                                    |            |                     |          |                          | _                                   |           |         |
| Selected   | Groups**       | CiscoUM1-VI                        |            |                     |          | A                        |                                     |           | =       |
|            |                |                                    |            |                     |          |                          | X                                   |           |         |
|            |                |                                    |            |                     |          |                          | ^                                   |           |         |
|            |                |                                    | ~^         | •                   |          |                          | 1                                   |           |         |
| Removed    | Groups***      |                                    | • • •      |                     |          |                          | 1                                   |           |         |
|            |                |                                    |            |                     |          |                          |                                     |           |         |
|            |                |                                    |            |                     |          |                          |                                     |           |         |
|            |                |                                    |            |                     |          | -                        |                                     |           |         |
| -Hunt List | Details —      |                                    |            |                     |          |                          |                                     |           | _       |
| Cisc       | oUM1-VI        |                                    |            |                     |          |                          |                                     |           |         |
| L          |                |                                    |            |                     |          |                          |                                     |           |         |

### Cisco UCM Hunt Pilot

**Navigation:** Call Routing  $\rightarrow$  Route/Hunt  $\rightarrow$  Hunt Pilot

| cisco       | <b>Cisco</b><br>For Cisc | Unified CM A        | dministrations    | on<br>ad | Navigation C    | isco Unif<br>Sear | i <mark>ed CM</mark> / |
|-------------|--------------------------|---------------------|-------------------|----------|-----------------|-------------------|------------------------|
| System 👻    | Call Routing             | ✓ Media Resources ▼ | Advanced Features | - Devid  | ce 🔻 Applicatio | on 🔻 U            | ser Manag              |
| Hunt Pilot  | : Configura              | ition               | Related           | Links:   | Back To Find/   | List 👻            | Go                     |
| Save        | X Delete                 | Copy 🕂 Add          | New               |          |                 |                   |                        |
| -Status     |                          |                     |                   |          |                 |                   | - Â                    |
| i Statu     | ıs: Ready                |                     |                   |          |                 |                   | =                      |
| -Pattern [  | efinition-               |                     |                   |          |                 |                   |                        |
| Hunt Pilot  | *                        | 1000                |                   |          |                 |                   |                        |
| Route Par   | tition                   | < None >            |                   |          | •               |                   |                        |
| Descriptio  | n                        |                     |                   |          |                 |                   |                        |
| Numberin    | g Plan                   | < None >            |                   |          | -               |                   |                        |
| Route Filte | er                       | < None >            |                   |          | -               |                   |                        |
| MLPP Prec   | edence*                  | Default             |                   |          | •               | _                 |                        |
| Hunt List*  |                          | VM_HUNT             |                   |          | •               | ( <u>Edit</u> )   |                        |
| Call Picku  | p Group                  | < None >            |                   |          | •               |                   |                        |
| Alerting N  | ame                      |                     |                   |          |                 |                   |                        |
| ASCII Ale   | rting Name               |                     |                   |          |                 |                   |                        |
| Route Opt   | ion                      | Route this pattern  |                   |          |                 |                   |                        |
|             |                          | Block this pattern  | No Error          |          | •               |                   |                        |
| Provid      | e Outside D              | ial Tone            |                   |          |                 |                   |                        |
| Urgent      | Priority                 |                     |                   |          |                 |                   |                        |

# Cisco Unified Hunt Pilot configuration (Contd...)

All Other Values are Default

| -Hunt Call Treatment Setti                                                                                                    | ngs                                      |   |
|----------------------------------------------------------------------------------------------------|------------------------------------------|---|
| Forward Hunt No Answe                                                                                                    | r                                        | ٦ |
| Oo Not Forward Unans                                                                                                    | wered Calls                              |   |
| O Use Forward Settings of Control of Control of Cont | f Line Group Member                      |   |
| Forward Unanswered C                                                                                                    | Calls to                                 | = |
| Destination                                                                                                    |                                          |   |
| Calling Search Space                                                                                                    | < None > v                               |   |
| Maximum Hunt Timer                                                                                                    |                                          |   |
| <ul> <li>Forward Hunt Busy</li> <li>Do Not Forward Busy (</li> <li>Use Forward Settings of</li> <li>Forward Busy Calls to<br/>Destination</li> <li>Calling Search Space</li> </ul>                                                                                                    | Calls<br>f Line Group Member<br>< None > |   |

# Acronyms

| Acronym   | Definition                                          |
|-----------|-----------------------------------------------------|
| CCBS      | Call Completion to Busy Subscriber                  |
| CCNR      | Call Completion on No Reply                         |
| CFB       | Call Forwarding on Busy                             |
| CFNR      | Call Forwarding No Reply                            |
| CFU       | Call Forwarding Unconditional                       |
| CLIP      | Calling Line (Number) Identification Presentation   |
| CLIR      | Calling Line (Number) Identification Restriction    |
| CNIP      | Calling Name Identification Presentation            |
| CNIR      | Calling Name Identification Restriction             |
| COLP      | Connected Line (Number) Identification Presentation |
| COLR      | Connected Line (Number) Identification Restriction  |
| CONP      | Connected Name Identification Presentation          |
| CONR      | Connected Name Identification Restriction           |
| СТ        | Call Transfer                                       |
| Cisco UCM | Cisco Unified Communications Manager                |
| CUP       | Cisco Unified IM and Presence Server                |
| DNS       | Domain Name Server                                  |
| FQDN      | Fully Qualified Domain Name                         |
| MWI       | Message Waiting Indicator                           |
| MRGL      | Media Resource Group List                           |
| MTP       | Media Termination Point                             |
| PSTN      | Public Switched Telephone Network                   |
| SIP       | Session Initiated Protocol                          |

# **Important Information**

THE SPECIFICATIONS AND INFORMATION REGARDING THE PRODUCTS IN THIS MANUAL ARE SUBJECT TO CHANGE WITHOUT NOTICE. ALL STATEMENTS, INFORMATION, AND

© 2015 Cisco Systems, Inc. All rights reserved. Important notices, privacy statements, and trademarks of Cisco Systems, Inc. can be found on cisco.com Page 127 of 128 RECOMMENDATIONS IN THIS MANUAL ARE BELIEVED TO BE ACCURATE BUT ARE PRESENTED WITHOUT WARRANTY OF ANY KIND, EXPRESS OR IMPLIED. USERS MUST TAKE FULL RESPONSIBILITY FOR THEIR APPLICATION OF ANY PRODUCTS.

IN NO EVENT SHALL CISCO OR ITS SUPPLIERS BE LIABLE FOR ANY INDIRECT, SPECIAL, CONSEQUENTIAL, OR INCIDENTAL DAMAGES, INCLUDING, WITHOUT LIMITATION, LOST PROFITS OR LOSS OR DAMAGE TO DATA ARISING OUT OF THE USE OR INABILITY TO USE THIS MANUAL, EVEN IF CISCO OR ITS SUPPLIERS HAVE BEEN ADVISED OF THE POSSIBILITY OF SUCH DAMAGES.